# Armadillo-loT ゲートウェイ スタンダードモデル 製品マニュアル

AG421-D00Z AG421-D03Z AG421-C00Z AG420-C00Z

Version 2.1.0 2015/08/28

株式会社アットマークテクノ [http://www.atmark-techno.com] Armadillo サイト [http://armadillo.atmark-techno.com]

## Armadillo-loT ゲートウェイスタンダードモデル製品マニュアル

株式会社アットマークテクノ

#### 札幌本社

〒 060-0035 札幌市中央区北 5 条東 2 丁目 AFT ビル TEL 011-207-6550 FAX 011-207-6570

横浜営業所

〒 221-0835 横浜市神奈川区鶴屋町 3 丁目 30-4 明治安田生命横浜西ロビル 7F TEL 045-548-5651 FAX 050-3737-4597

製作著作 © 2014-2015 Atmark Techno, Inc.

Version 2.1.0 2015/08/28

# 目次

| 1. | はじめ          | に                                              | 16 |
|----|--------------|------------------------------------------------|----|
|    | 1.1.         | 本書で扱うこと扱わないこと                                  | 16 |
|    |              | 1.1.1. 扱うこと                                    | 16 |
|    |              | 1.1.2. 扱わないこと                                  | 17 |
|    | 1.2.         | 本書で必要となる知識と想定する読者                              | 17 |
|    | 1.3.         | ユーザー限定コンテンツ                                    | 17 |
|    | 1.4.         | 本書および関連ファイルのバージョンについて                          | 17 |
|    | 1.5.         | 本書の構成                                          | 18 |
|    | 1.6.         | 表記について                                         | 18 |
|    |              | 1.6.1. フォント                                    | 18 |
|    |              | 1.6.2. コマンド入力例                                 | 19 |
|    |              | 1.6.3. アイコン                                    | 19 |
|    | 1.7.         | 謝辞                                             | 19 |
| 2. | 注意事          | 項                                              | 20 |
|    | 2.1.         | 安全に関する注意事項                                     | 20 |
|    | 2.2.         |                                                | 21 |
|    | 2.3.         | ソフトウェア使用に関しての注意事項                              | 21 |
|    | 2.4.         | ·<br>書込み禁止領域について<br>                           | 22 |
|    | 2.5.         | 電波障害について                                       | 22 |
|    | 2.6.         | 保証について                                         | 22 |
|    | 2.7.         | 輸出について                                         | 22 |
| ~  | 2.8.         | · 商標について                                       | 23 |
| 3. | 製品概          |                                                | 24 |
|    | 3.1.         | 製品の特長<br>                                      | 24 |
|    |              |                                                | 24 |
|    | 2.0          | 3.1.2. Armadillo-lo1 ケートリェイとは<br>制ロニノンマップ      | 24 |
|    | 3.2.         | - 翌ロフインアッフ                                     | 25 |
|    |              | 3.2.1. Armadillo-IOI クートフェイ スタンダートモナル GZ 開発セット | 20 |
|    | 22           | 3.2.2. Armadillo-loi ケートウェイ スタフタートモナル G2 里座田   | 20 |
|    | ວ.ວ.<br>ວ⊿   | 11 依                                           | 20 |
|    | 3.4.<br>2.5  | AFMaulio-101 クートウェイ スタンタートモナル GZ の外観           | 21 |
|    | 3.5.         | ノロッノ凶                                          | 20 |
| Л  | Arma         | ノノトフェノ 侢风                                      | 30 |
| 4. |              | 1110 の电泳を入れる前に                                 | 32 |
|    | 4.1.         | 14 m 9 8 0 00                                  | 32 |
|    | <i>¬.</i> ∠. | 元/」動IF唯応未完の  未                                 | 33 |
|    |              | 4.2.2 取り外し可能デバイスの使用                            | 37 |
|    |              | 423 コマンドライン端末(GNOME 端末)の記動                     | 37 |
|    |              | 424 シリアル通信ソフトウェア(minicom)の使用                   | 38 |
|    | 43           | インターフェースレイアウト                                  | 40 |
|    | 4.4.         | 接続方法                                           | 41 |
|    | 4.5.         | スライドスイッチの設定について                                | 42 |
|    | 4.6.         | vi エディタの使用方法                                   | 43 |
|    |              | 4.6.1. vi の起動                                  | 43 |
|    |              | 4.6.2. 文字の入力                                   | 43 |
|    |              | 4.6.3. カーソルの移動                                 | 44 |
|    |              | 4.6.4. 文字の削除                                   | 45 |
|    |              | 4.6.5. 保存と終了                                   | 45 |
| 5. | 起動と          | 終了                                             | 46 |
|    |              |                                                |    |

|          | 5.1.   | 起動                                                            | 46 |
|----------|--------|---------------------------------------------------------------|----|
|          | 5.2.   | ログイン                                                          | 51 |
|          | 5.3.   | 終了方法                                                          | 52 |
| 6.       | 動作確    | 認方法                                                           | 53 |
|          | 6.1.   | 動作確認を行う前に                                                     | 53 |
|          | 6.2    | ネットワーク                                                        | 53 |
|          | 0      | 621 接続可能なネットワーク                                               | 53 |
|          |        | 6.2.2 デフォルト状能のネットワーク設定                                        | 53 |
|          |        | 6.2.3 右線   ΔN                                                 | 57 |
|          |        | 0.2.3.                                                        | 54 |
|          |        | 0.2.4. 無廠 LAN                                                 | 50 |
|          |        |                                                               | 59 |
|          |        | 6.2.6. DNS $\overline{y} - \overline{\chi} - \overline{\chi}$ | 65 |
|          |        | 6.2.7. J P T V - D T - V                                      | 65 |
|          |        | 6.2.8. ネットワークアプリケーション                                         | 65 |
|          | 6.3.   | ストレージ                                                         | 68 |
|          |        | 6.3.1. ストレージの使用方法                                             | 68 |
|          |        | 6.3.2. ストレージのパーティション変更とフォーマット                                 | 70 |
|          | 6.4.   | LED                                                           | 71 |
|          |        | 6.4.1. LED を点灯/消灯する                                           | 72 |
|          |        | 6.4.2. トリガを使用する                                               | 73 |
|          | 6.5.   | RTC                                                           | 73 |
|          | 0.01   | 651 BTC に時刻を設定する                                              | 73 |
|          | 66     | フーザースイッチ                                                      | 75 |
|          | 0.0.   | ユー ) ハー)                                                      | 75 |
|          | 67     | 0.0.1.1 パントを確認する                                              | 76 |
|          | 0.7.   | <u> 血反ビノリ</u>                                                 | 70 |
|          |        | 0.7.1.                                                        | 70 |
|          | ~ ~    | 0.7.2.                                                        | 70 |
|          | 6.8.   |                                                               | 11 |
|          |        | 6.8.1. 電源電圧を取得する                                              | // |
|          |        | 6.8.2. 電源電圧を監視する                                              | 78 |
|          | 6.9.   | Armadillo-loT RS232C アドオンモジュール RS00                           | 79 |
|          |        | 6.9.1. Armadillo-loT にログインする                                  | 80 |
|          | 6.10   | ). Armadillo-loT 絶縁 RS232C/422/485 アドオンモジュール RS01             | 81 |
|          |        | 6.10.1. RS422/RS485の通信設定を変更する                                 | 81 |
|          |        | 6.10.2. Armadillo-loT にログインする                                 | 82 |
|          | 6.1    | I. Armadillo-loT RN4020 アドオンモジュール BT00                        | 83 |
|          |        | 6.11.1.設定情報を取得する                                              | 84 |
|          | 612    | 2 Armadillo-IoT EnOcean アドオンモジュール FN00                        | 85 |
|          | 0.11   | 6121 FnOcean 無線データを受信する                                       | 85 |
|          | 613    | 0.12.1. Eneccul 無限アーチを文件する                                    | 86 |
|          | 0.13   | 5. AITHAUHO-101 WI-30N / ドインビンユール W300                        | 26 |
|          | 61     | U.I.J.I. 改足旧報で取付する                                            | 00 |
|          | 0.14   | +. AITIAUIII0-I0T 紀稼 R3403 プドイノモシュール R302                     | 07 |
|          |        | 0.14.1. KS422/KS485 の通信設定を変更9 る                               | 87 |
|          |        | 6.14.2. Armadillo-lo1 にロクインする                                 | 88 |
|          | 6.15   | b. Armadillo-lo I 絶縁デジタル人出力/アナロク人力アドオンモシュール DAOO              | 89 |
|          |        | 6.15.1. 出力状態を設定する                                             | 90 |
|          |        | 6.15.2. 入力状態を取得する                                             | 90 |
|          |        | 6.15.3. 電圧を取得する                                               | 90 |
| 7.       | コンフ    | ィグ領域 – 設定ファイルの保存領域                                            | 93 |
|          | 7.1.   | コンフィグ領域の読出し                                                   | 93 |
|          | 7.2.   | コンフィグ領域の保存                                                    | 93 |
|          | 7.3    | コンフィグ領域の初期化                                                   | 93 |
| 8        | l inux | カーネル什様                                                        | 95 |
| <u> </u> |        |                                                               |    |

| 8.1. デフォルトコンフィギュレーション                                                                                                    | 95   |
|----------------------------------------------------------------------------------------------------|------|
| 8.2. デフォルト起動オプション                                                                                                    | 95   |
| 8.3. Linux ドライバー覧                                                                                                    | 95   |
| 8.3.1. Armadillo-loT ゲートウェイ スタンダードモデル                                                                                                    | 95   |
| 8.3.2. フラッシュメモリ                                                                                                    | 97   |
| 8.3.3. UART                                                                                                    | 98   |
| 8.3.4. Ethernet                                                                                                    | 100  |
| 8.3.5. 3G                                                                                                    | 101  |
| 8.3.6. SD ホスト                                                                                                    | 102  |
| 8.3.7. USB ホスト                                                                                                    | 103  |
| 8.3.8. リアルタイムクロック                                                                                                    | 104  |
| 839 温度センサ                                                                                                    | 106  |
| $8.310 \text{ AD } 1 \times 1 - 9 - 1$                                                                                                    | 106  |
| 8311 LED                                                                                                    | 107  |
| 8312 フーザースイッチ                                                                                                    | 108  |
| 8313 120                                                                                                    | 100  |
|                                                                                                    | 103  |
| 0.0.14. JFI<br>0.2.15                                                                                                    | 110  |
| 0.3.15.07797777 =                                                                                                    | 112  |
| 0.3.10. FWIVI                                                                                                    | 113  |
|                                                                                                    | 114  |
| 9.1. ルートノア1 ルンステム                                                                                                    | 114  |
| 9.2. 起動処理                                                                                                    | 114  |
| 9.2.1. inittab                                                                                                    | 114  |
| 9.2.2. /etc/init.d/rc                                                                                                    | 115  |
| 9.2.3. /etc/rc.d/S スクリプト(初期化スクリプト)                                                                                                    | 115  |
| 9.2.4. /etc/config/rc.local                                                                                                    | 116  |
| 9.3. 状態監視アプリケーション                                                                                                    | 116  |
| 9.3.1. thermalmonitor                                                                                                    | 116  |
| 9.3.2. vinmonitor                                                                                                    | 118  |
| 9.4. プリインストールアプリケーション                                                                                                    | 119  |
| 9.5. 有用なアプリケーションについて                                                                                                    | 121  |
| 10. ブートローダー仕様                                                                                                    | 122  |
| 10.1. ブートローダー起動モード                                                                                                    | 122  |
| 10.1.1. Linux でコンソールを使用する                                                                                                    | 122  |
| 10.2. ブートローダーの機能                                                                                                    | 122  |
| 10.2.1. コンソールの指定方法                                                                                                    | 123  |
| 10.2.2. Linux カーネルイメージの指定方法                                                                                                    | 123  |
| 10.2.3. Linux カーネルの起動オプション                                                                                                    | 123  |
| 11. ビルド手順                                                                                                    | 125  |
| 11.1. Linux カーネル/ユーザーランドをビルドする                                                                                                    | 125  |
| 11.2. ブートローダーをビルドする                                                                                                    | 128  |
| 12. フラッシュメモリの書き換え方法                                                                                                    | 130  |
| $121 \ 75 \ 95 \ 121 \ 75 \ 121 \ 121 \ 75 \ 121 \ 121 \ 75 \ 121 \ 121$ | 130  |
| 122 netflashを使用してフラッシュメモリを書き換える                                                                                                    | 131  |
| 1221 Web サーバートのイメージファイルを書き込む                                                                                                    | 1.32 |
| 1222 ストレージトのイメージファイルを書き込む                                                                                                    | 133  |
| 123 ダウンローダーを使用してフラッシュメモリを書き換える                                                                                                    | 134  |
| 12.4 TFTP を使用してフラッシュメモリを書き換える                                                                                                    | 136  |
| 125 ブートローダーが起動しなくなった場合の復旧作業                                                                                                    | 127  |
| 13 開発の其木的な流わ                                                                                                    | 140  |
| 13.   元                                                                                                    | 1/0  |
| 13.1. ユーラーバランフルティティーンコンでIFMとの                                                                                                    | 1/2  |
| 13.2. Cullar District ディイフノブルティティー ノヨノで祖の心も                                                                                                    | 1/5  |
| 1ノハノムの取過しとコノ                                                                                                    | 140  |

| 13.4. オリジナルプロダクトのコンフィギュレーションを更新する                                                                                                    | 148 |
|----------------------------------------------------------------------------------------------------|-----|
| 14. ハードウェア仕様                                                                                                    | 150 |
| 14.1. アドオンインターフェース                                                                                                    | 150 |
| 142   AN(Ethernet)                                                                                                    | 150 |
| 143 無線 I AN                                                                                                    | 150 |
|                                                                                                    | 151 |
| 14.5 M/M/ANI                                                                                                    | 152 |
| 14.5. WWAN 拡張 インチーフェース                                                                                                    | 152 |
|                                                                                                    | 100 |
| 14.7. USB                                                                                                    | 154 |
| 14.8. LED                                                                                                    | 155 |
| 14.8.1. 3G LED                                                                                                    | 155 |
| 14.8.2. ユーザー LED                                                                                                    | 155 |
| 14.9. リアルタイムクロック                                                                                                    | 156 |
| 14.10. スイッチ                                                                                                    | 157 |
| 14.10.1. ユーザースイッチ                                                                                                    | 157 |
| 14.10.2. リセットスイッチ                                                                                                    | 157 |
| 14.11. 温度センサ                                                                                                    | 158 |
| 14.12. AD コンバーター                                                                                                    | 158 |
| 1413 デバッグシリアル                                                                                                    | 158 |
| 1414 雷源                                                                                                    | 159 |
| 14.14.1 雷源同路の構成                                                                                                    | 159 |
| 17.17.1. 电が回日の (時以                                                                                                    | 160 |
| 4. 4.2. 电振り一クフス                                                                                                    | 161 |
| 14.15. ソビツト                                                                                                    | 101 |
| 4. 5. . リセット凹路の傾成                                                                                                    | 101 |
| 15. 電気的仕様                                                                                                    | 162 |
| 15.1. 絶对最大定格                                                                                                    | 162 |
| 15.2. 推奨動作条件                                                                                                    | 162 |
| 15.3. 入出力インターフェースの電気的仕様                                                                                                    | 162 |
| 16. インターフェース仕様                                                                                                    | 164 |
| 16.1. インターフェースレイアウト                                                                                                    | 164 |
| 16.2. CON1 アドオンインターフェース                                                                                                    | 166 |
| 16.3. CON2 アドオンインターフェース                                                                                                    | 168 |
| 16.4. CON3 Armadillo-410 インターフェース                                                                                                    | 169 |
| 16.5. CON4 SD インターフェース                                                                                                    | 169 |
| 166 CON5 WI AN インターフェース                                                                                                    | 170 |
| 167  CON6  I AN  7  V  A   I A   I A   A   I A   A   A | 171 |
| 16.8 CONTLISE $\pi z h A \gamma y = -z$                                                                                                    | 172 |
| 16.0 CONS $\mp I = 7$                                                                                                    | 172 |
| 16.10  COND = 77  M  M  COND = 77  M  M                                                                                                    | 172 |
| 10.10. CONID MM/AN 世语インターフェース                                                                                                    | 172 |
| 10.11. CONTU WWAN 拡張1 ノダーフェース                                                                                                    | 173 |
| 16.12. CONTINICTOSIM 1 $\mathcal{Y}\mathcal{Y} - \mathcal{I}\mathcal{I} - \mathcal{I}$                                                                                                    | 174 |
| 16.13. CON12 PMIC UN/OFF インダーフェース                                                                                                    | 174 |
| 16.14. CON13 RIC 外部バックアップインターフェース                                                                                                    | 1/4 |
| 16.15. CON14 電源入力インターフェース                                                                                                    | 175 |
| 16.16. CON15 電源入力インターフェース                                                                                                    | 175 |
| 16.17. CON16 電源出力インターフェース                                                                                                    | 176 |
| 16.18. CON17 タッチスクリーンインターフェース                                                                                                    | 176 |
| 16.19. CON18 3G アンテナインターフェース                                                                                                    | 176 |
| 16.20. CON19 GPS アンテナインターフェース                                                                                                    | 176 |
| 16.21. SW1~SW3 ユーザースイッチ                                                                                                    | 177 |
| 16.22. SW4 リセットスイッチ                                                                                                    | 177 |
| 16.23 LED1 3G LED                                                                                                    | 177 |
| 16.24   ED2~  ED5 7 - #-   ED                                                                                                    | 177 |
|                                                                                                    |     |

| 17. 形状図                                          |                                 | 178 |
|--------------------------------------------------|---------------------------------|-----|
| 18. アドオンモジュール                                    |                                 | 181 |
| 18.1. Armadillo-loT RS23                         | 32C アドオンモジュール RS00              | 181 |
| 18.1.1. 概要                                       |                                 | 181 |
| 1812 ブロック図                                       |                                 | 181 |
| 1813 インターフェ                                      |                                 | 182 |
| 10.1.0.1.2 / / / / / / / / / / / / / / / / / / / |                                 | 102 |
| 10.1.4. 奉攸心心凶…                                   | フC2220 /422 /425 マビナンエジュール DC01 | 107 |
|                                                  | べろとろとし/422/403 ゲトイノモジュール KSUT   | 101 |
| 18.2.1.                                          |                                 | 187 |
| 18.2.2. フロック図                                    | - // 14                         | 188 |
| 18.2.3. インターフェ                                   | ース仕様                            | 188 |
| 18.2.4. 基板形状図                                    |                                 | 193 |
| 18.2.5. 使用方法                                     |                                 | 193 |
| 18.3. Armadillo-loT 絶縁 I                         | RS485 アドオンモジュール RS02            | 196 |
| 18.3.1. 概要                                       |                                 | 196 |
| 18.3.2. ブロック図                                    |                                 | 196 |
| 1833 インターフェ                                      |                                 | 196 |
| 1834 其板形状図                                       |                                 | 201 |
| 1835 庙田方注                                        |                                 | 201 |
| 19.4 Armadilla IoT PN/                           | )20 アドナンエジュール PT00              | 201 |
|                                                  |                                 | 204 |
| 10.4.1. 恢安                                       |                                 | 204 |
| 18.4.2. Bluetooth Sl                             | 6 認証(凵→認証)に戻し (                 | 204 |
| 18.4.3. フロック図                                    | - /1 14                         | 204 |
| 18.4.4. インターフェ                                   | ース仕様                            | 205 |
| 18.4.5. 基板形状図                                    |                                 | 208 |
| 18.5. Armadillo-loT EnOc                         | ean アドオンモジュール EN00              | 208 |
| 18.5.1. 概要                                       |                                 | 208 |
| 18.5.2. ブロック図                                    |                                 | 208 |
| 18.5.3. インターフェ                                   | ース仕様                            | 209 |
| 18.5.4. 基板形状図                                    |                                 | 211 |
| 18.6 Armadillo-loT Wi-Sl                         | JN アドオンモジュール WS00               | 211 |
| 1861 概要                                          |                                 | 211 |
| 1862 ブロック図                                       |                                 | 211 |
| 1863 インターフェ                                      | — 7 什样                          | 212 |
| 10.0.3.1 ノノーノエ                                   |                                 | 212 |
| 10.0.4.                                          |                                 | 214 |
| 18.7. Armadillo-lo I 絶縁つ                         | 「シダル人出力/アテロク人力アトオシモシュール DAUU    | 214 |
| 18.7.1. 慨安                                       |                                 | 214 |
| 18.7.2. フロック図                                    | - // 14                         | 215 |
| 18.7.3. インターフェ                                   | ース仕様                            | 215 |
| 18.7.4. 基板形状図                                    |                                 | 220 |
| 18.7.5. 使用方法                                     |                                 | 220 |
| 18.8. 組み立て                                       |                                 | 223 |
| 19. オプション品                                       |                                 | 226 |
| 19.1. USB シリアル変換ア                                | ダプタ                             | 226 |
| 19.2. Armadillo-loT ゲート                          | 、ウェイ 外付けアンテナセット 02              | 227 |
| 1921 概要                                          |                                 | 227 |
| 1922 組み立て                                        |                                 | 227 |
| 1923 形状网                                         |                                 | 220 |
| 10.2.0.ルルス                                       | 、ウェイ フタンダードモデル C2 煙淮倅休          | 220 |
|                                                  | ・フェー ハノノノート U / // UL 际午住件      | 220 |
| 13.3.1.                                          |                                 | 230 |
| 19.3.2. 祖の立(                                     |                                 | 230 |
| 19.3.3. 形状凶                                      |                                 | 233 |
| 2U. 設計惰報                                         |                                 | 234 |

| 20.1. アドオンモジュールの設計      | 234 |
|-------------------------|-----|
| 20.1.1. 基板形状            | 234 |
| 20.1.2. 部品の搭載制限         | 235 |
| 20.1.3. 接続コネクタ          | 237 |
| 20.2. ESD/雷サージ          | 238 |
| 21. Howto               | 239 |
| 21.1. イメージをカスタマイズする     | 239 |
| 21.2. GPIO を制御する        | 243 |
| 21.2.1. 入出力方向を変更する      | 244 |
| 21.2.2. 入力レベルを取得する      | 244 |
| 21.2.3. 出力レベルを設定する      | 245 |
| 22. ユーザー登録              | 246 |
| 22.1. 購入製品登録            | 246 |
| 22.1.1. シリアル番号を確認する方法   | 246 |
| 22.1.2. 正規認証ファイルを取り出す手順 | 247 |

# 図目次

| 3.1. Armadillo-loT ゲートウェイ スタンダードモデル G2 の外観                    | 27  |
|---------------------------------------------------------------|-----|
| 3.2. Armadillo-loT ゲートウェイ ベースボード ブロック図(AG421-D00Z、AG421-C00Z) | 29  |
| 3.3. Armadillo-410 ブロック図                                      | 30  |
| 4.1. GNOME 端末の起動                                              | 38  |
| 4.2. GNOME 端末のウィンドウ                                           | 38  |
| 4.3. minicom 設定方法                                             | 39  |
| 4.4. minicom 起動方法                                             | 39  |
| 4.5. minicom 終了確認                                             | 39  |
| 4.6. インターフェースレイアウト図                                           | 40  |
| 4.7. Armadillo-loT ゲートウェイ スタンダードモデルの接続例                       | 42  |
| 4.8. スライドスイッチの設定                                              | 43  |
| 4.9. vi の起動                                                   | 43  |
| 4.10. 入力モードに移行するコマンドの説明                                       | 44  |
| 4.11. 文字を削除するコマンドの説明                                          | 45  |
| 5.1. 電源投入直後のログ                                                | 46  |
| 5.2. 記動ログ                                                     | 46  |
| 5.3. 終了方法                                                     | 52  |
| 6.1. デフォルト状態の/etc/config/interfaces                           | 54  |
| 62 ネットワークインターフェース(eth())の有効化                                  | 54  |
| 6.3 ネットワークインターフェース(ethO)の無効化                                  | 54  |
| 6.4 右線   AN の固定 IP アドレス設定                                     | 55  |
| 65 DHCP 設定                                                    | 55  |
| 66 右線 I AN の PING 確認                                          | 56  |
| 6.7 毎線 I AN モジュールの有効化                                         | 56  |
| 68 ネットワークインターフェース(awlan0)の IP アドレス設定と有効化                      | 57  |
| 69 毎線 I AN の PING 確認                                          | 59  |
| 6.10 microSIMの取り付け                                            | 60  |
| 611 3a-set-an コマンドのヘルプ                                        | 61  |
| 6.12 APN 設定例                                                  | 61  |
| 6.13 ネットワークインターフェース(umts())の有効化                               | 62  |
| 6.14 ネットワークインターフェース(umtsO)の年効化                                | 62  |
| 6.15.3GのPING確認                                                | 63  |
| 6.16 microSIM からの雷託 米 号 取得                                    | 63  |
| 6.17 3C モジュールからの温度取得                                          | 64  |
| 6.18 DNS サーバーの設定                                              | 65  |
| 6.10 intables                                                 | 65  |
| 6.20 toloot でリモートログイン                                         | 66  |
| 0.20. temet て プ に                                             | 67  |
| 0.21. Ttp Cファイル私区                                             | 67  |
| 0.22. Armadillo エビアックロードされ/レクアイルを唯記                           | 607 |
| 0.25. AFITIAUIII0ドリアペーク                                       | 60  |
| 0.24. INDUNE コマンド音ム                                           | 60  |
| 0.25. ストレージのマソフト<br>6.26. ストレージのマソフト                          | 70  |
| 0.20. ストレークのアフマククト                                            | 70  |
| 0.27. TUISK コマノトによるハーナイション发史                                  | 70  |
| 0.20. EATS ファイルシステムの偶衆                                        | 71  |
| 0.29. ユーサー LED の世間<br>6 20 LED たちになせる                         | 12  |
| 0.30. LED で元乙 C とる                                            | 12  |
| U.J I. LED で用刈させる                                             | 12  |
| 0.32. LED の人以ぞれりる                                             | 12  |
| 0.33. LED のトリカに TIMEr を拍正 9 る                                 | 13  |

| 6.34. LED のトリガを表示する                                                                                                    | 73  |
|----------------------------------------------------------------------------------------------------|-----|
| 6.35. システムクロックを設定                                                                                                    | 74  |
| 6.36. ハードウェアクロックを設定                                                                                                    | 74  |
| 6.37. ユーザースイッチ: イベントの確認                                                                                                    | 75  |
| 6.38 基板周辺温度を取得する                                                                                                    | 76  |
| 6.39 thermaltrigger コマンドのヘルプ                                                                                                    | 76  |
| 6.40 thermaltrigger コマンド例                                                                                                    | 76  |
| 6.41 AD コンバータへの入力雲圧の計質式                                                                                                    | 70  |
| 0.41. AD コンバークへの入力电圧の計算式                                                                                                    | 70  |
| 0.42. AD コノバーノーへの八万电圧で収付する                                                                                                    | 70  |
| 0.43. 电 <b>派电</b> 圧の計昇式                                                                                                    | 70  |
| $0.44$ . Vintrigger $\neg \lor \lor \lor \lor \lor \lor \lor$                                                                                                    | 79  |
| 6.45. vintrigger コマント例                                                                                                    | 79  |
| 6.46. デシタル人力状態を取得する                                                                                                    | 90  |
| 6.47. デジタル入力状態を取得する                                                                                                    | 90  |
| 6.48. AD コンバータへの入力電圧の計算式                                                                                                    | 91  |
| 6.49. AD コンバーターへの入力電圧を取得する                                                                                                    | 91  |
| 7.1. コンフィグ領域の読出し方法                                                                                                    | 93  |
| 7.2. コンフィグ領域の保存方法                                                                                                    | 93  |
| 7.3. コンフィグ領域の初期化方法                                                                                                    | 94  |
| 9.1. デフォルト状態の/etc/inittab                                                                                                    | 114 |
| 9.2. inittab の書式                                                                                                    | 115 |
| 93 デフォルト状態の/etc/config/rc.local                                                                                                    | 116 |
| 94 デフォルト状能の/etc/config/thermalmonitor                                                                                                    | 117 |
| 9.5 デフォルト状能の/etc/config/vinemonitor                                                                                                    | 110 |
| 101 boot コマンドでLinux を記動する                                                                                                    | 122 |
| 10.2 hormit コマンドのヘルプを主示                                                                                                    | 122 |
| 10.2. Netflach コマンドのベルノを改小                                                                                                    | 120 |
| 12.1. Retriash $\neg \forall \forall \forall \forall \forall \forall \forall \forall \forall \forall \forall \forall \forall \forall \forall \forall \forall \forall $ | 132 |
| 12.2. nermit コマントのヘルノ                                                                                                    | 135 |
| 12.3. tttpdl コマント例                                                                                                    | 136 |
| 3. . ディレクトリを作成後、テキストエディタ(gedit)を起動                                                                                                    | 140 |
| 13.2. 「Hello World!」のソース例(main.c)                                                                                                    | 140 |
| 13.3. ATDE 上で動作するように main.c をコンパイルし実行 1                                                                                                    | 141 |
| 13.4. Armadillo-loT 上で動作するように main.c をクロスコンパイル 1                                                                                                    | 141 |
| 13.5. Armadillo に FTP で hello を転送 1                                                                                                    | 142 |
| 13.6. Armadillo-loT 上で hello を実行 1                                                                                                    | 142 |
| 13.7. hello 用の Makefile 1                                                                                                    | 143 |
| 13.8. hello を make                                                                                                    | 143 |
| 13.9. clean ターゲット指定した例                                                                                                    | 143 |
| 13.10. オリジナルプロダクトを作成し hello ディレクトリをコピー                                                                                                    | 144 |
| 1311 オリジナルプロダクト(my-product)に hello を登録                                                                                                    | 144 |
| 13.12 romfs ターゲットの追加                                                                                                    | 144 |
| 13.13 bello が組み込まれたユーザーランドイメージ                                                                                                    | 145 |
| 13.14 distoloon $Q = f_w \setminus D$ 亦再例                                                                                                    | 1/0 |
| 17.1 WI AN インターフェーフ (CONIS) 国辺の堪式                                                                                                    | 143 |
| 14.1.WLANインノーノエース(CONJ)向辺の(構成                                                                                                    | 157 |
| 14.2. MMAN インク フー フ(CONIO)用次の構成                                                                                                    | 152 |
| 14.3. WWAN 1 ンダーフェース(CON10) 同辺の博成                                                                                                    | 153 |
| 14.4. SD 1 ンターフェース(CON4)周辺の備成                                                                                                    | 154 |
| 14.5. USB 1 ンターノェース(CUN / )周辺の構成                                                                                                    | 154 |
| 14.6. 3G LED 周辺の構成                                                                                                    | 155 |
| 14.7. ユーザー LED 周辺の構成 1                                                                                                    | 155 |
| 14.8. リアルタイムクロックの電源 1                                                                                                    | 156 |
| 14.9. リアルタイムクロックの割り込み信号 1                                                                                                    | 156 |
| 14.10. ユーザースイッチ周辺の構成 1                                                                                                    | 157 |

| 14.11. リセットスイッチ周辺の構成                                 | 15 | 57 |
|------------------------------------------------------|----|----|
| 14.12. 温度センサ周辺の構成                                    | 15 | 58 |
| 14.13. AD コンバーター周辺の構成                                | 15 | 58 |
| 14.14. デバッグシリアルインターフェース(CON9)周辺の構成                   | 15 | 59 |
| 14.15. 電源回路の構成                                       | 16 | 30 |
| 14.16. 電源シーケンス                                       | 16 | 31 |
| 14.17. リセット回路の構成                                     | 16 | 31 |
| 16.1. Armadillo-loT ゲートウェイ ベースボード インターフェースレイアウト(A 面) | 16 | 34 |
| 16.2. インターフェースレイアウト(B面)                              | 16 | 35 |
| 16.3. Armadillo-410 インターフェースレイアウト                    | 16 | 66 |
| 16.4. AC アダプタの極性マーク                                  | 17 | 75 |
| 17.1. ベースボードの基板形状および固定穴寸法                            | 17 | 78 |
| 17.2. ベースボードのコネクタ中心寸法                                | 17 | 79 |
| 17.3. ベースボードの部品高さ                                    | 18 | 30 |
| 18.1. RS232C アドオンモジュール ブロック図                         | 18 | 32 |
| 18.2. RS232C アドオンモジュール インターフェースレイアウト                 | 18 | 32 |
| 18.3. RS232C アドオンモジュール基板形状                           | 18 | 37 |
| 18.4. 絶縁シリアルアドオンモジュール ブロック図                          | 18 | 38 |
| 18.5. 絶縁シリアルアドオンモジュール インターフェースレイアウト                  | 18 | 38 |
| 18.6. 絶縁シリアルアドオンモジュールの固定穴                            | 18 | 39 |
| 18.7. RS422/RS485 全二重に設定時の接続                         | 19 | 91 |
| 18.8. RS422/RS485 半二重に設定時の接続                         | 19 | 92 |
| 18.9. 絶縁シリアルアドオンモジュール基板形状                            | 19 | 93 |
| 18.10. RS232C で使用する場合の設定スイッチ(SW1)の状態                 | 19 | 93 |
| 18.11. 外部機器との接続例(RS232C で使用する場合)                     | 19 | 94 |
| 18.12. RS422/RS485 で使用する場合の設定スイッチ(SW1)の状態            | 19 | 94 |
| 18.13. 外部機器との接続例(RS422/RS485 半二重で使用する場合)             | 19 | 94 |
| 18.14. 外部機器との接続例(RS422/RS485 全二重で使用する場合)             | 19 | 95 |
| 18.15. 保護素子の接続例                                      | 19 | 95 |
| 18.16. 絶縁 RS485 アドオンモジュール ブロック図                      | 19 | 96 |
| 18.17. 絶縁 RS485 アドオンモジュール インターフェースレイアウト              | 19 | 97 |
| 18.18. 絶縁 RS485 アドオンモジュールの固定穴                        | 19 | 97 |
| 18.19. RS485 トランシーバ周辺回路                              | 19 | 99 |
| 18.20. 絶縁 RS485 アドオンモジュール基板形状                        | 20 | 21 |
| 18.21. 電線の先端加工                                       | 20 | 21 |
| 18.22. 棒端子のサイズ                                       | 20 | )2 |
| 18.23. 半二重で使用する場合の設定スイッチ(SW1)の状態                     | 20 | )2 |
| 18.24. 外部機器との接続例(半二重で使用する場合)                         | 20 | )3 |
| 18.25. 全二重で使用する場合の設定スイッチ(SW1)の状態                     | 20 | )3 |
| 18.26. 外部機器との接続例(全二重で使用する場合)                         | 20 | )3 |
| 18.27. RN4020 アドオンモジュール ブロック図                        | 20 | )5 |
| 18.28. RN4020 アドオンモジュール インターフェースレイアウト                | 20 | )5 |
| 18.29. RN4020 アドオンモジュール基板形状                          | 20 | )8 |
| 18.30. EnOcean アドオンモジュール ブロック図                       | 20 | )9 |
| 18.31. EnOcean アドオンモジュール インターフェースレイアウト               | 20 | )9 |
| 18.32 EnOcean アドオンモジュール基板形状                          | 21 | 11 |
| 18.33. Wi-SUN アドオンモジュール ブロック図                        | 2  | 12 |
| 18.34 Wi-SUN アドオンモジュール インターフェースレイアウト                 | 2  | 12 |
| 18.35 Wi-SUN アドオンモジュール其板形状                           | 2  | 14 |
| 18.36 絶縁 IO アドオンモジュール ブロック図                          | 2  | 15 |
| 18.37 絶縁 IC アドオンモジュール インターフェースレイアウト                  | 2  | 16 |
| 18.38 絶縁 IC アドオンモジュールの固定穴                            | 2  | 16 |
| 18.39. CON2 デジタル入力部                                  | 2  | 18 |

| 18.40. CON2 デジタル出力部                             | 219 |
|-------------------------------------------------|-----|
| 18.41. 絶縁 IO アドオンモジュール基板形状                      | 220 |
| 18.42. 電線の先端加工                                  | 220 |
| 18.43. 棒端子のサイズ                                  | 221 |
| 18.44. デジタル入力接続例                                | 221 |
| 18.45. デジタル出力接続例                                | 222 |
| 18.46. アナログ入力接続例                                | 222 |
| 18.47. 保護素子の接続例                                 | 223 |
| 18.48. RS232C アドオンモジュールを CON1 に接続               | 224 |
| 18.49. Wi-SUN アドオンモジュールを CON1 に接続               | 224 |
| 18.50. RS232C アドオンモジュールを CON2 に接続               | 225 |
| 18.51. Wi-SUN アドオンモジュールを CON2 に接続               | 225 |
| 19.1. USB シリアル変換アダプタの配線                         | 227 |
| 19.2. アンテナケーブルの取り付け                             | 227 |
| 19.3. 外付けアンテナケーブルの引き抜き方法                        | 228 |
| 19.4. アンテナ形状                                    | 229 |
| 19.5. アンテナケーブル形状                                | 230 |
| 19.6. 標準筐体の組み立て                                 | 231 |
| 19.7. キャップの組み立て                                 | 232 |
| 19.8. Armadillo-loT ゲートウェイ スタンダードモデル G2 の筐体 形状図 | 233 |
| 20.1. アドオンモジュール推奨基板寸法(B 面)                      | 234 |
| 20.2. アドオンモジュール推奨基板寸法(B 面、一方に弊社製アドオンモジュールを搭載)   | 235 |
| 20.3. 部品の搭載制限                                   | 236 |
| 20.4. 部品の搭載制限(一方に弊社製アドオンモジュールを搭載)               | 237 |
| 20.5. ベースボードとの接続コネクタのピン配置(A 面)                  | 237 |
| 21.1. GPIO の入出力方向を設定する(INPUT に設定)               | 244 |
| 21.2. GPIO の入出力方向を設定する(OUTPUT に設定)              | 244 |
| 21.3. GPIO の入力レベルを取得する                          | 244 |
| 21.4. GPIO の出力レベルを設定する                          | 245 |

# 表目次

| 1.1. 使用しているフォント                                                                                                    | 19       |
|----------------------------------------------------------------------------------------------------|----------|
| 1.2. 表示プロンプトと実行環境の関係                                                                                                    | 19       |
| 1.3. コマンド入力例での省略表記                                                                                                    | 19       |
| 3.1. Armadillo-loT 製品ラインアップ                                                                                                    | 25       |
| 3.2. アドオンモジュールラインアップ                                                                                                    | 25       |
| 3.3 Armadillo-loT ゲートウェイ スタンダードモデル G2 開発セットのセット内容                                                                                                    | 25       |
|                                                                                                    | 26       |
| 3.4. 住家                                                                                                    | 27       |
| 3.5. 台記石亦と版記<br>3.6. Armadilla_IoT で利田可能なソフトウェア                                                                                                    | 20       |
| 3.0. Annadino-101 C利用引能なフラドフェア                                                                                                    | 20       |
| 3.7. ノブリンエス ビブ ス ビブ マ リン                                                                                                    | 20       |
| 4.1. ATDLJ の性規                                                                                                    | 20       |
| 4.2. ユーリー石とハスノート                                                                                                    | 30       |
| 4.3. 動作唯認に使用9 る取り外しり能ナハ1 ス                                                                                                    | 31       |
| 4.4. ソリアル通信設定                                                                                                    | 38       |
| 4.5. インダーフェース内容(ペースホード)                                                                                                    | 40       |
| 4.6. インターフェース内容(Armadillo-410)                                                                                                    | 41       |
| 4.7. 人力モードに移行するコマンド                                                                                                    | 44       |
| 4.8. カーソルの移動コマンド                                                                                                    | 44       |
| 4.9. 文字の削除コマンド                                                                                                    | 45       |
| 4.10. 保存・終了コマンド                                                                                                    | 45       |
| 5.1. シリアルコンソールログイン時のユーザ名とパスワード                                                                                                    | 51       |
| 6.1. ネットワークとネットワークデバイス                                                                                                    | 53       |
| 6.2. デフォルト状態のネットワーク設定                                                                                                    | 53       |
| 6.3. 有線 LAN 固定 IP アドレス設定例                                                                                                    | 55       |
| 6.4. APN 情報設定例                                                                                                    | 61       |
| 6.5. TELNET でログイン可能なユーザ                                                                                                    | 66       |
| 6.6. ftp でログイン可能なユーザ                                                                                                    | 66       |
| 6.7. ストレージデバイス                                                                                                    | 68       |
| 6.8. LED クラスディレクトリと LED の対応                                                                                                    | 71       |
| 6.9. triager の種類                                                                                                    | 73       |
| 610 時刻フォーマットのフィールド                                                                                                    | 74       |
| 611 インプットデバイスファイルとイベントコード                                                                                                    | 75       |
| 612 $P$ $F$ $J$ $J$ $J$ $J$ $J$ $J$ $J$ $J$ $J$ $J$                                                                                                    | 79       |
| 613 $PK$ $TV$ $7$ $T$ $7$ $T$ $7$ $T$ $7$ $T$ $7$ $T$ $7$ $T$ $7$ $T$ $7$ $T$ $7$ $T$ $7$ $T$ $7$ $T$ $7$ $T$ $7$ $T$ $7$ $T$ $7$ $T$ $7$ $T$ $7$ $T$ $7$ $T$ $7$ $T$ $7$ $T$ $7$ $T$ $7$ $T$ $7$ $T$ $7$ $T$ $7$ $T$ $7$ $T$ $T$ $T$ $T$ $T$ $T$ $T$ $T$ $T$ $T$                                                                                                    | 81       |
| 6.14 RS485 設定と初期値                                                                                                    | 82       |
| 6.15 linux カーネル記動オプションからの RS/185 設定                                                                                                    | 82       |
| 6.16. アドオンインターフェーフと TTV デバイフファイル                                                                                                    | 83       |
| $6.17$ $\nabla F + \sqrt{2} + \sqrt{2}$ $\gamma \pm \sqrt{2}$ $T = \sqrt{2}$ $T = \sqrt{2}$ $T = \sqrt{2}$                                                                                                    | 05<br>05 |
| $\begin{array}{c} 0.17. \mathcal{J} \upharpoonright \mathcal{J} \lor \mathcal{J} \lor \mathcal{J} = \mathcal{J} \bot = \mathcal{J} \lor \mathcal{L} \vDash \mathcal{J} \lor \mathcal{J} \lor \mathcal$ | 00       |
| $(0.10) \mathcal{F} \mathcal{F} \mathcal{F} \mathcal{F} \mathcal{F} \mathcal{F} \mathcal{F} \mathcal{F}$                                                                                                    | 00       |
| 0.19. アドインインターフェースとTIT アバイスファイル                                                                                                    | 01       |
| 0.20. R5403                                                                                                    | 00       |
| 0.21. LINUX ルーイル起動オフショフからの K5465 設定                                                                                                    | 00       |
| 0.22. アトオンインダーフェースと GPIU クラステイレクトリ                                                                                                    | 90       |
| b.23. 人力電圧の昇出に必要なノアイル                                                                                                    | 91       |
| 8.1. LINUX ノーイル土安設定                                                                                                    | 95       |
| 8.2. Linux カーネルのデフォルト起動オフション                                                                                                    | 95       |
| 8.3. キーコード                                                                                                    | 108      |
| 8.4. GPIO 接続用キーボードドライバ 1                                                                                                    | 108      |
| 8.5. I2C デバイス 1                                                                                                    | 110      |
| 9.1. inittab の action フィールドに設定可能な値 1                                                                                                    | 115      |

| 9.2. /etc/rc.d ディレクトリに登録された初期化スクリプト                        | 115 |
|------------------------------------------------------------|-----|
| 9.3. 搭載 3G モジュールと危険温度、安全温度                                 | 117 |
| 9.4. アプリケーション概要説明                                          | 121 |
| 101 ブートローダー起動モード                                           | 122 |
| 10.2 保守モードコマンドー覧                                           | 122 |
| 103 コンソール指定子とログ出力失                                         | 122 |
| 10.4 Lipux カークルイメージ指定ス                                     | 123 |
| 10.4. LITUX カーイルイ / 一ノ指定」                                  | 123 |
| 10.3. LINUX カーイルの起動オフジョンの一例                                | 124 |
| 2. . ノフツンユメモリの香さ換ん万法                                       | 130 |
| 12.2. ハーテイションのテノオルト状態での書さ込み制限の有無と対応するイメーシノアイル名             | 131 |
| 12.3. ノラッシュメモリのバーティションとデバイスノアイル                            | 132 |
| 12.4. パーティションとオフションの対応                                     | 136 |
| 13.1. デフォルトコンフィグファイル                                       | 149 |
| 14.1. リアルタイムクロック仕様                                         | 156 |
| 15.1. 絶対最大定格                                               | 162 |
| 15.2. 推奨動作条件                                               | 162 |
| 15.3. 入出力インターフェース電源の電気的仕様                                  | 162 |
| 15.4. アドオンインターフェース、WWAN 拡張インターフェースの電気的仕様(OVDD =            |     |
| +3.3V CPU)                                                 | 162 |
| 15.5. WWAN 拡張インターフェース 9 ピンの電気的仕様                           | 163 |
| 16.1 Armadillo-loT ゲートウェイ ベースボード 搭載コネクタ、スイッチ型番一覧(A 面)      | 164 |
| 162 Armadillo-loT ゲートウェイ ベースボード 搭載コネクタ、スイッチ、I FD 型番一覧(R 面) | 165 |
| 163 $\Delta$ rmadillo- $\Delta$ 10 本載コネクタ刑悉                | 166 |
| 16.4 CONI 信号配列                                             | 166 |
| 165 CON2 信号配列                                              | 160 |
| 16.5. CONZ 信写配列                                            | 100 |
| 10.0. UUN4 信写能列                                            | 170 |
| 10.7. CON4 カート快西、フ1トノロナクト                                  | 170 |
| 10.8. UUND 信方能列                                            | 170 |
| 16.9. UUN6 信亏能列                                            |     |
| 16.10. LAN コネクタ LED                                        | 1/1 |
| 16.11. CON7 信号配列                                           | 172 |
| 16.12. CON8 信号配列                                           | 172 |
| 16.13. CON9 信号配列                                           | 172 |
| 16.14. CON10 信号配列                                          | 173 |
| 16.15. CON11 信号配列                                          | 174 |
| 16.16. CON12 信号配列                                          | 174 |
| 16.17. CON13 信号配列                                          | 175 |
| 16.18. CON14 信号配列                                          | 175 |
| 16.19. CON15 信号配列                                          | 175 |
| 16.20. CON16 信号配列                                          | 176 |
| 16.21. CON17 信号配列                                          | 176 |
| 16.22 ユーザースイッチの接続                                          | 177 |
| 16.23 リセットスイッチの接続                                          | 177 |
| 16.24 3G I FD の接続                                          | 177 |
| 16.25 ユーザー I ED の 按結                                       | 177 |
| 10.2.5. エーゲー LLD の安根                                       | 101 |
| 10.1. AFTIAUIII0-101 ソートフェイ ナトイノモンユール                      | 101 |
| 10.2. NOLOLU プトイノモンユールの江家                                  | 101 |
| 10.3. 治戦コイソツ、人1 ツナ空宙一見                                     | 182 |
| 18.4. UUNT 信亏能列                                            | 183 |
| 18.5. CUNZ 信亏配列                                            | 184 |
| 18.6. CON3 信号配列                                            | 185 |
| 18.7. CON4 信号配列                                            | 185 |
| 18.8. 絶縁シリアルアドオンモジュールの仕様                                   | 187 |

| 18.9. 搭載コネクタ、スイッチ型番一覧                 | 188 |
|---------------------------------------|-----|
| 18.10. CON1 信号配列                      | 189 |
| 18.11. CON2 信号配列(RS232C に設定時)         | 191 |
| 18.12. CON2 信号配列(RS422/RS485 全二重に設定時) | 191 |
| 18.13. CON2 信号配列(RS422/RS485 半二重に設定時) | 192 |
| 18.14. SW1 機能                         | 192 |
| 18.15. 半二重と全二重の切替                     | 194 |
| 18.16. 絶縁 RS485 アドオンモジュールの仕様          | 196 |
| 18.17. 搭載コネクタ、スイッチ型番一覧                | 197 |
| 18.18. CON1 信号配列                      | 197 |
| 18.19. CON2 信号配列(半二重に設定時)             | 199 |
| 18.20. CON2 信号配列(全二重に設定時)             | 199 |
| 18.21. SW1 機能                         | 200 |
| 18.22. 端子台に接続可能な電線                    | 201 |
| 18.23. 半二重で使用する場合の設定スイッチ(SW1)         | 202 |
| 18.24. 全二重で使用する場合の設定スイッチ(SW1)         | 203 |
| 18.25. RN4020 アドオンモジュールの仕様            | 204 |
| 18.26. 搭載コネクタ、スイッチ型番一覧                | 205 |
| 18.27. CON1 信号配列                      | 206 |
| 18.28. CON2 信号配列                      | 207 |
| 18.29. EnOcean アドオンモジュールの仕様           | 208 |
| 18.30. 搭載コネクタ、スイッチ型番一覧                | 209 |
| 18.31. CON1 信号配列                      | 209 |
| 18.32. Wi-SUN アドオンモジュールの仕様            | 211 |
| 18.33. 搭載コネクタ、スイッチ型番一覧                | 212 |
| 18.34. CON1 信号配列                      | 212 |
| 18.35. 絶縁 IO アドオンモジュールの仕様             | 215 |
| 18.36. 搭載コネクタ、スイッチ型番一覧                | 216 |
| 18.37. CON1 信号配列                      | 216 |
| 18.38. CON2 信号配列                      | 219 |
| 18.39. CON3 信号配列                      | 219 |
| 18.40. 端子台に接続可能な電線                    | 220 |
| 19.1. Armadillo-loT 関連のオプション品         | 226 |
| 21.1. アドオンインターフェースの GPIO ディレクトリ       | 243 |
| 21.2. direction の設定                   | 244 |

# 1. はじめに

このたびは Armadillo-loT ゲートウェイ スタンダードモデル G2 をご利用いただき、ありがとうございます。

Armadillo-loT ゲートウェイ スタンダードモデル G2(以下、Armadillo-loT)は、各種センサとネット ワークとの接続を中継する loT 向けゲートウェイの開発プラットフォームです。ハードウェアやソフト ウェアをカスタマイズして、オリジナルのゲートウェイを素早く、簡単に開発することができます。

Armadillo-loT は、センサ接続用インターフェースとして、RS232C/422/485、接点入出力など一般 的なセンサ接続に広く使われるインターフェースの他、EnOcean や Wi-SUN など新しい省電力無線通 信規格にも対応しています。これらの機能は専用の「アドオンモジュール」を付け替えることで、用途 に応じて柔軟に構成できます。アドオンモジュールのインターフェース仕様は公開されているので、必 要に応じてオリジナルのアドオンモジュールを開発することもできます。また、WAN(Wide Area Network)用インターフェースとして、LAN、無線 LAN(IEEE 802.11b/g/n)の他、モバイル通信(3G)も 利用可能です。

Armadillo-loT は標準 OS として Linux がプリインストールされているため、オープンソースソフト ウェアを含む多くのソフトウェア資産を活用し、自由にオリジナルのアプリケーションを開発すること ができます。開発言語としては、C/C++言語だけでなく、Java や Ruby などをサポートしています。さ らに MQTT クライアントなど、クラウドサービスと親和性の高いソフトウェアスタックが用意され、ソ フトウェア面でも開発の自由度と開発しやすさの両立を図っています。

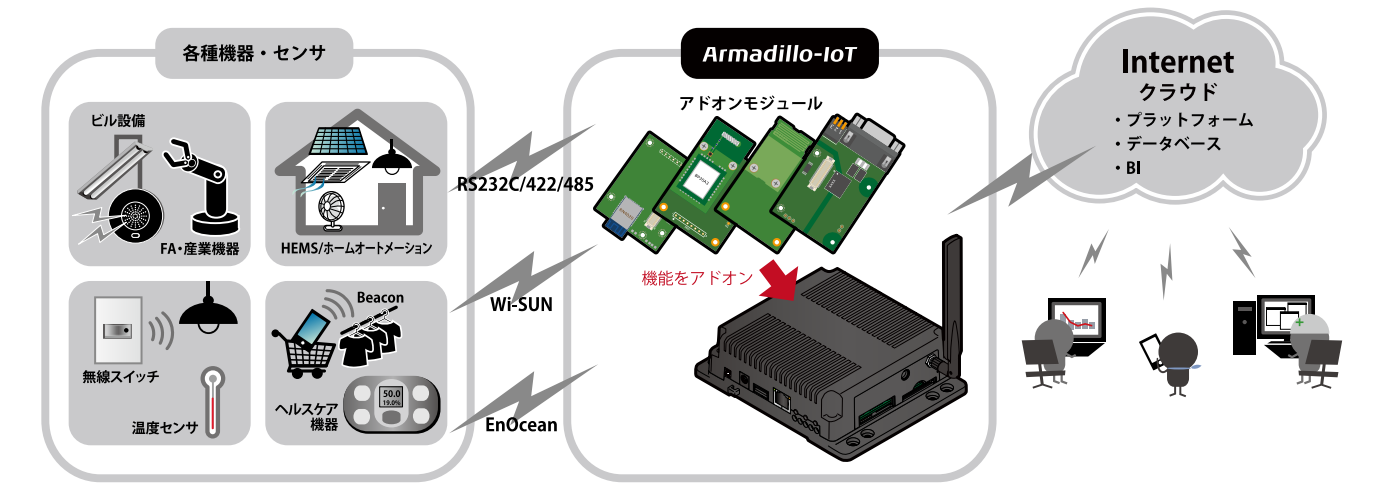

以降、本書では他の Armadillo ブランド製品にも共通する記述については、製品名を Armadillo と表記します。

### 1.1. 本書で扱うこと扱わないこと

### 1.1.1. 扱うこと

本書では、Armadillo-loTの使い方、製品仕様(ソフトウェアおよびハードウェア)、オリジナルの製品 を開発するために必要となる情報、その他注意事項について記載しています。Linux あるいは組み込み機 器に不慣れな方でも読み進められるよう、コマンドの実行例なども記載しています。 また、Armadillo-loT の機能をサポートする専用アプリケーションについても、その使い方を中心に説 明しています。

Armadillo-loT は一つの機器だけで完結するものではなく、接続するセンサや、クラウドシステムなど との連携が不可欠です。そのため、参照すべきドキュメントも多岐に渡ります。本書では、アットマー クテクノが運営する Armadillo サイトやユーザーズサイトを始め、開発に有用な情報を得る方法につい ても、随時説明しています。

#### 1.1.2. 扱わないこと

本書では、一般的な Linux のプログラミング、デバッグ方法やツールの扱い方、各種モジュールの詳 細仕様など、一般的な情報や、他に詳しい情報があるものは扱いません。また、(Armadillo-loT を使用 した)最終製品あるいはサービスに、固有な情報や知識も含まれていません。

### 1.2. 本書で必要となる知識と想定する読者

本書は、読者として Armadillo-loT を使ってオリジナルのゲートウェイ機器を開発するエンジニアを 想定して書かれています。また、「Armadillo-loT を使うと、どのようなことが実現可能なのか 」を知り たいと考えている設計者・企画者も対象としています。Armadillo-loT は組込みプラットフォームとして 実績のある Armadillo をベースとしているため、標準で有効になっている機能以外にも様々な機能を実 現することができます。

ソフトウェアエンジニア

端末からのコマンドの実行方法など、基本的な Linux の扱い方を知っているエンジニアを対象読 者として想定しています。プログラミング言語として C/C++を扱えることは必ずしも必要ではあ りませんが、基礎的な知識がある方が理解しやすい部分もあります。

ハードウェアエンジニア

電子工学の基礎知識を有したエンジニアを対象読者として想定しています。回路図や部品表を読 み、理解できる必要があります。

### 1.3. ユーザー限定コンテンツ

アットマークテクノ ユーザーズサイトで購入製品登録を行うと、製品をご購入いただいたユーザーに 限定して公開している限定コンテンツにアクセスできるようになります。主な限定コンテンツには、下 記のものがあります。

- ・リカバリ用ユーザーランドイメージ(工場出荷時と同等のもの)
- ・アドオンモジュール回路図
- ・各種信頼性試験データ・納入仕様書等製造関連情報

限定コンテンツを取得するには、「22. ユーザー登録」を参照してください。

### 1.4. 本書および関連ファイルのバージョンについて

本書を含めた関連マニュアル、ソースファイルやイメージファイルなどの関連ファイルは最新版を使 用することをおすすめいたします。本書を読み始める前に、Armadillo サイトで最新版の情報をご確認く ださい。 Armadillo サイト - Armadillo-loT ゲートウェイ スタンダードモデル ドキュメント・ダウンロー ド

http://armadillo.atmark-techno.com/armadillo-iot/downloads

### 1.5. 本書の構成

本書には、Armadillo-loT をベースに、オリジナルの製品を開発するために必要となる情報を記載して います。また、取扱いに注意が必要な事柄についても説明しています。

◆ はじめにお読みください。

「1. はじめに」、「2. 注意事項」

◆ Armadillo-loT ゲートウェイ スタンダードモデルの仕様を紹介します。

「3. 製品概要」

◆ 工場出荷状態のソフトウェアの使い方や、動作を確認する方法を紹介します。

「4. Armadillo の電源を入れる前に」、「5. 起動と終了」、「6. 動作確認方法」、「7. コンフィグ領域 – 設定ファイルの保存領域」

◆ 工場出荷状態のソフトウェア仕様について紹介します。

「8. Linux カーネル仕様」、「9. ユーザーランド仕様」、「10. ブートローダー仕様」

◆ システム開発に必要な情報を紹介します。

「11. ビルド手順」、「12. フラッシュメモリの書き換え方法」、「13. 開発の基本的な流れ」

◆ アドオンモジュールの開発や、ハードウェアをカスタマイズする場合に必要な情報を紹介します。

「14. ハードウェア仕様」、「15. 電気的仕様」、「16. インターフェース仕様」、「17. 形状図」、「18. アドオンモジュール」、「19. オプション品」、「20. 設計情報」

#### ◆ ソフトウェアのカスタマイズ方法を紹介します。

<sup>r</sup>21. Howto<sub>J</sub>

◆ ご購入ユーザーに限定して公開している情報の紹介やユーザー登録について紹介します。

「22. ユーザー登録」

### 1.6. 表記について

### 1.6.1. フォント

本書では以下のような意味でフォントを使いわけています。

表 1.1 使用しているフォント

| フォント例              | 説明                       |
|--------------------|--------------------------|
| 本文中のフォント           | 本文                       |
| [PC ~]\$ <b>ls</b> | プロンプトとユーザ入力文字列           |
| text               | 編集する文字列や出力される文字列。またはコメント |

### 1.6.2. コマンド入力例

本書に記載されているコマンドの入力例は、表示されているプロンプトによって、それぞれに対応し た実行環境を想定して書かれています。「/」の部分はカレントディレクトリによって異なります。各ユー ザのホームディレクトリは「~」で表わします。

#### 表 1.2 表示プロンプトと実行環境の関係

| プロンプト           | コマンドの実行環境                |
|-----------------|--------------------------|
| [PC /]#         | 作業用 PC 上の root ユーザで実行    |
| [PC /]\$        | 作業用 PC 上の一般ユーザで実行        |
| [armadillo /]#  | Armadillo 上の root ユーザで実行 |
| [armadillo /]\$ | Armadillo 上の一般ユーザで実行     |
| hermit>         | Armadillo 上の保守モードで実行     |

コマンド中で、変更の可能性のあるものや、環境により異なるものに関しては以下のように表記しま す。適時読み替えて入力してください。

#### 表 1.3 コマンド入力例での省略表記

| 表記        |              |
|-----------|--------------|
| [version] | ファイルのバージョン番号 |

### 1.6.3. アイコン

本書では以下のようにアイコンを使用しています。

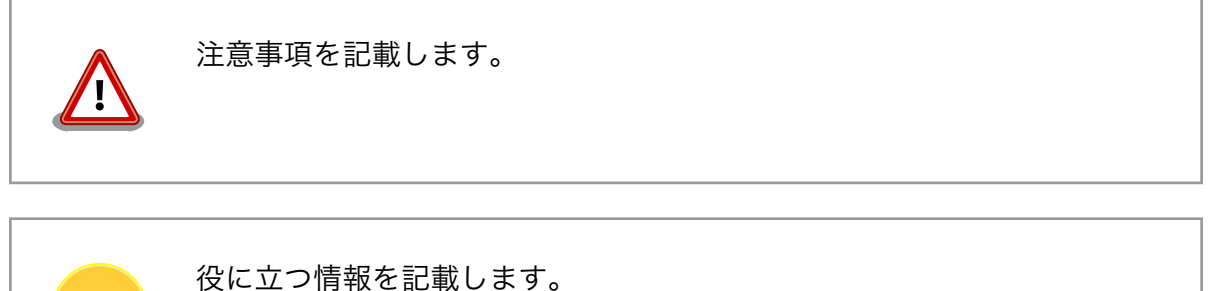

### 1.7. 謝辞

Armadillo で使用しているソフトウェアの多くは Free Software / Open Source Software で構成さ れています。Free Software / Open Source Software は世界中の多くの開発者の成果によってなり たっています。この場を借りて感謝の意を表します。

# 2. 注意事項

# 2.1. 安全に関する注意事項

本製品を安全にご使用いただくために、特に以下の点にご注意ください。

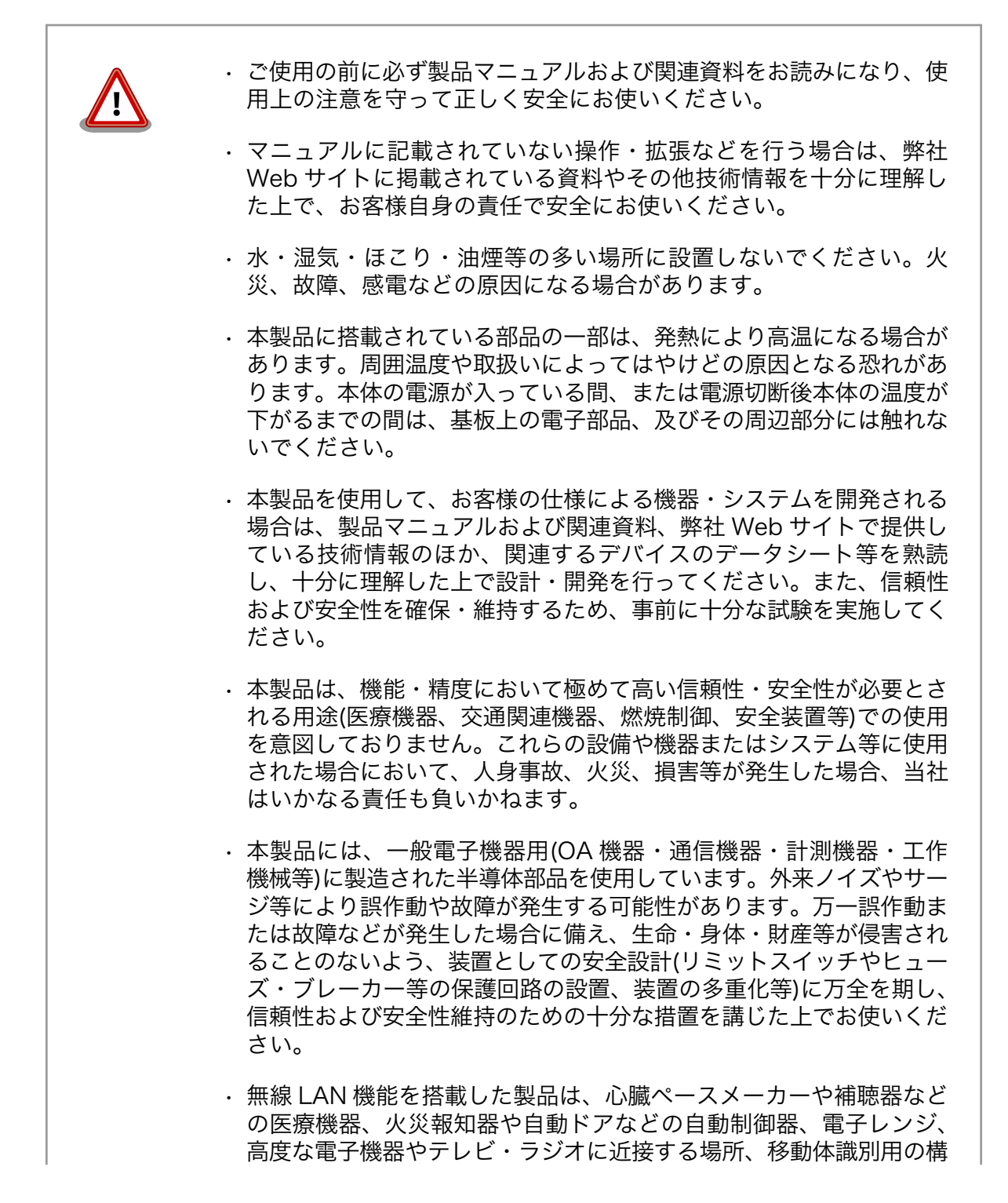

内無線局および特定小電力無線局の近くで使用しないでください。製品が発生する電波によりこれらの機器の誤作動を招く恐れがあります。

### 2.2. 取扱い上の注意事項

本製品に恒久的なダメージをあたえないよう、取扱い時には以下のような点にご注意ください。

- 破損しやすい箇 BtoB コネクタは破損しやすい部品になっています。無理に力を加えて破損するこ 所 とのないよう十分注意してください。
- 本製品の改造 本製品に改造<sup>[1]</sup>を行った場合は保証対象外となりますので十分ご注意ください。また、改造やコネクタ等の増設<sup>[2]</sup>を行う場合は、作業前に必ず動作確認を行ってください。
- 電源投入時のコ 本製品や周辺回路に電源が入っている状態で、活線挿抜対応インターフェース(LAN、 ネクタ着脱 SD/SDIO、USB)以外へのコネクタやカードの着脱は、絶対に行わないでください。
- 静電気本製品には CMOS デバイスを使用しており、静電気により破壊されるおそれがあります。本製品を開封するときは、低湿度状態にならないよう注意し、静電防止用マットの使用、導電靴や人体アースなどによる作業者の帯電防止対策、備品の放電対策、静電気対策を施された環境下で行ってください。また、本製品を保管する際は、静電気を帯びやすいビニール袋やプラスチック容器などは避け、導電袋や導電性の容器・ラックなどに収納してください。
- ラッチアップ 電源および入出力からの過大なノイズやサージ、電源電圧の急激な変動等により、 使用している CMOS デバイスがラッチアップを起こす可能性があります。いった んラッチアップ状態となると、電源を切断しないかぎりこの状態が維持されるた め、デバイスの破損につながることがあります。ノイズの影響を受けやすい入出力 ラインには、保護回路を入れることや、ノイズ源となる装置と共通の電源を使用し ない等の対策をとることをお勧めします。
- 衝撃 落下や衝撃などの強い振動を与えないでください。

### 2.3. ソフトウェア使用に関しての注意事項

本製品に含まれるソフト ウェアについて 本製品の標準出荷状態でプリインストールされている Linux 対応ソフトウェ アは、個別に明示されている(書面、電子データでの通知、口頭での通知 を含む)場合を除き、オープンソースとしてソースコードが提供されてい ます。再配布等の権利については、各ソースコードに記載のライセンス形 態にしたがって、お客様の責任において行使してください。また、本製品 に含まれるソフトウェア(付属のドキュメント等も含む)は、現状有姿 (AS IS)にて提供します。お客様ご自身の責任において、使用用途・目的 の適合について事前に十分な検討と試験を実施した上でお使いください。 アットマークテクノは、当該ソフトウェアが特定の目的に適合すること、 ソフトウェアの信頼性および正確性、ソフトウェアを含む本製品の使用に よる結果について、お客様に対し何らの保証も行いません。

> パートナー等の協力により Armadillo ブランド製品向けに提供されている ミドルウェア、その他各種ソフトウェアソリューションは、ソフトウェア 毎にライセンスが規定されています。再頒布権等については、各ソフトウェ

[1]コネクタ非搭載箇所へのコネクタ等の増設は除く。

<sup>&</sup>lt;sup>[2]</sup>コネクタを増設する際にはマスキングを行い、周囲の部品に半田くず、半田ボール等付着しないよう十分にご注意ください。

アに付属する readme ファイル等をご参照ください。その他のバンドルソ フトウェアについては、各提供元にお問い合わせください。

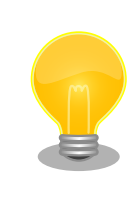

本製品の標準出荷状態でプリインストールされている以下のソフトウェア は、オープンソースソフトウェアではありません。

- · Oracle Java SE Embedded 8
- ・ボード情報取得ツール(get\_board\_info)

## 2.4. 書込み禁止領域について

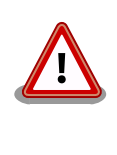

EEPROM および i.MX257 内蔵エレクトリカルヒューズ(e-Fuse)のデー タは、本製品に含まれるソフトウェアで使用しています。正常に動作しな くなる可能性があるため、書込みを行わないでください。また、意図的に 書込みを行った場合は保証対象外となります。

## 2.5. 電波障害について

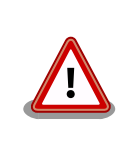

Armadillo-loT ゲートウェイ スタンダードモデル G2 は、2015 年 8 月 28 日現在 VCCI クラス B 情報技術装置の申請準備中です。

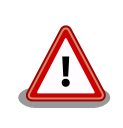

この装置を家庭環境で使用すると電波妨害を引き起こすことがあります。 この場合には使用者が適切な対策を講ずるよう要求されることがあります。

# 2.6. 保証について

本製品の本体基板は、製品に添付もしくは弊社 Web サイトに記載している「製品保証規定」に従い、 ご購入から1年間の交換保証を行っています。添付品およびソフトウェアは保証対象外となりますので ご注意ください。

製品保証規定 http://www.atmark-techno.com/support/warranty-policy

## 2.7. 輸出について

- ・当社製品は、原則として日本国内での使用を想定して開発・製造されています。
- 海外の法令および規則への適合については当社はなんらの保証を行うものではありません。
- ・当社製品を輸出するときは、輸出者の責任において、日本国および関係する諸外国の輸出関連法令に従い、必要な手続を行っていただきますようお願いいたします。

- 日本国およびその他関係諸国による制裁または通商停止を受けている国家、組織、法人または個人に対し、当社製品を輸出、販売等することはできません。
- ・当社製品および関連技術は、大量破壊兵器の開発等の軍事目的、その他国内外の法令により製造・ 使用・販売・調達が禁止されている機器には使用することができません。

## 2.8. 商標について

- Armadilloは株式会社アットマークテクノの登録商標です。その他の記載の商品名および会社名は、
   各社・各団体の商標または登録商標です。™、®マークは省略しています。
- ・ SD、SDHC、SDXC、microSD、microSDHC、microSDXC、SDIO ロゴは SD-3C, LLC の商標 です。

# 

# 3. 製品概要

## 3.1. 製品の特長

### 3.1.1. Armadillo とは

「Armadillo (アルマジロ)」は、ARM コアプロセッサ搭載・Linux 対応の組み込みプラットフォームの ブランドです。Armadillo ブランド製品には以下の特長があります。

◆ ARM プロセッサ搭載・省電力設計

ARM コアプロセッサを搭載しています。1~数ワット程度で動作する省電力設計で、発熱が少な くファンを必要としません。

◆ 小型・手のひらサイズ

CPU ボードは名刺サイズ程度の手のひらサイズが主流です。名刺1/3程度の小さな CPU モジュールや無線 LAN モジュール等、超小型のモジュールもラインアップしています。

◆ 標準 OS として Linux をプリインストール

標準 OS に Linux を採用しており、豊富なソフトウェア資産と実績のある安定性を提供します。 ソースコードをオープンソースとして公開しています。

#### ◆ 開発環境

Armadilloの開発環境として、「Atmark Techno Development Environment (ATDE)」を無償 で提供しています。ATDE は、VMware など仮想マシン向けのデータイメージです。このイメー ジには、Linux デスクトップ環境をベースに GNU クロス開発ツールやその他の必要なツールが事 前にインストールされています。ATDE を使うことで、開発用 PC の用意やツールのインストー ルなどといった開発環境を整える手間を軽減することができます。

### 3.1.2. Armadillo-loT ゲートウェイとは

Armadillo-loT ゲートウェイは、組み込みプラットフォームとして実績のある Armadillo をベースに した、loT/M2M 向けのゲートウェイを簡単に、素早く開発するためのプラットフォームです。高い自由 度と、開発のしやすさ、組み込み機器としての堅牢性をバランスよく兼ね備えており、オリジナルの商 用 loT ゲートウェイを市場のニーズに合わせてタイムリーに開発したい方に好適です。

アドオンモジュールで機能拡張

拡張用のインターフェースを2個搭載しており、任意のアドオンモジュールを接続可能です。 RS232C/RS422/RS485やデジタル入出力、アナログ入力等の有線接続用のアドオンモジュー ルや、EnOcean、Wi-SUN 等の省電力無線通信規格に対応したアドオンモジュールが標準ライン アップされています。

また、アドオンモジュール用のインターフェース規格は公開されているため、オリジナルのモジュールを開発できます。アドオンモジュールのみを開発するだけで様々な要求に対応することができるため、CPU ボードから全て開発する場合に比べて、開発期間とコストを低減できます。

#### モバイル通信(3G)対応

モバイル通信用に、3G 対応モジュールを搭載可能です。Armadillo-loT 専用回線プランも各社から提供されており、3G 対応機能をすぐに導入できます。

Linux をベースとしたソフトウェアスタック

標準 OS として Linux をプリインストールしているため、オープンソースソフトウェアを中心とした、各種ソフトウェア資産を活用できます。また、Ruby や Oracle Java にも対応しているため、C/C++言語以外でのソフトウェア開発が可能です。

クラウド対応

MQTT クライアントなど、クラウドシステムと相性の良いソフトウェアスタックをプリインストール。また、各社のクラウドサービス対応エージェントが、Armadillo-loT 向けにポーティング済みなので、クラウドと連携したシステムが開発しやすくなっています。

### 3.2. 製品ラインアップ

Armadillo-loT の製品ラインアップは次の通りです。

#### 表 3.1 Armadillo-loT 製品ラインアップ

| 名称                                             | 型番                        |
|------------------------------------------------|---------------------------|
| Armadillo-loT ゲードウェイ スタンダードモデル G2 開発セット        | AG421-D00Z <sup>[a]</sup> |
| Armadillo-loT ゲートウェイ スタンダードモデル G2 量産用 (3G 搭載)  | AG421-C00Z                |
| Armadillo-loT ゲートウェイ スタンダードモデル G2 量産用 (3G 非搭載) | AG420-C00Z                |

<sup>[a]</sup>AG421-D03Z は期間限定のキャンペーン品です。キャンペーン付属品以外の内容物は AG421-D00Z と同等です。

アドオンモジュールのラインアップは次の通りです。

#### 表 3.2 アドオンモジュールラインアップ

| 名称                                             | 型番                            |
|------------------------------------------------|-------------------------------|
| Armadillo-loT RS232C アドオンモジュール RS00            | OP-AGA-RS00-00                |
| Armadillo-loT 絶縁 RS232C/422/485 アドオンモジュール RS01 | OP-AGA-RS01-00                |
| Armadillo-loT 絶縁 RS485 アドオンモジュール RS02          | OP-AGA-RS02-00                |
| Armadillo-loT RN4020 アドオンモジュール BT00            | OP-AGA-BT00-00 <sup>[a]</sup> |
| Armadillo-loT EnOcean アドオンモジュール EN00           | OP-AGA-EN00-00 <sup>[a]</sup> |
| Armadillo-loT Wi-SUN アドオンモジュール WS00            | OP-AGA-WS00-00                |
| Armadillo-loT 絶縁デジタル入出力/アナログ入力アドオンモジュール DA00   | OP-AGA-DA00-00                |

### 3.2.1. Armadillo-loT ゲートウェイ スタンダードモデル G2 開発セット

Armadillo-loT ゲートウェイ スタンダードモデル G2 開発セット(型番: AG421-D00Z)は、ArmadilloloT を使った開発がすぐに開始できるように、開発に必要なものを一式含んだセットです。内蔵の RS232C アドオンモジュール RS01 以外のアドオンモジュールは別売です。

#### 表 3.3 Armadillo-loT ゲートウェイ スタンダードモデル G2 開発セットのセット内容

| Armadillo-loT ゲートウェイ スタンダードモデル G2(3G モジュール搭載、無線 LAN モジュール内蔵、ケース入り) |
|--------------------------------------------------------------------|
| RS232C アドオンモジュール RS01(Armadillo-loT ゲートウェイ スタンダードモデル G2 に内蔵)       |
| 3G モジュール用アンテナ                                                      |
| 開発用 USB シリアル変換アダプタ                                                 |
| USB2.0 ケーブル(A-miniB タイプ)                                           |
|                                                                    |

| AC アダプタ(12V) |  |
|--------------|--|
| 開発用 DVD-ROM  |  |

### 3.2.2. Armadillo-loT ゲートウェイ スタンダードモデル G2 量産用

Armadillo-loT を使った製品の量産用モデルとして、Armadillo-loT ゲートウェイ スタンダードモデ ル G2 量産用(3G 搭載)(型番: AG421-C00Z)と Armadillo-loT ゲートウェイ スタンダードモデル G2 量 産用(3G 非搭載)(型番: AG420-C00Z)をラインアップしています。

アドオンモジュールや無線 LAN モジュール、その他付属品など、量産時に必要なものを同時に発注することができます。 また、ケース無しでの発注も可能です。詳細はお問い合わせください。

## 3.3. 仕様

Armadillo-loT ゲートウェイ スタンダードモデル G2 の主な仕様は次のとおりです。

| アesscale Semiconductor i.MX257(MCIMX257)           ARM926EJ-S コア           命令/データキャッシュ 16KByte/16KByte           内部 SRAM 128KByte           Thumb code(16bit 命令セット)サポート           システムクロック           BUS クロック: 133MHz           源発振クロック: 32.768kHz, 24MHz           RAM           LPDDR SDRAM: 128MByte           パス幅 16bit           ROM           RJ-45 x 1           100BASE-TX/10BASE-T, AUTO-MDIX 対応           無線 LAN           名 モジュール搭載 <sup>[0][e]</sup>                                                                                                | 型番                                 | AG421-D00Z AG421-C00Z AG420-C00Z                            |        |                  |  |  |
|----------------------------------------------------------------------------------------------------|------------------------------------|-------------------------------------------------------------|--------|------------------|--|--|
| プロセッサ       ARM926EJ-S コア<br>命令/データキャッシュ 16KByte/16KByte<br>内部 SRAM 128KByte<br>Thumb code(16bit 命令セット)サポート         システムクロック       CPU コアクロック: 400MHz<br>BUS クロック: 133MHz<br>源発振クロック: 32.768kHz, 24MHz         RAM       LPDDR SDRAM: 128MByte<br>バス幅 16bit         ROM       NOR 型フラッシュメモリ: 32MByte<br>バス幅 16bit         LAN(Ethernet)       RJ-45 x 1<br>100BASE-TX/10BASE-T, AUTO-MDIX 対応         無線 LAN       Armadillo-WLAN(AWL13)搭載 <sup>[a][b]</sup><br>IEEE 802.11b/g/n                                                                                 |                                    | Freescale Semiconductor i.MX257(MCIMX257)                   |        |                  |  |  |
| プロセッサ       命令/データキャッシュ 16KByte/16KByte<br>内部 SRAM 128KByte<br>Thumb code(16bit 命令セット)サポート         システムクロック       CPU コアクロック: 400MHz<br>BUS クロック: 133MHz<br>源発振クロック: 33MHz<br>源発振クロック: 32.768kHz, 24MHz         RAM       LPDDR SDRAM: 128MByte<br>パス幅 16bit         ROM       NOR 型フラッシュメモリ: 32MByte<br>パス幅 16bit         LAN(Ethernet)       RJ-45 x 1<br>100BASE-TX/10BASE-T, AUTO-MDIX 対応         無線 LAN       Armadillo-WLAN(AWL13)搭載 <sup>[a][b]</sup><br>IEEE 802.11b/g/n         東谷 モジュール搭載 <sup>[d][e]</sup> エーローの100000000000000000000000000000000000 |                                    | ARM926EJ-S コア                                               |        |                  |  |  |
| 内部 SRAM 128KByte         Thumb code(16bit 命令セット)サポート         システムクロック         BUS クロック: 133MHz         源発振クロック: 33.768kHz, 24MHz         RAM         LPDDR SDRAM: 128MByte         パス幅 16bit         ROM         NOR 型フラッシュメモリ: 32MByte         パス幅 16bit         RAM         RAM         ROM         NOR 型フラッシュメモリ: 32MByte         パス幅 16bit         LAN(Ethernet)         RJ-45 x 1         100BASE-TX/10BASE-T, AUTO-MDIX 対応         無線 LAN         Armadillo-WLAN(AWL13)搭載 <sup>[a][b]</sup> 非搭載 <sup>[c]</sup>                                            | プロセッサ                              | 命令/データキャッシュ 16KByte/16KByte                                 |        |                  |  |  |
| Thumb code(16bit 命令セット)サポート         システムクロック         BUS クロック: 400MHz         BUS クロック: 133MHz         源発振クロック: 32.768kHz, 24MHz         RAM         LPDDR SDRAM: 128MByte         バス幅 16bit         ROM         NOR 型フラッシュメモリ: 32MByte         バス幅 16bit         LAN(Ethernet)         R線 LAN         Armadillo-WLAN(AWL13)搭載 <sup>[a][b]</sup> IEEE 802.11b/g/n                                                                                                    |                                    | 内部 SRAM 128KByte                                            |        |                  |  |  |
| システムクロック       CPU コアクロック: 400MHz         BUS クロック: 133MHz       源発振クロック: 32.768kHz, 24MHz         RAM       LPDDR SDRAM: 128MByte         バス幅 16bit       バス幅 16bit         ROM       NOR 型フラッシュメモリ: 32MByte         バス幅 16bit       パス幅 16bit         LAN(Ethernet)       RJ-45 x 1         100BASE-TX/10BASE-T, AUTO-MDIX 対応         無線 LAN       Armadillo-WLAN(AWL13)搭載 <sup>[a][b]</sup> IEEE 802.11b/g/n       非搭載 <sup>[c]</sup>                                                                                                    |                                    | Thumb code(16bit 命令セット)サポート                                 |        |                  |  |  |
| システムクロック       BUS クロック: 133MHz         源発振クロック: 32.768kHz, 24MHz         RAM       LPDDR SDRAM: 128MByte         バス幅 16bit         ROM       NOR型フラッシュメモリ: 32MByte         パス幅 16bit         LAN(Ethernet)       RJ-45 x 1         100BASE-TX/10BASE-T, AUTO-MDIX 対応         無線 LAN       Armadillo-WLAN(AWL13)搭載 <sup>[a][b]</sup> IEEE 802.11b/g/n       非搭載 <sup>[c]</sup>                                                                                                    | 1                                  | CPU コアクロック: 400MHz                                          |        |                  |  |  |
| 源発振クロック: 32.768kHz, 24MHz       RAM     LPDDR SDRAM: 128MByte<br>パス幅 16bit       ROM     NOR型フラッシュメモリ: 32MByte<br>パス幅 16bit       LAN(Ethernet)     RJ-45 x 1<br>100BASE-TX/10BASE-T, AUTO-MDIX 対応       無線 LAN     Armadillo-WLAN(AWL13)搭載 <sup>[a][b]</sup><br>IEEE 802.11b/g/n       非搭載 <sup>[c]</sup>                                                                                                    | システムクロック                           | BUS クロック: 133MHz                                            |        |                  |  |  |
| RAM     LPDDR SDRAM: 128MByte<br>バス幅 16bit       ROM     NOR型フラッシュメモリ: 32MByte<br>バス幅 16bit       LAN(Ethernet)     RJ-45 x 1<br>100BASE-TX/10BASE-T, AUTO-MDIX 対応       無線 LAN     Armadillo-WLAN(AWL13)搭載 <sup>[a][b]</sup><br>IEEE 802.11b/g/n                                                                                                    | <u></u>                            | 源発振クロック: 32.768kHz, 24MHz                                   |        |                  |  |  |
| バス幅 16bit       ROM     NOR 型フラッシュメモリ: 32MByte<br>バス幅 16bit       LAN(Ethernet)     RJ-45 x 1<br>100BASE-TX/10BASE-T, AUTO-MDIX 対応       無線 LAN     Armadillo-WLAN(AWL13)搭載 <sup>[a][b]</sup><br>IEEE 802.11b/g/n       非搭載 <sup>[c]</sup>                                                                                                    | RAM                                | LPDDR SDRAM: 128MByte                                       |        |                  |  |  |
| ROM     NOR型フラッシュメモリ: 32MByte<br>バス幅 16bit       LAN(Ethernet)     RJ-45 x 1<br>100BASE-TX/10BASE-T, AUTO-MDIX 対応       無線 LAN     Armadillo-WLAN(AWL13)搭載 <sup>[a][b]</sup><br>IEEE 802.11b/g/n       事搭載 <sup>[c]</sup>                                                                                                    |                                    | バス幅 16bit                                                   |        |                  |  |  |
| バス幅 16bit       LAN(Ethernet)     RJ-45 x 1<br>100BASE-TX/10BASE-T, AUTO-MDIX 対応       無線 LAN     Armadillo-WLAN(AWL13)搭載 <sup>[a][b]</sup><br>IEEE 802.11b/g/n       3G モジュール搭載 <sup>[d][e]</sup>                                                                                                    | ROM                                | NOR 型フラッシュメモリ: 32MByte                                      |        |                  |  |  |
| LAN(Ethernet)     RJ-45 x 1<br>100BASE-TX/10BASE-T, AUTO-MDIX 対応       無線 LAN     Armadillo-WLAN(AWL13)搭載 <sup>[a][b]</sup><br>IEEE 802.11b/g/n       3G モジュール搭載 <sup>[d][e]</sup>                                                                                                    |                                    | バス幅 16bit                                                   |        |                  |  |  |
| IOOBASE-TX/10BASE-T, AUTO-MDIX 対応       無線 LAN     Armadillo-WLAN(AWL13)搭載 <sup>[a][b]</sup><br>IEEE 802.11b/g/n       3G モジュール搭載 <sup>[d][e]</sup>                                                                                                    | I AN(Ethernet)                     | RJ-45 x 1                                                   |        |                  |  |  |
| 無線 LAN     Armadillo-WLAN(AWL13)搭載 <sup>[a][b]</sup> 非搭載 <sup>[c]</sup> IEEE 802.11b/g/n     3G モジュール搭載 <sup>[d][e]</sup> 1000000000000000000000000000000000000                                                                                                    |                                    | 100BASE-TX/10BASE-T, AUTO-MDIX 🕅                            | 1応     |                  |  |  |
| IEEE 802.11b/g/n         PFIE           3G モジュール搭載 <sup>[d][e]</sup> 1000000000000000000000000000000000000                                                                                                    | 毎線LAN                              | Armadillo-WLAN(AWL13)搭載 <sup>[a][b]</sup>                   | 非塔載[c] |                  |  |  |
| │ 3G モジュール搭載 <sup>[d][e]</sup>                                                                                                    |                                    | IEEE 802.11b/g/n                                            |        |                  |  |  |
| モバイル通信   WWAN 拡張用コネクタ x ]                                                                                                    | モバイル诵信                             | モバイル通信 3G モジュール搭載 <sup>[d][e]</sup> M/M/ANI 拡進田コネ           |        | WWAN 拡張田コネクタ x 1 |  |  |
| microSIM スロット x 1                                                                                                    |                                    | microSIM スロット x 1                                           |        |                  |  |  |
| シリアル(UART) 3.3V CMOS x 1                                                                                                    | シリアル(UART)                         | 3.3V CMOS x 1                                               |        |                  |  |  |
| SD/MMC microSDスロット x 1 <sup>[f]</sup> 、SDスロット x 1 <sup>[b]</sup>                                                                                                    | SD/MMC                             | microSD スロット x 1 <sup>[f]</sup> 、SD スロット x 1 <sup>[b]</sup> |        |                  |  |  |
| 温度精度: ±2°C@-25~100°C、±3°C@-55~125°C                                                                                                    | 1                                  | 温度精度: ±2℃@-25~100℃、±3℃@-55·                                 | ~125°C |                  |  |  |
| 温度センサ 温度分解能: 0.125℃                                                                                                    | 温度センサ                              | 温度分解能: 0.125℃                                               |        |                  |  |  |
|                                                                                                    |                                    | 測定温度範囲: -55~125℃                                            |        |                  |  |  |
| AD コンバーター 分解能: 8bit                                                                                                    | AD コンバーター                          | 分解能: 8bit                                                   |        |                  |  |  |
| USB USB 2.0 Host x 1                                                                                                    | USB                                | USB 2.0 Host x 1                                            |        |                  |  |  |
| カレンダー時計                                                                                                    | カレンダー時計                            | リアルタイムクロック                                                  |        |                  |  |  |
| 外部バックアップ用電源入力コネクタ搭載 <sup>[g]</sup>                                                                                                    | 外部バックアップ用電源入力コネクタ搭載 <sup>[g]</sup> |                                                             |        |                  |  |  |
| アドオンモジュール <sup>[h]</sup> RS232C アドオンモジュール搭載 <sup>[i]</sup> 非搭載                                                                                                    | アドオンモジュール <sup>[h]</sup>           | RS232C アドオンモジュール搭載 <sup>[]</sup>                            | 非搭載    |                  |  |  |
| スイッチ ユーザースイッチ x 3、リセットスイッチ x 1                                                                                                    | スイッチ                               | ユーザースイッチ x 3、リセットスイッチ x 1                                   |        |                  |  |  |
| LED ユーザー LED x 4、3G LED x 1                                                                                                    | LED                                | ユーザー LED x 4、3G LED x 1                                     |        |                  |  |  |
| 電源電圧 DC 8V~17V                                                                                                    | 電源電圧                               | DC 8V~17V                                                   |        |                  |  |  |
| 約 1.4W(3G 未通信時) 約 1.2W                                                                                                    | 光弗電力间                              | 約 1.4W(3G 未通信時) (約 1.0W)                                    |        |                  |  |  |
| //月頁电力》····································                                                                                                    | //月电儿♡                             | 約 1.6W(3G 通信時) <sup>[k]</sup> 約 1.2W                        |        |                  |  |  |
| 使用温度範囲 -10~60°C(ただし結露なきこと) <sup>[1][m]</sup>                                                                                                    | 使用温度範囲                             | -10~60°C(ただし結露なきこと) <sup>[1][m]</sup>                       |        |                  |  |  |
| 外形サイズ 155.8 x 125.8 x 47.0mm(フランジ部を含む)                                                                                                    | 外形サイズ                              | 155.8 x 125.8 x 47.0mm(フランジ部を含                              | :む)    |                  |  |  |

#### 表 3.4 仕様

<sup>[a]</sup>外付けアンテナの接続が可能です。

<sup>[b]</sup>無線 LAN と SD スロットは排他利用となります。

- <sup>[d]</sup>外付けアンテナを接続する必要があります。AG421-D00Z には外付けアンテナとアンテナケーブルが同梱されています。AG421-C00Z、AG420-C00Z は別売です。
- <sup>[e]</sup>3G モバイル通信 microSIM カードは別売です。
- <sup>[f]</sup>microSD スロットは、活線挿抜に対応していません。また、ケース外から操作できません。
- <sup>[g]</sup>電池は付属していません。
- <sup>[h]</sup>アドオンモジュールは2個搭載可能です。
- <sup>[1]</sup>その他のアドオンモジュールは別売です。

<sup>印</sup>LAN、USB、SD、シリアルコネクタにケーブル、デバイスを接続した状態での消費電力となります。AWL13、アドオンモジュー ル、外部接続機器の消費分は含みません。

- [k]電波環境により消費電力は変化します。
- <sup>[1]</sup>高温時 3G モジュールの通信を停止するなど消費電力をセーブした場合の温度となります。
- <sup>[m]</sup>基板単体での動作温度範囲は-20℃~70℃となります。

# 3.4. Armadillo-loT ゲートウェイ スタンダードモデル G2 の外観

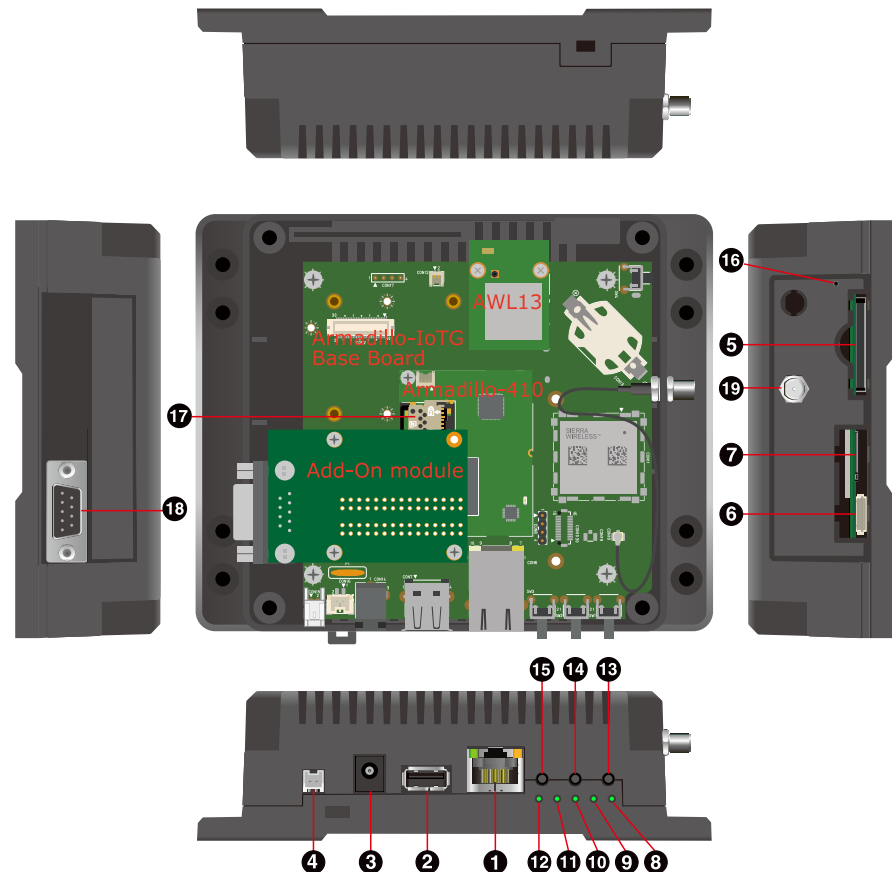

図 3.1 Armadillo-loT ゲートウェイ スタンダードモデル G2 の外観

#### 表 3.5 各部名称と機能

| 番号 | 名称           | 説明                          |
|----|--------------|-----------------------------|
| 1  | LAN コネクタ     | LAN ケーブルを接続します。             |
| 2  | USB コネクタ     | USB メモリ等を接続します。             |
| 3  | 電源コネクター      | 付属の AC アダプタを接続します。          |
| 4  | 電源コネクタ2      | 付属の AC アダプタ以外の電源ケーブルを接続します。 |
| 5  | SDスロット       | SD カードを接続します。               |
| 6  | デバッグシリアルコネクタ | 付属の USB シリアル変換アダプタを接続します。   |

| 番号 | 名称            | 説明                         |
|----|---------------|----------------------------|
| 7  | microSIM スロット | microSIM カードを接続します。        |
| 8  | ユーザー LED1     |                            |
| 9  | ユーザー LED2     | コーザ                        |
| 10 | ユーザー LED3     | ユーリーで日田に俄形を設たできる淋巴LEDです。   |
| 11 | ユーザー LED4     |                            |
| 12 | 3G LED        | 3G モジュールの状態を表す緑色 LED です。   |
| 13 | ユーザースイッチ 1    |                            |
| 14 | ユーザースイッチ 2    | ユーザーで自由に機能を設定できるタクトスイッチです。 |
| 15 | ユーザースイッチ3     |                            |
| 16 | リセットスイッチ      | リセット用のタクトスイッチです。           |
| 17 | microSD スロット  | microSD カードを接続します。         |
| 18 | シリアルコネクタ      | シリアルクロスケーブルを接続します。         |
| 19 | アンテナコネクタ      | 付属のアンテナを接続します。             |

# 3.5. ブロック図

Armadillo-loT ゲートウェイ スタンダードモデル G2 は、Armadillo-loT ゲートウェイ ベースボード と Armadillo-410 で構成されます。それぞれのブロック図は次のとおりです。

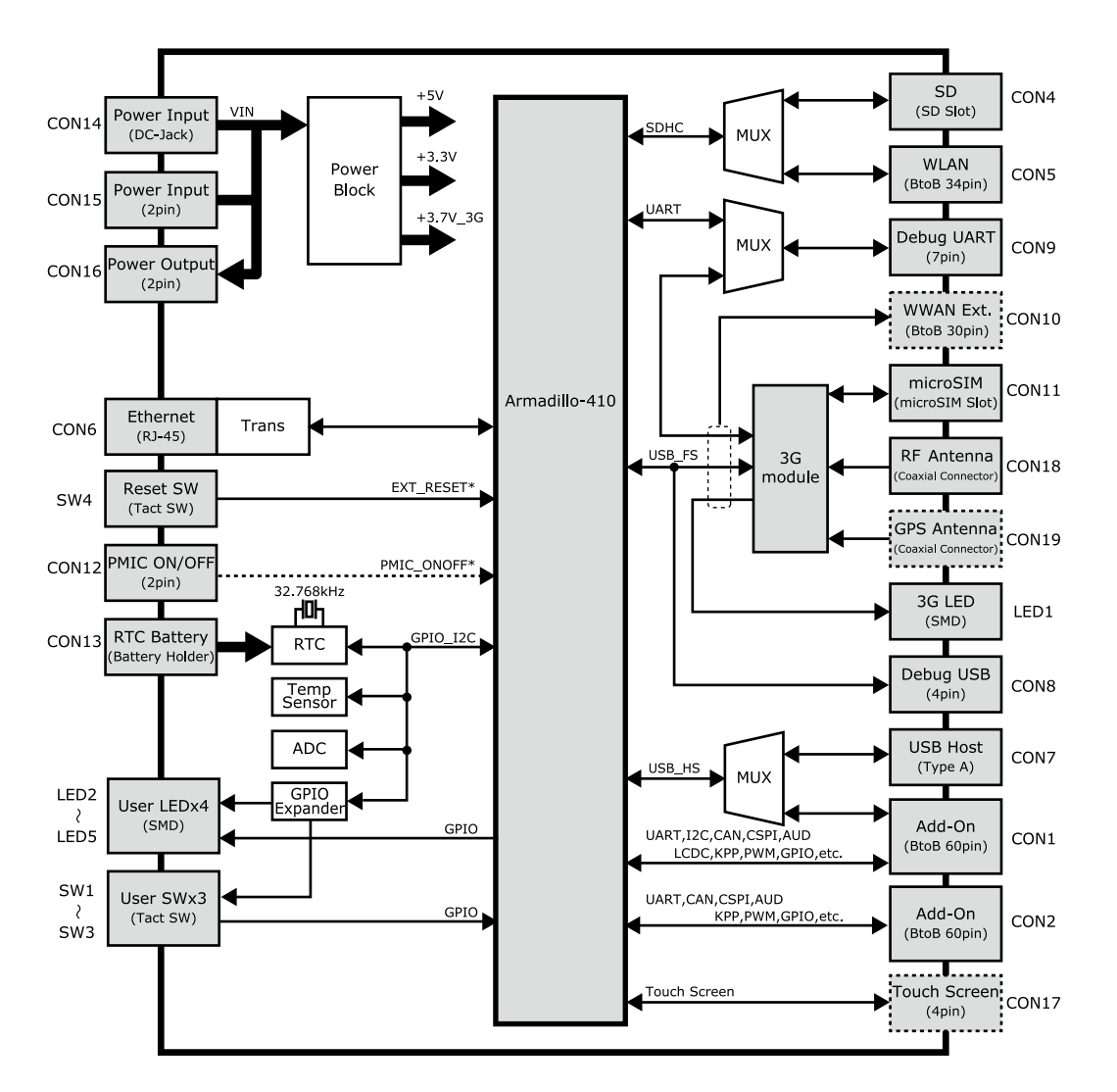

図 3.2 Armadillo-loT ゲートウェイ ベースボード ブロック図(AG421-D00Z、AG421-C00Z)<sup>[1]</sup>

<sup>&</sup>lt;sup>[1]</sup>点線のブロックは未実装となります。AG420-C00Z の場合、3G モジュール、CON8、CON11、CON18 は未実装で、CON10 が実装されます。

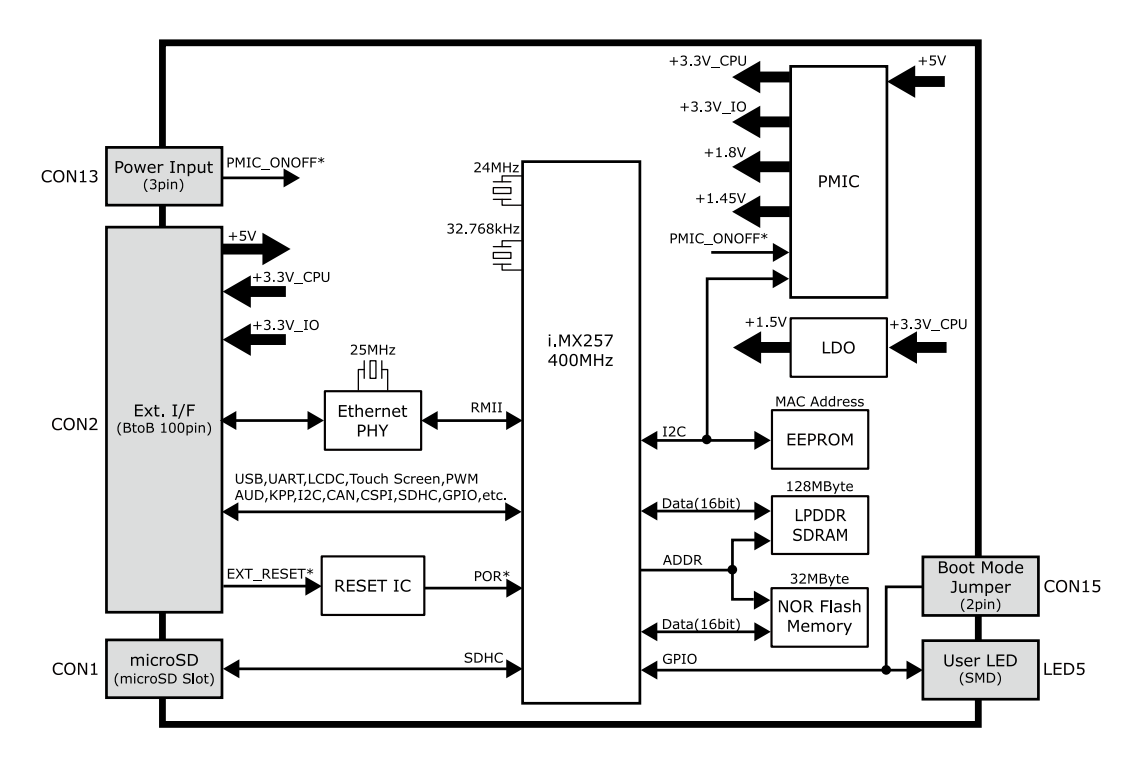

図 3.3 Armadillo-410 ブロック図

# 3.6. ソフトウェア構成

Armadillo-loT で動作するソフトウェアの構成について説明します。

Armadillo-loT で利用可能なソフトウェアを「表 3.6. Armadillo-loT で利用可能なソフトウェア」に示します。

| ソフトウェア         | 説明                                                                                                    |
|----------------|----------------------------------------------------------------------------------------------------|
| Hermit-At      | ブートローダーです。Linux カーネルを起動させる機能の他に、ダウンローダーと協調動作を行いフラッシュメ<br>モリを書き替える機能など様々な機能を持っています。工場出荷状態ではブートローダーイメージはフラッシュ<br>メモリに配置されています。                                                 |
| Linux カーネ<br>ル | バージョン 3.14 の Linux カーネルです。工場出荷状態では Linux カーネルイメージはフラッシュメモリに配置<br>されていますが、Hermit-At の機能により microSD カードに配置することもできます。                                                           |
| Atmark Dist    | uClinux-dist をベースにしたアットマークテクノ製品向けの Linux ディストリビューションです。フラッシュメ<br>モリ向けのユーザーランドを提供します。工場出荷状態では Atmark Dist ユーザーランドイメージはフラッシュ<br>メモリに配置されていますが、microSD カードなどのストレージに配置することもできます。 |

#### 表 3.6 Armadillo-loT で利用可能なソフトウェア

Armadillo-loT のフラッシュメモリのメモリマップを「表 3.7. フラッシュメモリ メモリマップ」に示します。

| 物理アドレス     | パーティション名   | サイズ      | 工場出荷状態で書き込まれているソフトウェア |
|------------|------------|----------|-----------------------|
| 0xA0000000 |            |          |                       |
|            | bootloader | 128kByte | Hermit-At ブートローダーイメージ |
| 0xA001FFFF |            |          |                       |
| 0xA0020000 |            |          |                       |
|            | kernel     | 4MByte   | Linux カーネルイメージ        |
| 0xA041FFFF |            |          |                       |

#### 表 3.7 フラッシュメモリ メモリマップ

| 物理アドレス     | パーティション名 | サイズ         | 工場出荷状態で書き込まれているソフトウェア   |
|------------|----------|-------------|-------------------------|
| 0xA0420000 |          |             |                         |
|            | userland | 26.875Mbyte | Atmark Dist ユーザーランドイメージ |
| 0xA1EFFFFF |          |             |                         |
| 0xA1F00000 |          |             |                         |
|            | config   | 1MByte      | アプリケーションの設定情報など         |
| 0xA1FFFFFF |          |             |                         |

# 4. Armadillo の電源を入れる前に

## 4.1. 準備するもの

Armadillo を使用する前に、次のものを必要に応じて準備してください。

| 作業用 PC | Linux または Windows が動作し、ネットワークインターフェースと 1  |
|--------|-------------------------------------------|
|        | つ以上の USB ポートを持つ PC です。「4.2. 開発/動作確認環境の構築」 |
|        | を参照して、作業用 PC 上に開発/動作確認環境を構築してください。        |

ネットワーク環境 Armadillo と作業用 PC をネットワーク通信ができるようにしてください。

SD カード SD スロットの動作を確認する場合などに利用します。

USB メモリ USB の動作を確認する場合などに利用します。

microSIM(UIM カード)と 3G の動作を確認する場合に利用します。通信事業者との契約が必要です。 APN 情報

tar.xz 形式のファイルを展 開発/動作確認環境を構築するために利用します。Linux では、tar<sup>[1]</sup>で 開するソフトウェア 展開できます。Windows では、7-Zip や Lhaz などが対応しています。 7-Zip は、開発用 DVD に収録されています。

### 4.2. 開発/動作確認環境の構築

アットマークテクノ製品のソフトウェア開発や動作確認を簡単に行うために、VMware 仮想マシンの データイメージを提供しています。この VMware 仮想マシンのデータイメージを ATDE(Atmark Techno Development Environment)と呼びます。ATDE の起動には仮想化ソフトウェアである VMware を使 用します。ATDE のデータは、tar.xz 圧縮されています。環境に合わせたツールで展開してください。

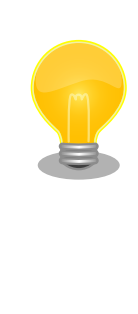

仮想化ソフトウェアとして、VMware の他に Oracle VM VirtualBox が 有名です。Oracle VM VirtualBox には以下の特徴があります。

GPL v2(General Public License version 2)で提供されている<sup>[2]</sup>
 VMware 形式の仮想ディスク(.vmdk)ファイルに対応している

Oracle VM VirtualBox から ATDE を起動し、ソフトウェア開発環境として使用することができます。

ATDE は、バージョンにより対応するアットマークテクノ製品が異なります。本製品に対応している ATDE は、ATDE5 の v20150612 以降です。

ATDE5 は Debian GNU/Linux 7(コードネーム wheezy)をベースに、Armadillo-loT ゲートウェイ ス タンダードモデルのソフトウェア開発を行うために必要なクロス開発ツールや、Armadillo-loT ゲート ウェイ スタンダードモデルの動作確認を行うために必要なツールが事前にインストールされています。

<sup>&</sup>lt;sup>[1]</sup>tar.xz 形式のファイルを展開するには Jxf オプションを指定します。

<sup>&</sup>lt;sup>[2]</sup>バージョン 3.x までは PUEL(VirtulBox Personal Use and Evaluation License)が適用されている場合があります。

### 4.2.1. ATDE5 セットアップ

### 4.2.1.1. VMware のインストール

ATDE5 を使用するためには、作業用 PC に VMware がインストールされている必要があります。 VMware 社 Web ページ(http://www.vmware.com/)を参照し、利用目的に合う VMware 製品をインス トールしてください。また、ATDE5 は tar.xz 圧縮されていますので、環境に合せたツールで展開して ください。

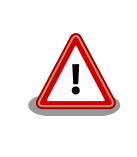

VMware は、非商用利用限定で無償のものから、商用利用可能な有償のものまで複数の製品があります。製品ごとに異なるライセンス、エンドユーザー使用許諾契約書(EULA)が存在するため、十分に確認した上で利用目的に合う製品をご利用ください。

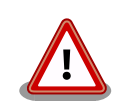

VMware や ATDE5 が動作しないことを未然に防ぐため、使用する VMware のドキュメントから以下の項目についてご確認ください。

- ・ホストシステムのハードウェア要件
- ・ホストシステムのソフトウェア要件
- ・ゲスト OS のプロセッサ要件

VMware のドキュメントは、VMware 社 Web ページ (http://www.vmware.com/)から取得することができます。

### 4.2.1.2. ATDE5 アーカイブの取得

「表 4.1. ATDE5 の種類」に示す ATDE5 のアーカイブのうちいずれか 1 つを作業用 PC にコピーしま す。ATDE5 のアーカイブは Armadillo サイト (http://armadillo.atmark-techno.com)または、開発セッ ト付属の DVD から取得可能です。

#### 表 4.1 ATDE5 の種類

| ATDE5 アーカイブ                          | ペースの Debian GNU/Linux                         |
|--------------------------------------|-----------------------------------------------|
| atde5-amd64- <i>[version].tar.xz</i> | 64-bit PC(「amd64」)アーキテクチャ用 Debian GNU/Linux 7 |
| atde5-i386- <i>[version]</i> .tar.xz | 32-bit PC(「i386」)アーキテクチャ用 Debian GNU/Linux 7  |

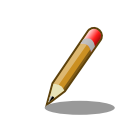

本製品に対応している ATDE5 のバージョンは v20150612 以降です。

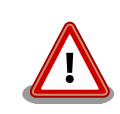

作業用 PC の動作環境(ハードウェア、VMware、ATDE5 の対応アーキテ クチャなど)により、ATDE5 が正常に動作しない可能性があります。 VMware 社 Web ページ(http://www.vmware.com/)から、使用している VMware のドキュメントなどを参照して動作環境を確認してください。

#### 4.2.1.3. ATDE5 アーカイブの展開

ATDE5 のアーカイブを展開します。ATDE5 のアーカイブは、tar.xz 形式の圧縮ファイルです。

Windows での展開方法を「手順 4.1. Windows で ATDE5 のアーカイブ展開する」に、Linux での展開方法を「手順 4.2. Linux で tar.xz 形式のファイルを展開する」に示します。

#### 手順 4.1 Windows で ATDE5 のアーカイブ展開する

#### 1. **7-Zip** のインストール

7-Zip をインストールします。7-Zip は、圧縮解凍ソフト 7-Zip(http:// sevenzip.sourceforge.jp)または、開発セット付属のDVD から取得可能です。

#### 2. 7-Zip の起動

7-Zip を起動します。

| 図 7-Zipファイルマネージャ<br>ファイル(F) 編集(E) 表示(V) お気に入り(A) ツール(T) ヘルプ(H) | × |
|----------------------------------------------------------------|---|
| □ マ ・・・ → ★ 1<br>追加 展開 テストコピー 移動 削除 偏報                         |   |
| 3                                                              | • |
| 名前<br>ドキュメント                                                   |   |
| 0個のオブジェクトを選択                                                   |   |

#### 3. xz 圧縮ファイルの選択

xz 圧縮ファイルを展開して、tar 形式のファイルを出力します。tar.xz 形式のファイルを選択して、「展開」をクリックします。

| C:¥     ファイル(E) 編集(E) まテハハ お気に入り | (A) \\_□ (T)    | へ.u.プ(H)         |            |            | - • • |
|----------------------------------|-----------------|------------------|------------|------------|-------|
|                                  | (K) 2 (K) ·     | (1)              |            |            |       |
| 🏂 🖉 C:¥                          |                 |                  |            |            | •     |
| 名前                               | サイズ             | 更新日時             | 作成日時       | アクセス日時     | 属性 ^  |
| Program Files (x86)              |                 | 2013-07-29       | 2009-07-14 | 2013-07-29 | RD    |
| \mu ProgramData                  |                 | 2013-07-12       | 2009-07-14 | 2013-07-12 | HDn   |
| 3 Recovery                       |                 | 2013-07-12       | 2013-07-12 | 2013-07-12 | HSDn  |
| System Volume Information        |                 | 2013-07-29       | 2013-07-12 | 2013-07-29 | HSD   |
| 길 Users                          |                 | 2013-07-12       | 2009-07-14 | 2013-07-12 | RD    |
| 3 Windows                        |                 | 2013-07-12       | 2009-07-14 | 2013-07-12 | D     |
| atde5-i386-20130710.tar.xz       | 1 285 594 092   | 2013-07-29       | 2013-07-29 | 2013-07-29 | A≡    |
| 🚳 bootmgr                        | 383 786         | 2010-11-21       | 2013-07-12 | 2013-07-12 | RHSA  |
| BOOTSECT.BAK                     | 8 192           | 2013-07-12       | 2013-07-12 | 2013-07-12 | RHSA  |
| 🚳 pagefile.sys                   | 2 146 951 168   | 2013-07-12       | 2013-07-12 | 2013-07-12 | HSA   |
| < [                              |                 |                  |            |            | E E   |
| 1個のオブジェクトを選択 1 285 594 092 :     | 1 285 594 092 2 | 2013-07-29 11:42 |            |            |       |

4. xz 圧縮ファイルの展開先の指定

「展開先」を指定して、「OK」をクリックします。

| ☑展開                         |                 |
|-----------------------------|-----------------|
| 展開先(※):                     |                 |
| 0:¥atde5-i386-20130710.tar¥ | <b>_</b>        |
| パス名出力方法                     | パスワード           |
| 絶対パス 👻                      |                 |
| 上書き方法                       | ■ パスワードを表示する(S) |
| 上書きするときは確認する 👻              |                 |

#### 5. xz 圧縮ファイルの展開

展開が始まります。

| 22 16% 展開中 C:¥ato                | de5-i386-20130710.tar.xz                 |                                  |                                           |
|----------------------------------|------------------------------------------|----------------------------------|-------------------------------------------|
| 経過時間:<br>残り時間:<br>ファイル数:<br>圧縮率: | 00:00:27<br>00:02:14<br>0<br>21 <b>%</b> | サイズ:<br>速度:<br>処理済み:<br>圧縮済みサイズ: | 1 226 ME<br>7771 KB/s<br>944 ME<br>205 ME |
| atde5-i386-201 3071 0.ts         | r .                                      |                                  |                                           |
|                                  |                                          |                                  |                                           |
|                                  | (B)אַכָּרָדְלָנְשָּאָן (B)               | →時停止(P)                          | キャンセル(0)                                  |

6. tar アーカイブファイルの選択

xz 圧縮ファイルの展開が終了すると、tar 形式のファイルが出力されます。

tar アーカイブファイルを出力したのと同様の手順で、tar アーカイブファイルから ATDE5 のデータイメージを出力します。tar 形式のファイルを選択して「展開」をクリックし、「展 開先」を指定して、「OK」をクリックします。

| Ez C:¥atde5-i386-20130710.tar¥ |                 |                  |            |            |    |
|--------------------------------|-----------------|------------------|------------|------------|----|
| ファイル(F) 編集(E) 表示(V) お気に入り      | )(A) ツール(T)     | へ」レプ(H)          |            |            |    |
|                                | มี              |                  |            |            |    |
| 追加 展開 テスト コピー 移動 削除            | 情報              |                  |            |            |    |
| 🎓 📙 (展開 e5-i386-20130710.tar¥  |                 |                  |            |            | •  |
| 名前                             | サイズ             | 更新日時             | 作成日時       | アクセス日時     | 属性 |
| atde5-i386-20130710.tar        | 5 624 852 480   | 2013-07-29       | 2013-07-29 | 2013-07-29 | A  |
|                                |                 |                  |            |            |    |
|                                |                 |                  |            |            |    |
|                                |                 |                  |            |            |    |
| 1                              |                 |                  |            |            |    |
| •                              |                 |                  |            |            | ,  |
| 1個のオブジェクトを選択 5 624 852 480     | 5 624 852 480 2 | 2013-07-29 11:42 |            |            |    |

7. 展開の完了確認

tar アーカイブファイルの展開が終了すると、ATDE5 アーカイブの展開は完了です。「展開 先」に指定したフォルダに ATDE5 のデータイメージが出力されています。

| 1 C:¥atde5-i386-20130710.tar¥atde5-i386 | 5-20130710¥atde5-              | -i386-20130710¥ |            |            |      |
|-----------------------------------------|--------------------------------|-----------------|------------|------------|------|
| ファイル(E) 編集(E) 表示(V) お気に入り               | D( <u>A</u> ) ツール( <u>T</u> )・ | へレプ( <u>H</u> ) |            |            |      |
| -  -  ・ ・ ・ ・ ・ ・ ・ ・ ・ ・ ・ ・ ・ ・ ・ ・ ・ | <mark>〕</mark><br>情報           |                 |            |            |      |
| 🤣 퉬 C:¥atde5-i386-20130710.tar¥atde     | ≥5-i386-20130710¥              | atde5-i386-2013 | 0710¥      |            | -    |
| 名前                                      | サイズ                            | 更新日時            | 作成日時       | アクセス日時     | 属性 ^ |
| ATDE5 i386.nvram                        | 8 684                          | 2013-07-10      | 2013-07-29 | 2013-07-29 | A    |
| ATDE5 i386.vmsd                         | 0                              | 2012-08-17      | 2013-07-29 | 2013-07-29 | Α_   |
| ATDE5 i386.vmx                          | 2 290                          | 2013-07-10      | 2013-07-29 | 2013-07-29 | A    |
| ATDE5 i386.vmxf                         | 265                            | 2012-08-17      | 2013-07-29 | 2013-07-29 | A    |
| atde5-i386-s001.vmdk                    | 807 862 272                    | 2013-07-10      | 2013-07-29 | 2013-07-29 | A    |
| atde5-i386-s002.vmdk                    | 401 473 536                    | 2013-07-10      | 2013-07-29 | 2013-07-29 | A    |
| atde5-i386-s003.vmdk                    | 334 626 816                    | 2013-07-10      | 2013-07-29 | 2013-07-29 | A    |
| atde5-i386-s004.vmdk                    | 512 163 840                    | 2013-07-10      | 2013-07-29 | 2013-07-29 | A    |
| atde5-i386-s005.vmdk                    | 408 092 672                    | 2013-07-10      | 2013-07-29 | 2013-07-29 | A    |
| atde5-i386-s006.vmdk                    | 814 219 264                    | 2013-07-10      | 2013-07-29 | 2013-07-29 | Α    |
| •                                       | m                              |                 |            |            | E E  |
| 0個のオブジェクトを選択                            |                                |                 |            |            |      |

手順 4.2 Linux で tar.xz 形式のファイルを展開する

#### 1. tar.xz 圧縮ファイルの展開

tar の Jxf オプション使用して tar.xz 圧縮ファイルを展開します。

[PC ~]\$ tar Jxf atde5-i386-*[version]*.tar.xz

#### 2. 展開の完了確認

tar.xz 圧縮ファイルの展開が終了すると、ATDE5 アーカイブの展開は完了です。atde5i386-[version]ディレクトリに ATDE5 のデータイメージが出力されています。

| [PC ~]\$ <b>ls atde5-i386</b> | -[version]/          |                      |
|-------------------------------|----------------------|----------------------|
| ATDE5 i386.nvram              | atde5-i386-s005.vmdk | atde5-i386-s013.vmdk |
| ATDE5 i386.vmsd               | atde5-i386-s006.vmdk | atde5-i386-s014.vmdk |
| ATDE5 i386.vmx                | atde5-i386-s007.vmdk | atde5-i386-s015.vmdk |
| ATDE5 i386.vmxf               | atde5-i386-s008.vmdk | atde5-i386-s016.vmdk |
| atde5-i386-s001.vmdk          | atde5-i386-s009.vmdk | atde5-i386-s017.vmdk |
| atde5-i386-s002.vmdk          | atde5-i386-s010.vmdk | atde5-i386.vmdk      |
| atde5-i386-s003.vmdk          | atde5-i386-s011.vmdk |                      |
| atde5-i386-s004.vmdk          | atde5-i386-s012.vmdk |                      |
|                               |                      |                      |

#### 4.2.1.4. ATDE5 の起動

ATDE5 のアーカイブを展開したディレクトリに存在する仮想マシン構成(.vmx)ファイルを VMware 上で開くと、ATDE5 を起動することができます。ATDE5 にログイン可能なユーザーを、「表 4.2. ユー ザー名とパスワード」に示します<sup>[3]</sup>。

|  | 表 4.2 | ユーザ- | -名と/ | パスワー | ・ド |
|--|-------|------|------|------|----|
|--|-------|------|------|------|----|

| ユーザー名  | パスワード  | 権限     |
|--------|--------|--------|
| atmark | atmark | 一般ユーザー |
| root   | root   | 特権ユーザー |

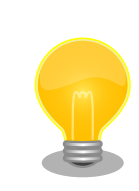

ATDE に割り当てるメモリおよびプロセッサ数を増やすことで、ATDE を より快適に使用することができます。仮想マシンのハードウェア設定の変

<sup>[3]</sup>特権ユーザーで GUI ログインを行うことはできません。
更 方 法 に つ い て は 、 VMware 社 Web ペ ー ジ (http:// www.vmware.com/)から、使用している VMware のドキュメントなどを 参照してください。

# 4.2.2. 取り外し可能デバイスの使用

VMware は、ゲスト OS (ATDE)による取り外し可能デバイス(USB デバイスや DVD など)の使用をサ ポートしています。デバイスによっては、ホスト OS (VMware を起動している OS)とゲスト OS で同時 に使用することができません。そのようなデバイスをゲスト OS で使用するためには、ゲスト OS にデバ イスを接続する操作が必要になります。

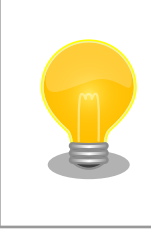

取り外し可能デバイスの使用方法については、VMware 社 Web ページ (http://www.vmware.com/)から、使用している VMware のドキュメン トなどを参照してください。

Armadillo-loT の動作確認を行うためには、「表 4.3. 動作確認に使用する取り外し可能デバイス」に示 すデバイスをゲスト OS に接続する必要があります。

#### 表 4.3 動作確認に使用する取り外し可能デバイス

| デバイス              | デバイス名                          |
|-------------------|--------------------------------|
| USB シリアル変換アダプタ    | Future Devices FT232R USB UART |
| 作業用 PC の物理シリアルポート | シリアルポート                        |

# 4.2.3. コマンドライン端末(GNOME 端末)の起動

ATDE5 で、CUI (Character-based User Interface)環境を提供するコマンドライン端末を起動しま す。ATDE5 で実行する各種コマンドはコマンドライン端末に入力し、実行します。コマンドライン端末 にはいくつかの種類がありますが、ここでは GNOME デスクトップ環境に標準インストールされている GNOME 端末を起動します。

GNOME 端末を起動するには、「図 4.1. GNOME 端末の起動」のようにデスクトップ左上のメニューから「端末」を選択してください。

| アプリケーション 場所                                                                                                    | 1月29日 (火) 22              |
|----------------------------------------------------------------------------------------------------|---------------------------|
| 👫 アクセサリ                                                                                                    | Contacts                  |
| 🚱 インターネット                                                                                                    | GNU Emacs 23              |
| 1 オフィス                                                                                                    | > 🗾 Tomboy メモ             |
| 🏂 グラフィックス                                                                                                    | > 🌌 システムターミナル・スーパーユーザーモード |
| サウンドとビデオ                                                                                                    | > 🛃 スクリーンショット             |
| 🔘 システムツール                                                                                                    | > 🙉 ディスク・ユーティリティ          |
| < プログラミング                                                                                                    | ▶ 🔍 デスクトップの検索             |
| ユニバーサルアクセス                                                                                                    | > 🖹 ファイル                  |
| the second second second second second second second second second second second second second second second s | Q ファイルの検索                 |
|                                                                                                    | 😂 ヘルプ                     |
|                                                                                                    | 📝 メイン・メニュー                |
|                                                                                                    | ── 端末                     |
|                                                                                                    | 電卓                        |
|                                                                                                    | ■ 文字マップ                   |

図 4.1 GNOME 端末の起動

「図 4.2. GNOME 端末のウィンドウ」のようにウィンドウが開きます。

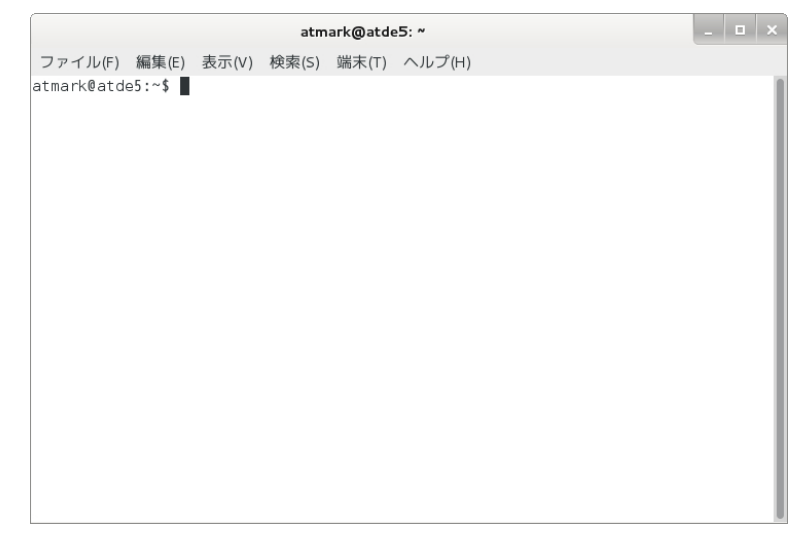

#### 図 4.2 GNOME 端末のウィンドウ

# 4.2.4. シリアル通信ソフトウェア(minicom)の使用

シリアル通信ソフトウェア(minicom)のシリアル通信設定を、「表 4.4. シリアル通信設定」のように設 定します。また、minicom を起動する端末の横幅を 80 文字以上にしてください。横幅が 80 文字より 小さい場合、コマンド入力中に表示が乱れることがあります。

| 表 | 4.4 | シ | IJ | ア | ル通 | 信設定 |
|---|-----|---|----|---|----|-----|
|---|-----|---|----|---|----|-----|

| 項目      | 設定         |
|---------|------------|
| 転送レート   | 115,200bps |
| データ長    | 8bit       |
| ストップビット | 1 bit      |
| パリティ    | なし         |
| フロー制御   | なし         |

minicom の設定を開始するには、「図 4.3. minicom 設定方法」のようにしてください。設定完了後、 デフォルト設定(dfl)に保存して終了します。 [ATDE ~]\$ LANG=C minicom --setup

# 図 4.3 minicom 設定方法

minicom を起動させるには、「図 4.4. minicom 起動方法」のようにしてください。

[ATDE ~]\$ LANG=C minicom --noinit --wrap --device /dev/ttyUSB0

#### 図 4.4 minicom 起動方法

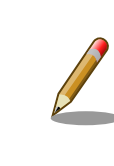

デバイスファイル名は、環境によって/dev/ttyS0 や/dev/ttyUSB1 など、 本書の実行例とは異なる場合があります。

minicom を終了させるには、まず Ctrl+a に続いて q キーを入力します。その後、以下のように表示 されたら「Yes」にカーソルを合わせて Enter キーを入力すると minicom が終了します。

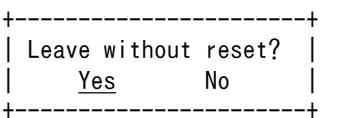

#### 図 4.5 minicom 終了確認

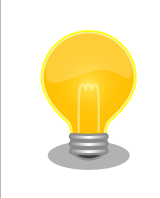

Ctrl+a に続いて z キーを入力すると、minicom のコマンドヘルプが表示 されます。

# 4.3. インターフェースレイアウト

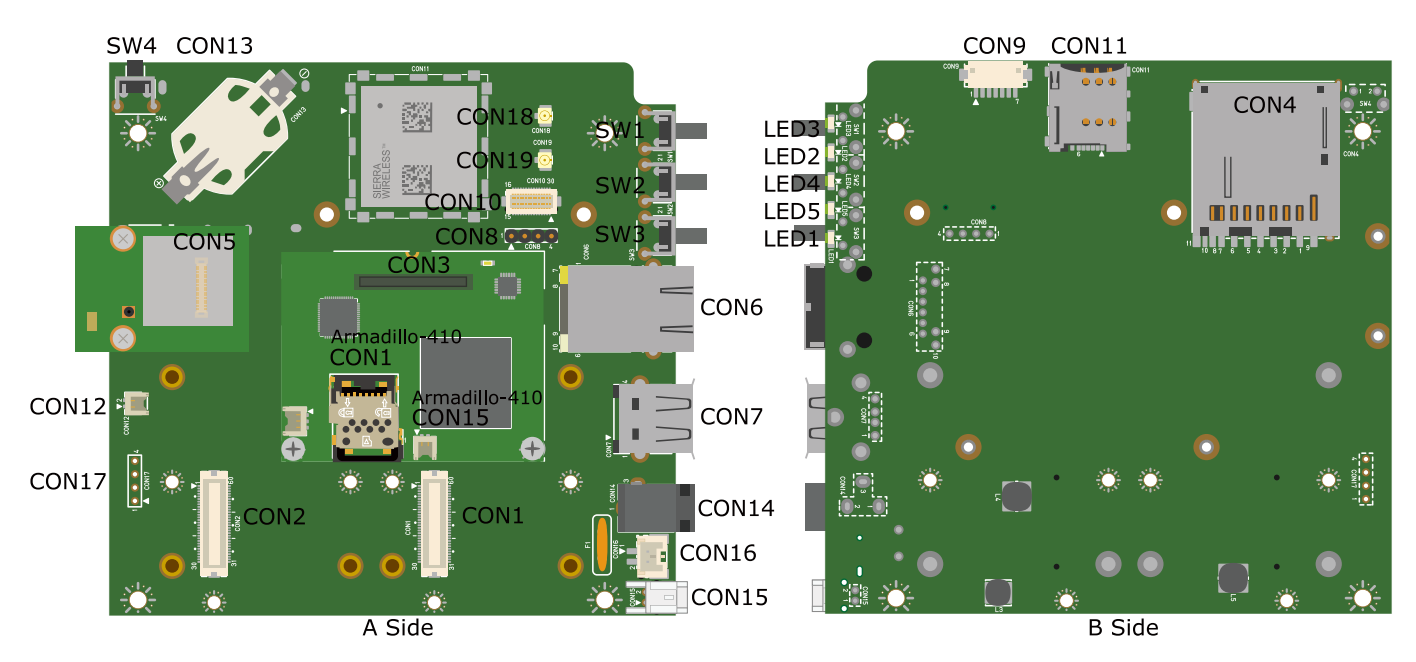

# 図 4.6 インターフェースレイアウト図

| 部品番号  | インターフェース名              | 形状                         | 備考                          |
|-------|------------------------|----------------------------|-----------------------------|
| CON1  | アドオンインターフェース           | BtoB コネクタ 60 ピン(0.5mm ピッチ) |                             |
| CON2  | アドオンインターフェース           | BtoB コネクタ 60 ピン(0.5mm ピッチ) | 挿抜寿命: 40 回 <sup>[a]</sup>   |
| CON3  | Armadillo-410 インターフェース | BtoB コネクタ(0.4mm ピッチ)       | 挿抜寿命: 40 回 <sup>[a]</sup>   |
| CON4  | SDインターフェース             | SDスロット                     |                             |
| CON5  | WLAN インターフェース          | BtoB コネクタ 34 ピン(0.5mm ピッチ) | 挿抜寿命: 40 回 <sup>[a]</sup>   |
| CON6  | LAN インターフェース           | RJ-45 コネクタ                 |                             |
| CON7  | USB ホストインターフェース        | Type A コネクタ                |                             |
| CON8  | デバッグ USB インターフェース      | ピンヘッダ 4 ピン(2.54mm ピッチ)     |                             |
| CON9  | デバッグシリアルインターフェース       | ピンヘッダ7ピン(1.25mm ピッチ)       | 挿抜寿命: 40 回 <sup>[a]</sup>   |
| CON10 | WWAN 拡張インターフェース        | BtoB コネクタ 30 ピン(0.5mm ピッチ) | 挿抜寿命: 50 回 <sup>[a]</sup>   |
| CON11 | microSIM インターフェース      | microSIM スロット              |                             |
| CON12 | PMIC ON/OFF インターフェース   | ピンヘッダ 2 ピン(1.2mm ピッチ)      | 挿抜寿命: 20 回 <sup>[a]</sup>   |
| CON13 | RTC 外部バックアップインターフェース   | 電池ボックス                     | 対応電池: CR2032                |
| CON14 | 電源入力インターフェース           | DC ジャック                    | 対応プラグ: 内径<br>2.1mm 外径 5.5mm |
| CON15 | 電源入力インターフェース           | ピンヘッダ 2 ピン(2mm ピッチ)        |                             |
| CON16 | 電源出力インターフェース           | ピンヘッダ 2 ピン(2mm ピッチ)        |                             |
| CON17 | タッチスクリーンインターフェース       | ピンヘッダ 4 ピン(2.54mm ピッチ)     |                             |
| CON18 | 3G アンテナインターフェース        | 小型同軸コネクタ                   | 挿抜寿命: 30回 <sup>[a]</sup>    |
| CON19 | GPS アンテナインターフェース       | 小型同軸コネクタ                   | 挿抜寿命: 30回 <sup>[a]</sup>    |
| SW1   | ユーザースイッチ 1             | タクトスイッチ                    |                             |
| SW2   | ユーザースイッチ2              | タクトスイッチ                    |                             |
| SW3   | ユーザースイッチ3              | タクトスイッチ                    |                             |
| SW4   | リセットスイッチ               | タクトスイッチ                    |                             |
| LED1  | 3G LED                 | LED(緑色、面実装)                |                             |
| LED2  | ユーザー LED2              | LED(緑色、面実装)                |                             |
| LED3  | ユーザー LED1              | LED(緑色、面実装)                |                             |
| LED4  | ユーザー LED3              | LED(緑色、面実装)                |                             |

#### 表 4.5 インターフェース内容(ベースボード)

| 部品番号 | インターフェース名 | 形状          | 備考 |
|------|-----------|-------------|----|
| LED5 | ユーザー LED4 | LED(緑色、面実装) |    |

<sup>[a]</sup>挿抜寿命は製品出荷時における目安であり、実際の挿抜可能な回数を保証するものではありません。

### 表 4.6 インターフェース内容(Armadillo-410)

| 部品番号  | インターフェース名        | 形状                    | 備考                        |
|-------|------------------|-----------------------|---------------------------|
| CON1  | microSD インターフェース | microSD スロット          |                           |
| CON15 | 起動モード設定インターフェース  | ピンヘッダ 2 ピン(1.2mm ピッチ) | 挿抜寿命: 20 回 <sup>[a]</sup> |

<sup>[a]</sup>挿抜寿命は製品出荷時における目安であり、実際の挿抜可能な回数を保証するものではありません。

# 4.4. 接続方法

Armadillo-loT ゲートウェイ スタンダードモデルと周辺装置の接続例を次に示します。

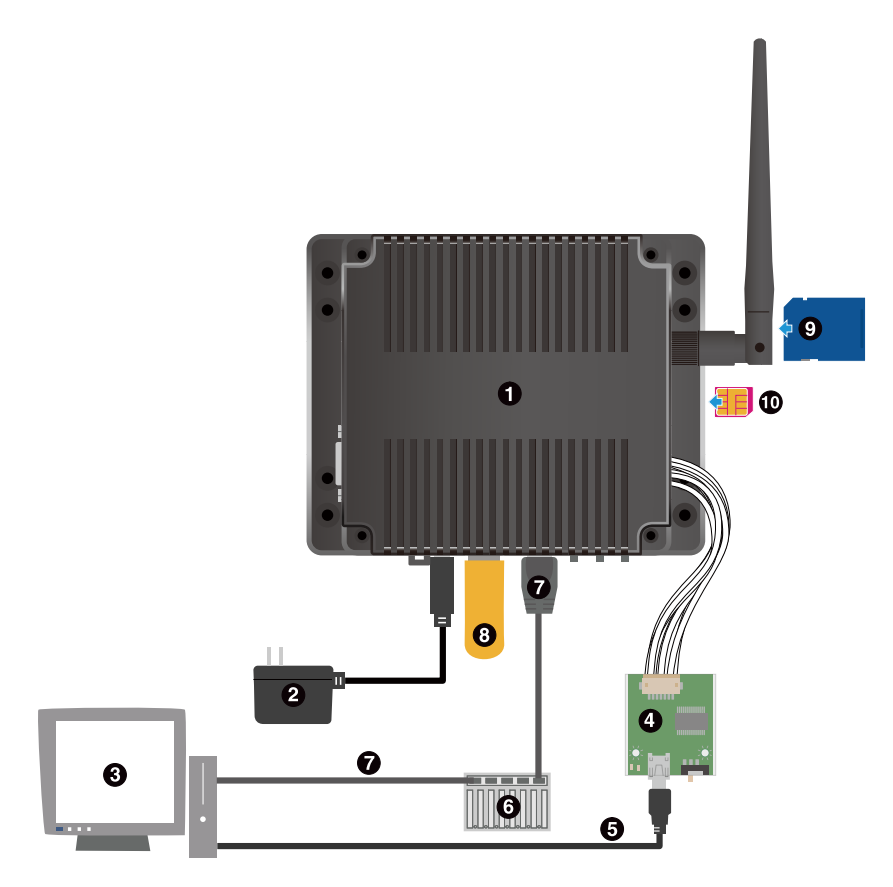

- Armadillo-loT ゲートウェイ スタンダードモデル
- **2** AC アダプタ(12V)<sup>[4]</sup>
- 3 作業用 PC
- USB シリアル変換アダプタ<sup>[4]</sup>
- **⑤** USB2.0 ケーブル(A-miniB タイプ)<sup>[4]</sup>
- 6 LAN HUB
- LAN ケーブル
- USB メモリ
- SD カード
- 🛈 microSIM カード

図 4.7 Armadillo-loT ゲートウェイ スタンダードモデルの接続例

# 4.5. スライドスイッチの設定について

USB シリアル変換アダプタのスライドスイッチを操作することで、シリアルの接続先を変更すること ができます。本書では、常に Armadillo-loT のシリアルコンソールに接続して使用します。電源を投入 する前にスライドスイッチの設定を確認してください。

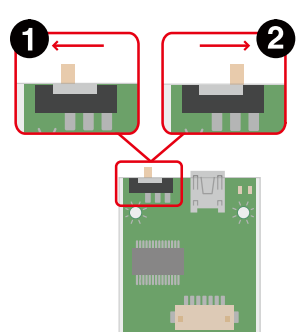

- Armadillo-loT のシリアルコンソール(i.MX257 の UART2)に接続します。ブートローダーは保守 モード<sup>[5]</sup>になります。
  - 3G モジュールに接続します。

0

#### 図 4.8 スライドスイッチの設定

Armadillo-loT に USB シリアル変換アダプタを接続せずに電源を投入した場合、ブートローダーは オートブートモード<sup>[6]</sup>になります。

# 4.6. vi エディタの使用方法

vi エディタは、Armadillo に標準でインストールされているテキストエディタです。本書では、 Armadillo の設定ファイルの編集などに vi エディタを使用します。

vi エディタは、ATDE にインストールされてる gedit や emacs などのテキストエディタとは異なり、 モードを持っていることが大きな特徴です。vi のモードには、コマンドモードと入力モードがあります。 コマンドモードの時に入力した文字はすべてコマンドとして扱われます。入力モードでは文字の入力が できます。

本章で示すコマンド例は ATDE で実行するよう記載していますが、Armadillo でも同じように実行す ることができます。

#### 4.6.1. vi の起動

vi を起動するには、以下のコマンドを入力します。

[ATDE ~]# vi [file]

#### 図 4.9 vi の起動

fileにファイル名のパスを指定すると、ファイルの編集(fileが存在しない場合は新規作成)を行います。viはコマンドモードの状態で起動します。

#### 4.6.2. 文字の入力

文字を入力するにはコマンドモードから入力モードへ移行する必要があります。コマンドモードから 入力モードに移行するには、「表 4.7. 入力モードに移行するコマンド」に示すコマンドを入力します。 入力モードへ移行後は、キーを入力すればそのまま文字が入力されます。

<sup>&</sup>lt;sup>[5]</sup>ブートローダーのコマンドプロンプトが起動します。 <sup>[6]</sup>OS を自動起動します。

#### 表 4.7 入力モードに移行するコマンド

| コマンド | 動作                 |
|------|--------------------|
| i    | カーソルのある場所から文字入力を開始 |
| а    | カーソルの後ろから文字入力を開始   |

入力モードからコマンドモードに戻りたい場合は、ESC キーを入力することで戻ることができます。 現在のモードが分からなくなった場合は、ESC キーを入力し、一旦コマンドモードへ戻ることにより混 乱を防げます。

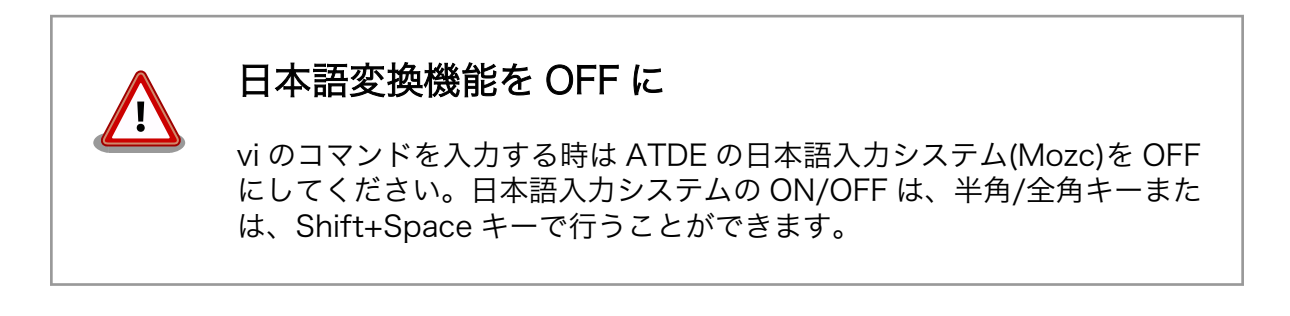

「i」、「a」それぞれのコマンドを入力した場合の文字入力の開始位置を「図 4.10. 入力モードに移行するコマンドの説明」に示します。

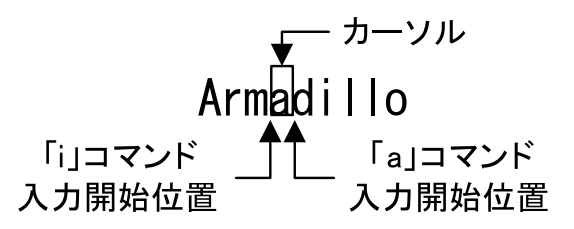

図 4.10 入力モードに移行するコマンドの説明

viでの文字削除

コンソールの環境によっては BS(Backspace)キーで文字が削除できず、 「^H」文字が入力される場合があります。その場合は、「4.6.4. 文字の削 除」で説明するコマンドを使用し、文字を削除してください。

### 4.6.3. カーソルの移動

方向キーでカーソルの移動ができますが、コマンドモードで「表 4.8. カーソルの移動コマンド」に示 すコマンドを入力することでもカーソルを移動することができます。

#### 表 4.8 カーソルの移動コマンド

| コマンド | 動作      |
|------|---------|
| h    | 左に1文字移動 |
| j    | 下に1文字移動 |
| k    | 上に1文字移動 |
| I    | 右に1文字移動 |

### 4.6.4. 文字の削除

文字を削除する場合は、コマンドモードで「表 4.9. 文字の削除コマンド」に示すコマンドを入力します。

表 4.9 文字の削除コマンド

| コマンド | 動作          |
|------|-------------|
| х    | カーソル上の文字を削除 |
| dd   | 現在行を削除      |

「x」コマンド、「dd」コマンドを入力した場合に削除される文字を「図 4.11. 文字を削除するコマンドの説明」に示します。

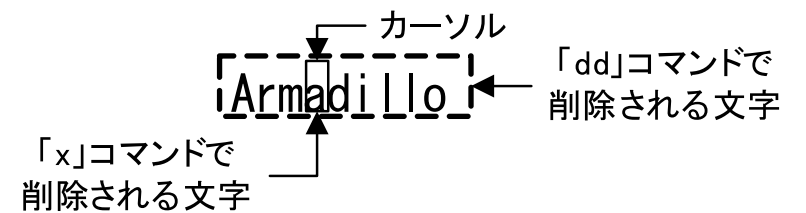

#### 図 4.11 文字を削除するコマンドの説明

# 4.6.5. 保存と終了

ファイルの保存、終了を行うコマンドを「表 4.10. 保存・終了コマンド」に示します。

#### 表 4.10 保存・終了コマンド

| コマンド      | 動作                 |
|-----------|--------------------|
| :q!       | 変更を保存せずに終了         |
| :w [file] | ファイル名を fileに指定して保存 |
| :wq       | ファイルを上書き保存して終了     |

保存と終了を行うコマンドは「:」(コロン)からはじまるコマンドを使用します。":"キーを入力すると画 面下部にカーソルが移り入力したコマンドが表示されます。コマンドを入力した後 Enter キーを押すこ とで、コマンドが実行されます。

# 5. 起動と終了

# 5.1. 起動

Armadillo-loT に電源を接続すると、シリアル通信ソフトウェアには次のように表示されます。

Hermit-At v3.5.0 (armadillo-iotg-std) compiled at 20:38:28, Jun 12 2015 hermit>

#### 図 5.1 電源投入直後のログ

Linux システムを起動するには、次のように "boot"コマンドを実行してください。コマンドを実行す るとブートローダーが Linux システムを起動させます。シリアル通信ソフトウェアには Linux の起動ロ グが表示されます。

| hermit> <b>boot</b><br>Uncompressing kernel                                      |
|----------------------------------------------------------------------------------|
|                                                                                  |
|                                                                                  |
| done.                                                                            |
| Uncompressing ramuisk                                                            |
|                                                                                  |
|                                                                                  |
|                                                                                  |
|                                                                                  |
|                                                                                  |
|                                                                                  |
|                                                                                  |
|                                                                                  |
|                                                                                  |
|                                                                                  |
|                                                                                  |
|                                                                                  |
|                                                                                  |
|                                                                                  |
|                                                                                  |
|                                                                                  |
|                                                                                  |
|                                                                                  |
|                                                                                  |
| dana                                                                             |
| Posting Linux on physical CDU 0x0                                                |
| Triticling agroup subava appeat                                                  |
| Initializing egroup subsys couser                                                |
| Initializing egroup subsys opu                                                   |
| Linux version 2 14 26-et1 (etmerk@etde5) (see version 4 6 2 (Debien 4 6 2-14etme |
| rk1) #1 DREEMDT Wed lup 17 17.30.18 IST 2015                                     |
| $(ADM026E I = S [A106026A] = x_0 x_0 x_0 x_0 x_0 x_0 x_0 x_0 x_0 x_0$            |
| CPU: MINHGZOEJ-S L4100GZO4J (EVISION 4 (ARMVOIEJ), C1-000GST//                   |
| UFU. VIVI UALA CACHE, VIVI HISTRUCTION CACHE                                     |
| machine: Armadillo-410                                                           |

```
Memory policy: Data cache writeback
Built 1 zonelists in Zone order, mobility grouping on. Total pages: 32512
Kernel command line: console=ttymxc1,115200 root=/dev/ram0
PID hash table entries: 512 (order: -1, 2048 bytes)
Dentry cache hash table entries: 16384 (order: 4, 65536 bytes)
Inode-cache hash table entries: 8192 (order: 3, 32768 bytes)
allocated 262144 bytes of page_cgroup
please try 'cgroup_disable=memory' option if you don't want memory cgroups
Memory: 67364K/131072K available (4833K kernel code, 282K rwdata, 1628K rodata,
236K init, 295K bss, 63708K reserved)
Virtual kernel memory layout:
    vector : 0xffff0000 - 0xffff1000
                                       (
                                           4 kB)
    fixmap : 0xfff00000 - 0xfffe0000 (896 kB)
    vmalloc : 0xc8800000 - 0xff000000 ( 872 MB)
    lowmem : 0xc000000 - 0xc8000000 (128 MB)
    modules : 0xbf000000 - 0xc0000000 ( 16 MB)
     .text : 0xc0008000 - 0xc06579e0 (6463 kB)
     .init : 0xc0658000 - 0xc069310c (237 kB)
      .data : 0xc0694000 - 0xc06da90c
                                        (283 kB)
      .bss : 0xc06da90c - 0xc072454c (296 kB)
Preemptible hierarchical RCU implementation.
NR_IRQS:16 nr_irqs:16 16
MXC IRQ initialized
Switching to timer-based delay loop
sched_clock: 32 bits at 66MHz, resolution 15ns, wraps every 64585974768ns
Console: colour dummy device 80x30
Calibrating delay loop (skipped), value calculated using timer frequency.. 133.0
0 BogoMIPS (lpj=665000)
pid_max: default: 32768 minimum: 301
Mount-cache hash table entries: 1024 (order: 0, 4096 bytes)
Mountpoint-cache hash table entries: 1024 (order: 0, 4096 bytes)
Initializing cgroup subsys memory
Initializing cgroup subsys devices
Initializing cgroup subsys freezer
Initializing cgroup subsys blkio
CPU: Testing write buffer coherency: ok
Setting up static identity map for 0x80494338 - 0x80494390
devtmpfs: initialized
pinctrl core: initialized pinctrl subsystem
regulator-dummy: no parameters
NET: Registered protocol family 16
DMA: preallocated 256 KiB pool for atomic coherent allocations
imx25-pinctrl imx25-pinctrl.0: initialized IMX pinctrl driver
bio: create slab <bio-0> at 0
adc081c Vref: at 3300 mV
eSDHC1 Vcc: at 3300 mV
eSDHC2 Vcc: at 3300 mV
USB VBUS: at 5000 mV
SCSI subsystem initialized
usbcore: registered new interface driver usbfs
usbcore: registered new interface driver hub
usbcore: registered new device driver usb
pca953x 3-0071: interrupt support not compiled in
i2c-gpio i2c-gpio.3: using pins 17 (SDA) and 18 (SCL)
i2c-gpio i2c-gpio.4: using pins 66 (SDA) and 65 (SCL)
i2c i2c-0: IMX I2C adapter registered
pps core: LinuxPPS API ver. 1 registered
pps core: Software ver. 5.3.6 - Copyright 2005-2007 Rodolfo Giometti <giometti@l
```

inux.it> PTP clock support registered Advanced Linux Sound Architecture Driver Initialized. No add-on expansion board detected at CON1. No add-on expansion board detected at CON2. Switched to clocksource mxc\_timer1 NET: Registered protocol family 2 TCP established hash table entries: 1024 (order: 0, 4096 bytes) TCP bind hash table entries: 1024 (order: 0, 4096 bytes) TCP: Hash tables configured (established 1024 bind 1024) TCP: reno registered UDP hash table entries: 256 (order: 0, 4096 bytes) UDP-Lite hash table entries: 256 (order: 0, 4096 bytes) NET: Registered protocol family 1 Trying to unpack rootfs image as initramfs... rootfs image is not initramfs (junk in compressed archive); looks like an initrd Freeing initrd memory: 54972K (c1000000 - c45af000) futex hash table entries: 256 (order: -1, 3072 bytes) audit: initializing netlink subsys (disabled) audit: type=2000 audit(1.609:1): initialized VFS: Disk quotas dquot\_6.5.2 Dquot-cache hash table entries: 1024 (order 0, 4096 bytes) msgmni has been set to 238 Block layer SCSI generic (bsg) driver version 0.4 loaded (major 249) io scheduler noop registered io scheduler deadline registered io scheduler cfq registered (default) imx-sdma imx25-sdma: loaded firmware 1.0 imx-sdma imx25-sdma: initialized imx21-uart.1: ttymxc1 at MMIO 0x43f94000 (irq = 48, base\_baud = 7500000) is a IM Х console [ttymxc1] enabled brd: module loaded loop: module loaded physmap platform flash device: 02000000 at a0000000 physmap-flash: Found 1 x16 devices at 0x0 in 16-bit bank. Manufacturer ID 0x0000 89 Chip ID 0x00891c Intel/Sharp Extended Query Table at 0x010A Intel/Sharp Extended Query Table at 0x010A Intel/Sharp Extended Query Table at 0x010A Intel/Sharp Extended Query Table at 0x010A Intel/Sharp Extended Query Table at 0x010A Using buffer write method Using auto-unlock on power-up/resume cfi cmdset 0001: Erase suspend on write enabled Creating 4 MTD partitions on "physmap-flash": 0x00000000000-0x000000020000 : "nor.bootloader" 0x00000020000-0x000000420000 : "nor.kernel" 0x000000420000-0x000001f00000 : "nor.userland" 0x000001f00000-0x000002000000 : "nor.config" libphy: fec enet mii bus: probed PPP generic driver version 2.4.2 usbcore: registered new interface driver cdc\_ether usbcore: registered new interface driver net1080 usbcore: registered new interface driver cdc subset usbcore: registered new interface driver sierra net usbcore: registered new interface driver cdc ncm ehci hcd: USB 2.0 'Enhanced' Host Controller (EHCI) Driver

usbcore: registered new interface driver cdc acm cdc acm: USB Abstract Control Model driver for USB modems and ISDN adapters usbcore: registered new interface driver usb-storage usbcore: registered new interface driver usbserial usbcore: registered new interface driver sierra usbserial: USB Serial support registered for Sierra USB modem ci\_hdrc ci\_hdrc.0: EHCI Host Controller ci\_hdrc ci\_hdrc.0: new USB bus registered, assigned bus number 1 ci hdrc ci hdrc.0: USB 2.0 started, EHCI 1.00 hub 1-0:1.0: USB hub found hub 1-0:1.0: 1 port detected ci hdrc ci hdrc.1: EHCI Host Controller ci hdrc ci hdrc.1: new USB bus registered, assigned bus number 2 ci hdrc ci hdrc.1: USB 2.0 started, EHCI 1.00 hub 2-0:1.0: USB hub found hub 2-0:1.0: 1 port detected rtc-s35390a 3-0030: rtc core: registered rtc-s35390a as rtc0 i2c /dev entries driver lm75 3-0048: hwmon0: sensor 'lm75b' imx2-wdt imx2-wdt.0: timeout 60 sec (nowayout=0) sdhci: Secure Digital Host Controller Interface driver sdhci: Copyright(c) Pierre Ossman sdhci-pltfm: SDHCI platform and OF driver helper mmc0: no vqmmc regulator found mmc0: SDHCI controller on sdhci-esdhc-imx25.0 [sdhci-esdhc-imx25.0] using DMA mmc1: no vqmmc regulator found mmc1: SDHCI controller on sdhci-esdhc-imx25.1 [sdhci-esdhc-imx25.1] using DMA usb 2-1: new low-speed USB device number 2 using ci\_hdrc usbcore: registered new interface driver usbhid usbhid: USB HID core driver usbcore: registered new interface driver snd-usb-audio usbcore: registered new interface driver snd-usb-caiaq oprofile: no performance counters oprofile: using timer interrupt. Netfilter messages via NETLINK v0.30. nf conntrack version 0.5.0 (1911 buckets, 7644 max) ipip: IPv4 over IPv4 tunneling driver gre: GRE over IPv4 demultiplexor driver ip\_gre: GRE over IPv4 tunneling driver ip tables: (C) 2000-2006 Netfilter Core Team TCP: cubic registered Initializing XFRM netlink socket NET: Registered protocol family 10 ip6 tables: (C) 2000-2006 Netfilter Core Team sit: IPv6 over IPv4 tunneling driver NET: Registered protocol family 17 NET: Registered protocol family 15 registered taskstats version 1 regulator-dummy: incomplete constraints, leaving on input: gpio-keys as /devices/platform/gpio-keys/input/input0 input: gpio-keys-polled as /devices/platform/gpio-keys-polled/input/input1 rtc-s35390a 3-0030: setting system clock to 2015-06-18 04:25:40 UTC (1434601540) ALSA device list: No soundcards found. RAMDISK: ext2 filesystem found at block 0 RAMDISK: Loading 54974KiB [1 disk] into ram disk... done. usb 2-1: new full-speed USB device number 3 using ci hdrc cdc acm 2-1:1.0: This device cannot do calls on its own. It is not a modem.

cdc acm 2-1:1.0: ttyACM0: USB ACM device usb 2-1: USB disconnect, device number 3 usb 2-1: new full-speed USB device number 4 using ci hdrc usb 2-1: not running at top speed; connect to a high speed hub usb 2-1: can't set config #1, error -110 VFS: Mounted root (ext2 filesystem) on device 1:0. devtmpfs: mounted Freeing unused kernel memory: 236K (c0658000 - c0693000) Mounting proc: done Starting fsck for root filesystem. fsck 1.25 (20-Sep-2001) /dev/ram0: clean, 3291/3976 files, 49858/54974 blocks Checking root filesystem: done Remounting root rw: done Mounting sysfs: done Mounting tmpfs on /dev: done Mounting tmpfs on /run: done Cleaning up system: done Running local start scripts. usb 2-1: USB disconnect, device number 4 Starting the hotplug events dispatcher udevd:done Synthesizing the initial hotplug events: usb 2-1: new full-speed USB device number 5 using ci\_hdrc usb 2-1: not running at top speed; connect to a high speed hub cdc\_acm 2-1:1.0: This device cannot do calls on its own. It is not a modem. cdc acm 2-1:1.0: ttyACM0: USB ACM device cdc\_acm 2-1:1.2: This device cannot do calls on its own. It is not a modem. cdc\_acm 2-1:1.2: ttyACM1: USB ACM device cdc\_acm 2-1:1.4: This device cannot do calls on its own. It is not a modem. cdc\_acm 2-1:1.4: ttyACM2: USB ACM device cdc\_ether 2-1:1.6 eth1: register 'cdc\_ether' at usb-ci\_hdrc.1-1, CDC Ethernet De vice, 00:00:11:12:13:14 cdc\_ether 2-1:1.8 eth2: register 'cdc\_ether' at usb-ci\_hdrc.1-1, CDC Ethernet De vice, 00:00:11:12:13:16 cdc\_ether 2-1:1.10 eth3: register 'cdc\_ether' at usb-ci\_hdrc.1-1, CDC Ethernet D evice, 00:00:11:12:13:18 done Loading /etc/config: done Changing file permissions: done Configure /home/ftp: done Mounting devpts: done Starting syslogd: done Starting klogd: done Loading kernel module: awl13\_sdio awl13: Version 3.0.2 Load. Starting basic firewall: done Setting hostname: done Configuring network interfaces: fec imx25-fec.0 eth0: Freescale FEC PHY driver [ SMSC LAN8710/LAN8720] (mii bus:phy addr=imx25-fec-1:00, irg=-1) IPv6: ADDRCONF(NETDEV UP): eth0: link is not ready udhcpc (v1.20.2) started Sending discover... libphy: imx25-fec-1:00 - Link is Up - 100/Full IPv6: ADDRCONF(NETDEV\_CHANGE): eth0: link becomes ready Sending discover... Sending select for 192.0.2.100... Lease of 192.0.2.100 obtained, lease time 86400 done

Starting inetd: done Starting lighttpd: done Creating avahi.services: done Starting avahi.daemon: done random: avahi-daemon urandom read with 64 bits of entropy available Mounting ramfs /home/ftp/pub: done Running local start script (/etc/config/rc.local).

atmark-dist v1.41.0 (AtmarkTechno/Armadillo-IoTG-Std) Linux 3.14.36-at1 [armv5tejl arch]

armadillo-iotg login:

図 5.2 起動ログ

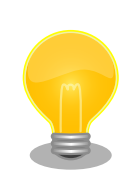

Armadillo-loT の起動状態をユーザー LED から確認することができます。 このため、Armadillo-loT に USB シリアル変換アダプタを接続せずに電 源を投入した場合でも、Linux の起動を確認することができます。

| 起動状態              | ユーザー<br>LED1 | ユーザー<br>LED2 | ユーザー<br>LED3 | ユーザー<br>LED4 |
|-------------------|--------------|--------------|--------------|--------------|
| ブートローダーが保守<br>モード | 点灯           | 消灯           | 消灯           | 消灯           |
| Linux の起動中        | 点灯           | 点灯           | 消灯           | 消灯           |
| Linux が起動完了       | 点灯           | 消灯           | 消灯           | 消灯           |

ユーザー LED の位置については、「図 6.29. ユーザー LED の位置」を参照してください。

Armadillo-loT の起動後に表示される次のメッセージは、エラーメッセージではありません。

random: nonblocking pool is initialized

このメッセージは、/dev/urandom が内部的に使用するプール領域の初期化 完了を示します。

# 5.2. ログイン

起動が完了するとログインプロンプトが表示されます。「表 5.1. シリアルコンソールログイン時のユー ザ名とパスワード」に示すユーザでログインすることができます。

| 表 5.1 | シリン | アルコ | コンソ     | ールロク | イン  | /時のユーザ: | 名とパスワード |
|-------|-----|-----|---------|------|-----|---------|---------|
|       |     |     | 1.15.44 |      | 1.4 | JAC DOD |         |

| ユーザ名  | パスワード | 権限       |
|-------|-------|----------|
| root  | root  | root ユーザ |
| guest | (なし)  | 一般ユーザ    |

# 5.3. 終了方法

安全に終了させる場合は、次のようにコマンドを実行し、「System halted.」と表示されたのを確認してから電源を切断します。

[armadillo ~]# halt [armadillo ~]# System is going down for system reboot now. Starting local stop scripts. Syncing all filesystems: done Unmounting all filesystems: umount: udev busy - remounted read-only umount: devtmpfs busy - remounted read-only done The system is going down NOW! Sent SIGTERM to all processes Sent SIGKILL to all processesimx2-wdt imx2-wdt.0: Device shutdown: Expect reboot! reboot: System halted

#### 図 5.3 終了方法

SD カードなどのストレージをマウントしていない場合は、電源を切断し終了させることもできます。

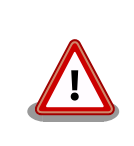

「System halted.」と表示されてから約 128 秒後、Armadillo-loT は自動 的に再起動します。

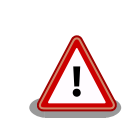

ストレージにデータを書き込んでいる途中に電源を切断した場合、ファイ ルシステム、及び、データが破損する恐れがあります。ストレージをアン マウントしてから電源を切断するようにご注意ください。

# 6. 動作確認方法

# 6.1. 動作確認を行う前に

工場出荷状態でフラッシュメモリに書き込まれているイメージファイルは、最新版ではない可能性が あります。最新版のブートローダーおよび Linux カーネルイメージファイルは Armadillo サイトから、 ユーザーランドイメージファイルはユーザーズサイトからダウンロード可能です。最新版のイメージファ イルに書き換えてからのご使用を推奨します。

イメージファイルの書き換えについては、「12.フラッシュメモリの書き換え方法」を参照してください。

# 6.2. ネットワーク

ここでは、ネットワークの設定方法やネットワークを利用するアプリケーションについて説明します。

### 6.2.1. 接続可能なネットワーク

Armadillo-loT は、複数の種類のネットワークに接続することができます。接続可能なネットワークと Linux から使用するネットワークデバイスの対応を次に示します。

表 6.1 ネットワークとネットワークデバイス

| ネットワーク  | ネットワークデバイス | 備考                          |
|---------|------------|-----------------------------|
| 有線 LAN  | eth0       |                             |
| 無線 WLAN | awlan0     | Armadillo-WLAN(AWL13) 搭載    |
| 3G      | umts0      | Sierra Wireless 製 HL8548 搭載 |

### 6.2.2. デフォルト状態のネットワーク設定

ネットワーク設定は、/etc/config/interfaces に記述されています。デフォルト状態では、次のよう に設定されています。

|          | -      |        |         |
|----------|--------|--------|---------|
| インターフェース | 種類     | 設定     | 起動時に有効化 |
| lo       | TCP/IP | ループバック | 有効      |
| eth0     | TCP/IP | DHCP   | 有効      |
| umts0    | TCP/IP | DHCP   | 無効      |
| awlan0   | 未設定    | 未設定    | 未設定     |

表 6.2 デフォルト状態のネットワーク設定

# /etc/network/interfaces -- configuration file for ifup(8), ifdown(8)

auto lo eth0 iface lo inet loopback iface eth0 inet dhcp iface umts0 inet dhcp pre-up 3g-connect post-up 3g-monitor start pre-down 3g-monitor stop post-down 3g-disconnect

#### 図 6.1 デフォルト状態の/etc/config/interfaces

#### 6.2.3. 有線 LAN

ここでは有線 LAN の使用方法について説明します。

#### 6.2.3.1. 有線 LAN インターフェースの有効化、無効化

無効化されている有線 LAN インターフェースを有効化するには、次のようにコマンドを実行します。

[armadillo ~]# ifup eth0

#### 図 6.2 ネットワークインターフェース(ethO)の有効化

有効化されている有線 LAN インターフェースを無効化するには、次のようにコマンドを実行します。

[armadillo ~]# ifdown eth0

#### 図 6.3 ネットワークインターフェース(ethO)の無効化

#### 6.2.3.2. 有線 LAN のネットワーク設定を変更する

有線 LAN のネットワーク設定を変更する方法について説明します。

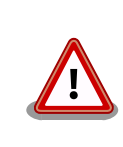

ネットワーク接続に関する不明な点については、ネットワークの管理者へ 相談してください。

Armadillo-loT上の「/etc/config」以下にあるファイルを編集し、コンフィグ領域に保存することに より起動時のネットワーク設定を変更することができます。コンフィグ領域の保存については、「7. コン フィグ領域 – 設定ファイルの保存領域」を参照してください。

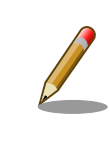

設定を変更する場合は、かならずネットワークを無効化してから行ってく ださい。変更してからネットワークを無効化しても、「新しい設定」を無 効化することになります。「古い設定」が無効化されるわけではありません。

# 6.2.3.2.1. 有線 LAN を固定 IP アドレスに設定する

「表 6.3. 有線 LAN 固定 IP アドレス設定例」の内容に設定する例を、「図 6.4. 有線 LAN の固定 IP アドレス設定」に示します。

#### 表 6.3 有線 LAN 固定 IP アドレス設定例

| 項目           | 設定            |
|--------------|---------------|
| IP アドレス      | 192.0.2.10    |
| ネットマスク       | 255.255.255.0 |
| ネットワークアドレス   | 192.0.2.0     |
| ブロードキャストアドレス | 192.0.2.255   |
| デフォルトゲートウェイ  | 192.0.2.1     |

[armadillo ~]# vi /etc/config/interfaces # /etc/network/interfaces -- configuration file for ifup(8), ifdown(8) auto lo eth0 iface lo inet loopback iface eth0 inet static address 192.0.2.10 netmask 255.255.255.0 network 192.0.2.0 broadcast 192.0.2.255 gateway 192.0.2.1 iface umts0 inet dhcp pre-up 3g-connect post-up 3g-monitor start pre-down 3g-monitor stop post-down 3g-disconnect

#### 図 6.4 有線 LAN の固定 IP アドレス設定

#### 6.2.3.2.2. 有線 LAN を DHCP に設定する

DHCP に設定する例を、「図 6.5. DHCP 設定」に示します。

DHCP に設定するには、vi エディタで/etc/config/interfaces を、次のように編集します。

```
[armadillo ~]# vi /etc/config/interfaces
# /etc/network/interfaces -- configuration file for ifup(8), ifdown(8)
auto lo eth0
iface lo inet loopback
iface eth0 inet dhcp
iface umts0 inet dhcp
pre-up 3g-connect
post-up 3g-monitor start
pre-down 3g-monitor stop
post-down 3g-disconnect
```

図 6.5 DHCP 設定

#### 6.2.3.3. 有線 LAN の接続を確認する

有線 LAN で正常に通信が可能か確認します。設定を変更した場合、かならず変更したインターフェースを再度有効化してください。

同じネットワーク内にある通信機器と PING 通信を行います。以下の例では、通信機器が「192.0.2.20」 という IP アドレスを持っていると想定しています。

[armadillo ~]# **ping 192.0.2.20** 

#### 図 6.6 有線 LAN の PING 確認

awlan0 または umts0 を使用してネットワークに接続している場合、ネットワーク通信に eth0 が使用されない場合があります。確実に eth0 を使用させる場合は、事前に eth0 以外のネットワークインターフェースを無効化してください。

#### 6.2.4. 無線 LAN

ここでは、Armadillo-loT に搭載されている無線 LAN モジュール「Armadillo-WLAN モジュール (AWL13)」の使用方法について説明します。

#### 6.2.4.1. WLAN インターフェースの有効化

Armadillo-WLAN モジュール (AWL13)が接続されている WLAN インターフェース (ベースボード:CON5)と SD インターフェース(ベースボード:CON4)は、共通の信号が接続されています。工場出荷 状態のソフトウェアでは、デフォルトで SD インターフェースが有効化されているため、無線 LAN モ ジュールを利用することができません。

WLAN インターフェースを有効化するためには、「図 6.7. 無線 LAN モジュールの有効化」のように コマンドを実行します。事前に SD インターフェース(ベースボード:CON4)から SD カードを取り外し ておく必要があります。

```
[armadillo ~]# sd-awlan-sel awlan
select to AWLAN
mmc1: queuing unknown CIS tuple 0x10 (5 bytes)
mmc1: queuing unknown CIS tuple 0x10 (5 bytes)
mmc1: new high speed SDIO card at address 02bd
awl13: RX Transmission mode SDINT HT
mmc1: registerd "awl13" device as awlan0
awl13: WID=0x5, STATUS CODE=0x0
awl13: device ready!
awl13: device ready!
awl13: WID=0x5, STATUS CODE=0x1
awl13: WID=0x5, STATUS CODE=0x1
awl13: WID=0x5, STATUS CODE=0x1
```

図 6.7 無線 LAN モジュールの有効化

WLAN インターフェースを有効化すると、Armadillo-WLAN モジュール(AWL13)の Linux カーネル モジュールおよびファームウェアのロードが自動的に行われます。

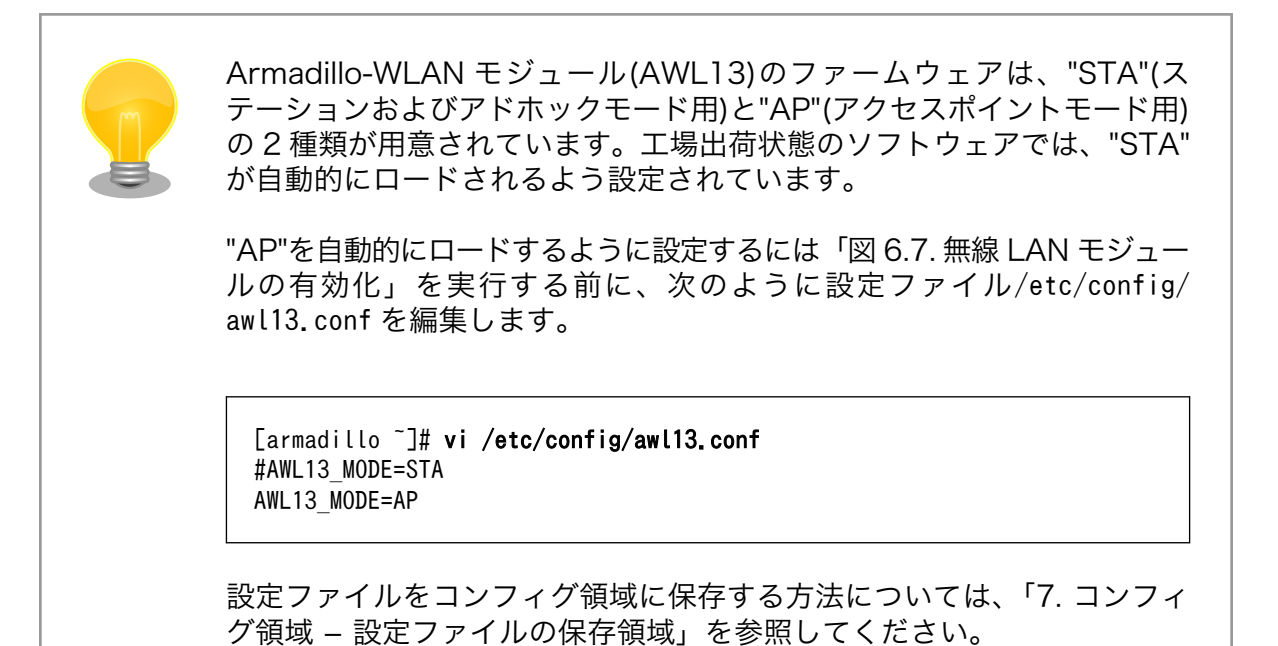

#### 6.2.4.2. 手動で無線 LAN インターフェースを有効化する

コマンドを入力して無線設定および無線 LAN インターフェースの有効化を行う方法について説明しま す。事前に「6.2.4.1. WLAN インターフェースの有効化」を参照して WLAN インターフェースを有効 化しておく必要があります。

ここでは例として、WPA2-PSK(AES)のアクセスポイントに接続します。WPA2-PSK(AES)以外のア クセスポイントへの接続方法など、AWL13 のより詳細な情報については、「Armadillo-WLAN(AWL13) ソフトウェアマニュアル」を参照してください。

WPA2-PSK(AES)のアクセスポイントに接続する場合の設定例を次に示します。以降の説明では、アクセスポイントの ESSID を*[essid]、*パスフレーズを*[passphrase]*と表記します。

[armadillo ~]# iwconfig awlan0 essid [essid] [armadillo ~]# iwpriv awlan0 set\_psk [passphrase] [armadillo ~]# iwpriv awlan0 set\_cryptmode WPA2-AES [armadillo ~]# iwconfig awlan0 mode managed

上記コマンドを実行すると、無線設定が完了します。無線 LAN インターフェースの IP アドレスを 192.0.2.1 に設定して有効化するには、次のようにコマンドを実行します。

[armadillo ~]# ifconfig awlan0 192.0.2.1 up

図 6.8 ネットワークインターフェース(awlan0)の IP アドレス設定と有効化

#### 6.2.4.3. 自動で無線 LAN インターフェースを有効化する

Armadillo の起動時に、自動的に無線 LAN インターフェースの有効化を行う方法について説明しま す。無線 LAN の設定をコンフィグ領域に保存することにより、Armadillo を再起動するたびに設定を行 う必要が無くなります。

Armadillo の起動時に、自動的に WLAN インターフェースを有効化するために/etc/config/rc.local に「sd-awlan-sel awlan」を追加します。

```
[armadillo ~]# vi /etc/config/rc.local
echo -n "Starting vinmonitor: "
/etc/config/vinmonitor &
check_status
fi
sd-awlan-sel awlan
```

WLAN インターフェースを有効化します

WPA2-PSK(AES)のアクセスポイントに接続する場合の/etc/config/interfacesの編集例を次に示します。

| <pre>[armadillo ~]# vi /etc/config/interfaces # /etc/network/interfaces configuration file for ifup(8), ifdown(8)</pre>                                                                         |
|----------------------------------------------------------------------------------------------------|
| auto lo eth0<br>iface lo inet loopback<br>iface eth0 inet dhcp<br>iface umts0 inet dhcp<br>pre-up 3g-connect<br>post-up 3g-monitor start<br>pre-down 3g-monitor stop<br>post-down 3g-disconnect |
| <pre>iface awlan0 inet dhcp ① pre-up iwpriv awlan0 set_psk [passphrase] ② pre-up iwpriv awlan0 set_cryptmode WPA2-AES ③ pre-up iwconfig awlan0 essid [essid] ④ wireless-mode managed ⑤</pre>    |

- awlan0 を DHCP に設定します
- 2 パスフレーズを[passphrase]に設定します
- 3 暗号化方式を WPA2-PSK(AES)に設定します
- ④ ESSID を[essid]に設定します
- 5 接続モードをインフラストラクチャモード(STA)に設定します

Armadillo の起動時に自動的に awlanO が有効化されるようにするには、/etc/config/awl13-firmware-load.sh の最後の行に「ifup awlanO」を追加します。

[armadillo ]# vi /etc/config/awl13-firmware-load.sh
[ -f /sys/module/awl13 usb/\$WLAN/firmware ] && \

cat \$FIRMWARE\_USB > /sys/module/awl13\_usb/\$WLAN/firmware
iwpriv \$WLAN fwload
iwpriv \$WLAN fwsetup

ifup awlan0 🛈

/etc/config/interfacesの設定で awlan0 を有効化します

追加後、次回起動時に設定が反映されるようにコンフィグ領域を保存します。

[armadillo ~]# **flatfsd -s** 

Armadillo を再起動すると、自動的に無線 LAN インターフェースが有効化されます。

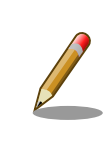

Armadillo の再起動の前に、SD インターフェース(ベースボード:CON4) から SD カードを取り外しておく必要があります。

#### 6.2.4.4. 無線 LAN の接続を確認する

無線 LAN で正常に通信が可能か確認します。

同じネットワーク内にある通信機器と PING 通信を行います。以下の例では、通信機器が「192.0.2.20」 という IP アドレスを持っていると想定しています。

[armadillo ~]# **ping 192.0.2.20** 

#### 図 6.9 無線 LAN の PING 確認

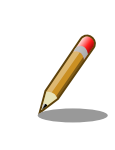

eth0 または umts0 を使用してネットワークに接続している場合、ネットワーク通信に awlan0 が使用されない場合があります。確実に awlan0 を使用させる場合は、事前に awlan0 以外のネットワークインターフェースを無効化してください。

### 6.2.5. 3G

ここでは、Armadillo-loT に搭載されている 3G モジュール「Sierra Wireless 製 HL8548」の使用方 法について説明します。

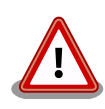

3G モジュール「Sierra Wireless 製 HL8548」は JATE/TELEC 認証は 取得していますが、Docomo IOT(相互接続性試験)については認証試験中 で 2015 年 7 月下旬に取得予定となっています。

JATE/TELEC 認証を取得しているため、国内での使用に問題はありません。いわゆる、SIM Free の状態となります。 Docomo 網を使用した場

合、接続トラブルが発生しても技術サポートが得られないなどの制約があります。 MVNO 事業者については、個別にお問い合わせください。

#### 6.2.5.1. 3G データ通信設定を行う前に

3G データ通信を利用するには、通信事業者との契約が必要です。契約時に通信事業者から貸与された microSIM(UIM カード)と APN 情報を準備します。

Armadillo-loT の電源が切断されていることを確認してから microSIM(UIM カード)を取り付けてください。

microSIM(UIM カード)は、次のように Armadillo-loT に取り付けます。

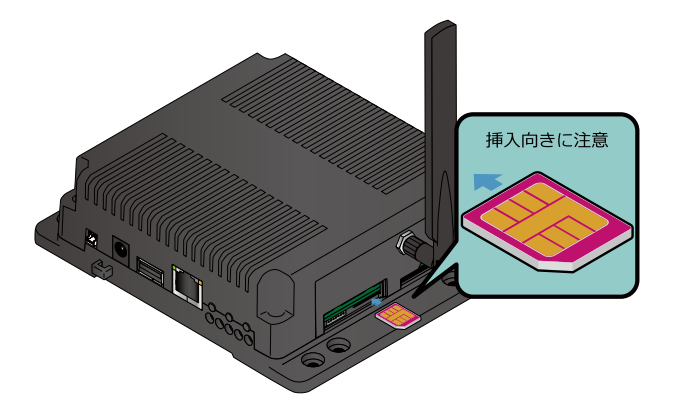

図 6.10 microSIM の取り付け

APN の設定を行うには、次に示す情報が必要です。

- · APN
- ・ユーザー名
- ・パスワード
- ・認証方式(PAP または CHAP)
- ・PDP Type(IP または PPP)

#### 6.2.5.2. 3G モジュールを制御するソフトウェア

3G モジュールは、TTY デバイスファイル/dev/ttyATCMD から制御を行うことができます。

/dev/ttyATCMD から、対話形式での AT コマンドが利用できます。AT コマンドを利用すると、接続先 やユーザ名、パスワードの設定などを行うことができます。

Armadillo-loT のソフトウェアでは、AT コマンドを自動実行するシェルスクリプトがインストールされています。このスクリプトを使用して接続先設定とパケット接続を行うと、通常のネットワークイン ターフェースとして使用することができるようになります。

#### 6.2.5.3. APN 設定方法

3G モジュールに APN 情報を設定します。APN 設定には 3g-set-ap コマンドを利用します。3g-set-ap コマンドのヘルプは次の通りです。

| [armadillo ~]# <b>3g-set-ap</b><br>usage: /usr/bin/3g-set-ap [apn] [user] [passwd] [auth_type] [pdp_type] |  |
|----------------------------------------------------------------------------------------------------|--|
| apn access point name                                                                                     |  |
| user user name                                                                                            |  |
| passwd pass word                                                                                          |  |
| auth type NON/PAP/CHAP(default)                                                                           |  |
| pdp type IP(default)/PPP                                                                                  |  |
|                                                                                                    |  |

# 図 6.11 3g-set-ap コマンドのヘルプ

「表 6.4. APN 情報設定例」の内容に設定する例を、「図 6.12. APN 設定例」に示します。

表 6.4 APN 情報設定例

| 項目       | 設定         |
|----------|------------|
| APN      | [apn]      |
| ユーザー名    | [user]     |
| パスワード    | [password] |
| 認証方式     | PAP        |
| PDP Type | IP         |

[armadillo ~]# 3g-set-ap [apn] [user] [password] PAP IP

#### 図 6.12 APN 設定例

| 3g-set-ap は本来、3G モジュール「Sierra Wireless 製 HL8548」内の<br>不揮発性メモリに対して永続的に APN 情報を保存します。 しかし、3G<br>モジュールのファームウェアの不具合により、保存することができません。<br>このため、Armadillo-loT の電源を切断した場合、3G モジュールに設定<br>した APN 情報が消えてしまいます。                                                                                             |
|----------------------------------------------------------------------------------------------------|
| 暫定対策として、コンフィグ領域を利用し、Armadillo-loT 内蔵のフラッ<br>シュメモリに APN 情報を保存します。                                                                                                    |
| vi エディタで/etc/config/interfaces を次のように編集します。                                                                                                    |
| <pre>[armadillo ~]# vi /etc/config/interfaces<br/># /etc/network/interfaces configuration file for ifup(8), ifdown(8)<br/>auto lo eth0<br/>iface lo inet loopback<br/>iface eth0 inet dhcp<br/>iface umts0 inet dhcp<br/>pre-up 3g-set-ap [apn] [user] [password] [auth_type] [pdp_type] ①</pre> |

● pre-up で 3g-set-ap を実行し、3G インターフェース有効化時に APN 情報を設定します。

編集後、次回起動時に設定が反映されるようにコンフィグ領域を保存しま す。

[armadillo ~]# **flatfsd -s** 

コンフィグ領域については、「7. コンフィグ領域 – 設定ファイルの保存領域」を参照してください。

#### 6.2.5.4. 3G インターフェースの有効化、無効化

無効化されている 3G インターフェースを有効化するには、次のようにコマンドを実行します。

[armadillo ~]# ifup umts0

#### 図 6.13 ネットワークインターフェース(umtsO)の有効化

有効化されている 3G インターフェースを無効化するには、次のようにコマンドを実行します。

[armadillo ~]# ifdown umts0

#### 図 6.14 ネットワークインターフェース(umts0)の無効化

APN 情報が適切に設定されていない場合、3G インターフェースを有効化 することができません。

[armadillo ~]**# ifup umts0** 3G connect error

上記のように"error"と表示された場合は、APN の設定を確認してください。

#### 6.2.5.5. 自動で 3G インターフェースを有効化する

Armadillo の起動時に、自動的に 3G インターフェースの有効化を行う方法について説明します。

/etc/config/interfaces を、次のように編集します。

| [armadillo ~]# vi /etc/co            | nfig/interfaces |          |          |           |
|--------------------------------------|-----------------|----------|----------|-----------|
| <pre># /etc/network/interfaces</pre> | configuration   | file for | ifup(8), | ifdown(8) |

auto lo eth0 umts0 🛈

iface lo inet loopback iface eth0 inet dhcp iface umts0 inet dhcp pre-up 3g-connect post-up 3g-monitor start pre-down 3g-monitor stop post-down 3g-disconnect

auto 節に umts0 を追加します。

追加後、次回起動時に設定が反映されるようにコンフィグ領域を保存します。

[armadillo ~]# flatfsd -s

Armadillo を再起動すると、自動的に 3G インターフェースが有効化されます。

#### 6.2.5.6. 3Gの接続を確認する

3G で正常に通信が可能か確認します。

アットマークテクノの Web サーバーと PING 通信を行います。VPN 接続を利用するなどインターネットに接続できない場合は、ネットワーク内の通信機器に読み替えてください。

[armadillo ~]# ping www.atmark-techno.com

#### 図 6.15 3G の PING 確認

ethO または awlanO を使用してネットワークに接続している場合、ネットワーク通信に umtsO が使用されない場合があります。確実に umtsO を使用させる場合は、事前に umtsO 以外のネットワークインターフェースを無効化してください。

#### 6.2.5.7. microSIM から電話番号を取得する

microSIM(UIM カード)から電話番号を取得するには、次のようにコマンドを実行します。

[armadillo ~]# **3g-phone-num** [number] **1** 

11桁の電話番号が表示されます。

#### 図 6.16 microSIM からの電話番号取得

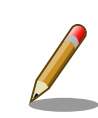

microSIM が適切に接続されていない場合、電話番号を取得することができません。

[armadillo ~]# **3g-phone-num** error

上記のように"error"と表示された場合は、「図 6.10. microSIM の取り付け」を参照して microSIM の接続を確認してください。

#### 6.2.5.8. 3G モジュールの温度を取得する

3G モジュール内蔵の温度センサから温度を取得するには、次のようにコマンドを実行します。

[armadillo ~]# **3g-temp** 30 **①** 

① 温度は ℃ の単位で表示されます。この例では 30℃ を示しています。

#### 図 6.17 3G モジュールからの温度取得

#### 6.2.5.9. 3G モジュールの高度な設定

本書で紹介していない高度な設定を行うために、直接 AT コマンドを利用する方法について説明しま す。例として、ATI コマンドを実行し、3G モジュールの情報を表示する手順を次に示します。

#### 手順 6.1 3G モジュールの情報を表示する

1. tip コマンドを実行して/dev/ttyATCMD に接続します。ボーレートは 115200bps です。

[armadillo ~]\$ tip -l /dev/ttyATCMD -s 115200 Connected.

2. ATI コマンドを実行すると、3G モジュールの情報が表示されます。

| <b>ATI</b><br>HL8548 |  |
|----------------------|--|
| OK                   |  |

3. tip を終了するには、"~."(チルダ「~」に続いてドット「.」)を入力します。

Disconnected. [armadillo ~]\$

その他の AT コマンドについては Sierra Wireless 製ドキュメントを参照してください。ドキュメントのダウンロードには、ユーザー登録が必要です。

#### AirPrime - HL6 and HL8 Series - AT Commands Interface Guide

http://source.sierrawireless.com/developer-zone/resources/airprime/software/ airprime\_hl6\_and\_hl8\_series\_at\_commands\_interface\_guide

# 6.2.6. DNS サーバー

DNS サーバーを指定する場合は、vi エディタで/etc/config/resolv.conf を編集します。

[armadillo ~]# vi /etc/config/resolv.conf nameserver 192.0.2.1

#### 図 6.18 DNS サーバーの設定

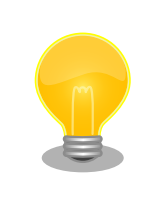

DHCP を利用している場合には、DHCP サーバーが DNS サーバーを通知 する場合があります。この場合、/etc/config/resolv.conf は自動的に更 新されます。

# 6.2.7. ファイアーウォール

Armadillo では、簡易ファイアーウォールが動作しています。設定されている内容を参照するには、 「図 6.19. iptables」のようにコマンド実行してください。

[armadillo ~]# iptables --list

#### ⊠ 6.19 iptables

# 6.2.8. ネットワークアプリケーション

工場出荷イメージで利用することができるネットワークアプリケーションについて説明します。

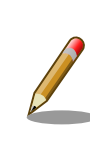

ATDE と Armadillo のネットワーク設定がデフォルト状態であることを想 定して記述しています。ネットワーク設定を変更している場合は適宜読み 換えてください。

#### 6.2.8.1. TELNET

ATDE などの PC からネットワーク経由でログインし、リモート操作することができます。ログイン 可能なユーザを次に示します。

#### 表 6.5 TELNET でログイン可能なユーザ

| ユーザ名  | パスワード |  |
|-------|-------|--|
| guest | (なし)  |  |

TELNET を使用して ATDE から Armadillo にリモートログインする場合の例を、次に示します。

| [ATDE ~]\$ <b>telnet 192.0.2.10</b> Trying 192.0.2.10<br>Connected to 192.0.2.10.<br>Escape character is '^]'. |
|----------------------------------------------------------------------------------------------------|
| atmark-dist v1.41.0 (AtmarkTechno/Armadillo-IoTG-Std)<br>Linux 3 14-atl Farmy5teil arch]                       |
| ermedille jete legin, queet 2                                                                                  |
| [guest@armadillo~]\$                                                                                           |
| [guest@armadillo ~]\$ <b>su 3</b>                                                                              |
| Password: 4                                                                                                    |
| [root@armadillo~]#                                                                                             |
| [root@armadillo~]# exit 😉                                                                                      |
| [guest@armadillo ~]\$ exit 🗿                                                                                   |
| Connection closed by foreign host.<br>[ATDE ~]\$                                                               |
|                                                                                                    |

telnet の引数に Armadillo の IP アドレスを指定します。

2 "guest"と入力するとログインすることができます。パスワードの入力は不要です。

3 特権ユーザーとなる場合には"su"コマンドを実行します。

④ 特権ユーザーのデフォルトパスワードは"root"です。

5 特権ユーザーから guest ユーザーに戻る場合は、"exit"と入力します

6 telnet を終了するにはもう一度"exit"を入力します

#### 図 6.20 telnet でリモートログイン

#### 6.2.8.2. FTP

ATDE などの PC からネットワーク経由でファイル転送することができます。次に示すユーザでログ インすることができます。

#### 表 6.6 ftp でログイン可能なユーザ

| ユーザ名 | パスワード |
|------|-------|
| ftp  | (なし)  |

ftp を使用して ATDE から Armadillo にファイルを転送する場合の例を、次に示します。

[ATDE ~]\$ ls -l file -rw-r--r-- 1 atmark atmark 1048576 Jan 1 12:00 file [ATDE ~]\$ ftp 192.0.2.10 Connected to 192.0.2.10. 220 armadillo-iotg FTP server (GNU inetutils 1.4.1) ready. Name (192.0.2.10:atmark): ftp 331 Guest login ok, type your name as password. Password: 2 230 Guest login ok, access restrictions apply. Remote system type is UNIX. Using binary mode to transfer files. ftp> cd pub 3 250 CWD command successful. ftp> put file 4 local: file remote: file 200 PORT command sucessful. 150 Opening BINARY mode data connection for 'file'. 226 Transfer complete. 1048576 bytes sent in 0.14 secs (7399.5 kB/s) ftp> quit 6 221 Goodbye. [ATDE ~]\$

ftp の引数に Armadillo の IP アドレスを指定します。

2 ftp ユーザにパスワードが設定されていないため Enter キーを入力します。

3 ファイル転送することができる pub ディレクトリに移動します。

④ ファイルをアップロードします。ダウンロードする場合は"get"コマンドを使用します。

5 ftp を終了する場合は"quit"と入力します。

#### 図 6.21 ftp でファイル転送

ATDE から Armadillo にファイルをアップロードすると、/home/ftp/pub/ディレクトリ以下にファ イルが作成されています。ダウンロードする場合も、同じディレクトリにファイルを配置してください。

[armadillo ~]# **cd /home/ftp/pub/** [armadillo /home/ftp/pub]# **ls** file

#### 図 6.22 Armadillo 上でアップロードされたファイルを確認

#### 6.2.8.3. HTTP サーバー

Armadillo では、HTTP サーバーが動作しています。ATDE などの PC の Web ブラウザから Armadillo の URL (http://[Armadillo の IP アドレス]/<sup>[1]</sup> または、http://armadillo-iotg.local/)にアクセスする と、Armadillo のトップページ(index.html)が表示されます。

<sup>&</sup>lt;sup>[1]</sup> Armadillo の IP アドレスが 192.0.2.10 の場合、http://192.0.2.10/ となります。

| armadillo-iotg.local                                                                                                    | ✓ ♂ ] 8 ✓ Gi                                                                                                    | oogle 🔍 🕁 🗎                                                                                                    | + 1                      |
|----------------------------------------------------------------------------------------------------|----------------------------------------------------------------------------------------------------|----------------------------------------------------------------------------------------------------|--------------------------|
| Armadillo Default Page                                                                                                    | e                                                                                                    |                                                                                                    |                          |
| Armadillo Series Features                                                                                                    |                                                                                                    |                                                                                                    |                          |
| <ul> <li>Fight Performance / Low power consult<br/>The employed ARM core CPUs provide pe</li> <li>Linux Support<br/>Employing Linux as the standard operating<br/>Network Ready<br/>With the combination of the standard LA<br/>network ready devices can be easily deve</li> <li>Small form factor<br/>With boards the same size as a floppy dis<br/>are a truly small form factor solution.</li> </ul> | erformance without heat and the need in<br>ng system provides access to rich softw<br>N interface (10BASE-T/100-BASE-TX) a<br>sloped.<br>In a the big end and half the size of a b | 'or a fan.<br>rare resources and proven stabi<br>nd Linux's TCP/IP protocol stac<br>rusiness card at the small end, <i>i</i> | lity.<br>k,<br>Armadillo |
| Links                                                                                                    |                                                                                                    |                                                                                                    |                          |
| Armadillo Official Site: http://armadillo.at     Atmark Techno, Inc.: http://www.atmark-                                                                                                    | tmark-techno.com<br>techno.com                                                                                                    |                                                                                                    |                          |

#### 図 6.23 Armadillo トップページ

# 6.3. ストレージ

Armadillo-loT でストレージとして使用可能なデバイスを次に示します。

#### 表 6.7 ストレージデバイス

| デバイス種類                              | ディスクデバイス                    | 先頭パーティション      | インターフェース                         |
|-------------------------------------|-----------------------------|----------------|----------------------------------|
| SD/SDHC/SDXC カード                    | /dev/mmcblk* <sup>[a]</sup> | /dev/mmcblk*p1 | SD インターフェース(ベースボード:CON4)         |
| microSD/microSDHC/<br>microSDXC カード | /dev/mmcblk* <sup>[b]</sup> | /dev/mmcblk*p1 | SD インターフェース(Armadillo-410:CON1)  |
| USB フラッシュメモリ                        | /dev/sd* <sup>[c]</sup>     | /dev/sd*1      | USB ホストインターフェース(ベースボー<br>ド:CON7) |

<sup>[a]</sup>microSD/microSDHC/microSDXC カードを接続した場合は、認識された順に mmcblk0 mmcblk1 となります。 <sup>[b]</sup>SD/SDHC/SDXC カード を接続した場合は、認識された順に mmcblk0 mmcblk1 となります。 <sup>[c]</sup>USB ハブを利用して複数の USB メモリを接続した場合は、認識された順に sda sdb sdc ... となります。

# 6.3.1. ストレージの使用方法

ここでは、ベースボードに SDHC カードを接続した場合を例にストレージの使用方法を説明します。 以降の説明では、共通の操作が可能な場合に、SD/SDHC/SDXC カードを SD カードと表記します。

SD インターフェース(ベースボード:CON4)と WLAN インターフェース (ベースボード:CON5)は、共通の信号が接続されています。工場出荷状態 のソフトウェアでは、デフォルトで SD インターフェースが有効化されて います。 「6.2.4.1. WLAN インターフェースの有効化」の手順を実行して WLAN インターフェースが有効化されている場合は、次のように SD インター フェースを有効化してください。

[armadillo ~]**# sd-awlan-sel sd** select to SD

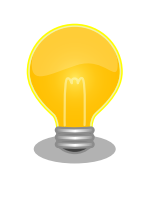

SDXC/microSDXC カードを使用する場合は、事前に「6.3.2. ストレージ のパーティション変更とフォーマット」を参照してフォーマットを行う必 要があります。これは、Linux カーネルが exFAT ファイルシステムを扱 うことができないためです。通常、購入したばかりの SDXC/microSDXC カードは exFAT ファイルシステムでフォーマットされています。

Linux では、アクセス可能なファイルやディレクトリは、一つの木構造にまとめられています。あるストレージデバイスのファイルシステムを、この木構造に追加することを、マウントするといいます。マウントを行うコマンドは、mountです。

mount コマンドの典型的なフォーマットは、次の通りです。

mount -t [fstype] device dir

#### 図 6.24 mount コマンド書式

-t オプションに続く fstype には、ファイルシステムタイプを指定します<sup>[2]</sup>。FAT32 ファイルシステムの場合は vfat<sup>[3]</sup>、EXT3 ファイルシステムの場合は ext3 を指定します。

device には、ストレージデバイスのデバイスファイル名を指定します。SD カードのパーティション 1 の場合は/dev/mmcblk0p1、パーティション 2 の場合は/dev/mmcblk0p2 となります。

dir には、ストレージデバイスのファイルシステムをマウントするディレクトリを指定します。

SD スロットに SDHC カードを挿入した状態で「図 6.25. ストレージのマウント」に示すコマンドを 実行すると、/mnt ディレクトリに SDHC カードのファイルシステムをマウントします。SD カード内の ファイルは、/mnt ディレクトリ以下に見えるようになります。

[armadillo ~]# mount -t vfat /dev/mmcblk0p1 /mnt

図 6.25 ストレージのマウント

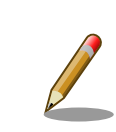

FAT32 ファイルシステムをマウントした場合、次の警告メッセージが表示される場合があります。

<sup>&</sup>lt;sup>[2]</sup>ファイルシステムタイプの指定は省略可能です。省略した場合、mount コマンドはファイルシステムタイプを推測します。この 推測は必ずしも適切なものとは限りませんので、事前にファイルシステムタイプが分かっている場合は明示的に指定してください。 <sup>[3]</sup>通常、購入したばかりの SDHC カードは FAT32 ファイルシステムでフォーマットされています。

FAT-fs (mmcblk0p1): utf8 is not a recommended IO charset for FAT filesystems, filesystem will be case sensitive!

これは無視して構いません。 UTF-8 ロケールでは結局はファイル名の表示を正しく処理できないためです。

ストレージを安全に取り外すには、アンマウントする必要があります。アンマウントを行うコマンド は、umountです。オプションとして、アンマウントしたいデバイスがマウントされているディレクト リを指定します。

[armadillo ~]# umount /mnt

#### 図 6.26 ストレージのアンマウント

### 6.3.2. ストレージのパーティション変更とフォーマット

通常、購入したばかりの SDHC カードや USB メモリは、一つのパーティションを持ち、FAT32 ファ イルシステムでフォーマットされています。

パーティション構成を変更したい場合、fdisk コマンドを使用します。fdisk コマンドの使用例として、 一つのパーティションで構成されている SD カードのパーティションを、2 つに分割する例を「図 6.27. fdisk コマンドによるパーティション変更」に示します。一度、既存のパーティションを削除してから、 新たにプライマリパーティションを二つ作成しています。先頭のパーティションには 100MByte、二つ めのパーティションに残りの容量を割り当てています。先頭のパーティションは/dev/mmcblkOp1、二 つめは/dev/mmcblkOp2 となります。fdisk コマンドの詳細な使い方は、man ページ等を参照してくだ さい。

#### [armadillo ~]# fdisk /dev/mmcblk0

```
The number of cylinders for this disk is set to 62528.
There is nothing wrong with that, but this is larger than 1024,
and could in certain setups cause problems with:
1) software that runs at boot time (e.g., old versions of LILO)
2) booting and partitioning software from other OSs
   (e.g., DOS FDISK, OS/2 FDISK)
Command (m for help): d
Selected partition 1
Command (m for help): n
Command action
      extended
  е
      primary partition (1-4)
  р
Partition number (1-4): 1
First cylinder (1-62528, default 1):
Using default value 1
Last cylinder or +size or +sizeM or +sizeK (1-62528, default 62528): +100M
Command (m for help): n
Command action
```

```
extended
  е
      primary partition (1-4)
  р
p
Partition number (1-4): 2
First cylinder (3054-62528, default 3054):
Using default value 3054
Last cylinder or +size or +sizeM or +sizeK (3054-62528, default 62528):
Using default value 62528
Command (m for help): w
The partition table has been altered!
Calling ioctl() to re-read partition table.
mmcblk0: p1 p2
mmcblk0: p1 p2
Syncing disks.
```

#### 図 6.27 fdisk コマンドによるパーティション変更

FAT32 ファイルシステムでストレージデバイスをフォーマットするには、mkfs.vfat コマンドを使用 します。また、EXT2 や EXT3 ファイルシステムでフォーマットするには、mke2fs コマンドを使用し ます。SD カードのパーティション 1 を EXT3 ファイルシステムでフォーマットするコマンド例を、次 に示します。

[armadillo ~]# mke2fs -j /dev/mmcblk0p1

#### 図 6.28 EXT3 ファイルシステムの構築

# 6.4. LED

Armadillo-loT の LED は、GPIO が接続されているためソフトウェアで制御することができます。

利用しているデバイスドライバは LED クラスとして実装されているため、LED クラスディレクトリ以下のファイルによって LED の制御を行うことができます。LED クラスディレクトリと各 LED の対応を次に示します。

| LED クラスディレクトリ          | インターフェース           | デフォルトトリガ                  |
|------------------------|--------------------|---------------------------|
| /sys/class/leds/led1/  | ユーザー LED1          | default-on                |
| /sys/class/leds/led2/  | ユーザー LED2          | default-on <sup>[a]</sup> |
| /sys/class/leds/led3/  | ユーザー LED3          | none                      |
| /sys/class/leds/led4/  | ユーザー LED4          | none                      |
| /sys/class/leds/yellow | Armadillo-410:LED5 | none                      |

#### 表 6.8 LED クラスディレクトリと LED の対応

<sup>[a]</sup>ユーザーランドの起動処理が完了すると "none" に変更されます。

Armadillo-loT の外観から見たユーザー LED の位置を次に示します。

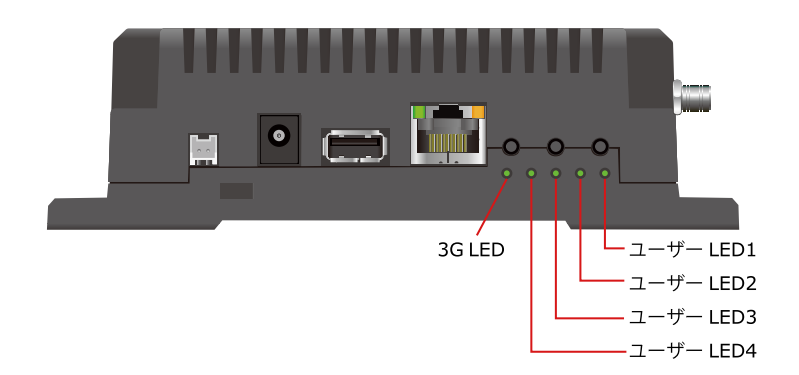

#### 図 6.29 ユーザー LED の位置

以降の説明では、任意の LED を示す LED クラスディレクトリを"/sys/class/leds/[LED]"のように表記します。

# 6.4.1. LED を点灯/消灯する

LED クラスディレクトリ以下の brightness ファイルへ値を書き込むことによって、LED の点灯/消灯 を行うことができます。brightness に書き込む有効な値は 0~255 です。

brightness に 0 以外の値を書き込むと LED が点灯します。

[armadillo ~]# echo 1 > /sys/class/leds/[LED]/brightness

# 図 6.30 LED を点灯させる

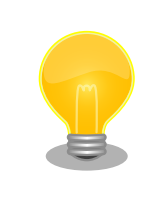

Armadillo-loT の LED には輝度制御の機能が無いため、0 (消灯)、1~255 (点灯)の 2 つの状態のみ指定することができます。

brightness に 0 を書き込むと LED が消灯します。

[armadillo ~]# echo 0 > /sys/class/leds/[LED]/brightness

### 図 6.31 LED を消灯させる

brightness を読み出すと LED の状態が取得できます。

[armadillo ~]# cat /sys/class/leds/[LED]/brightness

図 6.32 LED の状態を表示する
# 6.4.2. トリガを使用する

LED クラスディレクトリ以下の trigger ファイルへ値を書き込むことによって LED の点灯/消灯にト リガを設定することができます。trigger に書き込む有効な値を次に示します。

# 設定説明noneトリガを設定しません。mmc0SD インターフェース(Armadillo-410:CON1)のアクセスランプにします。mmc1SD インターフェース(ベースボード:CON4)のアクセスランプにします。timer任意のタイミングで点灯/消灯を行います。この設定にすることにより、LED クラスディレクトリ以下に delay\_on,<br/>delay\_off ファイルが出現し、それぞれ点灯時間,消灯時間をミリ秒単位で指定します。heartbeat心拍のように点灯/消灯を行います。default-on主に Linux カーネルから使用します。LED が点灯します。

#### 表 6.9 trigger の種類

以下のコマンドを実行すると、LED が2秒点灯、1秒消灯を繰り返します。

[armadillo ~]# echo timer > /sys/class/leds/[LED]/trigger [armadillo ~]# echo 2000 > /sys/class/leds/[LED]/delay\_on [armadillo ~]# echo 1000 > /sys/class/leds/[LED]/delay\_off

#### 図 6.33 LED のトリガに timer を指定する

trigger を読み出すと LED のトリガが取得できます。"[]"が付いているものが現在のトリガです。

[armadillo ~]# cat /sys/class/leds/[LED]/trigger none mmc0 mmc1 [timer] heartbeat default-on

#### 図 6.34 LED のトリガを表示する

# 6.5. RTC

Armadillo-loT には、カレンダー時計(Real Time Clock)が実装されています。電源を切断しても一定時間(平均 300 秒間、最小 60 秒間)時刻を保持することができます。

電源が切断されても長時間時刻を保持させたい場合は、RTC 外部バックアップインターフェース(ベースボード:CON13)に外付けバッテリー(対応バッテリー例: CR2032)を接続することができます。

#### 6.5.1. RTC に時刻を設定する

Linux の時刻には、Linux カーネルが管理するシステムクロックと、RTC が管理するハードウェアクロックの2種類があります。RTC に時刻を設定するためには、まずシステムクロックを設定します。その後に、ハードウェアクロックをシステムクロックと一致させる手順となります。

システムクロックは、date コマンドを用いて設定します。date コマンドの引数には、設定する時刻を [MMDDhhmmCCYY.ss]というフォーマットで指定します。時刻フォーマットの各フィールドの意味を 次に示します。

#### 表 6.10 時刻フォーマットのフィールド

| フィールド | 意味           |
|-------|--------------|
| MM    | 月            |
| DD    | 日(月内通算)      |
| hh    | 時            |
| mm    | 分            |
| CC    | 年の最初の2桁(省略可) |
| YY    | 年の最後の2桁(省略可) |
| SS    | 秒(省略可)       |

2015年6月2日12時34分56秒に設定する例を次に示します。

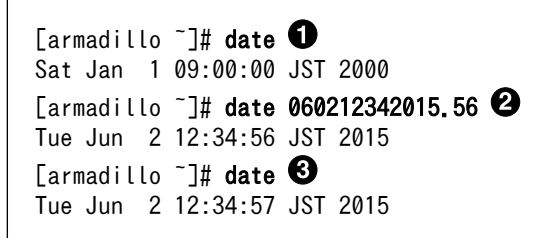

- 1 現在のシステムクロックを表示します。
- 2 システムクロックを設定します。
- システムクロックが正しく設定されていることを確認します。

図 6.35 システムクロックを設定

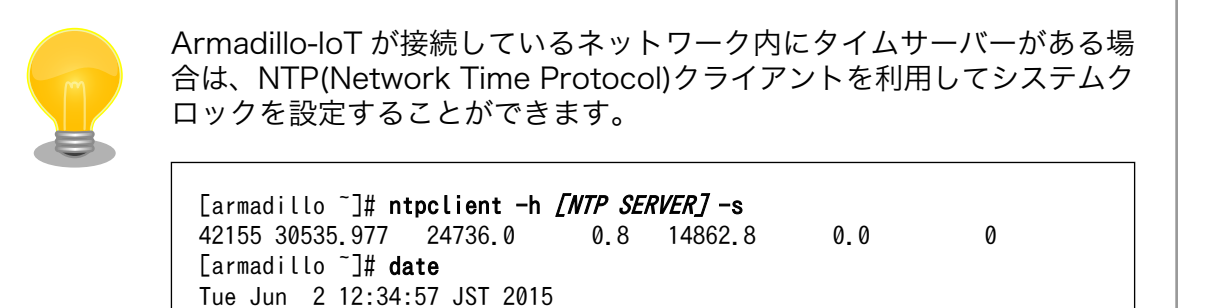

システムクロックを設定後、ハードウェアクロックを hwclock コマンドを用いて設定します。

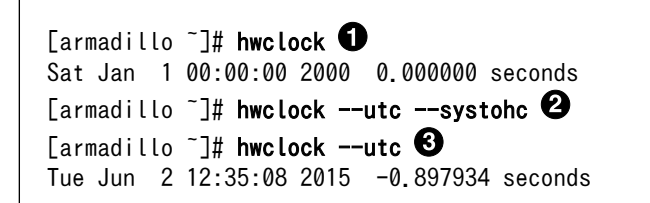

0

現在のハードウェアクロックを表示します。

ハードウェアクロックを協定世界時(UTC)で設定します。

③ ハードウェアクロックが UTC で正しく設定されていることを確認します。

#### 図 6.36 ハードウェアクロックを設定

# 6.6. ユーザースイッチ

Armadillo-loT のユーザースイッチのデバイスドライバは、インプットデバイスとして実装されていま す。インプットデバイスのデバイスファイルからボタンプッシュ/リリースイベントを取得することがで きます。

ユーザースイッチのインプットデバイスファイルと、各スイッチに対応したイベントコードを次に示 します。

表 6.11 インプットデバイスファイルとイベントコード

| ユーザースイッチ   | インプットデバイスファイル     | イベントコード |
|------------|-------------------|---------|
| ベースボード:SW1 | /dev/input/event0 | 2 (1)   |
| ベースボード:SW2 | /dev/input/event1 | 3 (2)   |
| ベースボード:SW3 |                   | 4 (3)   |

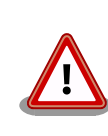

インプットデバイスは検出された順番にインデックスが割り振られます。 USB デバイスなどを接続してインプットデバイスを追加している場合は、 デバイスファイルのインデックスが異なる可能性があります。

#### 6.6.1. イベントを確認する

ユーザースイッチのボタンプッシュ/リリースイベントを確認するために、ここでは evtest コマンド を利用します。evtest を停止するには、Ctrl+c を入力してください。

```
[armadillo ~]# evtest /dev/input/event1
Input driver version is 1.0.0
Input device ID: bus 0x19 vendor 0x1 product 0x1 version 0x100
Input device name: "gpio-keys-polled"
Supported events:
Event type 0 (Sync)
Event type 1 (Key)
Event code 3 (2)
Event code 4 (3)
Testing ... (interrupt to exit)
Event: time 946704238.665631, type 1 (Key), code 3 (2), value 1
Event: time 946704238.665651, ------- Report Sync ------ 1
Event: time 946704238.785610, type 1 (Key), code 3 (2), value 0
Event: time 946704238.785623, ------ Report Sync ------ 2
:
[armadillo ~]#
```

0

SW2のボタンプッシュイベントを検出したときの表示。

2 SW2のボタンリリースイベントを検出したときの表示。

図 6.37 ユーザースイッチ: イベントの確認

# 6.7. 温度センサ

Armadillo-loT には、温度センサが実装されています。基板周辺温度の取得や、温度変化を監視することができます。

#### 6.7.1. 温度を取得する

/sys/class/i2c-adapter/i2c-3/3-0048/temp1\_input ファイルの値を読み出すことによって、現在の基 板周辺温度を取得することができます。

[armadillo ~]# cat /sys/class/i2c-adapter/i2c-3/3-0048/temp1\_input
30000 ①

❶ 温度はミリ℃ の単位で表示されます。この例では 30℃ を示しています。

#### 図 6.38 基板周辺温度を取得する

#### 6.7.2. 温度を監視する

thermaltrigger コマンドを利用して、指定した温度になった場合に任意のコマンドを実行させることができます。

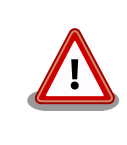

thermaltrigger を複数起動することはできません。「9.3.1. thermalmonitor」に示す thermalmonitor コマンドも、内部的に thermaltrigger を起動しています。

thermaltrigger コマンドのヘルプは次の通りです。

```
[armadillo ~]# thermaltrigger
Usage: thermaltrigger -a|-b THRESHOLD COMMAND [ARGS]
Options:
   -a, --above=THRESHOLD
      Execute the program COMMAND when the detected temperature is equal
      to or above the THRESHOLD.
   -b, --below=THRESHOLD
      Execute the program COMMAND when the detected temperature is equal
      to or below the THRESHOLD.
   TEMPERATURE: Range: -55000 - 125000
```

図 6.39 thermaltrigger コマンドのヘルプ

温度が 60000 ミリ℃(60℃)以上になった場合に、ベースボード:LED2 を点灯させる例を次に示します。

[armadillo ~]# thermaltrigger -a 60000 echo 1 > /sys/class/leds/led2/brightness

図 6.40 thermaltrigger コマンド例

Ś

Ś

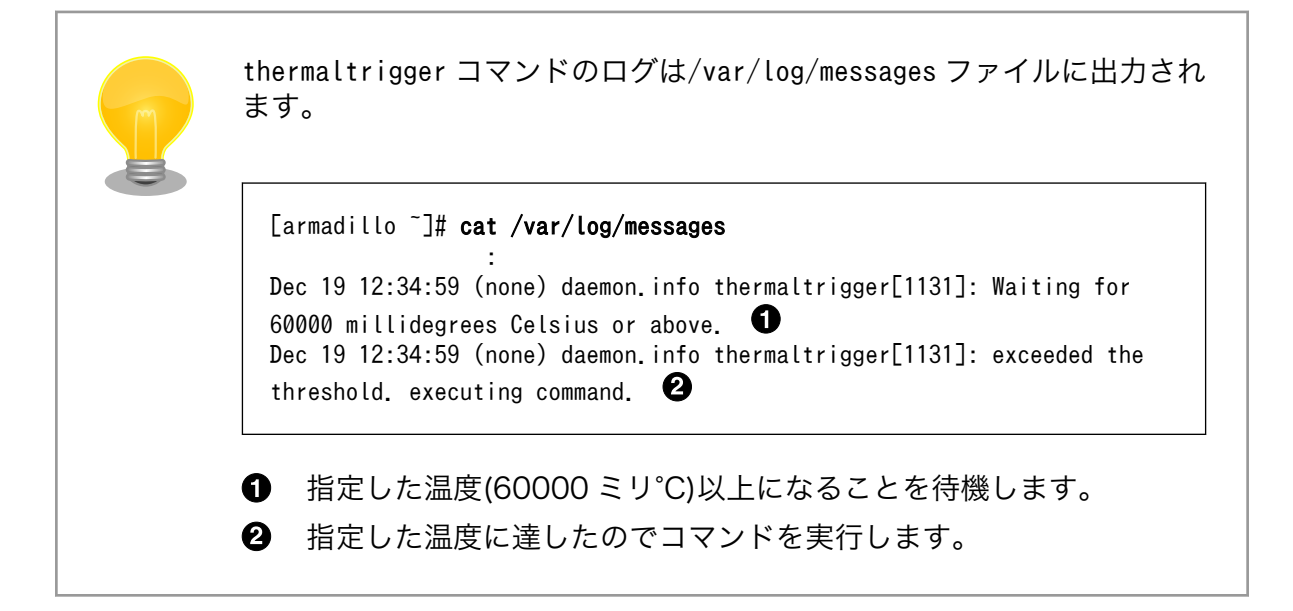

# 6.8. AD コンバーター

Armadillo-loT には、AD コンバーターが実装されています。電源電圧の取得や、電圧の変化を監視することができます。

#### 6.8.1. 電源電圧を取得する

電源電圧は、分圧されて AD コンバーターへ入力されています。電源電圧を取得するためには、まず AD コンバーターへの入力電圧を取得する必要があります。

AD コンバーターは IIO(Industrial I/O) デバイスとして実装しています。/sys/bus/iio/devices/ iio:device0/in\_voltage\_raw ファイルと/sys/bus/iio/devices/iio:device0/in\_voltage\_scale の値を 読み出し乗算する事で、AD コンバータの入力電圧を算出する事ができます。

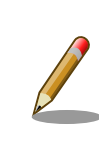

IIO デバイスは、デバイスを認識した順番で iio:deviceN (N は'0'からの連番)となります。IIO デバイスは、IIO デバイス名から特定することができます。AD コンバーターの IIO デバイス名は "3-0054"です。

[armadillo ~]# cat /sys/bus/iio/devices/iio:device0/name 3-0054

[AD コンバータへの入力電圧 (mV)] = [in\_voltage\_raw] × [in\_voltage\_scale]

#### 図 6.41 AD コンバータへの入力電圧の計算式

Ś

Ś

Ś

[armadillo ~]# cat /sys/bus/iio/devices/iio:device0/in\_voltage\_raw
150
[armadillo ~]# cat /sys/bus/iio/devices/iio:device0/in\_voltage\_scale
12.890625000

#### 図 6.42 AD コンバーターへの入力電圧を取得する

「図 6.42. AD コンバーターへの入力電圧を取得する」の例では、AD コンバータへの入力電圧は、約 1.933V (150 × 12.89062500 [mV])である事がわかります。

AD コンバーターへの入力電圧から、電源電圧を求める計算式を次に示します。

[電源電圧 (mV)] = [AD コンバーターへの入力電圧] × (200 + 39) ÷ 39

#### 図 6.43 電源電圧の計算式

「図 6.42. AD コンバーターへの入力電圧を取得する」を例にとると、AD コンバーターへの入力電圧 1.933V から、電源電圧は約 11.849V であることを求めることができます。

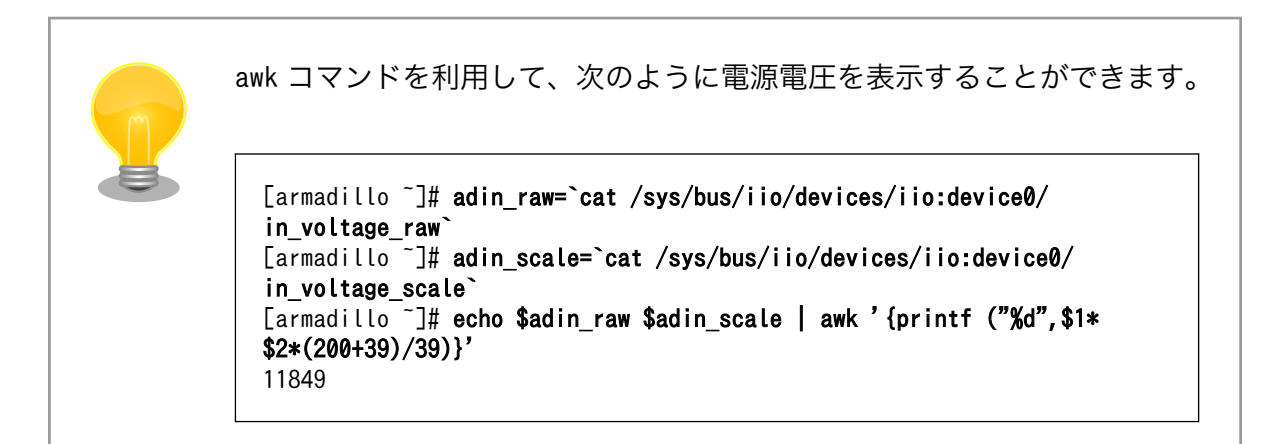

#### 6.8.2. 電源電圧を監視する

vintrigger コマンドを利用して、電源電圧が指定した電圧になった場合に任意のコマンドを実行させることができます。

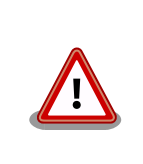

vintrigger を複数起動することはできません。「9.3.2. vinmonitor」に示す vinmonitor コマンドも、内部的に vintrigger を起動しています。

vintrigger コマンドのヘルプは次の通りです。

| [armadillo ~]# <b>vintrigger</b><br>Usage: vintrigger -o -u VOLTAGE COMMAND [ARGS] |
|------------------------------------------------------------------------------------|
| Options:                                                                           |
| -o,over=VOLTAGE                                                                    |
| Execute the program COMMAND when the detected voltage is equal                     |
| to or over the VOLTAGE.                                                            |
| -u,under=VOLTAGE                                                                   |
| Execute the program COMMAND when the detected voltage is equal                     |
| to or unver the VOLTAGE.                                                           |
| VOLTAGE: Range: 0 - 20223                                                          |

#### 図 6.44 vintrigger コマンドのヘルプ

#### 電源電圧が11000mV(11V)以下になった場合に、ベースボード:LED2 を点灯させる例を次に示します。

[armadillo ~]# vintrigger -u 11000 echo 1 > /sys/class/leds/led2/brightness

#### 図 6.45 vintrigger コマンド例

| vintrigger コマンドのログは/var/log/messages ファイルに出力されます。                                      |
|----------------------------------------------------------------------------------------|
| <pre>[armadillo ~]# cat /var/log/messages</pre>                                        |
| <ul> <li>1 指定した電圧(11000mV)以下になることを待機します。</li> <li>2 指定した電圧に達したのでコマンドを実行します。</li> </ul> |

# 6.9. Armadillo-loT RS232C アドオンモジュール RS00

Armadillo-loT RS232C アドオンモジュール RS00(以降、RS232C アドオンモジュールと記載しま す)は RS232C レベルのシリアルポートが 1 ポート搭載されています。RS232C アドオンモジュールの シリアルポートのデバイスドライバは、TTY デバイスとして実装されているため TTY デバイスファイル から制御を行うことができます。

RS232C アドオンモジュールを接続するアドオンインターフェースと、TTY デバイスファイルの対応 を次に示します。

| 表 6.12 アドオンインターフェースと TTY デバイスファイ | ル |
|----------------------------------|---|
|----------------------------------|---|

| アドオンインターフェース | TTY デバイスファイル |
|--------------|--------------|
| ベースボード:CON1  | /dev/ttymxc3 |
| ベースボード:CON2  | /dev/ttymxc0 |

4

Ś

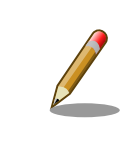

工場出荷状態の開発セットは、ベースボード:CON1 に RS232C アドオン モジュールが接続されています。

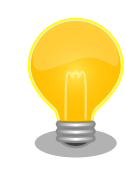

RS232C アドオンモジュールが接続されているアドオンインターフェー スは、Linux カーネルの起動ログで確認することができます。ベースボー ド:CON1 に接続されている場合は次のように出力されます。

Atmark Techno RS232C board detected at CON1(Rev 2, SerialNumber=xxxx).

# 6.9.1. Armadillo-loT にログインする

RS232C アドオンモジュールのシリアルインターフェースから Armadillo-loT にログインします。

アドオンインターフェース(ベースボード:CON1)に接続した RS232C アドオンモジュールのシリアル インターフェースからログインする手順を次に示します。

#### 手順 6.2 RS232C アドオンモジュールからログイン

1. ATDE で minicom を起動します。シリアルデバイスには/dev/ttyS0 を指定します。

[ATDE ~]\$ minicom -o -w -D /dev/ttyS0

 Armadillo-loT で getty を起動します。シリアルデバイスには ttymxc3<sup>[4]</sup>を指定します。/ etc/inittab の設定を有効にするためには、プロセス ID が 1 である init プロセスに SIGHUP シグナルを送ります。

[armadillo ~]# echo ::respawn:/sbin/getty -L 115200 ttymxc3 >> /etc/inittab [armadillo ~]# kill -SIGHUP 1

ATDE の minicom にログインプロンプトが表示されます。ユーザー「guest」でログインすることができます。

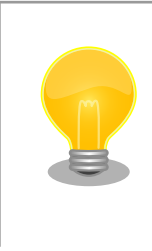

以下のように/etc/securetty にシリアルデバイスを登録すると、特権ユー ザー「root」でログインすることが可能になります。

#### [armadillo ~]# echo ttymxc3 >> /etc/securetty

<sup>[4]</sup>/dev/を指定する必要はありません。

デフォルト状態ではセキュリティーを考慮し、特権ユーザーでのログイン を制限しています。

# 6.10. Armadillo-loT 絶縁 RS232C/422/485 アドオンモジュー ル RS01

Armadillo-loT 絶縁 RS232C/422/485 アドオンモジュール RS01(以降、絶縁シリアルアドオンモジュールと記載します)は、電気的に絶縁された RS232C/RS422/RS485 のシリアルポートが 1 ポート登載されています。絶縁シリアルアドオンモジュールのシリアルポートのデバイスドライバは、TTY デバイスとして実装されているため TTY デバイスファイルから制御を行うことができます。

絶縁シリアルアドオンモジュールを接続するアドオンインターフェースと、TTY デバイスファイルの 対応を次に示します。

表 6.13 アドオンインターフェースと TTY デバイスファイル

| アドオンインターフェース | TTY デバイスファイル |
|--------------|--------------|
| ベースボード:CON1  | /dev/ttymxc3 |
| ベースボード:CON2  | /dev/ttymxc0 |

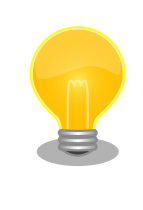

絶縁シリアルアドオンモジュールが接続されているアドオンインターフェー スは、Linux カーネルの起動ログで確認することができます。ベースボー ド:CON2 に接続されている場合は次のように出力されます。

Atmark Techno RS485/RS422/RS232C board detected at CON2(Rev 2, SerialNumber=xxxx).

6.10.1. RS422/RS485 の通信設定を変更する

Armadillo-loT に電源を投入する前に 絶縁シリアルアドオンモジュール:SW1.1 を OFF に設定すると、 TTY デバイスの RS485 設定が自動的に有効化されます。

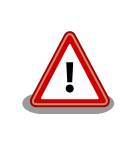

Armadillo-loT の電源投入後に 絶縁シリアルアドオンモジュール:SW1.1 の設定を変更しないでください。故障の原因となる可能性があります。

変更が可能な RS485 設定と、自動的に有効化された場合の初期値を「表 6.14. RS485 設定と初期 値」に示します。flags は各ビットごとの論理和を示します。

|       | 設定                   | 説明                                   | 初期値 |
|-------|----------------------|--------------------------------------|-----|
|       | ENABLED(bit0)        | 0: RS485 無効                          | 1   |
|       |                      | 1: RS485 有効                          |     |
|       | RTS_ON_SEND(bit1)    | 0: データ送信時の RTS(Driver Enable)が Low   | 1   |
| flage |                      | 1: データ送信時の RTS(Driver Enable)が High  |     |
| nays  | RTS_AFTER_SEND(bit2) | 0: データ非送信時の RTS(Driver Enable)が Low  | 0   |
|       |                      | 1: データ非送信時の RTS(Driver Enable)が High |     |
|       | RX_DURING_TX(bit4)   | 0: 半二重通信                             | 0   |
|       |                      | 1: 全二重通信                             |     |
| d     | elay_rts_before_send | 送信前遅延時間(ミリ秒)                         | 0   |
| (     | delay_rts_after_send | 送信後遅延時間(ミリ秒)                         | 0   |

表 6.14 RS485 設定と初期値

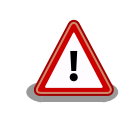

flags の RTS\_ON\_SEND と RTS\_AFTER\_SEND は初期値を変更しない でください。変更した場合はデータ送信を行うことができなくなります。

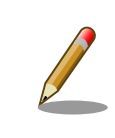

RS485 が有効化された TTY デバイスをコンソールとして利用することは できません。

RS485 設定は、アプリケーションプログラムまたは、Linux カーネル起動オプションで変更することができます。

アプリケーションプログラムの作成方法については、Linux カーネルのソースコードに含まれているド キュメント(Documentation/serial/serial-rs485.txt)を参照してください。

Linux カーネル起動オプションでは、次のオプション指定子で RS485 設定を行います。

#### 表 6.15 Linux カーネル起動オプションからの RS485 設定

| オプション指定子         | 説明                                                    |
|------------------|-------------------------------------------------------|
| imx.rs485_uart4= | ベースボード:CON1 に接続されている UART4(ttymxc3)の RS485 設定を指定します。  |
| imx.rs485_uart1= | ベースボード:CON2 に接続されている UART1 (ttymxc0)の RS485 設定を指定します。 |

RS485 設定のフォーマットは次の通りです。

<flags>, <delay\_rts\_before\_send>, <delay\_rts\_after\_send>

例として、ベースボード:CON2 に接続した絶縁シリアルアドオンモジュールの RS485 設定を全二重 通信にする場合は、保守モードで起動してから次のようにコマンドを実行してください。

hermit> setenv console=ttymxc1,115200 root=/dev/ram0 imx.rs485\_uart1=0x13,0,0

#### 6.10.2. Armadillo-loT にログインする

絶縁シリアルアドオンモジュールのシリアルインターフェースから Armadillo-loT にログインします。

RS422/RS485 通信を行う場合は、事前に「6.10.1. RS422/RS485 の通信設定を変更する」を参照 して通信環境に合わせた設定を行ってください。

アドオンインターフェース(ベースボード:CON2)に接続した絶縁シリアルアドオンモジュールのシリア ルインターフェースからログインする手順を次に示します。

#### 手順 6.3 絶縁シリアルアドオンモジュールからログイン

1. ATDE で minicom を起動します。シリアルデバイスには/dev/ttyS0 を指定します。

[ATDE ~]\$ minicom -o -w -D /dev/ttyS0

 Armadillo-loT で getty を起動します。シリアルデバイスには ttymxc0<sup>[5]</sup>を指定します。/ etc/inittab の設定を有効にするためには、プロセス ID が 1 である init プロセスに SIGHUP シグナルを送ります。

[armadillo ~]# echo ::respawn:/sbin/getty -L 115200 ttymxc0 >> /etc/inittab [armadillo ~]# kill -SIGHUP 1

ATDE の minicom にログインプロンプトが表示されます。ユーザー「guest」でログインすることが できます。

> 以下のように/etc/securetty にシリアルデバイスを登録すると、特権ユー ザー「root」でログインすることが可能になります。

[armadillo ~]# echo ttymxc0 >> /etc/securetty

デフォルト状態ではセキュリティーを考慮し、特権ユーザーでのログイン を制限しています。

# 6.11. Armadillo-loT RN4020 アドオンモジュール BT00

Armadillo-loT RN4020 アドオンモジュール BT00(以降、RN4020 アドオンモジュールと記載しま す)は Microchip 製 RN4020 が搭載されています。RN4020 は、Bluetooth(R) version 4.1 に対応し ており、Bluetooth Low Energy 4.1 プロトコルスタックが内蔵されています。

RN4020 アドオンモジュールは、TTY デバイスファイルから ASCII コマンドを使用した制御を行うこ とができます。RN4020 アドオンモジュールを接続するアドオンインターフェースと、TTY デバイス ファイルの対応を次に示します。

#### 表 6.16 アドオンインターフェースと TTY デバイスファイル

| アドオンインターフェース | TTY デバイスファイル |
|--------------|--------------|
| ベースボード:CON1  | /dev/ttymxc3 |
| ベースボード:CON2  | /dev/ttymxc0 |

<sup>[5]</sup>/dev/を指定する必要はありません。

RN4020 アドオンモジュールが接続されているアドオンインターフェー スは、Linux カーネルの起動ログで確認することができます。ベースボー ド:CON2 に接続されている場合は次のように出力されます。 Atmark Techno RN4020 board detected at CON2(Rev 2, SerialNumber=xxxx).

#### 6.11.1. 設定情報を取得する

RN4020 アドオンモジュールを制御する例として、RN4020 の設定情報の取得を行います。

アドオンインターフェース(ベースボード:CON2)に接続した RN4020 アドオンモジュールに搭載され ている RN4020 の設定情報を取得する手順を次に示します。

#### 手順 6.4 設定情報の取得

1. tip コマンドを実行して/dev/ttymxc0 に接続します。ボーレートは 115200bps です。

```
[armadillo ~]$ tip -l /dev/ttymxc0 -s 115200
Connected.
```

- 2. D (Dump configuration)コマンドを実行すると、RN4020 の設定情報が表示されます。
  - D BTA=001EC01BBF7B Name=RN4020\_BF7B Role=Peripheral Connected=no Bonded=no Server Service=80000000
- 3. tipを終了するには、"~."(チルダ「~」に続いてドット「.」)を入力します。
  - Disconnected. [armadillo ~]\$

その他の ASCII コマンドや、RN4020 の詳細な情報については Microchip 製ドキュメントを参照してください。

#### Data Sheets

http://www.microchip.com/TechDoc.aspx?type=datasheet&product=RN4020

# 6.12. Armadillo-loT EnOcean アドオンモジュール ENOO

Armadillo-loT EnOcean アドオンモジュール ENO0(以降、EnOcean アドオンモジュールと記載しま す)は ROHM 製 BP35A3 が搭載されています。BP35A3 には EnOcean 無線トランシーバー TCM410J が搭載されています。

EnOcean アドオンモジュールは、TTY デバイスファイルから EnOcean Serial Protocol 3(ESP3)で 通信することができます。EnOcean アドオンモジュールを接続するアドオンインターフェースと、TTY デバイスファイルの対応を次に示します。

表 6.17 アドオンインターフェースと TTY デバイスファイル

| アドオンインターフェース | TTY デバイスファイル |
|--------------|--------------|
| ベースボード:CON1  | /dev/ttymxc3 |
| ベースボード:CON2  | /dev/ttymxc0 |

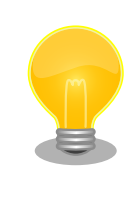

EnOcean アドオンモジュールが接続されているアドオンインターフェー スは、Linux カーネルの起動ログで確認することができます。ベースボー ド:CON2 に接続されている場合は次のように出力されます。

Atmark Techno EnOcean board detected at CON2(Rev 2, SerialNumber=xxxx).

# 6.12.1. EnOcean 無線データを受信する

EnOcean 無線データを受信する例として、ROHM 製スイッチモジュール PTM 210J を使用します

アドオンインターフェース(ベースボード:CON2)に接続した EnOcean アドオンモジュールで受信する 手順を次に示します。

#### 手順 6.5 EnOcean 無線データの受信

 stty コマンドを実行して TTY デバイスの通信設定を行います。ボーレートは 57600bps です。

[armadillo ~]\$ stty -F /dev/ttymxc0 57600 raw

2. hexdump コマンドを実行して受信データを 16 進数でダンプします。

[armadillo ~]\$ **hexdump -v /dev/ttymxc0** 0000000 0055 0207 0a0a 0020 e928 8447 0114 bd38 0000010 0055 0207 0a0a 0020 e928 0047 0181 ba39

3. hexdump を終了するには、Ctrl+c を入力します。

PTM 210J など、EnOcean 製品の情報については ROHM 社 Web ページを参照してください。

#### EnOcean 製品のご紹介 | ローム 半導体 ROHM

http://www.rohm.co.jp/web/japan/enocean

EnOcean Serial Protocol の詳細については EnOcean GmbH 製ドキュメントを参照してください。

#### EnOcean Serial Protocol 3 (ESP3)

http://www.enocean.com/esp

# 6.13. Armadillo-loT Wi-SUN アドオンモジュール WS00

Armadillo-loT Wi-SUN アドオンモジュール WS00(以降、Wi-SUN アドオンモジュールと記載します)は ROHM 製 BP35A1 が搭載されています。

Wi-SUN アドオンモジュールは、TTY デバイスファイルから ASCII コマンドを使用した制御を行うこ とができます。Wi-SUN アドオンモジュールを接続するアドオンインターフェースと、TTY デバイスファ イルの対応を次に示します。

#### 表 6.18 アドオンインターフェースと TTY デバイスファイル

| アドオンインターフェース | TTY デバイスファイル |
|--------------|--------------|
| ベースボード:CON1  | /dev/ttymxc3 |
| ベースボード:CON2  | /dev/ttymxc0 |

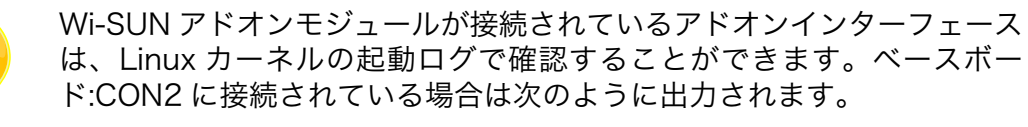

Atmark Techno Wi-SUN board detected at CON2(Rev 2, SerialNumber=xxxx).

#### 6.13.1. 設定情報を取得する

Wi-SUN アドオンモジュールを制御する例として、BP35A1の設定情報の取得を行います。

アドオンインターフェース(ベースボード:CON2)に接続した Wi-SUN アドオンモジュールに搭載され ている BP35A1 の設定情報を取得する手順を次に示します。

#### 手順 6.6 設定情報の取得

1. tip コマンドを実行して/dev/ttymxc0 に接続します。ボーレートは 115200bps です。

[armadillo ~]\$ tip -l /dev/ttymxc0 -s 115200 Connected.

2. SKINFO コマンドを実行すると、BP35A1 の設定情報が表示されます。

SKINFO EINFO FE80:0000:0000:021D:1290:0004:0FBE 001D129000040FBE 21 FFFF FFFE OK

3. tip を終了するには、"~."(チルダ「~」に続いてドット「.」)を入力します。

```
Disconnected.
[armadillo ~]$
```

その他の ASCII コマンドや、BP35A1 の詳細な情報については ROHM 製ドキュメントを参照してください。

「ROHM Sub-GHz シリーズ」サポートページ ドキュメントダウンロード | 半導体のローム ROHM

http://micro.rohm.com/jp/download\_support/wi-sun

# 6.14. Armadillo-loT 絶縁 RS485 アドオンモジュール RS02

Armadillo-loT 絶縁 RS485 アドオンモジュール RS02(以降、絶縁 RS485 アドオンモジュールと記載します)は、電気的に絶縁された RS422/RS485 のシリアルポートが 1 ポート登載されています。絶縁 RS485 アドオンモジュールのシリアルポートのデバイスドライバは、TTY デバイスとして実装されているため TTY デバイスファイルから制御を行うことができます。

絶縁 RS485 アドオンモジュールを接続するアドオンインターフェースと、TTY デバイスファイルの 対応を次に示します。

#### 表 6.19 アドオンインターフェースと TTY デバイスファイル

| アドオンインターフェース | TTY デバイスファイル |
|--------------|--------------|
| ベースボード:CON1  | /dev/ttymxc3 |
| ベースボード:CON2  | /dev/ttymxc0 |

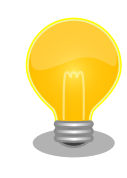

絶縁 RS485 アドオンモジュールが接続されているアドオンインターフェー スは、Linux カーネルの起動ログで確認することができます。ベースボー ド:CON2 に接続されている場合は次のように出力されます。

Atmark Techno RS485 board detected at CON2(Rev 1, SerialNumber=xxxx).

#### 6.14.1. RS422/RS485 の通信設定を変更する

TTY デバイスの RS485 設定は自動的に有効化されます。

変更が可能な RS485 設定と、自動的に有効化された場合の初期値を「表 6.14. RS485 設定と初期 値」に示します。flags は各ビットごとの論理和を示します。

| 設定説明  |                      | 説明                                   | 初期値 |
|-------|----------------------|--------------------------------------|-----|
|       | ENABLED(bit0)        | 0: RS485 無効                          | 1   |
|       |                      | 1: RS485 有効                          |     |
|       | RTS_ON_SEND(bit1)    | 0: データ送信時の RTS(Driver Enable)が Low   | 1   |
| floor |                      | 1: データ送信時の RTS(Driver Enable)が High  |     |
| nags  | RTS_AFTER_SEND(bit2) | 0: データ非送信時の RTS(Driver Enable)が Low  | 0   |
|       |                      | 1: データ非送信時の RTS(Driver Enable)が High |     |
|       | RX_DURING_TX(bit4)   | 0: 半二重通信                             | 0   |
|       |                      | 1: 全二重通信                             |     |
| d     | elay_rts_before_send | 送信前遅延時間(ミリ秒)                         | 0   |
| (     | delay_rts_after_send | 送信後遅延時間(ミリ秒)                         | 0   |

#### 表 6.20 RS485 設定と初期値

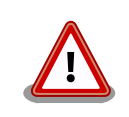

flags の RTS\_ON\_SEND と RTS\_AFTER\_SEND は初期値を変更しない でください。変更した場合はデータ送信を行うことができなくなります。

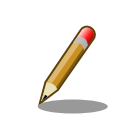

RS485 が有効化された TTY デバイスをコンソールとして利用することは できません。

RS485 設定は、アプリケーションプログラムまたは、Linux カーネル起動オプションで変更することができます。

アプリケーションプログラムの作成方法については、Linux カーネルのソースコードに含まれているド キュメント(Documentation/serial/serial-rs485.txt)を参照してください。

Linux カーネル起動オプションでは、次のオプション指定子で RS485 設定を行います。

#### 表 6.21 Linux カーネル起動オプションからの RS485 設定

| オプション指定子         | 説明                                                    |  |
|------------------|-------------------------------------------------------|--|
| imx.rs485_uart4= | ベースボード:CON1 に接続されている UART4(ttymxc3)の RS485 設定を指定します。  |  |
| imx.rs485_uart1= | ベースボード:CON2 に接続されている UART1 (ttymxc0)の RS485 設定を指定します。 |  |

RS485 設定のフォーマットは次の通りです。

<flags>, <delay\_rts\_before\_send>, <delay\_rts\_after\_send>

例として、ベースボード:CON2 に接続した絶縁 RS485 アドオンモジュールの RS485 設定を全二重 通信にする場合は、保守モードで起動してから次のようにコマンドを実行してください。

hermit> setenv console=ttymxc1,115200 root=/dev/ram0 imx.rs485\_uart1=0x13,0,0

#### 6.14.2. Armadillo-loT にログインする

絶縁 RS485 アドオンモジュールのシリアルインターフェースから Armadillo-loT にログインします。

RS422/RS485 通信を行う場合は、事前に「6.14.1. RS422/RS485 の通信設定を変更する」を参照 して通信環境に合わせた設定を行ってください。

アドオンインターフェース(ベースボード:CON2)に接続した絶縁 RS485 アドオンモジュールのシリア ルインターフェースからログインする手順を次に示します。

#### 手順 6.7 絶縁 RS485 アドオンモジュールからログイン

1. ATDE で minicom を起動します。シリアルデバイスには/dev/ttyS0 を指定します。

[ATDE ~]\$ minicom -o -w -D /dev/ttyS0

 Armadillo-loT で getty を起動します。シリアルデバイスには ttymxc0<sup>[6]</sup>を指定します。/ etc/inittab の設定を有効にするためには、プロセス ID が 1 である init プロセスに SIGHUP シグナルを送ります。

[armadillo ~]# echo ::respawn:/sbin/getty -L 115200 ttymxc0 >> /etc/inittab [armadillo ~]# kill -SIGHUP 1

ATDE の minicom にログインプロンプトが表示されます。ユーザー「guest」でログインすることができます。

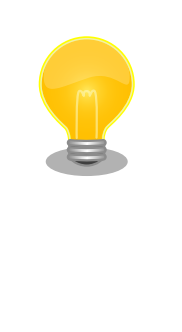

以下のように/etc/securetty にシリアルデバイスを登録すると、特権ユーザー「root」でログインすることが可能になります。

[armadillo ~]# echo ttymxc0 >> /etc/securetty

デフォルト状態ではセキュリティーを考慮し、特権ユーザーでのログイン を制限しています。

# 6.15. Armadillo-loT 絶縁デジタル入出力/アナログ入力アドオン モジュール DA00

Armadillo-loT 絶縁デジタル入出力/アナログ入力アドオンモジュール DA00(以降、絶縁 IO アドオン モジュールと記載します)は、電気的に絶縁されたデジタル入力2ポート、デジタル出力2ポートと0~ 5V のアナログ入力2ポートを追加することができます。

絶縁 IO アドオンモジュールのデジタル入出力のデバイスドライバは GPIO、アナログ入力のデバイス ドライバは IIO(Industrial I/O) デバイスとして実装しています。

絶縁 IO アドオンモジュールを接続するアドオンインターフェースと、GPIO クラスディレクトリの対応を「表 6.22. アドオンインターフェースと GPIO クラスディレクトリ」に示します。IIO デバイスは、 デバイスを認識した順番で iio:deviceN (N は'0'からの連番)となります。

<sup>&</sup>lt;sup>[6]</sup>/dev/を指定する必要はありません。

| アドオンインターフェース | ポート      | GPIO クラスディレクトリ           |
|--------------|----------|--------------------------|
| ベースボード:CON1  | デジタル出力 1 | /sys/class/gpio/DO1_CON1 |
|              | デジタル出力 2 | /sys/class/gpio/DO2_CON1 |
|              | デジタル入力 1 | /sys/class/gpio/DI1_CON1 |
|              | デジタル入力 2 | /sys/class/gpio/DI2_CON1 |
| ベースボード:CON2  | デジタル出力 1 | /sys/class/gpio/DO1_CON2 |
|              | デジタル出力 2 | /sys/class/gpio/DO2_CON2 |
|              | デジタル入力 1 | /sys/class/gpio/DI1_CON2 |
|              | デジタル入力 2 | /sys/class/gpio/DI2_CON2 |

#### 表 6.22 アドオンインターフェースと GPIO クラスディレクトリ

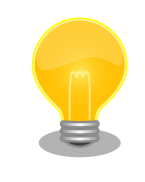

絶縁 IO アドオンモジュールが接続されているアドオンインターフェース は、Linux カーネルの起動ログで確認することができます。ベースボー ド:CON2 に接続されている場合は次のように出力されます。

Atmark Techno DI/DO/AD board detected at CON2(Rev 1, SerialNumber=xxxx).

#### 6.15.1. 出力状態を設定する

GPIO クラスディレクトリ以下の value ファイルに値を書き込むことによって、出力状態を設定することができます。"0"は開放、"1"は短絡を表わします。

アドオンインターフェース(ベースボード:CON2)に接続した絶縁 IO アドオンモジュールのデジタル出力 1 を開放に設定する例を次に示します。

[armadillo ~]# echo 0 > /sys/class/gpio/D01\_CON2/value

#### 図 6.46 デジタル入力状態を取得する

#### 6.15.2. 入力状態を取得する

GPIO クラスディレクトリ以下の value ファイルから値を読み出すことによって、入力状態を取得する ことができます。"0"は GND\_ISO との短絡。"1"は開放または 3.15V 以上印加を表わします。

アドオンインターフェース(ベースボード:CON2)に接続した絶縁 IO アドオンモジュールのデジタル入力1の状態を取得する例を次に示します。

[armadillo ~]# cat /sys/class/gpio/DI1\_CON2/value

#### 図 6.47 デジタル入力状態を取得する

#### 6.15.3. 電圧を取得する

1

/sys/bus/iio/devices/iio:device0/ディレクトリ以下のファイルから入力電圧を算出することができます。

IIO デバイスは、デバイスを認識した順番で iio:deviceN (N は'0'からの連番)となります。IIO デバイスは、IIO デバイス名から特定することができます。絶縁 IO アドオンモジュールに搭載している AD コンバーターの IIO デバイス名は "mcp3202"です。

[armadillo ~]# cat /sys/bus/iio/devices/iio:device0/name
mcp3202

AD コンバータへの入力電圧は、AD 変換値と最小入力電圧変動から算出する事ができます。

[AD コンバータへの入力電圧(mV)] = [AD 変換値]×[最小入力電圧変動]

#### 図 6.48 AD コンバータへの入力電圧の計算式

/sys/bus/iio/devices/iio:device0/ディレクトリ以下にある、入力電圧の算出に必要なファイルを次 に示します。

#### 表 6.23 入力電圧の算出に必要なファイル

| ファイル                     | 説明                     |
|--------------------------|------------------------|
| in_voltage0_raw          | シングルエンド入力 CHO の AD 変換値 |
| in_voltage1_raw          | シングルエンド入力 CH1 の AD 変換値 |
| in_voltage_scale         | シングルエンド入力の最小入力電圧変動     |
| in_voltage0-voltage1_raw | 疑似差動入力の AD 変換値         |
| in_voltage-voltage_scale | 疑似差動入力の最小入力電圧変動        |

シングルエンド入力 CHO への入力電圧を算出する例を次に示します。

```
[armadillo ~]# cat /sys/bus/iio/devices/iio:device0/in_voltage0_raw 2048
[armadillo ~]# cat /sys/bus/iio/devices/iio:device0/in_voltage_scale 1.220703125
```

#### 図 6.49 AD コンバーターへの入力電圧を取得する

「図 6.49. AD コンバーターへの入力電圧を取得する」の例では、シングルエンド入力 CHO への入力 電圧は、2.5V (2048 × 1.220703125 [mV])である事がわかります。

awk コマンドを利用して、次のように電源電圧を表示することができます。 [armadillo ~]# adin\_raw=`cat /sys/bus/iio/devices/iio:device0/ in voltage0 raw` [armadillo ~]# adin\_scale=`cat /sys/bus/iio/devices/iio:device0/ in voltage scale` [armadillo ~]# echo \$adin\_raw \$adin\_scale | awk '{printf ("%d",\$1\*\$2)}' 2500

4

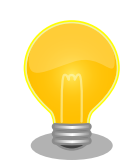

Linux カーネルのソースコードに含まれているサンプルプログラム (drivers/staging/iio/Documentation/generic\_buffer.c)を利用して、 AD 変換値とタイムスタンプを取得することができます。サンプルプログ ラムは次のようにビルドします。

[ATDE ~]# cd linux-3.14-at[version] [ATDE ~/linux-3.14-at[version]]# arm-linux-gnueabi-gcc drivers/staging/ iio/Documentation/generic\_buffer.c -o generic\_buffer

シングルエンド入力 CHO の AD 変換値とタイムスタンプ(ナノ秒)を取得 する例を次に示します。

```
[armadillo ~]# echo 1 > /sys/bus/iio/devices/iio_sysfs_trigger/
add_trigger
[armadillo ~]# echo 1 > /sys/bus/iio/devices/iio:device0/scan_elements/
in_voltage0_en
[armadillo ~]# echo 1 > /sys/bus/iio/devices/iio:device0/scan_elements/
in_timestamp_en
[armadillo ~]# ./generic_buffer -n mcp3202 -t sysfstrig1 -l 128 -c 10 &
[armadillo ~]# echo 1 > /sys/bus/iio/devices/trigger0/trigger_now
2472.000000 947128416143915461
```

Ś

4) 4)

Ś

# 7. コンフィグ領域 – 設定ファイルの保存領 域

コンフィグ領域は、設定ファイルなどを保存しハードウェアのリセット後にもデータを保持すること ができるフラッシュメモリ領域です。コンフィグ領域からのデータの読出し、またはコンフィグ領域へ の書込みは、flatfsd コマンドを使用します。

# 7.1. コンフィグ領域の読出し

コンフィグ領域を読み出すには以下のコマンドを実行します。読み出されたファイルは、「/etc/ config」 ディレクトリに作成されます。

[armadillo ~]# flatfsd -r

#### 図 7.1 コンフィグ領域の読出し方法

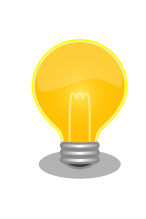

デフォルトのソフトウェアでは、起動時に自動的にコンフィグ領域の読出 しを行うように設定されています。コンフィグ領域の情報が壊れている場 合、「/etc/default」ディレクトリの内容が反映されます。

# 7.2. コンフィグ領域の保存

コンフィグ領域を保存するには以下のコマンドを実行します。保存されるファイルは、「/etc/config」 ディレクトリ以下のファイルです。

[armadillo ~]# **flatfsd -s** 

#### 図 7.2 コンフィグ領域の保存方法

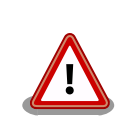

コンフィグ領域の保存をおこなわない場合、「/etc/config」ディレクトリ 以下のファイルへの変更は電源遮断時に失われます。

# 7.3. コンフィグ領域の初期化

コンフィグ領域を初期化するには以下のコマンドを実行します。初期化時には、「/etc/default」ディレクトリ以下のファイルがコンフィグ領域に保存され、且つ「/etc/config」ディレクトリにファイルが 複製されます。 [armadillo ~]# **flatfsd -w** 

#### 図 7.3 コンフィグ領域の初期化方法

# 8. Linux カーネル仕様

本章では、工場出荷状態の Armadillo-loT の Linux カーネル仕様について説明します。

# 8.1. デフォルトコンフィギュレーション

工場出荷状態のフラッシュメモリに書き込まれている Linux カーネルイメージには、デフォルトコン フィギュレーションが適用されています。 Armadillo-IoT ゲートウェイ スタンダードモデル用のデフォ ルトコンフィギュレーションが記載されているファイルは、Linux カーネルソースファイル(linux-3.14at[VERSION].tar.gz)に含まれる arch/arm/configs/armadillo\_iotg\_std\_defconfig です。

armadillo\_iotg\_std\_defconfig で有効になっている主要な設定を「表 8.1. Linux カーネル主要設定」 に示します。

| コンフィグ           | 説明                                     |
|-----------------|----------------------------------------|
| NO_HZ           | Tickless System (Dynamic Ticks)        |
| HIGH_RES_TIMERS | High Resolution Timer Support          |
| PREEMPT         | Preemptible Kernel                     |
| AEABI           | Use the ARM EABI to compile the kernel |
| COMPACTION      | Allow for memory compaction            |
| BINFMT_ELF      | Kernel support for ELF binaries        |

#### 表 8.1 Linux カーネル主要設定

# 8.2. デフォルト起動オプション

工場出荷状態の Armadillo-loT の Linux カーネルの起動オプションについて説明します。デフォルト 状態では、次のように設定されています。

#### 表 8.2 Linux カーネルのデフォルト起動オプション

| 起動オプション                | 説明                                                                         |
|------------------------|----------------------------------------------------------------------------|
| console=ttymxc1,115200 | 起動ログなどが出力されるイニシャルコンソールに ttymxc1(ベースボード:CON9)を、ボーレー<br>トに 115200bps を指定します。 |
| root=/dev/ram0         | ルートファイルシステムに RAM ディスクを指定します。                                               |

# 8.3. Linux ドライバー覧

Armadillo-loT で利用することができるデバイスドライバについて説明します。 各ドライバで利用し ているソースコードの内主要なファイルのパスや、コンフィギュレーションに必要な情報、及びデバイ スファイルなどについて記載します。

# 8.3.1. Armadillo-loT ゲートウェイ スタンダードモデル

Armadillo-loT ゲートウェイ スタンダードモデル の初期化手順やハードウェアの構成情報、ピンマル チプレクスの情報などが定義されています。ユーザーオリジナルのアドオンモジュールを利用する場合 などに変更を加えます。

#### <u>関連するソースコード</u>

arch/arm/mach-imx/avic.c

```
arch/arm/mach-imx/clk-imx25.c
arch/arm/mach-imx/clk-pllv1.c
arch/arm/mach-imx/cpu-imx25.c
arch/arm/mach-imx/ehci-imx25.c
arch/arm/mach-imx/imx25-gpio.c
arch/arm/mach-imx/iomux-v3.c
arch/arm/mach-imx/irq-common.c
arch/arm/mach-imx/mach-armadillo_iotg_std.c
arch/arm/mach-imx/mm-imx25.c
arch/arm/mach-imx/system.c
arch/arm/mach-imx/time.c
arch/arm/mach-imx/armadillo_iotg_std_addon/
arch/arm/mach-imx/armadillo_iotg_std_addon/
```

#### カーネルコンフィギュレーション

| System Type>                                   |                                                                        |
|------------------------------------------------|------------------------------------------------------------------------|
| [*] Freescale i.MX family                      | <arch_mxc></arch_mxc>                                                  |
| Freescale i.MX support>                        |                                                                        |
| *** MX25 platforms: ***                        |                                                                        |
| [*] Support Armadillo-IoTG Std Base board      | <mach_armadillo_iotg_std></mach_armadillo_iotg_std>                    |
| eSDHC2 select function (SD)>                   | <aiotg_std_esdhc2_sd></aiotg_std_esdhc2_sd>                            |
| USB Port Select (CON7 - Base Board)>           | <aiotg_std_usb_con7></aiotg_std_usb_con7>                              |
| [*] Add-On Module Auto Detect                  | <pre><aiotg_std_addon_auto_detect></aiotg_std_addon_auto_detect></pre> |
| -*- Support i.MX25 platforms from gpio request | <mach_imx25_gpi0></mach_imx25_gpi0>                                    |
| :                                              |                                                                        |

ユーザーオリジナルのアドオンモジュールを利用する場合には、アットマークテクノ製アドオンモジュールの自動検出機能を示す「Add-on Module Auto Detect」の選択を外します。

「Add-On Module Auto Detect」の選択を外すと、アドオンインターフェースで実現することのでき る機能を選択することができます。コンフィギュレーションで機能を明示的に割り当てない全てのピン には GPIO 機能が割り当てられます。

```
[]
     Add-On Module Auto Detect
        Extension I/F Options --->
      [] Enable UART1 at CON1/CON2 (NEW)
     [] Enable UART3 at CON1/CON2 (NEW)
     [] Enable UART4 at CON1/CON2 KPP Pad (NEW)
     Г٦
           Enable UART4 at CON1 LCD Pad (NEW)
     [] Enable UART5 at CON1/CON2 (NEW)
     [] Enable I2C2 at CON1/CON2 (NEW)
     [ ] Enable I2C3 at CON1 24/CON1 25 (NEW)
     [*] Enable I2C3 at CON1 51/CON1 52
     [] Enable SPI2 at CON1 (NEW)
       ] Enable SPI3 at CON1/CON2 (NEW)
     Г
       ] Enable PWM1 at CON1 5/CON2 33 (NEW)
     Г
        ] Enable PWM2 at CON1 24 (NEW)
     Γ
        ] Enable PWM3 at CON1 25 (NEW)
     Γ
     [] Enable PWM4 at CON1 3/CON2 24 (NEW)
```

機能が割り当てられるピンを調べるには、各項目のヘルプを参照します。次に示す例では、「Enable UART1 at CON1/CON2」を選択した場合に、アドオンインターフェース(ベースボード:CON1) 7 ピンと

アドオンインターフェース(ベースボード:CON2) 41 ピンに UART1 の RXD 信号が、アドオンインター フェース(ベースボード:CON1) 8 ピンと アドオンインターフェース(ベースボード:CON2) 40 ピンに UART1 の TXD 信号が割り当てられることが確認できます。

```
CONFIG AIOTG STD UART1:
Enable UART1 at CON1/CON2
CON1 7/CON2 41: UART1 RXD
CON1 8/CON2 40: UART1 TXD
Symbol: AIOTG STD UART1 [=n]
Type : boolean
Prompt: Enable UART1 at CON1/CON2
  Location:
    -> System Type
     -> Freescale i.MX family (ARCH MXC [=y])
       -> Freescale i.MX support
         -> Support Armadillo-IoTG Std Base board (MACH ARMADILLO IOTG STD [=y])
           -> Extension I/F Options
  Defined at arch/arm/mach-imx/Kconfig.armadillo iotg std:12
  Depends on: ARCH MXC [=y] && ARCH MULTI V5 [=y] && MACH ARMADILLO IOTG STD [=y]
 && AIOTG STD EXTIF OPTIONS [=y]
  Selects: AIOTG_STD_CON1_7_CON2_41_UART1_RXD [=n] && \
AIOTG_STD_CON1_8_CON2_40_UART1_TXD [=n]
                                 < Exit >
```

#### 8.3.2. フラッシュメモリ

Armadillo-loT では、フラッシュメモリを制御するソフトウェアとして MTD(Memory Technology Device) を利用しています。MTD のキャラクタデバイスまたはブロックデバイスを経由して、ユーザー ランドからアクセスすることができます。

#### <u>関連するソースコード</u>

drivers/mtd/cmdlinepart.c drivers/mtd/maps/physmap.c drivers/mtd/mtd\_blkdevs.c drivers/mtd/mtdblock.c drivers/mtd/mtdchar.c drivers/mtd/mtdcore.c drivers/mtd/mtdpart.c drivers/mtd/mtdsuper.c drivers/mtd/chips/cfi\_cmdset\_0001.c drivers/mtd/chips/cfi\_probe.c drivers/mtd/chips/cfi\_util.c drivers/mtd/chips/cfi\_util.c drivers/mtd/chips/chipreg.c drivers/mtd/chips/chipreg.c

#### <u>デバイスファイル</u>

| デバイスファイル                  | デバイスタイプ | 対応するパーティション名 |
|---------------------------|---------|--------------|
| /dev/mtd0                 |         |              |
| /dev/mtd0ro               | キャラクタ   |              |
| /dev/flash/bootloader     | +17773  | bootloader   |
| /dev/flash/nor.bootloader |         |              |
| /dev/mtdblock0            | ブロック    |              |
| /dev/mtd1                 |         |              |
| /dev/mtd1ro               | キャニクク   |              |
| /dev/flash/kernel         | キャラクタ   | kernel       |
| /dev/flash/nor.kernel     |         |              |
| /dev/mtdblock1            | ブロック    |              |
| /dev/mtd2                 |         |              |
| /dev/mtd2ro               | キャニクタ   |              |
| /dev/flash/userland       | +17773  | userland     |
| /dev/flash/nor.userland   |         |              |
| /dev/mtdblock2            | ブロック    |              |
| /dev/mtd3                 |         |              |
| /dev/mtd3ro               | キャラクタ   |              |
| /dev/flash/config         | ++7,009 | config       |
| /dev/flash/nor.config     |         |              |
| /dev/mtdblock3            | ブロック    |              |

#### <u>カーネルコンフィギュレーション</u>

| Device Drivers>                                           |                                                       |
|-----------------------------------------------------------|-------------------------------------------------------|
| <*> Memory Technology Device (MTD) support>               | <config_mtd></config_mtd>                             |
| <pre>&lt;*&gt; Command line partition table parsing</pre> | <config_mtd_cmdline_parts></config_mtd_cmdline_parts> |
| <*> Caching block device access to MTD devices            | <config_mtd_block></config_mtd_block>                 |
| RAM/ROM/Flash chip drivers>                               |                                                       |
| <*> Detect flash chips by Common Flash Interface          | (CFI) probe <config_mtd_cfi></config_mtd_cfi>         |
| <*> Support for Intel/Sharp flash chips                   | <config_mtd_cfi_intelext></config_mtd_cfi_intelext>   |
| Mapping drivers for chip access $\neg  ightarrow$         |                                                       |
| <*> Flash device in physical memory map                   | <config_mtd_physmap></config_mtd_physmap>             |
|                                                           |                                                       |

# 8.3.3. UART

Armadillo-loT のシリアルは、i.MX257 の UART(Universal Asynchronous Receiver/Transmitter) を利用しています。

Armadillo-loT のシリアルは、最大5ポートを利用することができます。標準状態では、UART2(ベースボード:CON9)をコンソールとして利用しています。

#### <u>フォーマット</u>

データビット長: 7 or 8 ビット ストップビット長: 1 or 2 ビット パリティ: 偶数 or 奇数 or なし フロー制御: CTS/RTS or XON/XOFF or なし 最大ボーレート: 4Mbps

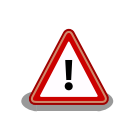

高速なボーレート(1 Mbps 以上など)を設定して大量のデータを受信した 場合、TTY バッファ(サイズ: 64kByte)が枯渇してユーザーランドからデー タが取得できない場合があります。この場合、ユーザーランドで ZMODEM のように確認応答と再送制御に対応したプロトコルを利用するなどの対策 を行う必要があります。

#### <u>関連するソースコード</u>

drivers/tty/n\_tty.c drivers/tty/tty\_buffer.c drivers/tty/tty\_io.c drivers/tty/tty\_ioctl.c drivers/tty/tty\_ldisc.c drivers/tty/tty\_ldsem.c drivers/tty/tty\_mutex.c drivers/tty/tty\_port.c drivers/tty/serial/serial\_core.c drivers/tty/serial/imx.c

#### <u>デバイスファイル</u>

| シリアルインターフェース | デバイスファイル     |
|--------------|--------------|
| UART1        | /dev/ttymxc0 |
| UART2        | /dev/ttymxc1 |
| UART3        | /dev/ttymxc2 |
| UART4        | /dev/ttymxc3 |
| UART5        | /dev/ttymxc4 |

<u>カーネルコンフィギュレーション</u>

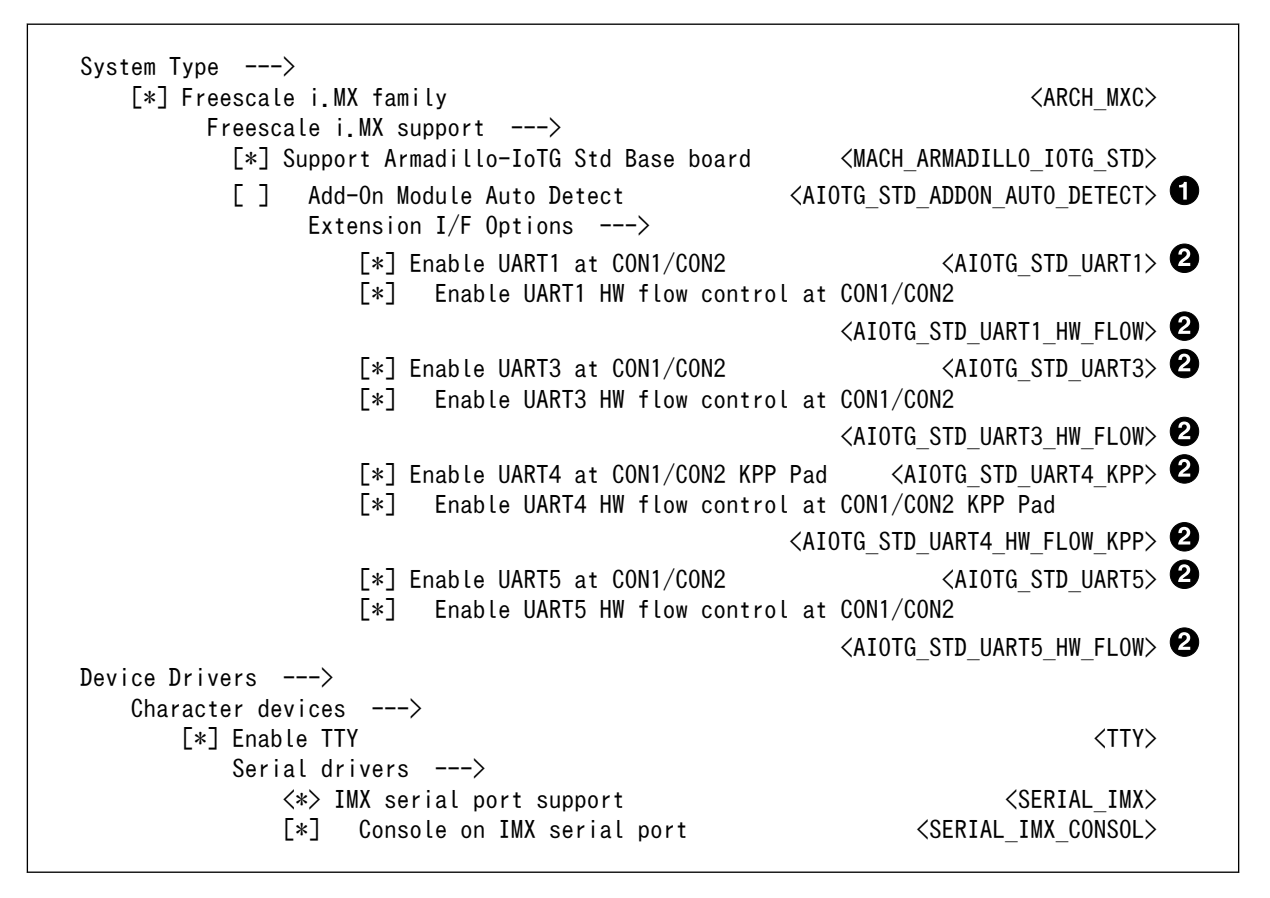

標準状態では有効化されています。

2 標準状態では無効化されています。

#### 8.3.4. Ethernet

a

Armadillo-loT の Ethernet(LAN)は、i.MX257 の FEC(Fast Ethernet Controller)を利用しています。

#### <u>機能</u>

通信速度: 100Mbps(100BASE-TX), 10Mbps(10BASE-T) 通信モード: Full-Duplex(全二重), Half-Duplex(半二重) Auto Negotiation サポート キャリア検知サポート リンク検出サポート

#### <u>関連するソースコード</u>

drivers/net/Space.c drivers/net/loopback.c drivers/net/mii.c drivers/net/ethernet/freescale/fec\_main.c drivers/net/ethernet/freescale/fec\_ptp.c drivers/net/phy/mdio\_bus.c drivers/net/phy/phy.c drivers/net/phy/phy\_device.c

#### <u>ネットワークデバイス</u>

eth0

```
Device Drivers --->
[*] Network device support --->
[*] Ethernet driver support --->
[*] Freescale devices
(NET_VENDOR_FREESCALE>
(*> FEC ethernet controller (of ColdFire and some i.MX CPUs) (FEC>
```

#### 8.3.5. 3G

Armadillo-loT には、Sierra Wireless 製 HL8548 が搭載されています。HL8548 は、USB Host ポートに接続されています。

#### <u>機能</u>

リンク検出サポート

<u>ネットワークデバイス</u>

eth1<sup>[1]</sup> eth2<sup>[1]</sup> eth3<sup>[1]</sup>

工場出荷状態の Armadillo-loT のユーザーランドでは、udev によって次のようにネットワーク デバイス名を変更します。

| 変更前  | 変更後   |
|------|-------|
| eth1 | umts0 |
| eth2 | umts1 |
| eth3 | umts2 |

#### <u> デバイスファイル</u>

/dev/ttyACM0<sup>[2]</sup> /dev/ttyACM1<sup>[2]</sup> /dev/ttyACM2<sup>[2]</sup>

工場出荷状態の Armadillo-loT のユーザーランドでは、udev によって次のようにシンボリック リンクを作成します。

| デバイスファイル名    | シンボリックリンク名     |
|--------------|----------------|
| /dev/ttyACM0 | /dev/ttyATCMD  |
| /dev/ttyACM1 | /dev/tty3GLOG0 |
| /dev/ttyACM2 | /dev/tty3GLOG1 |

#### <u>関連するソースコード</u>

drivers/net/usb/usbnet.c

<sup>&</sup>lt;sup>[1]</sup>USB Ethernet などを接続している場合は、番号が異なる可能性があります。 <sup>[2]</sup>USB シリアルなどを接続している場合は、番号が異なる可能性があります。

drivers/usb/class/cdc-acm.c

<u>カーネルコンフィギュレーション</u>

Device Drivers ---> [\*] Network device support ---> USB Network Adapters ---> <p

### 8.3.6. SD ホスト

Armadillo-loT の SD ホストは、i.MX257 の eSDHC(Enhanced Secured Digital Host Controller) を利用しています。

Armadillo-loT では、最大2ポートを利用することができます。SD インターフェース (Armadillo-410:CON1)が eSDHC1 を、SD インターフェース(ベースボード:CON4)が eSDHC2 を利用しています。

#### <u>機能</u>

カードタイプ(Armadillo-410:CON1): microSD/microSDHC/microSDXC カードタイプ(ベースボード:CON4): SD/SDHC/SDXC バス幅: 4bit スピードモード: Default Speed(24MHz), High Speed(48MHz) カードディテクトサポート(ベースボード:CON4 のみ) ライトプロテクトサポート(ベースボード:CON4 のみ)

#### <u>デバイスファイル</u>

メモリカードの場合は、カードを認識した順番で/dev/mmcblkN (N は'0'または'1')となります。 I/O カードの場合は、ファンクションに応じたデバイスファイルとなります。

#### <u>関連するソースコード</u>

drivers/mmc/card/block.c drivers/mmc/card/queue.c drivers/mmc/core/ drivers/mmc/host/mx\_sdhci.c drivers/mmc/host/sdhci-esdhc-imx.c drivers/mmc/host/sdhci-pltfm.c drivers/mmc/host/sdhci.c

#### <u>カーネルコンフィギュレーション</u>

| System Type>    |                                                                                       |                                                           |
|-----------------|---------------------------------------------------------------------------------------|-----------------------------------------------------------|
| [*] Freescale i | .MX family                                                                            | <arch_mxc></arch_mxc>                                     |
| Freescale       | i.MX support>                                                                         |                                                           |
| [*] Support     | Armadillo-IoTG Std Base board                                                         | <mach_armadillo_iotg_std></mach_armadillo_iotg_std>       |
| eSDHC           | 2 select function (SD)>                                                               |                                                           |
| (X) S           | D                                                                                     | <aiotg_std_esdhc2_sd></aiotg_std_esdhc2_sd>               |
| ( ) A           | WLAN                                                                                  | <aiotg_std_esdhc2_sd_awlan></aiotg_std_esdhc2_sd_awlan>   |
| Device Drivers  | $\rangle$                                                                             |                                                           |
| <*> MMC/SD/SDIO | card support>                                                                         | <mmc></mmc>                                               |
| [*] Addit       | ional delay after SDIO reset                                                          | <mmc_delay_after_sdio_reset></mmc_delay_after_sdio_reset> |
| *** M           | MC/SD/SDIO Card Drivers ***                                                           |                                                           |
| <*> MMC b       | lock device driver                                                                    | <mmc_block></mmc_block>                                   |
| (8) Num         | ber of minors per block device                                                        | <mmc_block_minors></mmc_block_minors>                     |
| [*] Use         | bounce buffer for simple hosts                                                        | <mmc_block_bounce></mmc_block_bounce>                     |
| *** M           | MC/SD/SDIO Host Controller Drivers ***                                                | :                                                         |
| <*> Secur       | e Digital Host Controller Interface su                                                | ipport <mmc_sdhci></mmc_sdhci>                            |
| <*> SDHCI       | platform and OF driver helper                                                         | <mmc_sdhci_pltfm></mmc_sdhci_pltfm>                       |
| <*> SDH         | CI support for the Freescale eSDHC/uSD                                                | OHC i.MX controller                                       |
|                 |                                                                                       | <mmc_sdhci_of_esdhc></mmc_sdhci_of_esdhc>                 |
| [*] E           | nforce to use multi-block transfer                                                    |                                                           |
|                 | <mmc_sdhci_esdh< td=""><td>C_IMX_FORCE_MULTIBLOCK_TRANSFER&gt;</td></mmc_sdhci_esdh<> | C_IMX_FORCE_MULTIBLOCK_TRANSFER>                          |

SD インターフェース(ベースボード:CON4)と WLAN インターフェース(ベースボード:CON5)は、共通の信号が接続されています。「eSDHC2 select function」では、デフォルトでどちらの信号に接続するかを選択します。

#### 8.3.7. USB ホスト

Armadillo-loT の USB ホストは、i.MX257 の UTMI-USB-PHY および USBOH(Universal Serial Bus OTG and Host) を利用しています。

Armadillo-loT では、USB ホストインターフェース(ベースボード:CON7)の OTG ポートのみを利用 することができます。Host ポートは「8.3.5. 3G」に示す HL8548 に接続されています。

#### <u>機能</u>

Universal Serial Bus Specification Revision 2.0 準拠 Enhanced Host Controller Interface (EHCI)準拠 転送レート (OTG): USB2.0 High-Speed (480Mbps), Full-Speed (12Mbps), Low-Speed (1.5Mbps) 転送レート (Host): USB2.0 Full-Speed (12Mbps), Low-Speed (1.5Mbps)

#### <u>デバイスファイル</u>

メモリデバイスの場合は、デバイスを認識した順番で/dev/sdN (N は'a'からの連番)となります。 I/O デバイスの場合は、ファンクションに応じたデバイスファイルとなります。

#### <u>関連するソースコード</u>

drivers/usb/chipidea/ci\_hdrc\_imx.c drivers/usb/chipidea/ci\_hdrc\_msm.c drivers/usb/chipidea/ci\_hdrc\_zevio.c drivers/usb/chipidea/core.c drivers/usb/chipidea/host.c drivers/usb/chipidea/otg.c drivers/usb/chipidea/usbmisc\_imx.c drivers/usb/host/ehci-hcd.c drivers/usb/host/ehci-hub.c drivers/usb/phy/phy-generic.c

#### <u>カーネルコンフィギュレーション</u>

Device Drivers ---> [\*] USB support ---> <USB\_SUPPORT> <\*> Support for Host-side USB <USB> \*\*\* USB Host Controller Drivers \*\*\* <\*> EHCI HCD (USB 2.0) support <USB\_EHCI\_HCD> <\*> ChipIdea Highspeed Dual Role Controller <USB\_CHIPIDEA> ChipIdea host controller [\*] <USB CHIPIDEA HOST> USB Physical Layer drivers ---> NOP USB Transceiver Driver <\*> <NOP USB XCEIV>

# 8.3.8. リアルタイムクロック

Armadillo-loT には、セイコーインスツル(SII)製 S-35390A が搭載されています。 S-35390A は、 I2C-GPIO3 (I2C ノード: 3-0030) に接続されています。

#### <u>機能</u>

アラーム割り込みサポート

#### <u>デバイスファイル</u>

/dev/rtc /dev/rtc0

#### <u>関連するソースコード</u>

drivers/rtc/class.c drivers/rtc/hctosys.c drivers/rtc/interface.c drivers/rtc/rtc-dev.c drivers/rtc/rtc-lib.c drivers/rtc/rtc-proc.c drivers/rtc/rtc-s35390a.c drivers/rtc/rtc-sysfs.c drivers/rtc/systohc.c <u>カーネルコンフィギュレーション</u>

| Device Drivers>                                    |                                                            |
|----------------------------------------------------|------------------------------------------------------------|
| <*> Real Time Clock>                               |                                                            |
| [*] Set system time from RTC on startup and resume | <rtc_hctosys></rtc_hctosys>                                |
| [*] Set the RTC time based on NTP synchronization  | <rtc systohc=""></rtc>                                     |
| (rtc0) RTC used to set the system time             | <rtc_hctosys_device></rtc_hctosys_device>                  |
| *** RTC interfaces ***                             |                                                            |
| [*] /sys/class/rtc/rtcN (sysfs)                    | <rtc_intf_sysfs></rtc_intf_sysfs>                          |
| [*] /proc/driver/rtc (procfs for rtcN)             | <rtc_intf_proc></rtc_intf_proc>                            |
| [*] /dev/rtcN (character devices)                  | <rtc dev="" intf=""></rtc>                                 |
| [*] RTC UIE emulation on dev interface             | <pre><rtc_intf_dev_uie_emul></rtc_intf_dev_uie_emul></pre> |
| *** I2C RTC drivers ***                            |                                                            |
| <*> Seiko Instruments S-35390A                     | <rtc_drv_s35390a></rtc_drv_s35390a>                        |

アラーム割り込みは、sysfs RTC クラスディレクトリ以下のファイルから利用できます。

wakealarm ファイルに UNIX エポックからの経過秒数、または先頭に+を付けて現在時刻からの経過秒 数を書き込むと、アラーム割り込み発生時刻を指定できます。アラーム割り込み発生時刻を変更するに は wakealarm ファイルに"+0"を書き込み、アラーム割り込みのキャンセル後に再設定する必要がありま す。アラーム割り込みの利用例を次に示します。

| [armadillo ~]# <b>cat /proc/interrupts   grep rtc-s35390a ①</b><br>95: 0 gpio-mxc 15 rtc-s35390a |
|--------------------------------------------------------------------------------------------------|
| [armadillo ~]# echo +60 > /sys/class/rtc/rtc0/wakealarm 2                                        |
| [armadillo ~]# <b>cat /sys/class/rtc/rtc0/wakealarm 3</b><br>1434522480                          |
| [armadillo ~]# <b>cat /sys/class/rtc/rtc0/since_epoch ④</b><br>1434522481                        |
| [armadillo ~]# <b>cat /proc/interrupts   grep rtc-s35390a ⑤</b><br>95: 1 gpio-mxc 15 rtc-s35390a |

アラーム割り込みの発生回数を確認します。この例では0回です。

アラーム割り込みの発生時刻を 60 秒後に設定します。秒単位は切り捨てられるため、アラーム 発生時刻は厳密に 60 秒後とならない点に注意してください。

③ アラーム割り込みの発生時刻(UNIX エポックからの経過秒数)を確認します。この例では 1434522480秒です。

④ 現在時刻(UNIX エポックからの経過秒数)を確認します。アラーム割り込みの発生時刻を超えるまで待ちます。

● 再度アラーム割り込みの発生回数を確認します。1増えているのでアラーム割り込みが発生したことを確認できます。

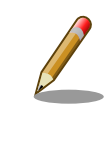

デバイスファイル(/dev/rtc0)経由でもアラーム割り込みを利用することが できます。サンプルプログラムなどのより詳細な情報については、Linux カーネルのソースコードに含まれているドキュメント(Documentation/ rtc.txt)を参照してください。

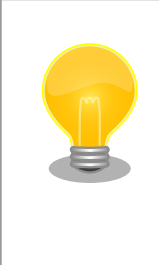

date コマンドを利用して、UNIX エポックからの経過秒数を日時に変換することができます。

[armadillo ~]# date --date=@`cat /sys/class/rtc/rtc0/since\_epoch` Wed Jun 17 15:29:30 JST 2015

#### 8.3.9. 温度センサ

Armadillo-loT には、NXP セミコンダクターズ製 LM75B が搭載されています。

LM75B は、I2C-GPIO3 (I2C ノード: 3-0048) に接続されています。LM75B の OS(Overtemperature Shutdown output)信号は、GPIO(GPIO ディレクトリ:/sys/class/gpio/ TEMP ALERT N/)に接続されているため、事前に指定した温度を超えたかどうか確認することができます。

#### 機能

分解能: 0.125℃ 測定範囲: -55℃ ~ +125℃

#### <u>sysfs ディレクトリ</u>

/sys/class/i2c-adapter/i2c-3/3-0048/

#### <u>関連するソースコード</u>

drivers/hwmon/hwmon.c drivers/hwmon/Im75.c

```
<u>カーネルコンフィギュレーション</u>
```

Device Drivers ---> <\*> Hardware Monitoring support ---> <\*> National Semiconductor LM75 and compatibles

#### 8.3.10. AD コンバーター

Armadillo-loT には Texas Instruments 製 ADC081C021 が、Armadillo-loT 絶縁デジタル入出力/ アナログ入力アドオン モジュール DA00(以降、絶縁 IO アドオンモジュールと記載します) には、 Microchip 製 MCP3202 が搭載されています。

ADC081C021 は、I2C-GPIO3 (I2C ノード: 3-0054) に接続されています。ADC081C021 の ALERT 信号は、GPIO に接続されており、事前に指定した電圧を超えた場合、デバイスファイル /dev/ iio:deviceN(N は'O'からの連番)からイベントを受け取ることができます。 イベントの受け取り方法は、 Atmark Dist に含まれる vintrigger のソースコード vendors/AtmarkTechno/Armadillo-IoTG-Std/ vintrigger/vintrigger.c を参照してください。

MCP3202 は、絶縁 IO アドオンモジュールをアドオンインターフェース(ベースボード:CON1)に接続した場合は SPI2 に、アドオンインターフェース(ベースボード:CON2)に接続した場合は SPI3 に接続 されています。

#### 機能(ADC081C021)

分解能: 8bit 測定範囲: 0V ~ 3.3V(ADC081C021の電源電圧)

#### <u>機能(MCP3202)</u>

分解能: 12bit 測定範囲: 0V ~ 5.0V(MCP3202 の電源電圧)

#### <u>sysfs ディレクトリ</u>

デバイスを認識した順番で /sys/bus/iio/devices/iio:deviceN (N は'0'からの連番)となります。

#### <u>デバイスファイル</u>

デバイスを認識した順番で /dev/iio:deviceN (Nは'0'からの連番)となります。

#### <u>関連するソースコード</u>

drivers/iio/industrialio-core.c drivers/iio/industrialio-buffer.c drivers/iio/industrialio-event.c drivers/iio/industrialio-trigger.c drivers/iio/industrialio-triggered-buffer.c drivers/iio/inkern.c drivers/iio/kfifo\_buf.c drivers/iio/trigger/iio-trig-sysfs.c drivers/iio/adc/mcp320x.o drivers/iio/adc/ti-adc081c.c

#### <u>カーネルコンフィギュレーション</u>

| Device Driver               | ·s>                                                        |                                                         |
|-----------------------------|------------------------------------------------------------|---------------------------------------------------------|
| <*> Industrial I/O support> |                                                            | <011>                                                   |
| [*]                         | Enable buffer support within IIO                           | <iio_buffer></iio_buffer>                               |
| -*-                         | Industrial I/O buffering based on kfifo                    | <iio_kfifo_buf></iio_kfifo_buf>                         |
| -*-                         | Enable triggered sampling support                          | <iio_trigger></iio_trigger>                             |
| (2)                         | Maximum number of consumers per trigger                    | <iio_consumers_per_trigger></iio_consumers_per_trigger> |
|                             | Analog to digital converters>                              |                                                         |
|                             | <pre>&lt;*&gt; Microchip Technology MCP3x01/02/04/08</pre> | <mcp320x></mcp320x>                                     |
|                             | <*> Texas Instruments ADC081C021/027                       | <ti_adc081c></ti_adc081c>                               |
|                             | Triggers – standalone >                                    |                                                         |
|                             | <*> SYSFS trigger                                          | <iio_sysfs_trigger></iio_sysfs_trigger>                 |

#### 8.3.11. LED

Armadillo-loT に搭載されているソフトウェア制御可能な LED には、GPIO が接続されています。Linux では、GPIO 接続用 LED ドライバ(leds-gpio)で制御することができます。

Armadillo-410 には、LED5 が実装されています。 ベースボードには、LED2~LED5 が実装されています。 Linux カーネルでは、Armadillo-410 に実装された LED を色の名前(yellow)と命名して区別しています。

#### <u>sysfs LED クラスディレクトリ</u>

/sys/class/leds/led1 /sys/class/leds/led2 /sys/class/leds/led3 /sys/class/leds/led4 /sys/class/leds/yellow

#### <u>関連するソースコード</u>

drivers/leds/led-class.c drivers/leds/led-core.c drivers/leds/led-triggers.c drivers/leds/leds-gpio-register.c drivers/leds/leds-gpio.c drivers/leds/trigger/ledtrig-default-on.c drivers/leds/trigger/ledtrig-heartbeat.c drivers/leds/trigger/ledtrig-timer.c

#### <u>カーネルコンフィギュレーション</u>

Device Drivers ---> [\*] LED Support ---> <NEW LEDS> <\*> LED Class Support <LEDS CLASS> \*\*\* LED drivers \*\*\* <\*> LED Support for GPIO connected LEDs <LEDS GPIO> \*\*\* LED Triggers \*\*\* [\*] LED Trigger support ---> <LEDS TRIGGERS> <\*> LED Timer Trigger <LEDS TRIGGER TIMER> <\*> LED Heartbeat Trigger <LEDS TRIGGER HEARTBEAT> <\*> LED Default ON Trigger <LEDS TRIGGER DEFAULT ON>

# 8.3.12. ユーザースイッチ

Armadillo-loT に搭載されているユーザースイッチには、GPIO が接続されています。GPIO が接続さ れユーザー空間でイベント (Press/Release)を検出することができます。Linux では、GPIO 接続用キー ボードドライバ (gpio-keys, gpio-keys-polled)で制御することができます。

ユーザースイッチには、次に示すキーコードが割り当てられています。

#### 表 8.3 キーコード

| ユーザースイッチ   | キーコード | イベントコード |
|------------|-------|---------|
| ベースボード:SW1 | KEY_1 | 2       |
| ベースボード:SW2 | KEY_2 | 3       |
| ベースボード:SW3 | KEY 3 | 4       |

ユーザースイッチを制御する GPIO 接続用キーボードドライバは次の通りです。

表 8.4 GPIO 接続用キーボードドライバ

| ユーザースイッチ   | GPIO 接続用キーボードドライバ |
|------------|-------------------|
| ベースボード:SW1 | gpio-keys         |
| ユーザースイッチ   | GPIO 接続用キーボードドライバ |  |  |
|------------|-------------------|--|--|
| ベースボード:SW2 | ania kava nallad  |  |  |
| ベースボード:SW3 | gpio-keys-polled  |  |  |

SW2 と SW3 は、GPIO エクスパンダに接続されています。ArmadilloloT では、GPIO エクスパンダの割り込み信号を利用していないため、イ ベント割り込みの対応が必須である gpio-keys を利用することができま せん。そのため、イベントをポーリングする gpio-keys-polled を利用し ています。

### <u>デバイスファイル</u>

| ユーザースイッチ   | デバイスファイル                         |  |
|------------|----------------------------------|--|
| ベースボード:SW1 | /dev/input/event0 <sup>[a]</sup> |  |
| ベースボード:SW2 | (dov/input/overt1 <sup>[a]</sup> |  |
| ベースボード:SW3 |                                  |  |

<sup>[a]</sup>USB デバイスなどを接続してインプットデバイスを追加している場合は、番号が異なる可能性があります

### <u>関連するソースコード</u>

drivers/input/evdev.c drivers/input/ff-core.c drivers/input/input-compat.c drivers/input/input-core.c drivers/input/input-mt.c drivers/input/input-polldev.c drivers/input/input.c drivers/input/keyboard/gpio\_keys.c drivers/input/keyboard/gpio\_keys\_polled.c

<u>カーネルコンフィギュレーション</u>

| Device Drivers>                                                       |                                               |
|-----------------------------------------------------------------------|-----------------------------------------------|
| Input device support>                                                 |                                               |
| -*- Generic input layer (needed for keyboard, mouse,)                 | <input/>                                      |
| -*- Polled input device skeleton<br>*** Userland interfaces ***       | <input_polldev></input_polldev>               |
| <pre>&lt;*&gt; Event interface     *** Input Device Drivers ***</pre> | <input_evdev></input_evdev>                   |
| [*] Keyboards>                                                        | <input_keyboard></input_keyboard>             |
| <*> GPIO Buttons                                                      | <keyboard_gpio></keyboard_gpio>               |
| <pre>&lt;*&gt; Polled GPIO buttons</pre>                              | <keyboard_gpi0_polled></keyboard_gpi0_polled> |

### 8.3.13. I2C

Armadillo-loT の I2C インターフェースは、i.MX257 の I2C(Inter IC Module) を利用します。 また、GPIO を利用した I2C バスドライバ(i2c-gpio)を利用することで、I2C バスを追加することができます。

Armadillo-loT で利用している I2C バスと、接続される I2C デバイスを次に示します。

| 120 157      | I2C デバイス               |                                |  |  |
|--------------|------------------------|--------------------------------|--|--|
| 120772       | アドレス                   | デバイス名                          |  |  |
| 0(I2C1)      | 0x54                   | MC34704 マルチチャンネルパワーマネジメント IC   |  |  |
|              | 0x30 (0x31~0x37 も予約済み) | S-35390A リアルタイムクロック            |  |  |
| 3(I2C-GPIO3) | 0x48                   | LM75B 温度センサ                    |  |  |
|              | 0x54                   | ADC081C021 コンバーター              |  |  |
|              | 0x71 <sup>[a]</sup>    | PCA9538 GPIO エクスパンダ            |  |  |
| 4(I2C-GPIO4) | 0x50                   | M24C01-W EEPROM <sup>[b]</sup> |  |  |
|              | 0x51                   | M24C01-W EEPROM <sup>[c]</sup> |  |  |

### 表 8.5 I2C デバイス

<sup>[a]</sup>Armadillo-loT ゲートウェイ スタンダードモデル(型番: AG40x-)を利用している場合は 0x70。 <sup>[b]</sup>アドオンインターフェース(ベースボード:CON1)にアドオンモジュールを接続した場合。 <sup>[C]</sup>アドオンインターフェース(ベースボード:CON2)にアドオンモジュールを接続した場合。

Armadillo-loT の標準状態では、CONFIG\_I2C\_CHARDEV が有効となっているためユーザードライバ で I2C デバイスを制御することができます。ユーザードライバを利用する場合は、Linux カーネルで I2C デバイスに対応するデバイスドライバを無効にする必要があります。

### <u>機能</u>

最大転送レート: 400kbps (I2C1, I2C2, I2C3)

### <u>デバイスファイル</u>

/dev/i2c-0 (I2C1) /dev/i2c-3 (I2C-GPIO3) /dev/i2c-4 (I2C-GPIO4)

### <u>関連するソースコード</u>

drivers/i2c/i2c-boardinfo.c drivers/i2c/i2c-core.c drivers/i2c/i2c-dev.c drivers/i2c/algos/i2c-algo-bit.c drivers/i2c/busses/i2c-gpio.c drivers/i2c/busses/i2c-imx.c

### <u>カーネルコンフィギュレーション</u>

| Etta Europeala : MV familu                                         |                                                                      |
|--------------------------------------------------------------------|----------------------------------------------------------------------|
| L*J Freescale I.MA Tamily                                          | <aruh_mxu≯< td=""></aruh_mxu≯<>                                      |
| Freescale I.MX support>                                            |                                                                      |
| [*] Support Armadillo-IoIG Std Base board                          | <mach_armadillo_ioig_sid></mach_armadillo_ioig_sid>                  |
| <pre>[ ] Add-On Module Auto Detect Extension I/F Options&gt;</pre> | <aiotg_std_addon_auto_detect> <b>①</b></aiotg_std_addon_auto_detect> |
| [*] Enable I2C2 at CON1/CON2                                       | <aiotg 12c2="" std=""> 2</aiotg>                                     |
| [ ] Enable I2C3 at CON1_24/CON1_25                                 | <ai0tg_std_i2c3_c0n1_24_25></ai0tg_std_i2c3_c0n1_24_25>              |
| [*] Enable I2C3 at CON1_51/CON1_52                                 | <aiotg_std_i2c3_con1_51_52> <b>2</b></aiotg_std_i2c3_con1_51_52>     |
| Device Drivers>                                                    |                                                                      |
| <*> I2C support>                                                   | <12C>                                                                |
| <>> I2C device interface                                           | <i2c chardev=""></i2c>                                               |
| [*] Autoselect pertinent helper modules                            | <i2c auto="" helper=""></i2c>                                        |
| I2C Hardware Bus support>                                          |                                                                      |
| <pre>&lt;*&gt; GPI0-based bitbanging I2C</pre>                     | <i2c gpi0=""></i2c>                                                  |
| <pre>&lt;*&gt; IMX I2C interface</pre>                             | <12C MXC>                                                            |

● 標準状態では有効化されています。

2 標準状態では無効化されています。

### 8.3.14. SPI

Armadillo-loT の SPI インターフェースは、i.MX257 の CSPI(Configurable Serial Peripheral Interface)を利用します。

標準状態では無効になっている CONFIG\_SPI\_SPIDEV を有効化すると、ユーザードライバで SPI デバイスを制御することができます。

### <u>関連するソースコード</u>

drivers/spi/spi-bitbang.c drivers/spi/spi-imx.c drivers/spi/spi.c drivers/spi/spidev.c <u>カーネルコンフィギュレーション</u>

| System Type><br>[*] Freescale i.MX family<br>Freescale i MX support>                                                                                                    | <arch_mxc></arch_mxc>                                                    |
|----------------------------------------------------------------------------------------------------|--------------------------------------------------------------------------|
| [*] Support Armadillo-IoTG Std Base board                                                                                                    | <mach_armadillo_iotg_std></mach_armadillo_iotg_std>                      |
| [ ] Add-On Module Auto Detect<br>Extension I/F Options>                                                                                                    | <pre><aiotg_std_addon_auto_detect> 1</aiotg_std_addon_auto_detect></pre> |
| [*] Enable SPI2 at CON1                                                                                                    | <aiotg_std_spi2> 2</aiotg_std_spi2>                                      |
| [*] Enable GPIO SPI2_SS0 at CON1<br>[ ] Enable GPIO SPI2_SS1 at CON1                                                                                                    | <alotg_std_spi2_ss0> 2</alotg_std_spi2_ss0> 2                            |
| [*] Enable SPI3 at CON1/CON2                                                                                                    | <aiotg_std_spi3> 2</aiotg_std_spi3>                                      |
| [*] Enable GPIO SPI3_SS0 at CON1/CON2<br>[ ] Enable GPIO SPI3_SS1 at CON1/CON2                                                                                                    | <alotg_std_spi3_ss0> 2</alotg_std_spi3_ss0> 2                            |
| Device Drivers>                                                                                                    |                                                                          |
| [*] SPI support><br>*** SPI Master Controller Drivers ***                                                                                                    | <spi></spi>                                                              |
| -*- Utilities for Bitbanging SPI masters                                                                                                    | <spi_bitbang></spi_bitbang>                                              |
| <pre>&lt;*&gt; Freescale i.MX SPI controllers     *** SPI Protocol Masters ***</pre>                                                                                                    | <spi_mxc></spi_mxc>                                                      |
| Sector Sector | <spi_spidev></spi_spidev>                                                |

● 標準状態では有効化されています。

2 標準状態では無効化されています。

### 8.3.15. ウォッチドッグタイマー

Armadillo-loT のウォッチドッグタイマーは、i.MX257 の WDOG(Watchdog Timer) を利用します。

ウォッチドッグタイマーは、Hermit-At ブートローダーによって有効化されます。標準状態でタイム アウト時間は 10 秒に設定されます。Linux カーネルでは、ウォッチドッグタイマードライバの初期化時 に、このタイムアウト時間を上書きします。標準状態のタイムアウト時間は 60 秒です。カーネルタイ マーを利用して定期的にウォッチドッグタイマーをキックします。

何らかの要因でウォッチドッグタイマーのキックができなくなりタイムアウトすると、システムリセットが発生します。

### <u>関連するソースコード</u>

drivers/watchdog/imx2\_wdt.c

<u>カーネルコンフィギュレーション</u>

Device Drivers ---> [\*] Watchdog Timer Support ---> <\*> IMX2+ Watchdog

<WATCHDOG> <IMX2\_WDT>

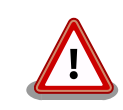

i.MX257 の WDOG は、一度有効化すると無効化することができません。 そのため、halt コマンドなどを実行して Linux カーネルを停止した場合 は、ウォッチドッグタイマーのキックができなくなるためシステムリセッ トが発生します。

WDOG ドライバーの終了処理では、タイムアウト時間を WDOG の最大 値である 128 秒に設定します。

### 8.3.16. PWM

Armadillo-loT の PWM は、i.MX257 の PWM(Pulse-Width Modulator) を利用します。

Armadillo-loT の標準状態では、PWM を利用することができません。PWM を利用するには、カーネルコンフィギュレーションしカーネルイメージを変更する必要があります。

### <u>関連するソースコード</u>

drivers/pwm/core.c drivers/pwm/pwm-imx.c drivers/pwm/sysfs.c

### <u>カーネルコンフィギュレーション</u>

| [*] Freescale i.MX family                                              | <arch mxc=""></arch>                                          |
|------------------------------------------------------------------------|---------------------------------------------------------------|
| Freescale i.MX support>                                                |                                                               |
| [*] Support Armadillo-IoTG Std Base board                              | <mach_armadillo_iotg_std></mach_armadillo_iotg_std>           |
| <pre>[ ] Add-On Module Auto Detect     Extension I/F Options&gt;</pre> | <alorg_std_addon_auto_detect> ①</alorg_std_addon_auto_detect> |
| [*] Enable PWM1 at CON1_5/CON2_33                                      | <aiotg_std_pwm1> 2</aiotg_std_pwm1>                           |
| [*] Enable PWM2 at CON1_24                                             | <aiotg_std_pwm2> 2</aiotg_std_pwm2>                           |
| [*] Enable PWM3 at CON1_25                                             | <aiotg_std_pwm3> 2</aiotg_std_pwm3>                           |
| [*] Enable PWM4 at CON1_3/CON2_24                                      | <aiotg_std_pwm4> <b>2</b></aiotg_std_pwm4>                    |
|                                                                        |                                                               |
| L*」Pulse-Width Modulation (PWM) Support>                               | <pwm> U</pwm>                                                 |
| <*> i.MX PWM support                                                   |                                                               |

● 標準状態では有効化されています。

2 標準状態では無効化されています。

# 9. ユーザーランド仕様

本章では、工場出荷状態の Armadillo-loT のユーザーランドの基本的な仕様について説明します。

## 9.1. ルートファイルシステム

Armadillo-loT の標準ルートファイルシステムは、Atmark Dist で作成された initrd です。PC などで 動作する Linux システムでは、initrd は HDD などにあるルートファイルシステムをマウントする前に 一時的に使用する「ミニ」ルートファイルシステムとして使用されます。Armadillo-loT では、initrd を そのままルートファイルシステムとして使用します。

initrd はメモリ上に配置されるため、ファイルに加えた変更は再起動すると全て元に戻ってしまいま す。例外として/etc/config/ディレクトリ以下のファイルは、flatfsd コマンドを利用してフラッシュメ モリに保存することができます。このフラッシュメモリ領域をコンフィグ領域と呼びます。

コンフィグ領域を利用することで、設定ファイルなどへの変更を再起動後も保持することができるようになっています。コンフィグ領域のより詳細な情報については「7. コンフィグ領域 – 設定ファイルの保存領域」を参照してください。

### 9.2. 起動処理

Armadillo-loT のユーザーランドの起動処理について説明します。ユーザーランドの起動処理は大きく 分けて次の手順で初期化が行われています。

- Linux カーネルが/sbin/init を実行し/etc/inittabの sysinit に登録されている/etc/init.d/rc スクリプトを実行
- 2. rc スクリプトの中で、「/etc/rc.d/」ディレクトリの起動スクリプトを順次実行
- 3. ローカル起動スクリプト(/etc/config/rc.local)を実行
- 4. /etc/inittabの respawn タブに登録されたものを実行

### 9.2.1. inittab

Linux カーネルは、ルートファイルシステムをマウントすると、/sbin/init を実行します。init プロセスは、コンソールの初期化を行い/etc/inittab に記載された設定に従ってコマンドを実行します。

デフォルト状態の Armadillo-loT の/etc/inittab は次のように設定されています。

```
::sysinit:/etc/init.d/rc
```

```
::respawn:/sbin/getty -L 115200 ttymxc1 vt102
#::respawn:/sbin/getty 38400 tty1 linux
```

```
::shutdown:/etc/init.d/reboot
::ctrlaltdel:/sbin/reboot
```

### 図 9.1 デフォルト状態の/etc/inittab

inittab の書式は、次のようになっています。

id:runlevel:action:process

### 図 9.2 inittab の書式

Armadillo-loT の init では、"id"フィールドに起動されるプロセスが使用するコンソールを指定することができます。省略した場合は、システムコンソールが使用されます。"runlevel"フィールドは未対応のため利用できません。

"action"フィールド及び"process"フィールドは、どのような状態(action)のときに何(process)を実行 するかを設定することができます。action フィールドに指定可能な値を「表 9.1. inittab の action フィー ルドに設定可能な値」に示します。

### 表 9.1 inittab の action フィールドに設定可能な値

| 値          | process を実行するタイミング                                   |
|------------|------------------------------------------------------|
| sysinit    | init プロセス起動時                                         |
| respawn    | sysinit 終了後。このアクションで起動されたプロセスが終了すると、再度 process を実行する |
| shutdown   | シャットダウンする時                                           |
| ctrlaltdel | Ctrl-Alt-Delete キーの組み合わせが入力された時                      |

### 9.2.2. /etc/init.d/rc

rc スクリプトでは、システムの基礎となるファイルシステムをマウントしたり、「/etc/rc.d/」ディレクトリ以下にあるSから始まるスクリプト(初期化スクリプト)が実行できる環境を構築します。その後、初期化スクリプトを実行していきます。初期化スクリプトは、Sの後に続く2桁の番号の順番で実行します。

### 9.2.3. /etc/rc.d/S スクリプト(初期化スクリプト)

初期化スクリプトでは、システムの環境を構築するもの、デーモン(サーバー)を起動するものの2つの 種類があります。Armadillo-loT のデフォルト状態で登録されている初期化スクリプトを「表 9.2. /etc/ rc.d ディレクトリに登録された初期化スクリプト」に示します。

#### 表 9.2 /etc/rc.d ディレクトリに登録された初期化スクリプト

| スクリプト                  | 初期化内容                                          |
|------------------------|------------------------------------------------|
| S03udev                | udevd を起動し、Linux カーネルから発行された uevent をハンドリングします |
| S04flatfsd             | flatfsd を使いコンフィグ領域(/etc/config/)を復元します         |
| S05checkroot           | システム関連のファイルのパーミッション設定や、オーナーを設定します              |
| S06checkftp            | FTP が利用するファイルやライブラリの配置、パーミッションの設定をします          |
| S06mountdevsubfs       | udevd 起動後にマウントする必要のあるファイルシステムをマウントします          |
| S10syslogd, S20klogd   | ログデーモンを起動します                                   |
| S25module-init-tools   | /etc/modules に記載されたカーネルモジュールをロードします            |
| S30firewall            | ファイヤーウォールの設定を行います                              |
| S30hostname            | hostname を設定します                                |
| S40networking,S60inetd | ネットワーク関連の初期化を行い、インターネットスーパーサーバー(inetd)を起動します   |
| S70lighttpd, S71avahi  | ネットワークデーモンを起動します                               |
| S99misc                | 各種設定や初期化を行います                                  |
| S99rc.local            | コンフィグ領域(/etc/config/)に保存された rc.local を実行します    |

### 9.2.4. /etc/config/rc.local

コンフィグ領域に保存された rc. local は、ユーザーランドイメージを変更することなく、起動時に特定の処理を行うことができるようになっています。

Armadill-loT では、システム起動時に自動的に各種状態監視アプリケーションを起動するために利用 しています。出荷状態では状態監視アプリケーションを起動しない設定になっています。/etc/config/ rc.local を編集することで、自動起動するように設定を行うことができます。

デフォルト状態の/etc/config/rc.local は次のように記載されています。

```
#!/bin/sh
. /etc/init.d/functions
PATH=/bin:/sbin:/usr/bin:/usr/sbin
# Starting a state monitoring applications
START_THERMALMONITOR=n
if [ "${START_THERMALMONITOR}" = "y" ]; then
    echo -n "Starting thermalmonitor:
    /etc/config/thermalmonitor &
    check status
fi
START VINMONITOR=n 2
if [ "${START VINMONITOR}" = "y" ]; then
    echo -n "Starting vinmonitor:
    /etc/config/vinmonitor &
    check status
fi
```

- "n"から"y"に設定を変更してコンフィグ領域を保存すると、次回起動時に thermalmonitor が自動 起動されるようになります
- 2 "n"から"y"に設定を変更してコンフィグ領域を保存すると、次回起動時に vinmonitor が自動起動 されるようになります

図 9.3 デフォルト状態の/etc/config/rc.local

# 9.3. 状態監視アプリケーション

/etc/config/rc.local から起動させることのできる状態監視アプリケーションについて説明します。

### 9.3.1. thermalmonitor

thermalmonitor は Armadillo-loT の筐体内温度を監視するアプリケーションです。thermalmonitor の 実行中は thermaltrigger コマンドを実行することができません。 thermaltrigger コマンドについては、 「6.7.2. 温度を監視する」を参照してください。

Armadillo-loT の筐体内温度が危険温度以上になると、故障等を避けるため 3G データ通信を終了し温度上昇を抑えます。その後、筐体内温度が安全温度以下まで下がると 3G の再接続を行います。

Armadillo-loT に搭載されている 3G モジュールの種類によって、危険温度、安全温度が異なります。 製品型番、搭載されている 3G モジュール、危険温度、安全温度の対応関係を「表 9.3. 搭載 3G モジュー ルと危険温度、安全温度」に示します。

| 名称                                               | 型番                            | 搭載 3G モジュール                 | 危険温度   | 安全温度   |
|--------------------------------------------------|-------------------------------|-----------------------------|--------|--------|
| Armadillo-loT ゲードウェイ スタンダードモデル 開<br>発セット         | AG401-<br>D00Z <sup>[a]</sup> | Sierra Wireless 製<br>MC8090 | 75℃以上  | 70°C以下 |
| Armadillo-loT ゲートウェイ スタンダードモデル 量<br>産用 (3G 搭載)   | AG401-<br>C00Z                |                             |        |        |
| Armadillo-loT ゲードウェイ スタンダードモデル G2<br>開発セット       | AG421-<br>D00Z <sup>[b]</sup> | Sierra Wireless 製<br>HL8548 | 80°C以上 | 75℃以下  |
| Armadillo-loT ゲートウェイ スタンダードモデル G2<br>量産用 (3G 搭載) | AG421-<br>C00Z                |                             |        |        |

### 表 9.3 搭載 3G モジュールと危険温度、安全温度

<sup>[a]</sup>AG401-D01Z、AG401-D02Z は期間限定のキャンペーン品です。キャンペーン付属品以外の内容物は AG401-D00Z と同等 です。

<sup>[D]</sup>AG421-D03Z は期間限定のキャンペーン品です。キャンペーン付属品以外の内容物は AG421-D00Z と同等です。

thermalmonitor は搭載されている 3G モジュールを自動的に判別し、3G モジュールに対応した処理を 実行します。

thermalmonitorの設定はコンフィグ領域に保存された/etc/config/thermalmonitorを編集すると変更 することができます。変更後、設定を保存したい場合はコンフィグ領域を保存してください。

#### #!/bin/sh

. /usr/share/3g/3g-common.sh

# 3G Module:MC8090 Parameters HOT TEMP MDEG MC8090=75000 ① HOT\_TEMP\_CMD\_MC8090='/etc/config/hot\_temp\_action\_mc8090' HOT TEMP CMD ARGS MC8090='' PASSIVE TEMP MDEG MC8090=70000 PASSIVE\_TEMP\_CMD\_MC8090='/etc/config/passive\_temp\_action mc8090' PASSIVE TEMP CMD ARGS MC8090='' 6 # 3G Module: HL8548 Parameters HOT TEMP MDEG HL8548=80000 🔽 HOT TEMP CMD HL8548='/etc/config/hot temp action hl8548' HOT TEMP CMD ARGS HL8548='' 9 PASSIVE TEMP MDEG HL8548=75000 🛈 PASSIVE\_TEMP\_CMD\_HL8548='/etc/config/passive\_temp\_action\_hl8548' PASSIVE TEMP CMD ARGS HL8548='' support\_3g\_hl8548\_check if [ \$? -ne 0 ]; then HOT TEMP MDEG=\$HOT TEMP MDEG MC8090 HOT TEMP CMD=\$HOT TEMP CMD MC8090 HOT TEMP CMD ARGS=\$HOT TEMP CMD ARGS MC8090 PASSIVE TEMP MDEG=\$PASSIVE TEMP MDEG MC8090 PASSIVE\_TEMP\_CMD=\$PASSIVE\_TEMP\_CMD\_MC8090 PASSIVE TEMP CMD ARGS=\$PASSIVE TEMP CMD ARGS MC8090 else HOT TEMP MDEG=\$HOT TEMP MDEG HL8548

```
HOT_TEMP_CMD=$HOT_TEMP_CMD_HL8548
HOT_TEMP_CMD_ARGS=$HOT_TEMP_CMD_ARGS_HL8548
PASSIVE_TEMP_MDEG=$PASSIVE_TEMP_MDEG_HL8548
PASSIVE_TEMP_CMD=$PASSIVE_TEMP_CMD_HL8548
PASSIVE_TEMP_CMD_ARGS=$PASSIVE_TEMP_CMD_ARGS_HL8548
fi
while true
do
thermaltrigger -a $HOT_TEMP_MDEG $HOT_TEMP_CMD $HOT_TEMP_CMD_ARGS
thermaltrigger -b $PASSIVE_TEMP_MDEG $PASSIVE_TEMP_CMD $PASSIVE_TEMP_CMD_ARGS
done
```

3G モジュール MC8090 搭載時の設定値

① 危険温度のしきい値をミリ℃単位で設定します

2 危険温度のしきい値以上になった時に実行するコマンドを記載します

- 3 実行するコマンドの引数を記載します
- ④ 安全温度のしきい値をミリ℃単位で設定します
- 5 安全温度のしきい値以下になった時に実行するコマンドを記載します
- 6 実行するコマンドの引数を記載します

3G モジュール HL8548 搭載時の設定値

- ⑦ 危険温度のしきい値をミリ℃単位で設定します。
- ⑥ 危険温度のしきい値以上になった時に実行するコマンドを記載します
- 9 実行するコマンドの引数を記載します
- 安全温度のしきい値をミリ℃単位で設定します
- 安全温度のしきい値以下になった時に実行するコマンドを記載します

#### 図 9.4 デフォルト状態の/etc/config/thermalmonitor

### 9.3.2. vinmonitor

vinmonitor は Armadillo-loT の電源電圧を監視するアプリケーションです。主に Armadillo-loT をバッ テリー駆動させた場合を想定しています。vinmonitor の実行中は vintrigger コマンドを実行することが できません。vintrigger コマンドについては、「6.8.2. 電源電圧を監視する」を参照してください。

Armadillo-loT の電源電圧が 7V 以下になると、突然の動作停止による保存データ破壊等を避けるため システムをシャットダウンします。

vinmonitor の設定はコンフィグ領域に保存された/etc/config/vinmonitor を編集すると変更すること ができます。変更後、設定を保存したい場合はコンフィグ領域を保存してください。 #!/bin/sh

CRITICAL\_VOLTAGE\_MV=7000 ① CRITICAL\_VOLTAGE\_CMD='/etc/config/critical\_voltage\_action' 2 CRITICAL\_VOLTAGE\_CMD\_ARGS='' 3

vintrigger -u \$CRITICAL\_VOLTAGE\_MV \$CRITICAL\_VOLTAGE\_CMD \$CRITICAL\_VOLTAGE\_CMD\_ARGS

1 危険電圧のしきい値を mV 単位で設定します

2 危険電圧のしきい値以下になった時に実行するコマンドを記載します

3 実行するコマンドの引数を記載します

図 9.5 デフォルト状態の/etc/config/vinmonitor

# 9.4. プリインストールアプリケーション

デフォルトのユーザーランドにインストールされているアプリケーションを一覧します。

· ∕bin

3g-disconnect

eject

| adduser<br>amixer | echo<br>ed | ipaddr<br>ipcalc | mountpoint<br>mostat | sh<br>sleen |
|-------------------|------------|------------------|----------------------|-------------|
| anlav             | earen      | inlink           | mt                   | ssh         |
| arecord           | ethtool    | iproute          | mv                   | ssh-kevgen  |
| ash               | evtest     | iprule           | netflash             | stat        |
| base64            | expect     | iptunnel         | netstat              | sttv        |
| husyhox           | false      | iava             | nice                 | SU          |
| cat               | fdflush    | kevtool          | ntnclient            | Swmgr       |
| caty              | faren      | kill             | nidof                | Swnc        |
| chattr            | flatfsd    | Linux32          | ning                 | tar         |
| charn             | fsck       | Linux64          | ning6                | tftn        |
| chmod             | fsck ext2  | In               | nine progress        | tin         |
| chown             | fsync      | login            | nowerton             | touch       |
| consny            | ftn        | lrz              | nrinteny             |             |
| conspy            | ftnd       | 19               | ns                   | tune2fs     |
| cnio              | getont     | lsattr           | pwd                  |             |
| cttyhack          | getopt     | 197              | reformime            |             |
| date              | gunzin     | 132              | rev                  |             |
| dd                | guilzip    | mail             | rm                   | vi          |
| delaroun          | bostname   | makomimo         | rmdir                | watch       |
| deluser           | htpasswd   | mkdir            | rom                  | watch       |
| detusei           | hush       | mko2fs           | run-narts            |             |
| dmosa             | hweleck    | mknod            | corintronlay         | zcat        |
| dnedomainname     | ionice     | mktomp           | sod                  |             |
| dumnkman          | iostat     | more             | setarch              |             |
| αμπρκπαρ          | 103141     | liore            | 36141011             |             |
| /usr/bin          |            |                  |                      |             |
| 3g-connect        | dumpleases | logname          | reset                | timeout     |

resize

top

lpq

| 3g-hl8548-led | env          | lpr           | rpm2cpio       | tr           |
|---------------|--------------|---------------|----------------|--------------|
| 3g-monitor    | envdir       | lsof          | rtcwake        | traceroute   |
| 3g-phone-num  | envuidgid    | lspci         | runsv          | traceroute6  |
| 3g-set-ap     | ether-wake   | lsusb         | runsvdir       | ts_calibrate |
| 3g-temp       | expand       | lua           | rx             | tty          |
| Γ             | expr         | luac          | script         | ttysize      |
| [[            | fdformat     | lzcat         | sd-awlan-sel   | udpsvd       |
| add-shell     | fgconsole    | lzma          | seq            | unexpand     |
| ar            | find         | lzopcat       | setkeycodes    | uniq         |
| arping        | flock        | md5sum        | setsid         | unix2dos     |
| awk           | fold         | mesg          | setuidgid      | unlzm        |
| basename      | free         | microcom      | sha1sum        | unlzop       |
| beep          | ftpget       | mkfifo        | sha256sum      | unxz         |
| bunzip2       | ftpput       | mkpasswd      | sha512sum      | unzip        |
| bzcat         | fuser        | mosquitto_pub | showkey        | uptime       |
| bzip2         | get_device   | mosquitto_sub | smemcap        | users        |
| cal           | get_driver   | nc            | softlimit      | uudecod      |
| chat          | get_module   | nmeter        | sort           | uuencode     |
| chpst         | groups       | nohup         | spawn-fcgi     | vi           |
| chrt          | hd           | nslookup      | split          | vintrigger   |
| chvt          | head         | od            | strings        | vlock        |
| cksum         | hexdump      | openvt        | sudo           | volname      |
| clear         | hostid       | passwd        | sudoedit       | wall         |
| cmp           | id           | patch         | sum            | WC           |
| COMM          | ifplugd      | pgrep         | SV             | wget         |
| crontab       | install      | pkill         | systool        | which        |
| cryptpw       | ipcrm        | pmap          | tac            | who          |
| curl          | ipcs         | printf        | tail           | whoami       |
| cut           | iptables-xml | pscan         | tcpsvd         | whois        |
| dc            | joe          | pstree        | tee            | xargs        |
| deallocvt     | kbd_mode     | pwdx          | telnet         | xz           |
| diff          | killall      | readahead     | test           | xzca         |
| dirname       | killall5     | readlink      | tftp           | yes          |
| dos2unix      | last         | realpath      | tftpd          |              |
| dpkg-deb      | less         | remove-shell  | thermaltrigger |              |
| du            | logger       | renice        | time           |              |

/sbin

| acnid          | fack minix  | makadays        | rmmod             |
|----------------|-------------|-----------------|-------------------|
| aditimev       | fack medice | mancacvo        |                   |
|                | fock wfot   | mdov            | runlovol          |
| arp            | ISCK. VIAL  | lindev          |                   |
| avahı-daemon   | getty       | mkdosts         | setconsole        |
| blkid          | halt        | mke2fs          | slattach          |
| blockdev       | hdparm      | mkfs.ext2       | sshd              |
| bootchartd     | hwclock     | mkfs.minix      | start-stop-daemon |
| chat           | ifconfig    | mkfs.msdos      | sulogin           |
| depmod         | ifdown      | mkfs.vfat       | swapoff           |
| devmem         | ifenslave   | mkswap          | swapon            |
| dosfsck        | ifup        | modinfo         | switch_root       |
| fbsplash       | init        | modprobe        | sysctl            |
| fdisk          | insmod      | nameif          | syslogd           |
| findfs         | iwconfig    | pivot_root      | tunctl            |
| flash_erase    | iwlist      | poweroff        | tune2fs           |
| flash_eraseall | iwpriv      | pppd            | udevadm           |
| flash_info     | klogd       | pppdump         | udevd             |
| flash_lock     | loadkmap    | pppoe-discovery | udhcpc            |
| flash_unlock   | logread     | pppstats        | vconfig           |

|     | freeramdisk I<br>fsck I | losetup<br>Lsmod | raidautorun<br>reboot | watchdog<br>zcip |  |
|-----|-------------------------|------------------|-----------------------|------------------|--|
| • , | /usr/sbin               |                  |                       |                  |  |
|     | brctl                   | ip6tables-       | save                  | sendmail         |  |
|     | chpasswd                | iptables         |                       | setfont          |  |
|     | chroot                  | iptables-r       | estore                | setlogcons       |  |
|     | crond                   | iptables-s       | ave                   | svlogd           |  |
|     | dhcprelay               | lighttpd         |                       | telnetd          |  |
|     | dnsd                    | loadfont         |                       | ubiattach        |  |
|     | fakeidentd              | lpd              |                       | ubidetach        |  |
|     | fbset                   | nanddump         |                       | ubimkvol         |  |
|     | ftpd                    | nandwrite        |                       | ubirmvol         |  |
|     | get-board-info          | nbd-client       |                       | ubirsvol         |  |
|     | get-board-info-aiotg    | g-std ntpd       |                       | ubiupdatevol     |  |
|     | httpd                   | popmaildir       |                       | udhcpd           |  |
|     | inetd                   | rdate            |                       | visudo           |  |
|     | ip6tables               | rdev             |                       | xtables-multi    |  |
|     | ip6tables-restore       | readprofil       | е                     |                  |  |

# 9.5. 有用なアプリケーションについて

デフォルトのユーザーランドにインストールされているアプリケーションの中から、いくつかをピッ クアップし概要を説明します。

| 表 9.4 アン | プリケーシ | 'ヨン概要説明 |
|----------|-------|---------|
|----------|-------|---------|

| アプリケーショ   | 概要                                                                                            |
|-----------|-----------------------------------------------------------------------------------------------|
| /         |                                                                                               |
| Ruby      | オブジェクト指向スクリプト言語です。                                                                            |
| Java      | オブジェクト指向プログラミング言語です。Armadillo-loT では Oracle Java が使用可能です。                                     |
| Lua       | C 言語等のホストプログラムに組み込まれることを目的に設計されたスクリプト言語です。高速な動作と、高<br>い移植性、組み込みの容易さが特徴です。                     |
| cURL      | ファイルを送信または受信するコマンドラインツールです。幅広いインターネットプロトコルをサポートしま<br>す。Armadillo-loT では、cur l コマンドにて実行が可能です。  |
| Mosquitto | MQTT ブローカー/クライアントです。Armadillo-loT では、mosquitto_pub コマンド、mosquitto_sub コマン<br>ドをプリインストールしています。 |

# 10. ブートローダー仕様

本章では、ブートローダーの起動モードや利用することができる機能について説明します。

## 10.1. ブートローダー起動モード

ブートローダーが起動すると、USB シリアル変換アダプタのスライドスイッチの状態により、2 つの モードのどちらかに遷移します。USB シリアル変換アダプタのスライドスイッチの詳細については、「4.5. スライドスイッチの設定について」を参照してください。

### 表 10.1 ブートローダー起動モード

| 起動モードの種別  | スライドスイッチ | 説明                                                   |
|-----------|----------|------------------------------------------------------|
| 保守モード     | 外側       | 各種設定が可能な Hermit-At コマンドプロンプトが起動します。                  |
| オートブートモード | 内側       | 電源投入後、自動的に Linux カーネルを起動させます。この場合、コンソールが<br>使用できません。 |

USB シリアル変換アダプタが未接続の場合オートブートモードとなり、Linux カーネルが起動します。

### 10.1.1. Linux でコンソールを使用する

オートブートモードで起動するとコンソールが使用できません。Linux でコンソールを使用するには、 保守モードで起動してから boot コマンドを実行してください。

hermit> **boot** 

### 図 10.1 boot コマンドで Linux を起動する

# 10.2. ブートローダーの機能

Hermit-At の保守モードでは、Linux カーネルの起動オプションの設定やフラッシュメモリの書き換えなどを行うことできます。

保守モードで利用できるコマンドは、「表 10.2.保守モードコマンド一覧」に示します。

### 表 10.2 保守モードコマンド一覧

| コマンド          | 説明                     |
|---------------|------------------------|
| tftpdl        |                        |
| erase         | フラッシュメモリを書き協うス提合に体田します |
| program       | ノノリノエハビリを音と換える場合に使用しより |
| download      |                        |
| memmap        | フラッシュメモリのメモリマップを表示します  |
| setbootdevice |                        |
| setenv        | OS の起動設定をする場合に使用します    |
| clearenv      |                        |
| boot          | OS を起動する場合に使用します       |
| tftpboot      |                        |
| mac           | MAC アドレスを表示します         |
| frob          | 簡易的にメモリアクセスする場合に使用します  |

| コマンド    | 説明                          |
|---------|-----------------------------|
| md5sum  | メモリ空間の MD5 サム値を表示する場合に使用します |
| info    | ハードウェアの情報を表示します             |
| version | ブートローダーのバージョンを表示します         |

各コマンドのヘルプを表示するには「図 10.2. hermit コマンドのヘルプを表示」のようにします。

hermit> help [コマンド]

### 図 10.2 hermit コマンドのヘルプを表示

### 10.2.1. コンソールの指定方法

ブートローダーおよび Linux カーネルのコンソールを指定するには、後述する Linux カーネル起動オ プションを設定する場合の setenv コマンドで行います。Linux カーネル起動オプションの console パラ メータは、ブートローダーのコンソールにも影響する仕組みとなっています。

コンソール指定子とそれに対応するログ表示先/保守モードプロンプト出力先を「表 10.3. コンソール 指定子とログ出力先」に示します。

### 表 10.3 コンソール指定子とログ出力先

| コンソール指定子       | オートブートモード時のログ出力先         | 保守モードプロンプト出力先 <sup>[a]</sup>    |
|----------------|--------------------------|---------------------------------|
| ttymxc1        | デバッグシリアルインターフェース(ベー      | デバッグシリアルインターフェース(ベースボード:CON9)   |
|                | スボード:CON9)               |                                 |
| none           | なし                       | デバッグシリアルインターフェース(ベースボード:CON9)   |
| その他(ttymxc0 等) | 指定するコンソール <sup>[b]</sup> | アドオンインターフェース(ベースボード:CON1 or ベース |
|                |                          | ボード:CON2)                       |

[a] ブートローダーの再起動後に反映されます

<sup>[b]</sup>ブートローダーのログは出力されません

### 10.2.2. Linux カーネルイメージの指定方法

ブートローダーが OS を起動させる場合、フラッシュメモリに書き込まれた Linux カーネルイメージ か、microSD カード、SD カード内に保存されているイメージファイルを指定することができます。

Linux カーネルイメージを指定するには、"setbootdevice"コマンドを使用します。「表 10.4. Linux カーネルイメージ指定子」に示す指定子を設定することができます。

| 表1 | 0.4 | Linux | カー | ネルイ | メー | ジ指定子 |
|----|-----|-------|----|-----|----|------|
|----|-----|-------|----|-----|----|------|

| 指定子       | Linux カーネルイメージの配置場所                                                                                                    |
|-----------|----------------------------------------------------------------------------------------------------|
| flash     | フラッシュメモリの kernel パーティションに書き込まれたイメージ                                                                                                  |
| mmcblk0p1 | microSD カード(Armadillo-410:CON1 に接続)のパーティション 1 に保存されている/boot/linux.bin.gz ファ<br>イル<br>"p1"はパーティションを示しており、"p2"とするとパーティション 2 のファイルを指定可能 |
| mmcblk1p1 | SD カード(ベースボード:CON4 に接続)のパーティション 1 に保存されている/boot/linux.bin.gz ファイル<br>"p1"はパーティションを示しており、"p2"とするとパーティション 2 のファイルを指定可能                 |

### 10.2.3. Linux カーネル起動オプションの指定方法

Linux カーネルには様々な起動オプションがあります。詳しくは、Linux の解説書や、Linux カーネル のソースコードに含まれているドキュメント (Documentation/kernel-parameters.txt)を参照してくだ さい。 ここでは Armadillo-loT で使用することができる、代表的な起動オプションを「表 10.5. Linux カーネルの起動オプションの一例」に紹介します。

| オプション<br>指定子 | 説明                                                                                                    |
|--------------|----------------------------------------------------------------------------------------------------|
| console=     | 起動ログなどが出力されるイニシャルコンソールを指定します。<br>次の例では、コンソールにttymxclを、ボーレートに115200を指定しています。<br>console=ttymxc1,115200                                                                                                    |
| root=        | レートファイルシステムが構築されているデバイスを指定します。<br>デバイスには Linux カーネルが認識した場合のデバイスを指定します。<br>initrd をルートファイルシステムとする場合には、以下の例のように設定します。<br>SD カードにルートファイルシステムを配置する場合には、SD カードのデバイスファイルを指定します。次の例<br>では、デバイスに microSD カードの第 2 パーティションを指定しています。 |
| rootwait     |                                                                                                    |
| noinitrd     | initrd を利用しないことを明示します。                                                                                                    |
| mem          | Linux カーネルが利用可能なメモリの量を指定します。RAM の一部を専用メモリとして利用したい場合などに設<br>定します。                                                                                                    |

### 表 10.5 Linux カーネルの起動オプションの一例

# 11. ビルド手順

本章では、工場出荷イメージと同じイメージを作成する手順について説明します。

使用するソースコードは、開発セット付属の DVD に収録されています。最新版のソースコードは、 Armadillo サイトからダウンロードすることができます。新機能の追加や不具合の修正などが行われて いるため、DVD に収録されているものよりも新しいバージョンがリリースされているかを確認して、最 新バージョンのソースコードを利用することを推奨します。

Armadillo サイト - Armadillo-loT ゲートウェイ スタンダードモデル ドキュメント・ダウン ロード

http://armadillo.atmark-techno.com/armadillo-iot/downloads

工場出荷イメージの作成に必要な Oracle Java SE Embedded は、Oracle 社 Web ページ(http:// www.oracle.com/)から取得してください。Armadillo-IoT ゲートウェイ スタンダードモデルでは、 「Oracle Java SE Embedded version 8」の「ARMv5 Linux - SoftFP ABI, Little Endian」を使用し ます。

### Java SE Embedded - Downloads

http://www.oracle.com/technetwork/java/embedded/embedded-se/downloads/

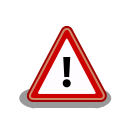

開発作業では、基本ライブラリ・アプリケーションやシステム設定ファイ ルの作成・配置を行います。各ファイルは作業ディレクトリ配下で作成・ 配置作業を行いますが、作業ミスにより誤って作業用 PC 自体の OS を破 壊しないために、すべての作業は root ユーザーではなく**一般ユーザー**で 行ってください。

# 11.1. Linux カーネル/ユーザーランドをビルドする

ここでは、「Atmark Dist」、「Linux カーネル」、「AWL13 デバイスドライバ」のソースコードと、 「Oracle Java SE Embedded 8」からイメージファイルを作成する手順を説明します。

### 手順 11.1 Linux カーネル/ユーザーランドをビルド

1. アーカイブの展開

各ソースコードアーカイブと、Java SE Embedded のアーカイブを展開します。

```
[ATDE ~]$ ls
atmark-dist-[version].tar.gz ejdk-[version].tar.gz
awl13-[version].tar.gz linux-3.14-at[version].tar.gz
[ATDE ~]$ tar zxf atmark-dist-[version].tar.gz
```

[ATDE ~]\$ tar zxf awl13-[version].tar.gz [ATDE ~]\$ tar zxf ejdk-[version].tar.gz [ATDE ~]\$ tar zxf linux-3.14-at[version].tar.gz [ATDE ~]\$ ls atmark-dist-[version] awl13-[version].tar.gz linux-3.14-at[version] atmark-dist-[version].tar.gz ejdk[version] linux-3.14-at[version].tar.gz awl13-[version] ejdk-[version].tar.gz

### 2. シンボリックリンクの作成

Atmark Dist に、AWL13、Linux カーネルおよび Java SE Embedded のシンボリックリンクを作成します。

```
[ATDE ~]$ cd atmark-dist-[version]
[ATDE ~/atmark-dist-[version]]$ ln -s ../awl13-[version] awl13
[ATDE ~/atmark-dist-[version]]$ ln -s ../linux-3.14-at[version] linux-3.x
[ATDE ~/atmark-dist-[version]]$ ln -s ../ejdk[version] ejdk
```

以降のコマンド入力例では、各ファイルからバージョンを省略した表記を用います。

3. コンフィギュレーションの開始

コンフィギュレーションを開始します。ここでは、menuconfig を利用します。

\_\_\_\_\_

[ATDE ~/atmark-dist]\$ make menuconfig

atmark-dist v1.41.0 Configuration

Main Menu Arrow keys navigate the menu. <Enter> selects submenus --->. Highlighted letters are hotkeys. Pressing <Y> includes, <N> excludes, <M> modularizes features. Press <Esc><Esc> to exit, <?> for Help. Legend: [\*] built-in [] excluded <M> module <> module capable

> Vendor/Product Selection ---> Kernel/Library/Defaults Selection ---> ---Load an Alternate Configuration File

> Save Configuration to an Alternate File

------

<Select> < Exit > < Help >

4. ベンダー/プロダクト名の選択

メニュー項目は、上下キーで移動することができます。下部の Select/Exit/Help は左右キー で移動することができます。選択するには Enter キーを押下します。 "Vendor/Product Selection --->"に移動して Enter キーを押下します。 Vendor には "AtmarkTechno" を選択 し、AtmarkTechno Products には "Armadillo-loTG-Std" を選択します。 

### 5. デフォルトコンフィギュレーションの適用

前のメニューに戻るには、"Exit"に移動して Enter キーを押下します。 続いて、"Kernel/ Library/Defaults Selection --->"に移動して Enter キーを押下します。"Default all settings (lose changes)"に移動して"Y"キーを押下します。押下すると"[\*]"のように選択状態となりま す。

6. コンフィギュレーションの終了

前のメニューに戻るため、"Exit"に移動して Enter キーを押下します。コンフィギュレー ションを抜けるためにもう一度"Exit"に移動して Enter キーを押下します。

7. コンフィギュレーションの確定

コンフィギュレーションを確定させるために"Yes"に移動して Enter キーを押下します。

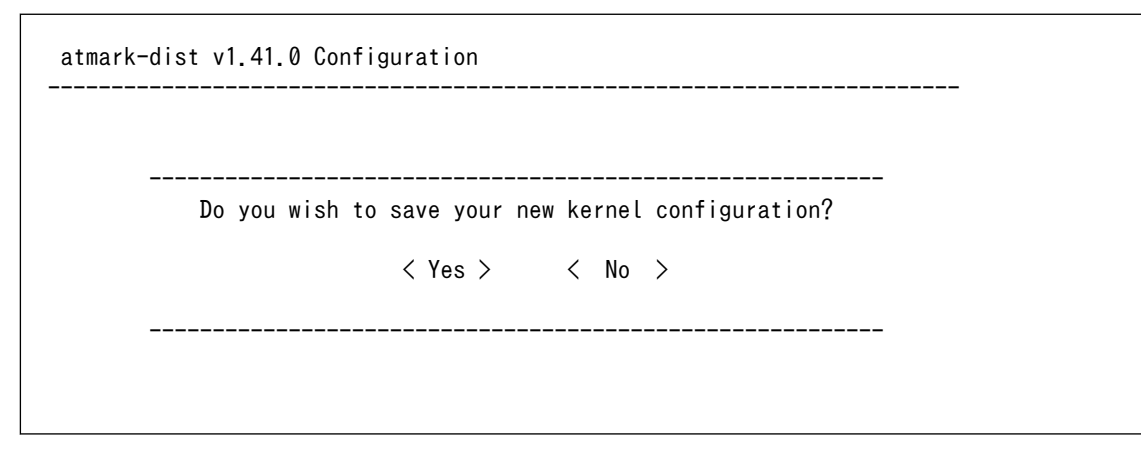

#### 8. ビルド

コンフィギュレーションが完了するので、続いてビルドを行います。 ビルドは"make"コマ ンドを実行します。

[ATDE ~/atmark-dist]\$ make

ビルドログが表示されます。ビルドする PC のスペックにもよりますが、数分から十数分程 度かかります。

#### 9. イメージファイルの生成確認

ビルドが終了すると、atmark-dist/images/ディレクトリ以下にイメージファイルが作成 されています。Armadillo-loT では圧縮済みのイメージ(拡張子が".gz"のもの)を利用します。

[ATDE ~/atmark-dist]**\$ ls images/** linux.bin linux.bin.gz romfs.img romfs.img.gz

# 11.2. ブートローダーをビルドする

ここでは、ブートローダーである「Hermit-At」のソースコードからイメージファイルを作成する手順 を説明します。

### 手順 11.2 ブートローダーをビルド

#### 1. ソースコードの準備

Hermit-At のソースコードアーカイブを準備し展開します。展開後、hermit-at ディレクトリに移動します。

```
[ATDE ~]$ ls
hermit-at.tar.gz
[ATDE ~]$ tar zxf hermit-at-[version]-source.tar.gz
[ATDE ~]$ ls
hermit-at-[version] hermit-at-[version]-source.tar.gz
```

以降のコマンド入力例では、ブートローダーのソースファイルからバージョンを省略した表 記を用います。

### 2. デフォルトコンフィギュレーションの適用

Hermit-At ディレクトリに入り、Armadillo-IoT ゲートウェイ スタンダードモデル用のデフォルトコンフィギュレーションを適用します。ここでは例としてフラッシュメモリ起動用イメージを作成します。デフォルトコンフィグには armadillo\_iotg\_std\_defconfig を指定します。UART 起動用イメージを作成する場合は、armadillo\_iotg\_std\_boot\_defconfig を指定してください。

[ATDE ~]\$ cd hermit-at [ATDE ~/hermit-at]\$ make armadillo\_iotg\_std\_defconfig

### 3. ビルド

ビルドには"make"コマンドを利用します。

[ATDE ~/hermit-at]\$ **make** 

### 4. イメージファイルの生成確認

ビルドが終了すると、hermit-at/src/target/armadillo-iotg-std/ディレクトリ以下にイ メージファイルが作成されています。

[ATDE ~/hermit-at]\$ **ls src/target/armadillo-iotg-std/loader-armadillo-iotg-std-\*.bin** src/target/armadillo-iotg-std/loader-armadillo-iotg-std-[*version]*.bin

# 12. フラッシュメモリの書き換え方法

本章では、Armadillo-loT のフラッシュメモリに書き込まれているイメージファイルを更新する手順について説明します。

フラッシュメモリの書き換え方法には、大きく分けて以下の3種類の方法があります。

表 12.1 フラッシュメモリの書き換え方法

| 方法             | 特徴                                                                         |
|----------------|----------------------------------------------------------------------------|
| netflash を使用する | ・イメージファイルをネットワークまたはストレージで転送するため書き換えが高速<br>・Armadillo で Linux にログインできる必要がある |
| ダウンローダーを使用する   | ・イメージファイルをシリアルで転送するため書き換えが低速<br>・Armadillo でブートローダーが起動できればよい               |
| TFTP を使用する     | ・イメージファイルをネットワークで転送するため書き換えが高速<br>・Armadillo でブートローダーが起動できればよい             |

フラッシュメモリを書き換えるためには、Linux またはブートローダーが起動している必要がありま す。フラッシュメモリに書き込まれているブートローダーが起動しない状態になってしまった場合は、 「12.5. ブートローダーが起動しなくなった場合の復旧作業」を参照してブートローダーを復旧してくだ さい。

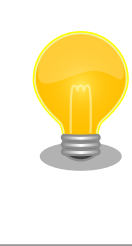

ダウンローダーを使用してユーザーランドイメージなどサイズの大きな イメージファイルを書き換えると非常に時間がかかります。これは、イ メージファイルを Armadillo に転送する際にシリアルの転送速度がボト ルネックとなるためです。サイズの大きなイメージファイルを書き換え る場合は netflash または TFTP を使用する方法を推奨します。

# 12.1. フラッシュメモリのパーティションについて

フラッシュメモリの書き換えは、パーティション毎に行います。パーティションは"リージョン"とも呼ばれます。

各パーティションのサイズはフラッシュメモリ内には保存されていません。ブートローダーと Linux カーネルそれぞれが同じパーティションテーブルを保持することにより、一意的に扱うことができるよ うになっています。

各パーティションは、書き込みを制限することが可能です。書き込みを制限する理由は、誤動作や予 期せぬトラブルにより、フラッシュメモリ上のデータが不意に破壊または消去されることを防ぐためです。

読み込みは、常時可能です。読み込みに制限を付けることはできません。

各パーティションのデフォルト状態での書き込み制限の有無と、対応するイメージファイル名を 「表 12.2. パーティションのデフォルト状態での書き込み制限の有無と対応するイメージファイル名」に 示します。

| パーティション    | <b>書</b> き込み<br>制限 | イメージファイル名                                           | 備考                                                                                                    |
|------------|--------------------|-----------------------------------------------------|----------------------------------------------------------------------------------------------------|
| bootloader | あり                 | loader-armadillo-iotg-std-<br><i>[version]</i> .bin | ブートローダーイメージを配置するパーティ<br>ションです。                                                                                                    |
| kernel     | なし                 | linux-aiotg-std- <i>[version]</i> .bin.gz           | Linux カーネルイメージを配置するパーティ<br>ションです。                                                                                                    |
| userland   | なし                 | romfs-aiotg-std- <i>[version]</i> .img.gz           | ユーザーランドイメージを配置するパーティ<br>ションです。                                                                                                    |
| config     | なし                 | なし                                                  | ユーザーランドアプリケーション"flatfsd"が<br>Flat file-system(フラッシュメモリ向けファ<br>イルシステム)を構築するパーティションで<br>す。使用方法については「7. コンフィグ領域<br>– 設定ファイルの保存領域」を参照してく<br>ださい。 |

表 12.2 パーティションのデフォルト状態での書き込み制限の有無と対応するイメージファイル名

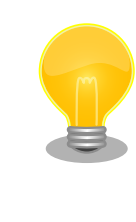

工場出荷状態でフラッシュメモリに書き込まれているイメージファイル は、最新版ではない可能性があります。最新版のブートローダー、Linux カーネルイメージファイルは Armadillo サイトから、ユーザーランドイ メージファイルはユーザーズサイトからダウンロード可能です。最新版の イメージファイルに書き換えてからのご使用を推奨します。

ダウンローダーでは、書き込みが制限されているパーティションを"ロック(locked)されている"と呼び ます。このパーティションを強制的に書き換える場合は、"--force-locked"というオプションを付けま す。他のオプションについては、「12.3. ダウンローダーを使用してフラッシュメモリを書き換える」を 参照してください。

Linux が動いている場合は、書き込みが制限されているパーティションを書き換えることはできません。そのため、bootloader パーティションを netflash で書き換えることはできません。

# 12.2. netflash を使用してフラッシュメモリを書き換える

Linux が動作している状態では、Linux アプリケーションの netflash を利用することでフラッシュメ モリを書き換えることができます。ここでは、netflash を利用して次に示す場所に存在するイメージファ イルをフラッシュメモリに書き込む手順を紹介します。

・Web サーバー上のイメージファイル

・ストレージ上のイメージファイル

netflash コマンドのヘルプは次の通りです。

[armadillo ~]# netflash -h usage: netflash [-bCfFhijklntuv?] [-c console-device] [-d delay] [-o offset] [-r flash-device] [net-server] file-name -b don't reboot hardware when done -C check that image was written correctly -f use FTP as load protocol -F force overwrite (do not preserve special regions) -h print help ignore any version information - i -Н ignore hardware type information image is a JFFS2 filesystem -i -k don't kill other processes (or delays kill until after downloading when root filesystem is inside flash) -K only kill unnecessary processes (or delays kill until after downloading when root filesystem is inside flash) -1 lock flash segments when done file with no checksum at end (implies no version information) -n preserve portions of flash segments not actually written. -p stop erasing/programming at end of input data -s check the image and then throw it away -t unlock flash segments before programming -u display version number -v

### 図 12.1 netflash コマンドのヘルプ

"-r"オプションに指定するフラッシュメモリのデバイスファイルとパーティションの対応を次に示します。

### 表 12.3 フラッシュメモリのパーティションとデバイスファイル

| パーティション  | デバイスファイル            |
|----------|---------------------|
| kernel   | /dev/flash/kernel   |
| userland | /dev/flash/userland |
| config   | /dev/flash/config   |

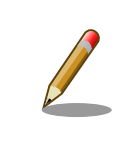

bootloader パーティションは書き込みが制限されているため、netflash で書き換えることはできません。

## 12.2.1. Web サーバー上のイメージファイルを書き込む

ATDE では、標準で Web サーバー(lighttpd)が動作しており、/var/www/ディレクトリ以下に置かれた ファイルはネットワーク経由でダウンロードすることができます。netflash は、HTTP によるファイル のダウンロードをサポートしています。

ここでは、ATDE とネットワーク通信ができることを前提に、ATDE からイメージファイルをダウン ロードして kernel パーティションに書き込む手順を説明します。

### 手順 12.1 Web サーバー上のイメージファイルを書き込む

1. ATDE の/var/www/ディレクトリに Linux カーネルイメージファイルを置きます。

Ś

[ATDE ~]\$ ls linux-aiotg-std-[version].bin.gz [ATDE ~]\$ cp linux-aiotg-std-[version].bin.gz /var/www/

 Web サーバー上のイメージファイルの URL(http://[ATDE の IP アドレス]/linux-aiotg-std-[version].bin.gz)を指定して netflash コマンドを実行します。次の例では、ATDE の IP アド レスが「192.0.2.1」であることを想定しています。

3. Armadillo のプロンプトが表示されるとフラッシュメモリの書き換えは完了です。次回起動 時から書き換えた Linux カーネルイメージで起動します。

[armadillo ~]#

### 12.2.2. ストレージ上のイメージファイルを書き込む

ストレージ(SD カードや USB メモリ)をマウントすることで、ストレージに保存されたイメージファ イルをフラッシュメモリに書き込むことができます。

ここでは SD カードに保存されているイメージファイルを userland パーティションに書き込む手順を 説明します。

### 手順 12.2 SD カード上のイメージファイルを書き込む

1. SD カードを/mnt/ディレクトリにリードオンリーでマウントします。

```
[armadillo ~]# mount -o ro /dev/mmcblk0p1 /mnt
kjournald starting. Commit interval 5 seconds
EXT3-fs (mmcblk0p1): using internal journal
EXT3-fs (mmcblk0p1): mounted filesystem with ordered data mode
[armadillo ~]# ls /mnt
romfs-aiotg-std-[version].img.gz
```

- 2.
  - . SD カード上のイメージファイルのパス(/mnt/romfs-aiotg-std-*[version]*.img.gz)を指定 して netflash コマンドを実行します。

[armadillo ~]# netflash -b -k -n -u -s -r /dev/flash/userland /mnt/romfs-aiotg-std-[version].img.gz

Ŷ

```
(省略)
.....
netflash: got "/mnt/romfs-aiotg-std-[version].img.gz", length=14176995
netflash: programming FLASH device /dev/flash/userland
```

 Armadilloのプロンプトが表示されるとフラッシュメモリの書き換えは完了です。次回起動 時から書き換えたユーザーランドイメージで起動します。

[armadillo ~]#

4. SD カードをアンマウントします。

[armadillo ~]# umount /mnt

# 12.3. ダウンローダーを使用してフラッシュメモリを書き換える

Linux を起動できない場合やブートローダーを更新する場合は、ダウンローダー(hermit)を使用してフ ラッシュメモリを書き換える必要があります。hermit は ATDE に標準でインストールされています。

hermit は Armadillo のブートローダーと協調動作を行いフラッシュメモリを書き換えることができます。hermit とブートローダー間の通信には、シリアル<sup>[1]</sup>が使用されます。

hermit のヘルプは次の通りです。

[ATDE ~]# hermit Usage: hermit [options] command [command options] Available commands: download, erase, help, go, map, terminal, upload, md5sum Armadillo-J command: firmupdate Multiple commands may be given. General options (defaults) [environment]: -e, --ethernet -i, --input-file <path> --netif <ifname> (eth0) [HERMIT\_NETIF] --memory-map <path> --port <dev> (/dev/ttyS0) [HERMIT PORT] -o, --output-file <path> --remote-mac <MAC address> -v, --verbose -V, --version Download/Erase options: -a, --address <addr> -b, --baudrate <baudrate> --force-locked -r, --region <region name> Memory map options: --anonymous-regions Md5sum options: -a, --address <addr> -r, --region <region name> -s, --size <size>

### 図 12.2 hermit コマンドのヘルプ

ここでは、bootloader パーティションを書き換える手順について説明します。

### 手順12.3 ダウンローダーを使用して書き換える

- 1. ブートローダーが保守モードで起動するように設定します。設定方法については、「10.1. ブートローダー起動モード」を参照してください。
- Armadillo が保守モードで起動したことを確認するために、ATDE で minicom を起動して おきます。デバイスファイル名(/dev/ttyUSB0)は、ご使用の環境により ttyUSB1 や ttyS0、 ttyS1 などになる場合があります。Armadillo に接続されているシリアルポートのデバイス ファイルを指定してください。

[ATDE ~]\$ LANG=C minicom --noinit --wrap --device /dev/ttyUSB0

3. Armadillo に電源を投入します。ブートローダーが保守モードで起動すると、次のように保 守モードのプロンプトが表示されます。

hermit>

- 4. minicom を終了させシリアルポート(/dev/ttyUSB0)を開放します。
- bootloader パーティションと書き込むイメージファイル (loader-armadillo-iotg-std-[version].bin)を指定して hermit コマンドを実行します。bootloader パーティションを更新 する場合は、必ず"--force-locked"オプションを指定する必要があります。

Ą

[ATDE ~]\$ hermit download --input-file loader-armadillo-iotg-std-[version].bin --region bootloader --force-locked --port /dev/ttyUSB0 serial: completed 0x0000a92c (43308) bytes.

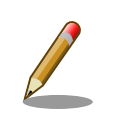

書き込みが制限されているパーティションを書き換える場合、 "--force-locked"オプションを指定する必要があります。

6. ATDE のプロンプトが表示されるとフラッシュメモリの書き換えは完了です。次回起動時から書き換えたブートローダーイメージで起動します。

[ATDE ~]\$

## 12.4. TFTP を使用してフラッシュメモリを書き換える

Hermit-At ブートローダーの tftpdl 機能を使用することで、Linux が動いていない時でもフラッシュ メモリを書き換えることができます。

tftpdl 機能は、所属するネットワークにある TFTP サーバーが公開しているファイルをダウンロード して、自分自身のフラッシュメモリを書き換えることができる機能です。

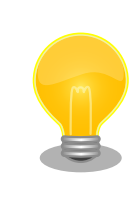

ATDE5 では、標準で TFTP サーバー (atftpd) が動作しています。/var/ lib/tftpboot/ ディレクトリにファイルを置くことで、TFTP によるアク セスが可能になります。

tftpdl 機能を使用するには、USB シリアル変換アダプタのスライドスイッチを設定し、保守モードで 起動してください。

作業用 PC のシリアル通信ソフトウェアを使用して、コマンドを入力します。「図 12.3. tftpdl コマン ド例」は、Armadillo の IP アドレスを 192.0.2.10 に設定し、IP アドレスが 192.0.2.1 の TFTP サー バー上にある、romfs.img.gz を userland パーティションにを書き込む例です。

hermit> tftpdl 192.0.2.10 192.0.2.1 --blksize=1024 --userland=romfs.img.gz

#### 図 12.3 tftpdl コマンド例

書き込み対象となるパーティションを指定するオプションと、パーティションの対応を次に示します。

#### 表 12.4 パーティションとオプションの対応

| パーティション    | オプション      |
|------------|------------|
| bootloader | bootloader |
| kernel     | kernel     |

| パーティション  | オプション    |
|----------|----------|
| userland | userland |
| config   | config   |

tftpdl は、TFTP プロトコルを使用して TFTP サーバーからイメージファ イルをダウンロードします。デフォルトのデータブロックサイズが 512Byte であるため、イメージファイルの最大サイズがブロック番号の 桁溢れが発生しない 33554431Byte(32MByte - 1Byte)に制限されま す。これよりもサイズの大きいイメージファイルをダウンロードする場合 は、"--blksize"オプションを利用してデータブロックサイズを増やす必要 があります。

"--blksize"オプションには、IP フラグメンテーションが起きないデータブ ロックサイズを指定する必要があります。

# 12.5. ブートローダーが起動しなくなった場合の復旧作業

フラッシュメモリの bootloader パーティションを誤ったイメージファイルで書き換えたり、書き換え 中に Armadillo の電源を切断してしまった場合、ブートローダーが起動しなくなる場合があります。フ ラッシュメモリのブートローダーが起動しなくなった場合は、プロセッサ(i.MX257)の UART ブート機 能を利用して復旧する必要があります。

ブートローダーの復旧手順を次に示します。

### 手順 12.4 ブートローダーの復旧

- 1. USB シリアル変換アダプタのスライドスイッチを確認します。スライドスイッチが「図 4.8. スライドスイッチの設定」の 1 側に設定されている事を確認してください。
- 2. Armadillo-loT に電源を投入します。
- ATDE で shoehorn コマンドを入力し、実行しないまま次の手順に進みます。デバイスファ イル名(/dev/ttyUSB0)は、ご使用の環境により ttyUSB1 や ttyS0、ttyS1 などになる場合があ ります。Armadillo-loT に接続されているシリアルポートのデバイスファイルを指定してくだ さい。

```
[ATDE ~]$ shoehorn --boot --target armadillo4x0 \
--initrd /dev/null \
--kernel /usr/lib/hermit-3/loader-armadillo-iotg-std-boot-[version].bin \
--loader /usr/lib/shoehorn/shoehorn-armadillo4x0.bin --initfile \
/usr/lib/shoehorn/shoehorn-armadillo4x0.post --port /dev/ttyUSB0
```

4. プロセッサ(i.MX257)を UART ブートモードに設定します。起動モード設定インターフェース(Armadillo-410:CON15)の 1-2 ピンをショートしてください。

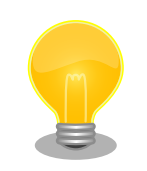

金属製の工具(M2 のマイナスドライバー等)で 起動モード設定 インターフェース(Armadillo-410:CON15) の 1-2 ピン間を ショートして、UART ブートモードに設定することも可能です。 その際、周囲のコネクタ等に工具が接触しないようご注意ください。

5. Enter キーを押下し、前の手順で入力した shoehorn コマンドを実行してください。コマンドを実行すると、次のようなログが表示されます。

```
/usr/lib/shoehorn/shoehorn-armadillo4x0.bin: 1300 bytes (2048 bytes buffer)
/usr/lib/hermit-3.3/loader-armadillo-iotg-std-boot-[version].bin: 51456
bytes (51456 bytes buffer)
/dev/null: 0 bytes (0 bytes buffer)
Waiting for target - press Wakeup now.
```

shoehorn コマンドの実行後、以下のメッセージが出力された場 合は、本手順をやり直してください。

Failed Target Synchronizing. (-179)

 リセットスイッチ(SW4)を押下します。リセットスイッチを離した後、起動モード設定イン ターフェース(Armadillo-410:CON15)の1-2 ピンをオープンします。

```
Initializing target...
Writing SRAM loader...
Pinging loader
Initialising hardware:
- flushing cache/TLB
- Switching to 115200 baud
- Get board IDs
- Initializing for Mobile-DDR
Pinging loader
Detecting DRAM
- 16 bits wide
- start: 0x80000000 size: 0x08000000 last: 0x87ffffff
Total DRAM: 131072kB
Loading /usr/lib/hermit-3/loader-armadillo-iotg-std-boot-[version].bin:
- start: 0x80800000 size: 0x0000c900 last: 0x8080c8ff
initrd start is c0400000
Moving initrd start to c0400000
Loading /dev/null:
- start: 0xc0400000 size: 0x0000000
Writing parameter area
- nr_pages (all banks): 4096
- rootdev: (RAMDISK MAJOR, 0)
- pages_in_bank[0]: 2048
- pages_in_bank[1]: 2048
- initrd_start: 0xc0400000
- initrd_size: 0x0
- ramdisk size: 0x0
- start: 0x80020000 size: 0x00000900 last: 0x800208ff
Pinging loader
```

Ą

Starting kernel at 0x80800000 [ATDE ~]\$

 shoehorn コマンドが成功すると、Armadillo-IoT の RAM 上で Hermit-At ブートローダー が動作している状態になります。Armadillo-IoT の電源を切断せずに、hermit コマンドでフ ラッシュメモリの bootloader パーティションにブートローダーイメージを書き込みます。

[ATDE ~]\$ hermit erase --region bootloader download --input-file loader-armadillo-iotgstd-[version].bin --region bootloader --force-locked --port /dev/ttyUSB0 serial: completed 0x0000a92c (43308) bytes.

8. ATDE のプロンプトが表示されるとフラッシュメモリの書き換えは完了です。次回起動時から書き換えたブートローダーイメージで起動します。

[ATDE ~]\$

# 13. 開発の基本的な流れ

本章では、Armadillo-loT を用いたシステム開発の一連の流れについて説明します。

- 1. ユーザーオリジナルアプリケーションを作成する
- 2. Atmark Dist にユーザーオリジナルアプリケーションを組み込む
- 3. システムの最適化を行う
- 4. オリジナルプロダクトのコンフィギュレーションを更新する

以降では、上記ステップについて順を追って説明します。

# 13.1. ユーザーオリジナルアプリケーションを作成する

ここでは、システムのメイン機能となるアプリケーションプログラムを作成する方法を説明します。 ほとんどのシステムでは、ユーザーオリジナルなアプリケーションを実装するものと思います。本章で は定番である「Hello world!」を例に、C 言語でアプリケーションプログラムのソースコードを作成し、 コンパイル、動作確認する方法について説明します。

まずは、ATDE 上で動作する「Hello World!」を作成してみましょう。テキストエディタ<sup>[1]</sup>には gedit を利用します。

[ATDE ~]\$ mkdir hello [ATDE ~]\$ cd hello [ATDE ~/hello]\$ gedit main.c &

#### 図 13.1 ディレクトリを作成後、テキストエディタ(gedit)を起動

```
#include <stdio.h>
#include <stdlib.h>
int main(void)
{
    printf("Hello World!\n");
    return EXIT_SUCCESS;
}
```

#### 図 13.2 「Hello World!」のソース例(main.c)

作成したソースコードが意図した通りに動作するか、ATDE 上で動作するようにコンパイルして実行 し、動作の確認をしましょう。

<sup>[1]</sup>ATDE には、gedit、emacs や vi などのテキストエディタがあらかじめインストールされています。

[ATDE ~/hello]\$ gcc main.c -o hello ① [ATDE ~/hello]\$ ls hello main.c [ATDE ~/hello]\$ ./hello ② Hello World!

● ATDE 上で動作するようにコンパイルするには「gcc」コマンドを使用します。

2 コンパイルされた実行ファイル(hello)を実行

#### 図 13.3 ATDE 上で動作するように main.c をコンパイルし実行

意図した通りに実行できましたね。では次に Armadillo が実行できるようにコンパイルを行います。 Armadillo のアプリケーションを作成するには、クロスコンパイルが基本的な手法となります。先に示し ている、ブートローダー、Linux カーネル、ユーザーランドイメージもクロスコンパイルされています。

クロスコンパイルとは、別のアーキテクチャで動作する実行ファイルを作成することです。ATDE な ど、通常の PC は、i386 または amd64 と言われるアーキテクチャとなっています。Armadillo-loT で は armel というアーキテクチャが使われています。Armadillo-loT で実行することができる実行ファイ ルを ATDE 上で作成する方法を説明します。

Armadillo-loT 上で動作するようにコンパイルする場合は、コンパイラ(gcc)に armel アーキテクチャ 用のもの(arm-linux-gnueabi-gcc)を利用します。

[ATDE ~/hello]\$ **arm-linux-gnueabi-gcc main.c -o hello** [ATDE ~/hello]\$ **ls** hello main.c

### 図 13.4 Armadillo-loT 上で動作するように main.c をクロスコンパイル

Armadillo-loT に実行ファイルを転送して動作の確認を行います。ここではファイル転送に FTP を利用します。次の例では、Armadillo-loT の IP アドレスが「192.0.2.10」であることを想定しています。

[ATDE ~/hello]\$ ftp 192.0.2.10 Connected to 192.0.2.10. 220 armadillo-iotg FTP server (GNU inetutils 1.4.1) ready. Name (192.0.2.10:atmark): ftp 331 Guest login ok, type your name as password. Password: 230 Guest login ok, access restrictions apply. Remote system type is UNIX. Using binary mode to transfer files. ftp> cd pub 250 CWD command successful. ftp> put hello local: hello remote: hello 200 PORT command sucessful. 150 Opening BINARY mode data connection for 'hello'. 226 Transfer complete. 5087 bytes sent in 0.00 secs (112903.9 kB/s) ftp> **auit** 221 Goodbye.

### 図 13.5 Armadillo に FTP で hello を転送

minicom などを利用して Armadillo-loT にログインすると/home/ftp/pub に hello が転送されてい ます。転送されたばかりのファイルには実行権限がついていないため、chmod コマンドで実行権限を付 与して実行してみましょう。

[armadillo ~]# cd /home/ftp/pub/ [armadillo ~/home/ftp/pub]# ls hello [armadillo ~/home/ftp/pub]# chmod +x hello [armadillo ~/home/ftp/pub]# ./hello Hello World!

図 13.6 Armadillo-loT 上で hello を実行

# 13.2. Atmark Dist にユーザーオリジナルアプリケーションを組 み込む

「13.1. ユーザーオリジナルアプリケーションを作成する」では、Armadillo-loT 上で動作することが できる実行ファイルを作成することができました。続いて、Atmark Dist にそのアプリケーションを組 み込み、ユーザーランドのイメージファイル(romfs.img.gz)に自動的にインストールされるように作業 を行います。

はじめに hello アプリケーションをビルドするための Makefile を作成します。この Makefile は、 Atmark Dist のビルドシステムに hello を組み込むために必要となります。テキストエディタで作成し ます。 TARGET = hello CROSS\_COMPILE ?= arm-linux-gnueabi-CC = \$(CROSS\_COMPILE)gcc CFLAGS = -Wall -Wextra -03 all: \$(TARGET) hello: main.o \$(CC) \$(LDFLAGS) \$^ \$(LDLIBS) -o \$@ %.o: %.c \$(CC) \$(CFLAGS) -c -o \$@ \$< clean: \$(RM) \*~ \*.o hello

### 図 13.7 hello 用の Makefile

Makefile が正しく作成できたかを確認するために、一度ビルドしてみましょう。ビルドには make コマンドを利用します。

```
[ATDE ~/hello]$ make
arm-linux-gnueabi-gcc -Wall -Wextra -03 -c -o main.o main.c
arm-linux-gnueabi-gcc main.o -o hello
[ATDE ~/hello]$ ls
Makefile hello main.c main.o
```

### 図 13.8 hello を make

| makefile の記述ルールは次のようになります。                                                                                       |  |  |  |  |
|----------------------------------------------------------------------------------------------------|--|--|--|--|
| ターゲット:依存ファイル1依存ファイル2<br>コマンド1<br>コマンド2                                                                           |  |  |  |  |
| make コマンドに続けて入力することによりターゲットを指定することが<br>できます。ターゲットを指定しない場合は、makefile のルールで最初に<br>記述されているターゲットが実行されます。             |  |  |  |  |
| 「図 13.7. hello 用の Makefile」では、ターゲット指定をしない場合は、<br>"all"ターゲットが実行されます。clean ターゲットを指定し make すると、<br>一時ファイルなどが消去されます。 |  |  |  |  |
| [ATDE ~/hello]\$ <b>make clean</b><br>rm -f *~ *.o hello                                                         |  |  |  |  |
| 図 13.9 clean ターゲット指定した例                                                                                          |  |  |  |  |

Ś

Atmark Dist では、製品(システム)固有の設定やファイルなどを製品毎にディレクトリに分けて管理されています。このディレクトリをプロダクトディレクトリといいます。アットマークテクノ製品の場合、 開発セット用の標準イメージに対応するプロダクトディレクトリが製品毎に用意されています。

ここでは、Armadillo-loT のプロダクトディレクトリをコピーしてオリジナルプロダクトを作成し、そのオリジナルプロダクトに hello を組み込みます。オリジナルプロダクトの名前は、"my-product"とします。なお、「~/atmark-dist」を配置していない場合は、「11.1. Linux カーネル/ユーザーランドをビルドする」を参照して配置してください。

[ATDE ~/hello]\$ cd ~/atmark-dist/ [ATDE ~/atmark-dist]\$ cp -r vendors/AtmarkTechno/Armadillo-IoTG-Std/ vendors/AtmarkTechno/myproduct [ATDE ~/atmark-dist]\$ cp -r ../hello/ vendors/AtmarkTechno/my-product/

### 図 13.10 オリジナルプロダクトを作成し hello ディレクトリをコピー

続いて、hello を Atmark Dist のビルドシステムに組み込みます。プロダクトディレクトリ(atmarkdist/vendors/AtmarkTechno/my-product/)にある Makefile をテキストエディタで開き、次のように 34 行目を追加します。

29 comma := , 30 empty := 31 space := \$(empty) \$(empty) 32 33 SUBDIR y =34 SUBDIR\_y += hello/ 35 SUBDIR\_\$(CONFIG\_VENDOR\_SWMGR\_SWMGR) += swmgr/ 36 SUBDIR \$(CONFIG VENDOR THERMALTRIGGER THERMALTRIGGER) += thermaltrigger/ 37 SUBDIR\_\$(CONFIG\_VENDOR\_VINTRIGGER\_VINTRIGGER) += vintrigger/ 38 SUBDIR\_\$(CONFIG\_VENDOR\_AWL12\_AERIAL) += awl12/ 39 SUBDIR \$(CONFIG VENDOR AWL13 AWL13) += awl13/

### 図 13.11 オリジナルプロダクト(my-product)に hello を登録

「図 13.7. hello 用の Makefile」では、romfs ディレクトリ(atmark-dist/romfs/)にファイルをイン ストールするための romfs ターゲットに対応していないため、ビルドされた実行ファイルは作成されま すが、ユーザーランドイメージに実行ファイルがインストールされることはありません。ユーザーラン ドイメージに自動的にインストールされるように、romfs ターゲットを追加しましょう。ここでは、 Armadillo 上の/usr/bin/ディレクトリ以下に hello がインストールされるように記述してみます。(18-19 行目を追加)

```
12 %.o: %.c

13 $(CC) $(CFLAGS) -c -o $@ $<

14

15 clean:

16 $(RM) *<sup>~</sup> *.o hello

17

18 romfs: hello

19 $(ROMFSINST) /usr/bin/hello
```

図 13.12 romfs ターゲットの追加
これで、my-product に hello が追加されました。my-product をビルドして、イメージファイルを書 き換えてみましょう。「11.1. Linux カーネル/ユーザーランドをビルドする」の手順の中で、 AtmarkTechno Products に"Armadillo-loTG-Std"を選択している箇所では"my-product"を選択しま す。ビルドして出来上がったユーザーランド(romfs.img.gz)をフラッシュメモリに書き込むには、「12. フラッシュメモリの書き換え方法」を参照してください。

フラッシュメモリを書き換えた後 Armadillo を再起動すると、/usr/bin/hello が組み込まれたユーザー ランドとなっています。

```
[armadillo ~]# ls /usr/bin/hello
/usr/bin/hello
[armadillo ~]# hello
Hello World!
```

#### 図 13.13 hello が組み込まれたユーザーランドイメージ

### 13.3. システムの最適化を行う

ここでは、システム開発の最終段階の最適化について説明します。

ベースとした Armadillo-loT では、システムに不要なアプリケーションなどが含まれていると思いま す。不要なアプリケーションを省くことでイメージファイルがスリムになり起動速度が向上したり、空 きメモリ容量が増えるなどのシステムの負荷が軽減します。

また、セキュリティーについても考慮すべきでしょう。Armadillo のデフォルトの root パスワード は、「root」となっています。デフォルトのままにしてしまうと簡単にハッキングされてしまう恐れがあ ります。

必要のないアプリケーションを削除したり、パスワードの変更を行うには、make menuconfig など を行いシステムを変更します。

#### 手順13.1 必要のないアプリケーションを削除する

1. make menuconfig を行い「Kernel/Library/Defaults Selection --->」を選択します。

[ATDE ~]\$ cd atmark-dist [ATDE ~/atmark-dist]\$ make menuconfig

```
atmark-dist v1.41.0 Configuration
Main Menu
Arrow keys navigate the menu. <Enter> selects submenus --->.
Highlighted letters are hotkeys. Pressing <Y> includes, <N> excludes,
<M> modularizes features. Press <Esc><to exit, <?> for Help.
Legend: [*] built-in [] excluded <M> module <> module capable
Vendor/Product Selection --->
Kernel/Library/Defaults Selection --->
Load an Alternate Configuration File
Save Configuration to an Alternate File
```

2. 「Customize Vendor/User Settings」を選択して"Exit"を2回して「Do you wish to save your new kernel configuration?」で"Yes"とします。

3. Userland Configuration メニューが表示されます。

atmark-dist v1.41.0 Configuration

\_\_\_\_\_ \_\_\_\_\_ Userland Confgiguration Arrow keys navigate the menu. <Enter> selects submenus --->. Highlighted letters are hotkeys. Pressing  ${\langle}Y{\rangle}$  includes,  ${\langle}N{\rangle}$  excludes, <M> modularizes features. Press <Esc> to exit, <?> for Help. Legend: [\*] built-in [] excluded <M> module <> module capable Vendor specific ---> Fonts ---> Core Applications ---> Library Configuration ---> Flash Tools ---> Filesystem Applications ---> Network Applications ---> Miscellaneous Applications ---> BusyBox ---> Tinylogin ---> <Select> < Exit > < Help >

4. ここでは、例として「java」を削除してみます。「Miscellaneous Applications --->」を選 択しメニューをスクロールすると java の項目があります。

```
atmark-dist v1.41.0 Configuration
                     Miscellaneous Applications
Arrow keys navigate the menu. <Enter> selects submenus --->.
Highlighted letters are hotkeys. Pressing \langle Y \rangle includes, \langle N \rangle excludes,
 <M> modularizes features. Press <Esc> to exit, <?> for Help.
Legend: [*] built-in [] excluded <M> module <> module capable
              [*] java
              [*] Oracle Java SE Embedded 8
                           profile
              (compact1)
              (minimal)
                           vm
              ___
                    extension
              Γ ]
                     sunec
              Γ ]
                     sunpkcs11
              ΓĪ
                     locales
              []
                      charsets
              []
                      nashorn
                                    _____
                  <Select> < Exit > < Help >
```

 「java」にカーソルを合わせて"N"を押下し選択を解除してください。そして、"Exit"を2回 選択して「Do you wish to save your new kernel configuration?」で"Yes"とすることで 設定を保存することができます。

\_\_\_\_\_[]java

#### 手順 13.2 root パスワードを変更する

- 1. 「手順 13.1. 必要のないアプリケーションを削除する」と同様に、make menuconfig を使い「Userland Configuration」メニューを開きます。
- 2. 「Vendor specific --->」を選択します。

| ow keys navigate the menu. <enter> selects submenus&gt;.<br/>hlighted letters are hotkeys. Pressing <y> includes, <n> excludes<br/>modularizes features. Press <esc><esc> to exit, <? > for Help.<br/>end: [*] built-in [] excluded <m> module &lt;&gt; module capable<br/>[] change root password<br/>(Auto) generate file-system option<br/> Applications</m></esc></esc></n></y></enter> | Ve                                                             | endor specific                                      |
|----------------------------------------------------------------------------------------------------|----------------------------------------------------------------|-----------------------------------------------------|
| hlighted letters are hotkeys. Pressing <y> includes, <n> excludes<br/>modularizes features. Press <esc><esc> to exit, <? > for Help.<br/>end: [*] built-in [] excluded <m> module &lt;&gt; module capable<br/>[] change root password<br/>(Auto) generate file-system option<br/> Applications</m></esc></esc></n></y>                                                                      | row keys navigate the menu.                                    | . <enter> selects submenus&gt;.</enter>             |
| <pre>modularizes features. Press <esc><to <?="" exit,=""> for Help.<br/>end: [*] built-in [] excluded <m> module &lt;&gt; module capable<br/>[] change root password<br/>(Auto) generate file-system option<br/> Applications<br/>[] annue file-system option</m></to></esc></pre>                                                                                                    | ghlighted letters are hotke                                    | eys. Pressing <y> includes, <n> excludes,</n></y>   |
| end: [*] built-in [] excluded <m> module &lt;&gt; module capable<br/>[] change root password<br/>(Auto) generate file-system option<br/> Applications</m>                                                                                                    | > modularizes features. P                                      | ress <esc><esc> to exit, <? > for Help.</esc></esc> |
| [ ] change root password<br>(Auto) generate file-system option<br>Applications                                                                                                    | gend: [*] built-in [ ] exc                                     | cluded <m> module &lt; &gt; module capable</m>      |
| L*J Swiigr                                                                                                    | [ ] change root<br>(Auto) generate<br>Application<br>[*] swmgr | t password<br>e file-system option<br>ns            |

3. 「change root passwd」を選択すると、root パスワードを変更することができます。

[\*] change root password root password: "root" (Auto) generate file-system option --- Applications [\*] swmgr

## 13.4. オリジナルプロダクトのコンフィギュレーションを更新す る

make menuconfig で修正を加えたコンフィギュレーションは、一時ファイルとして保存されていま す。一時ファイルは make clean や make distclean などで Atmark Dist をクリーンアップした場合に 削除されてしまいます。再度コンフィギュレーションを復元するためには、一からコンフィギュレーショ ン手順を再現しなくてはなりません。

Atmark Dist をクリーンアップした場合でも、設定したコンフィギュレーションを恒久的に復元させることができるように、プロダクトのデフォルトコンフィギュレーションを上書き更新する手順を説明します。

#### 手順 13.3 プロダクトのデフォルトコンフィギュレーションを上書き更新する

1. 「手順 13.1. 必要のないアプリケーションを削除する」と同様に、make menuconfig を使い「Kernel/Library/Defaults Selection」メニューを開きます。

 「Update Default Vendor Settings」を選択しておきます。「Customize Vendor/User Settings」でコンフィギュレーションを変更した場合などに、自動的にプロダクトのデフォル トコンフィギュレーションが上書き更新されるようになります。

| Kernel/Library/Defaults Selection<br>row keys navigate the menu. <enter> selects submenus&gt;.<br/>ghlighted letters are hotkeys. Pressing <y> includes, <n> excludes<br/>&gt; modularizes features. Press <esc><esc> to exit, <? > for Help.<br/>gend: [*] built-in [] excluded <m> module &lt; &gt; module capable</m></esc></esc></n></y></enter> |
|----------------------------------------------------------------------------------------------------|
| Kernel is linux-3.x<br>(default) Cross-dev<br>(None) Libc Version<br>[ ] Default all settings (lose changes) (NEW)<br>[ ] Customize Kernel Settings (NEW)<br>[ ] Customize Vendor/User Settings (NEW)<br>[*] Update Default Vendor Settings (NEW)                                                                                                    |
| <select> &lt; Exit &gt; &lt; Help &gt;</select>                                                                                                    |

「Update Default Vendor Settings」を選択した場合に更新されるデフォルトコンフィグファイルを「表 13.1. デフォルトコンフィグファイル」に示します。

#### 表 13.1 デフォルトコンフィグファイル

| 対象             | デフォルトコンフィギュレーションファイル                          |
|----------------|-----------------------------------------------|
| Linux カーネル     | [プロダクトディレクトリ]/config.linux-3.x <sup>[a]</sup> |
| Userland       | [プロダクトディレクトリ]/config.vendor                   |
| Busybox-1.20.2 | [プロダクトディレクトリ]/config.busybox-1.20.2           |
|                |                                               |

<sup>[a]</sup>ファイルが存在しない場合は、Linux カーネルのデフォルトコンフィグが使用されます

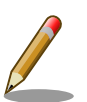

# Linux カーネルのデフォルトコンフィグレーションが make distclean で削除されないようにするには

デフォルトコンフィグファイルのうち、Linux カーネルのデフォルトコン フィグレーションは、make distclean を実行すると削除されるようになっ ています。この挙動が望ましくない場合は、[プロダクトディレクトリ]/ Makefile の distclean ターゲットで config.\$(LINUXDIR) を削除しない よう、次のように書き換えてください。

distclean: clean rm -f etc/DISTNAME

図 13.14 distclean ターゲットの変更例

# 14. ハードウェア仕様

Armadillo-loT ゲートウェイ スタンダードモデル G2 のハードウェア仕様について説明します。

### 14.1. アドオンインターフェース

機能拡張するためのアドオンインターフェースを 2 つ(CON1、CON2)搭載しています。アドオンイン ターフェースには、複数の機能をもった i.MX257 の信号線が接続されており<sup>[1]</sup>、GPIO、USB、UART、 SPI、I2C、PWM、1-Wire、SD 等の機能を拡張することができます。

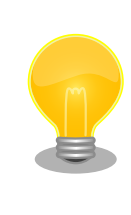

アドオンインターフェースのマルチプレクス表は Armadillo サイトからダ ウンロードすることが可能ですので、アドオンモジュール設計の際などに ご確認ください。

### 14.2. LAN(Ethernet)

10BASE-T/100BASE-TX に対応した LAN インターフェース(CON6)を搭載しています。信号線は Microchip Technology 製 PHY(LAN8720AI-CP)を経由して、i.MX257 の Ethernet コントローラ (FEC)に接続されています。AUTO-MDIX 機能を搭載しており、ストレートケーブルまたはクロスケー ブルを自動認識して送受信端子を切り替えます。

### 14.3. 無線 LAN

Armadillo-WLAN(AWL13)用のコネクタ(CON5)を搭載しています。信号線はマルチプレクサを経由 して、i.MX257 の SD/MMC コントローラ(SDHC2)に接続されています。SDHC2 は SD インターフェー ス(CON4)にも接続されており、CON5 を使用する場合は、I2C 経由で GPIO エクスパンダを操作し、マ ルチプレクサを High に設定します。

CON5 に供給する電源は、i.MX257 の SJC\_DE\_B(GPIO2\_20)ピンで制御が可能で、High レベル出力で電源が供給され、Low レベル出力で電源が切断されます。

<sup>&</sup>lt;sup>[1]</sup>マルチプレクスされていると言います。

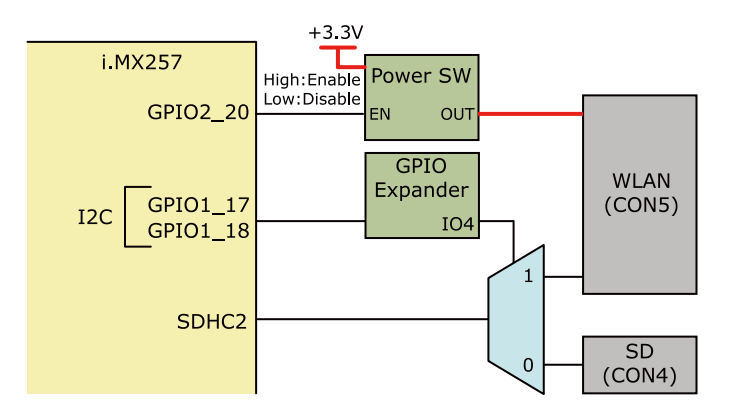

図 14.1 WLAN インターフェース(CON5)周辺の構成

### 14.4. 3G

Sierra Wireless 製 3G モジュール(HL8548)を搭載しています。<sup>[2]</sup>

USB の信号線は i.MX257 の USBPHY2 とデバッグ USB インターフェース(CON8)に接続されています。

UART の信号線はマルチプレクサを経由してデバッグシリアルインターフェース(CON9)に接続されて います。CON9 の6ピンにマルチプレクサのセレクトピンが接続されており、CON9 を使用する場合 は、6ピンをオープンにします。

USIM の信号線は microSIM インターフェース(CON11)、3G アンテナの信号線は CON18、GPS ア ンテナの信号線は CON19 に接続されています。<sup>[3]</sup>

<sup>&</sup>lt;sup>[2]</sup>WWAN 拡張インターフェース(CON10)と排他実装になっており、製品型番により搭載していない場合もあります。 <sup>[3]</sup>CON19 は製品型番により搭載していない場合もあります。

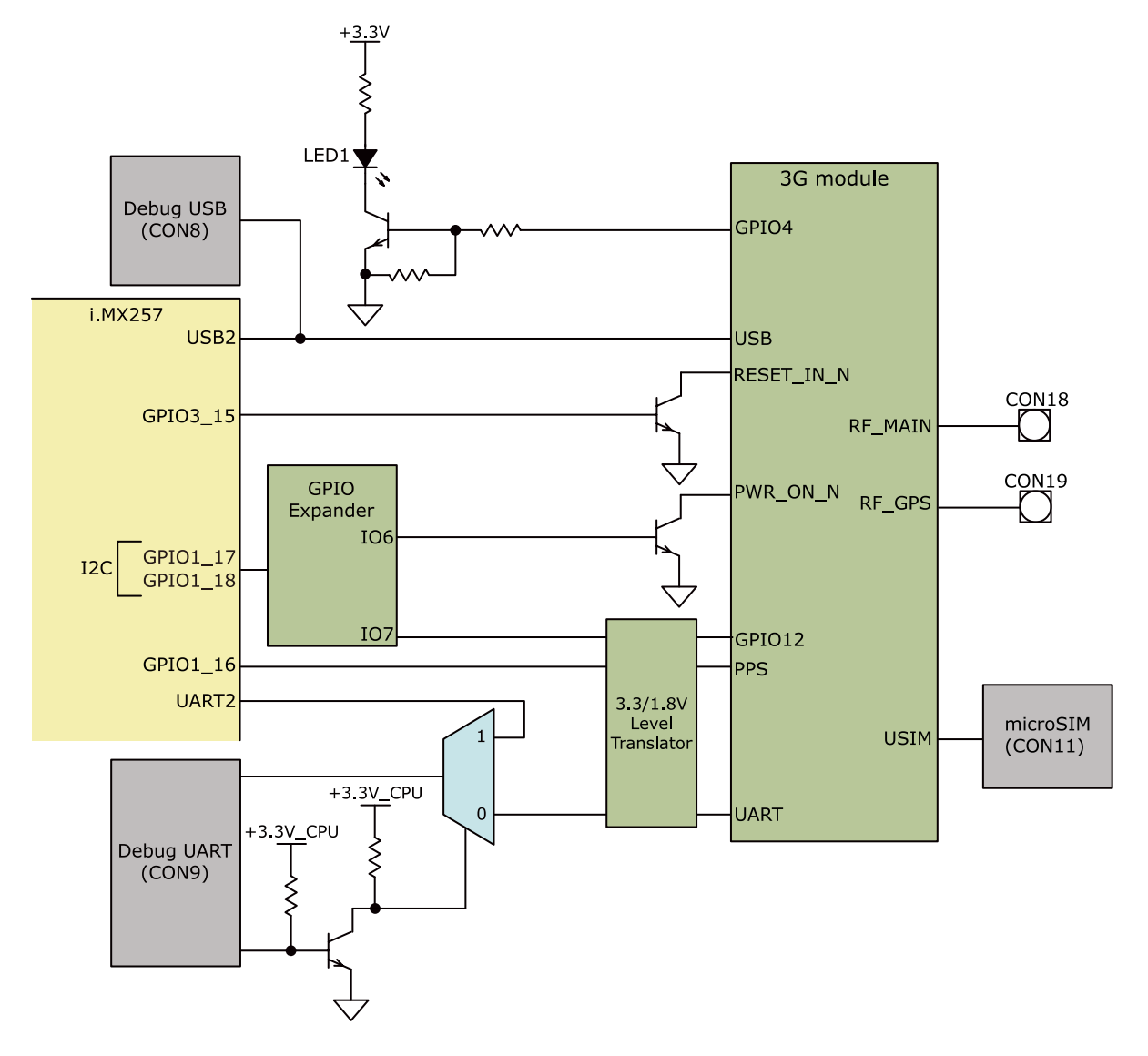

図 14.2 3G モジュール周辺の構成

### 14.5. WWAN 拡張インターフェース

ワイヤレス WAN 拡張用のインターフェース(CON10)を搭載しています。<sup>[4]</sup>

USB の信号線は i.MX257 の USBPHY2 に接続されています。

UART の信号線はマルチプレクサを経由してデバッグシリアルインターフェース(CON9)に接続されて います。CON9 の6ピンにマルチプレクサのセレクトピンが接続されており、CON9 を使用する場合 は、6ピンをオープンにします。

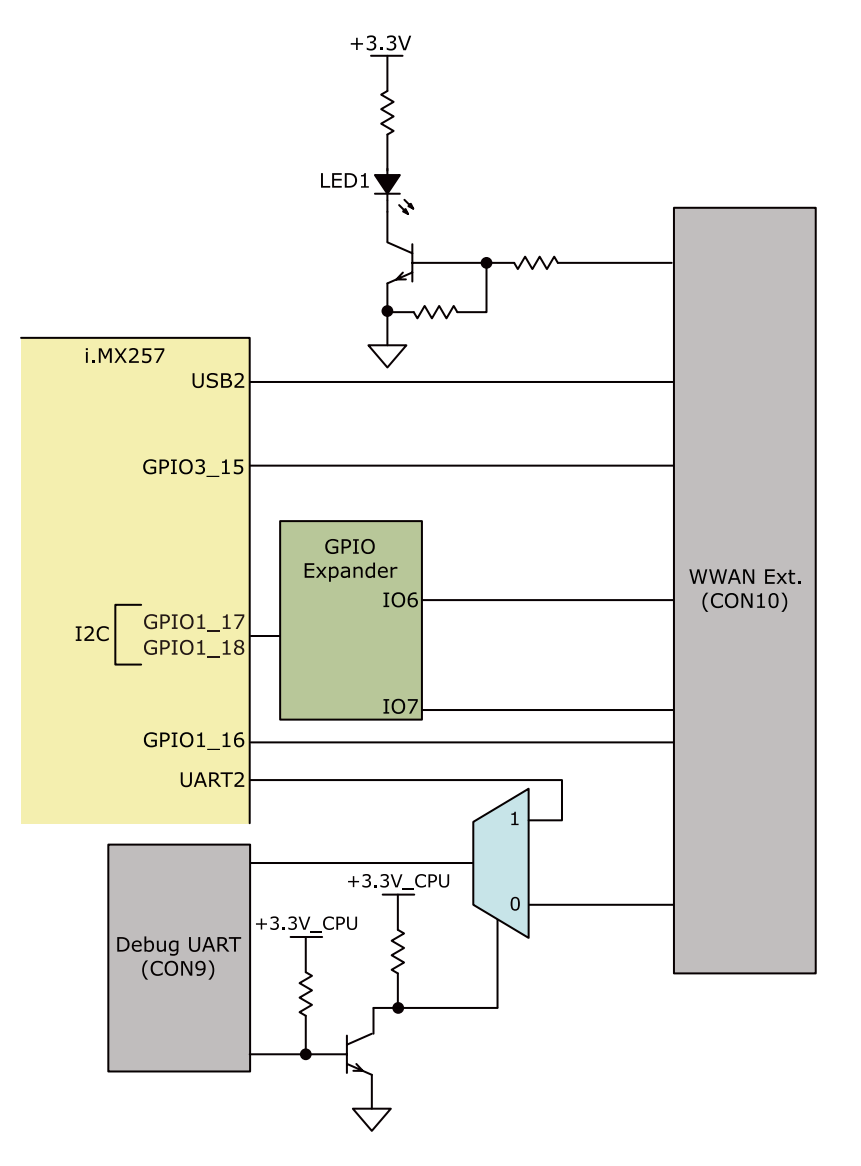

図 14.3 WWAN インターフェース(CON10)周辺の構成

### 14.6. SD

SD スロット(CON4)を搭載しています。信号線はマルチプレクサを経由して、i.MX257 の SD/MMC コントローラ(SDHC2)に接続されています。SDHC2 は WLAN インターフェース(CON5)にも接続され ており、CON4 を使用する場合は、I2C 経由で GPIO エクスパンダを操作し、マルチプレクサを Low に 設定します。

CON4 に供給する電源は、i.MX257 の SJC\_DE\_B(GPIO2\_20)ピンで制御が可能で、High レベル出力で電源が供給され、Low レベル出力で電源が切断されます。

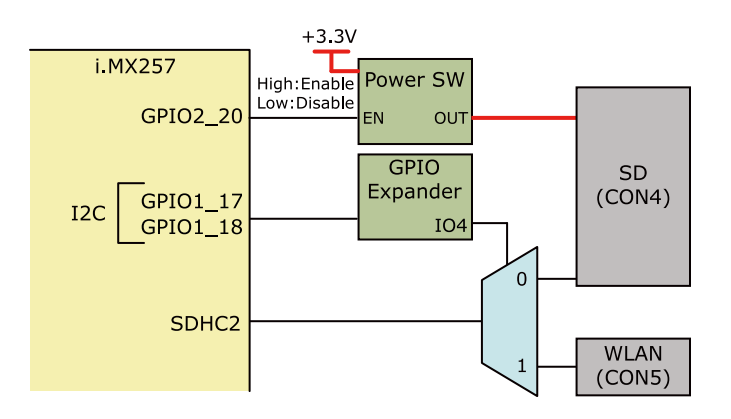

図 14.4 SD インターフェース(CON4)周辺の構成

### 14.7. USB

USB2.0 ホストインターフェース(CON7)を搭載しています。信号線はマルチプレクサを経由して、 i.MX257 の USBPHY1 に接続されています。USB1 はアドオンインターフェース(CON1)にも接続され ており、CON7 を使用する場合は、I2C 経由で GPIO エクスパンダを操作し、マルチプレクサを Low に 設定します。

CON7 に供給する電源は、i.MX257 の NFC\_WE\_B(GPIO3\_26)ピンで制御が可能で、Low レベル出力で電源が供給され、High レベル出力で電源が切断されます。

#### <u>データ転送モード</u>

- High Speed(480Mbps)
- Full Speed(12Mbps)
- Low Speed(1.5Mbps)

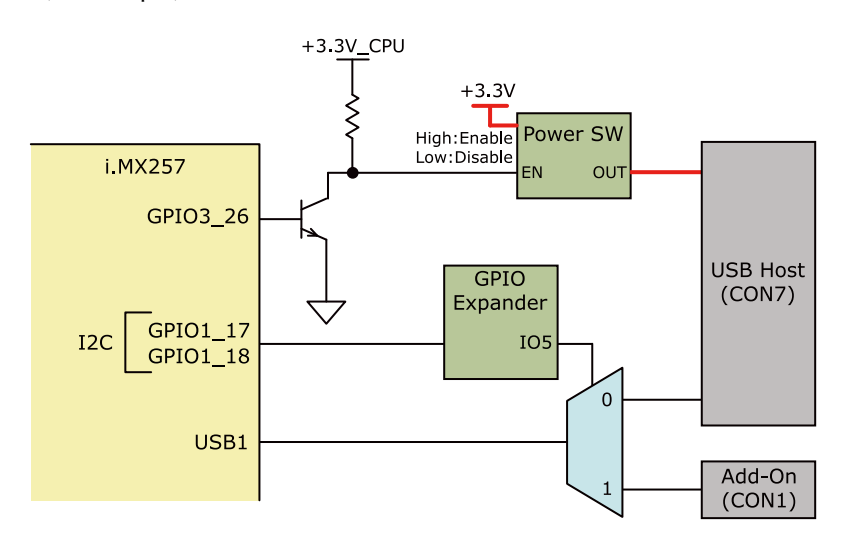

図 14.5 USB インターフェース(CON7)周辺の構成

### 14.8. LED

### 14.8.1. 3G LED

3G モジュール、WWAN 拡張インターフェース(CON10)用に、面実装の緑色 LED を 1 つ(LED1)搭載 しています。Low レベル出力で消灯、High レベル出力で点灯します。

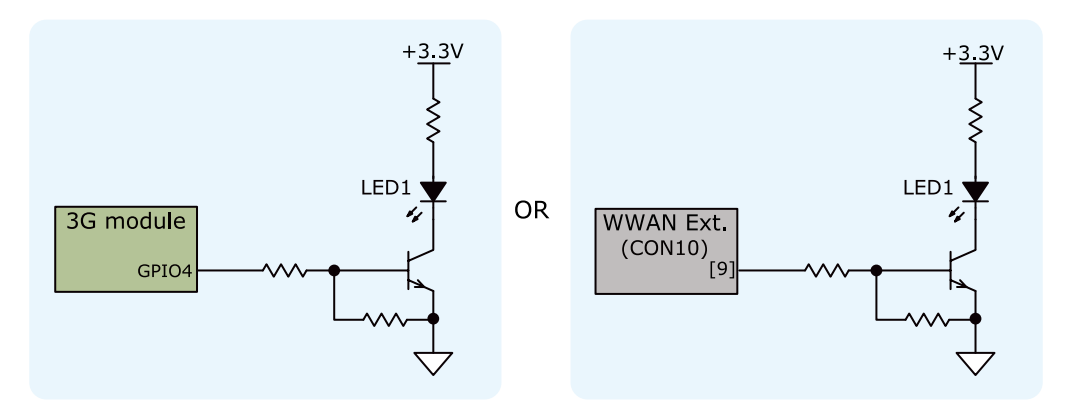

図 14.6 3G LED 周辺の構成

### 14.8.2. ユーザー LED

ユーザー側で自由に利用できる面実装の緑色 LED を 4 つ(LED2、LED3、LED4、LED5)搭載してい ます。LED2、LED3 の信号線は i.MX257 の NFALE(GPIO3\_28) ピン、NFCLE(GPIO3\_29) ピン、 LED4、LED5 の信号線は GPIO エクスパンダに接続されています。Low レベル出力で消灯、High レベ ル出力で点灯します。

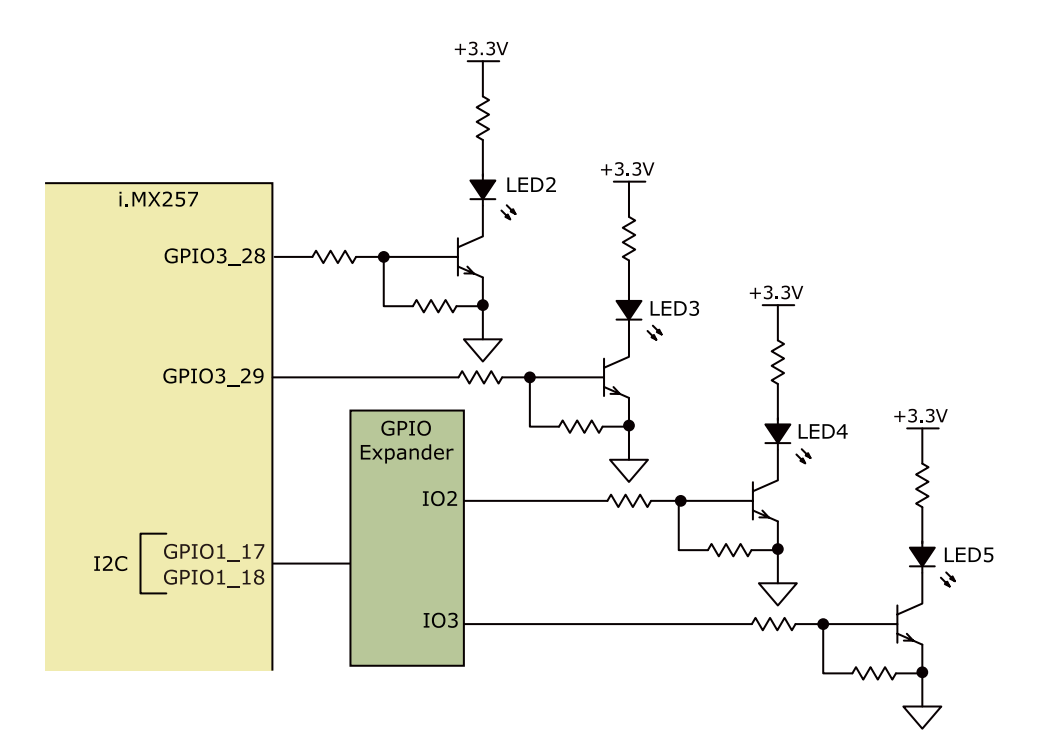

図 14.7 ユーザー LED 周辺の構成

# 14.9. リアルタイムクロック

セイコーインスツル製リアルタイムクロック(S-35390A)を搭載しています。リアルタイムクロックの 主な仕様は次のとおりです。

### 表 14.1 リアルタイムクロック仕様

| バックアップ | 300 秒(Typ.)、60 秒(Min.)<br>RTC 外部バックアップインターフェース(CON13)経由で外部バッテリーを接続可能 |
|--------|----------------------------------------------------------------------|
| 電源電圧   | DC2.0~3.5V                                                           |

リアルタイムクロックは積層セラミックコンデンサにより、電源切断後も数分間動作することが可能 です。長時間電源が切断されても時刻データを保持させたい場合は、RTC 外部バックアップインター フェース(CON13)に別途バッテリー(CR2032 等)を接続することができます。

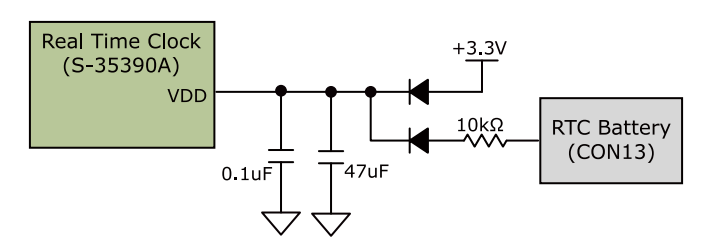

### 図 14.8 リアルタイムクロックの電源

リアルタイムクロックの割り込み信号 1 は i.MX257 の CSPI1\_MISO(GPIO1\_15)ピンに、割り込み信 号 2 は PMIC ON/OFF インターフェース(CON12)の 2 ピンに接続されています。CON12 の 2 ピンと Armadillo-410 の電源入力インターフェース(CON13)の 3 ピンを接続することにより、Armadillo-410 上の電源 IC の ON/OFF 制御が可能です。

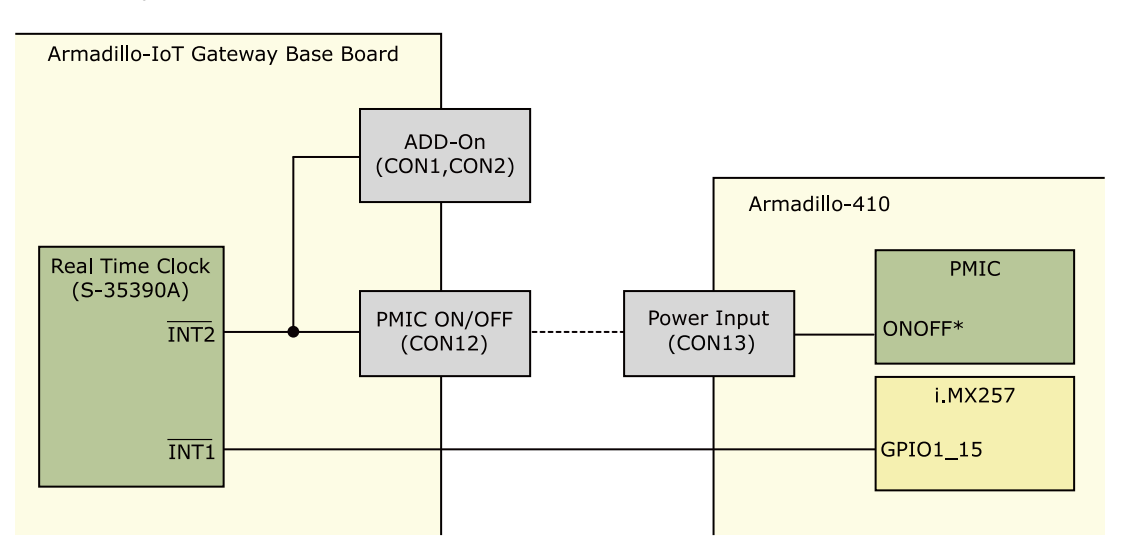

図 14.9 リアルタイムクロックの割り込み信号

### 14.10. スイッチ

### 14.10.1. ユーザースイッチ

ユーザー側で自由に利用できるタクトスイッチを 3 つ(SW1、SW2、SW3)搭載しています。 SW1 の 信号線は i.MX257 の NFWP\_B(GPIO3\_30)ピンに、SW2、SW3 の信号線は GPIO エクスパンダに接続 されています。

SW1 の信号線は PMIC ON/OFF インターフェース(CON12)の2 ピンにも接続されています。 PMIC\_ONOFF\*信号でパワーマネジメント IC の電圧出力を停止させている場合、スイッチ押下で電圧出 力を開始させることが可能です。 パワーマネジメント IC の開始信号として使用する場合、CON12 の2 ピンと Armadillo-410 の電源入力インターフェース(CON13)の3 ピンを接続する必要があります。

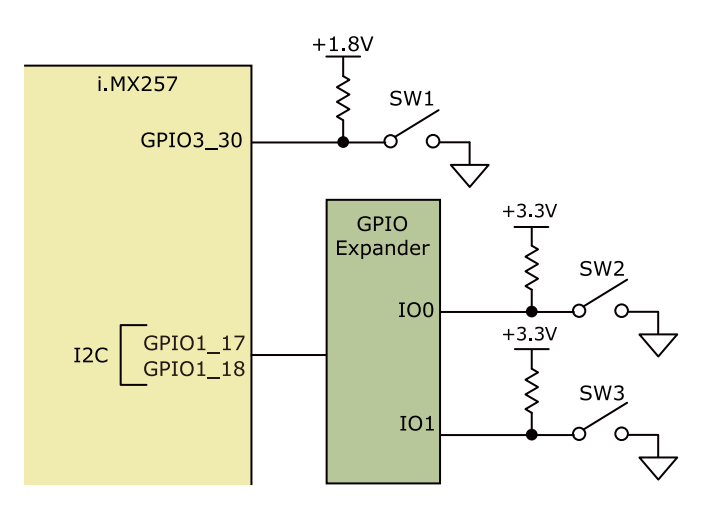

図 14.10 ユーザースイッチ周辺の構成

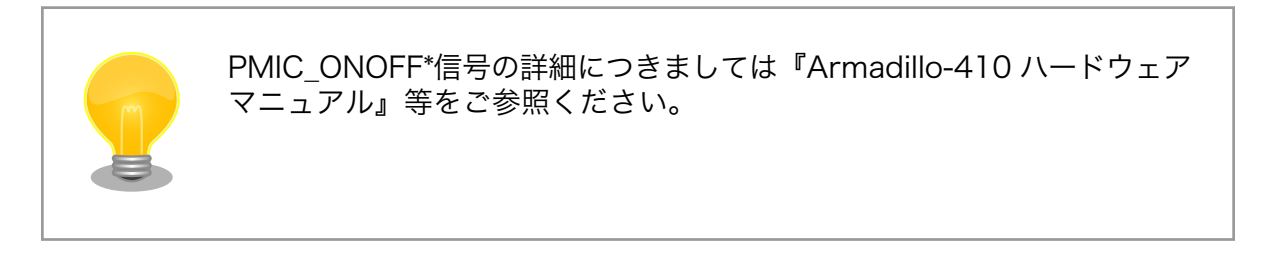

### 14.10.2. リセットスイッチ

リセット用のタクトスイッチ(SW4)を搭載しています。ON でリセット状態、OFF でリセット解除となります。

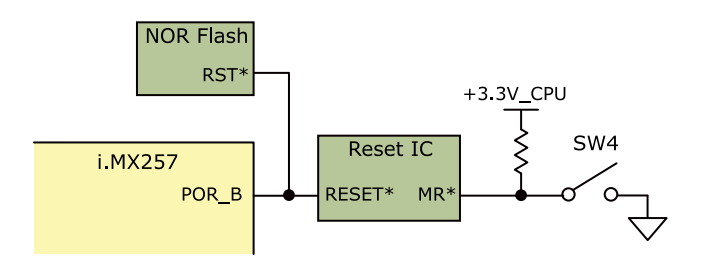

図 14.11 リセットスイッチ周辺の構成

### 14.11. 温度センサ

NXP セミコンダクターズ製の温度センサ(LM75B)を搭載しています。

- ・温度精度: ±2℃@-25~100℃、±3℃@-55~125℃
- ・温度分解能: 0.125℃
- ・測定温度範囲: -55~125℃

i.MX257 とは「図 14.12. 温度センサ周辺の構成」のように接続されています。

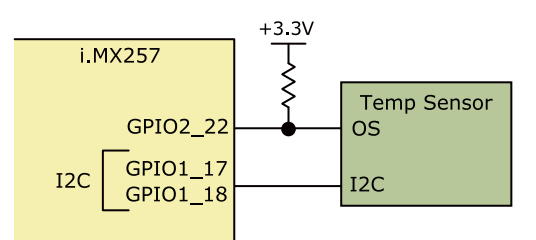

図 14.12 温度センサ周辺の構成

### 14.12. AD コンバーター

Texas Instruments 製の AD コンバーター(ADC081C021)を搭載しています。VIN の電圧を監視することが可能です。i.MX257 とは「図 14.13. AD コンバーター周辺の構成」のように接続されています。

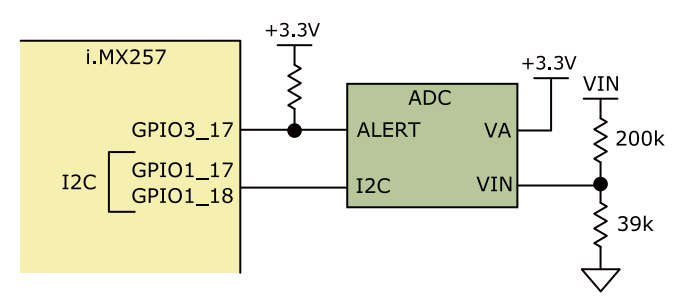

図 14.13 AD コンバーター周辺の構成

### 14.13. デバッグシリアル

デバッグ用のシリアルインターフェース(CON9)を搭載しています。マルチプレクサを経由して、 i.MX257 の UART コントローラ(UART2)、3G モジュールもしくは WWAN 拡張インターフェース (CON10)に接続されています。CON9 の 6 ピンにマルチプレクサのセレクトピンが接続されており、 オープンで 3G モジュールもしくは CON10 側に接続され、Low レベル入力で i.MX257 の UART コン トローラ(UART2)に接続されます。CON9 の 6 ピンは NF\_CE0(GPIO3\_22)ピンにも接続されており、 3G モジュールもしくは CON10 側に接続した場合、Armadillo-410 がオートブートモードで起動し、 i.MX257 の UART コントローラ(UART2)に接続した場合、Armadillo-410 が保守モードで起動します。

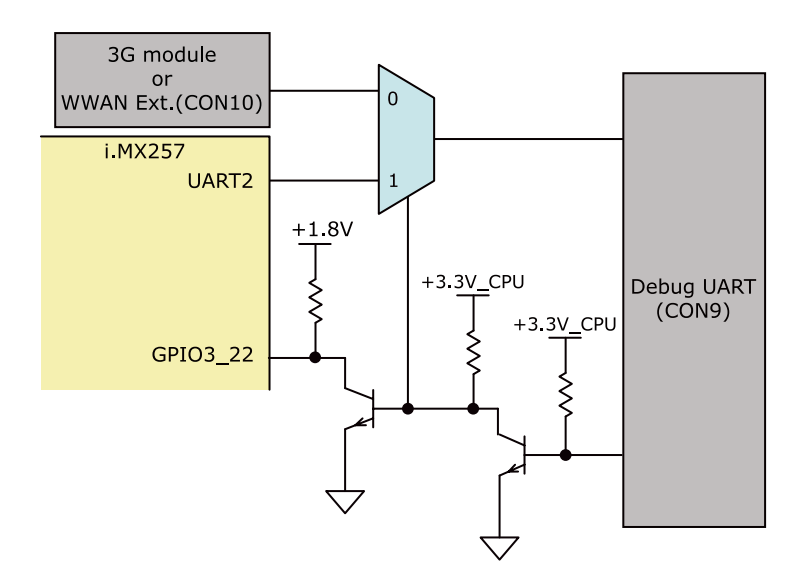

図 14.14 デバッグシリアルインターフェース(CON9)周辺の構成

### 14.14. 電源

### 14.14.1. 電源回路の構成

Armadillo-loT ゲートウェイ ベースボードの電源回路の構成は次のとおりです。CON14 もしくは CON15 からの入力電圧を電源 IC で各電圧に変換し、内部回路および各インターフェースに供給してい ます。デバイスの電流容量の制限を超えないように、外部機器の接続、供給電源の設計を行ってください。

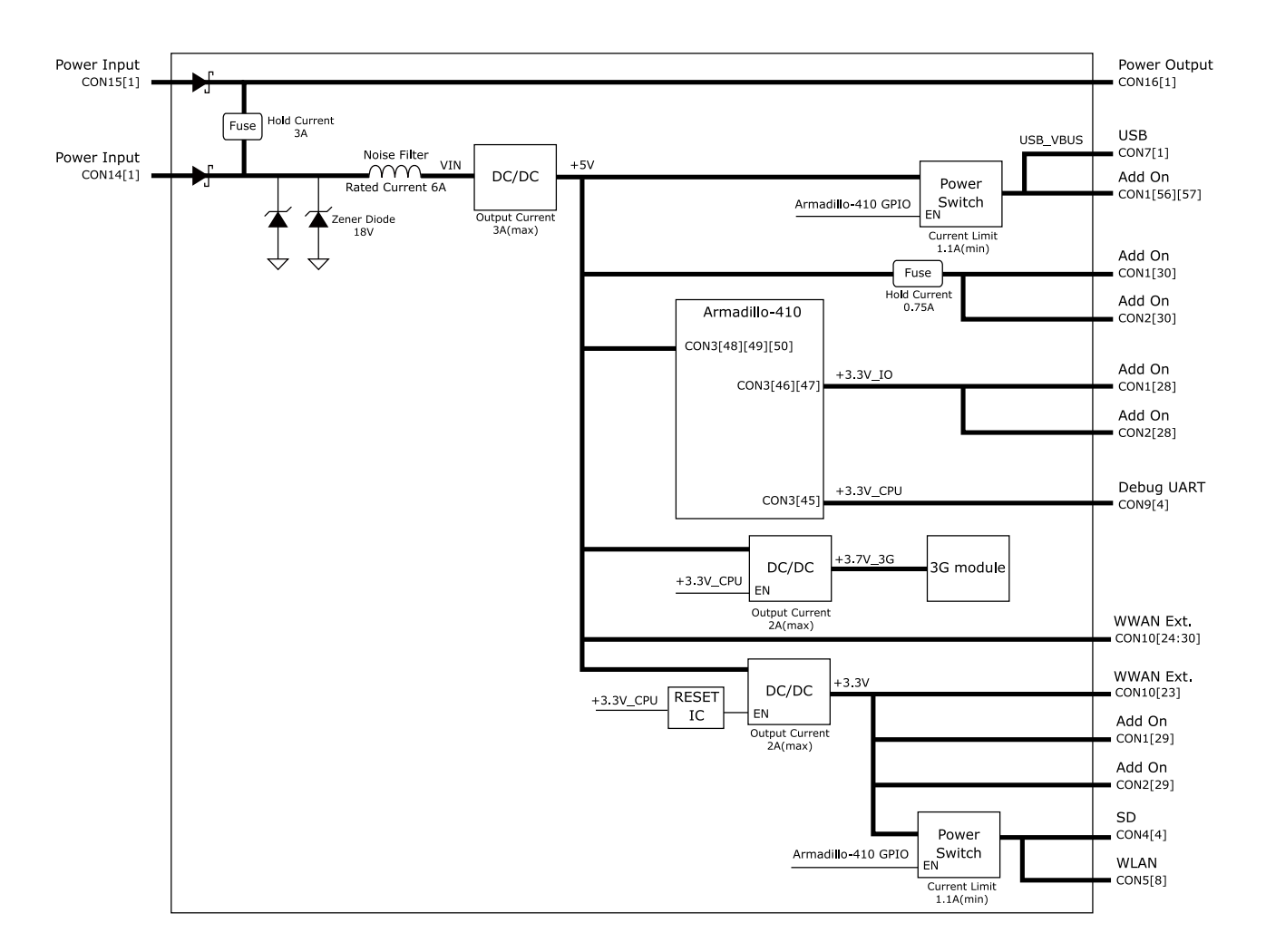

図 14.15 電源回路の構成

### 14.14.2. 電源シーケンス

電源シーケンスは次のとおりです。I2C 経由で電源 IC を操作することにより、+3.3V\_IO を任意のタイミングで立ち上げることが可能です。

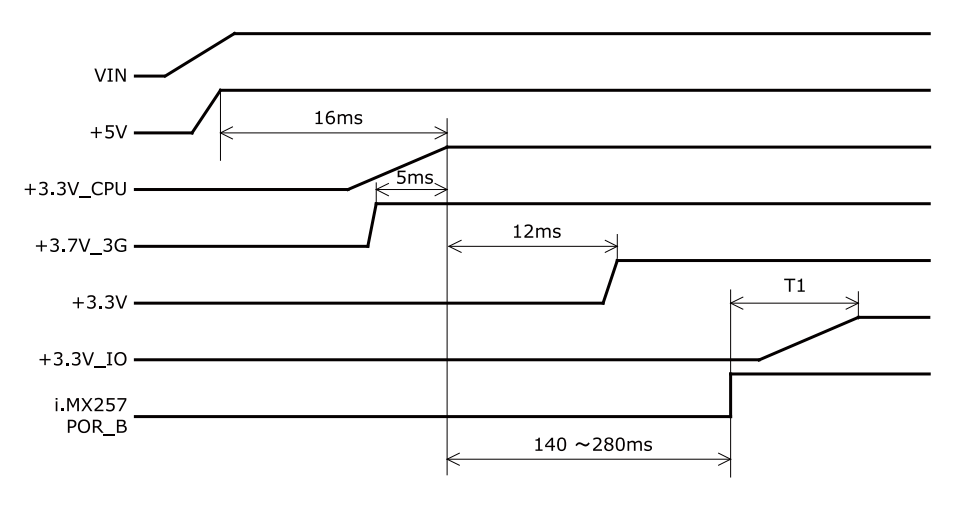

図 14.16 電源シーケンス<sup>[5][6]</sup>

### 14.15. リセット

### 14.15.1. リセット回路の構成

Diodes Incorporated 製のリセット IC(APX823-29)を搭載しています。リセット IC では+3.3V\_CPU を監視しており、閾値電圧以下になるとリセット信号がアサートされます。また、リセットスイッチ (SW4)、ウォッチドッグタイマーからもリセット信号がアサートされます。リセット信号は、CPU、NOR フラッシュメモリに接続されています。

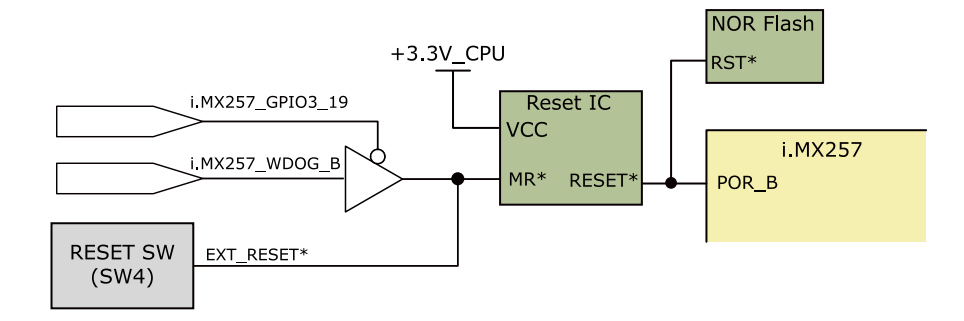

図 14.17 リセット回路の構成

<sup>&</sup>lt;sup>[5]</sup>T1: 任意のタイミング <sup>[6]</sup>i.MX257 POR\_B: i.MX257 パワーオンリセット信号

# 15. 電気的仕様

## 15.1. 絶対最大定格

| Parameter                                     | Symbol | Min  | Max          | Units | Conditions                                   |
|-----------------------------------------------|--------|------|--------------|-------|----------------------------------------------|
| Power Supply Voltage<br>Range                 | VIN    | -0.3 | 17           | V     |                                              |
| Input Voltage Range                           | VI     | -0.5 | OVDD<br>+0.3 | V     | OVDD=+3.3V_IO、+3.3V<br>@CON1、CON2            |
| Operating<br>Temperature Range <sup>[a]</sup> | Topr   | -10  | 60           | °C    | 結露なきこと<br>高温時 3G モジュールの通信を停止するなど消<br>費電力をセーブ |

#### 表 15.1 絶対最大定格

<sup>[a]</sup>基板単体の場合-20°C~70°C

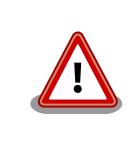

絶対最大定格は、あらゆる使用条件や試験状況において、瞬時でも超えて はならない値です。上記の値に対して余裕をもってご使用ください。

# 15.2. 推奨動作条件

#### 表 15.2 推奨動作条件

| Parameter                              | Symbol | Min | Тур | Max | Units | Conditions                                   |
|----------------------------------------|--------|-----|-----|-----|-------|----------------------------------------------|
| Power Supply<br>Voltage Range          | VIN    | 8   | 12  | 17  | V     |                                              |
| Operating Ambient<br>Temperature Range | Та     | -10 | 25  | 60  | °C    | 結露なきこと<br>高温時 3G モジュールの通信を停止するなど消<br>費電力をセーブ |

## 15.3. 入出力インターフェースの電気的仕様

### 表 15.3 入出力インターフェース電源の電気的仕様

| Parameter            | Symbol    | Min   | Тур | Max   | Units | Conditions |
|----------------------|-----------|-------|-----|-------|-------|------------|
|                      | +5V       | 4.75  | 5   | 5.25  | V     |            |
|                      | +3.7V_3G  | 3.515 | 3.7 | 3.885 | V     |            |
| Power Supply Voltage | +3.3V_CPU | 3.135 | 3.3 | 3.465 | V     |            |
|                      | +3.3V_IO  | 3.135 | 3.3 | 3.465 | V     |            |
|                      | +3.3V     | 3.135 | 3.3 | 3.465 | V     |            |

# 表 15.4 アドオンインターフェース、WWAN 拡張インターフェースの電気的仕様(OVDD = +3.3V\_CPU)<sup>[a]</sup>

| Symbol | Parameter                     | Min      | Max      | Units | Conditions |
|--------|-------------------------------|----------|----------|-------|------------|
| VIH    | CMOS High-Level Input Voltage | 0.7×OVDD | OVDD     | V     |            |
| VIL    | CMOS Low-Level Input Voltage  | -0.3     | 0.3×OVDD | V     |            |

| Symbol | Parameter                                    | Min       | Max      | Units | Conditions                    |
|--------|----------------------------------------------|-----------|----------|-------|-------------------------------|
| VOU    | CMOS High-Level Output                       | OVDD-0.15 | -        | V     | IOH = -1mA                    |
| VUH    | Voltage                                      | 0.8×OVDD  | -        | V     | IOH = Specified Drive         |
| VOI    | CMOS Low-Level Output                        | -         | 0.15     | V     | IOL = 1mA                     |
| VOL    | Voltage                                      | -         | 0.2×OVDD | V     | IOL = Specified Drive         |
|        |                                              | -2.0      | -        | mA    | VOH = 0.8×OVDD, Std<br>Drive  |
| IOH_S  | High-Level Output Current, Slow<br>Slew Rate | -4.0      | -        | mA    | VOH = 0.8×OVDD, High<br>Drive |
|        |                                              | -8.0      | -        | mA    | VOH = 0.8×OVDD, Max<br>Drive  |
|        |                                              | -4.0      | -        | mA    | VOH = 0.8×OVDD, Std<br>Drive  |
| IOH_F  | High-Level Output Current, Fast<br>Slew Rate | -6.0      | -        | mA    | VOH = 0.8×OVDD, High<br>Drive |
|        |                                              | -8.0      | -        | mA    | VOH = 0.8×OVDD, Max<br>Drive  |
|        | Low-Level Output Current, Slow<br>Slew Rate  | 2.0       | -        | mA    | VOL = 0.2×OVDD, Std<br>Drive  |
| IOL_S  |                                              | 4.0       | -        | mA    | VOL = 0.2×OVDD, High<br>Drive |
|        |                                              | 8.0       | -        | mA    | VOL = 0.2×OVDD, Max<br>Drive  |
|        | Low-Level Output Current, Fast<br>Slew Rate  | 4.0       | -        | mA    | VOL = 0.2×OVDD, Std<br>Drive  |
| IOL_F  |                                              | 6.0       | -        | mA    | VOL = 0.2×OVDD, High<br>Drive |
|        |                                              | 8.0       | -        | mA    | VOL = 0.2×OVDD, Max<br>Drive  |
|        | Input Current (no PLI/PD <sup>[b]</sup> )    | -         | 0.1      | μA    | VI = 0                        |
|        |                                              | -         | 0.06     | μA    | VI = OVDD                     |
|        | Input Current (22k OPLI)                     | 117       | 184      | μA    | VI = 0                        |
|        |                                              | 0.0001    | 0.0001   | μA    | VI = OVDD                     |
| IINI   | Input Current (17kOPLI)                      | 54        | 88       | μA    | VI = 0                        |
|        |                                              | 0.0001    | 0.0001   | μA    | VI = OVDD                     |
|        | Input Current (100kOPLI)                     | 25        | 42       | μA    | VI = 0                        |
|        |                                              | 0.0001    | 0.0001   | μA    | VI = OVDD                     |
|        | Input Current (100k OPD)                     | 0.0001    | 0.0001   | μA    | VI = 0                        |
|        |                                              | 25        | 42       | μA    | VI = OVDD                     |
|        | High-impedance Supply Current                | -         | 1.2      | μA    | VI = 0                        |
|        |                                              | -         | 1.2      | μA    | VI = OVDD                     |

<sup>[a]</sup>WWAN 拡張インターフェースの 9 ピンを除く

<sup>[b]</sup>PU=Pull Up, PD=Pull Down

### 表 15.5 WWAN 拡張インターフェース 9 ピンの電気的仕様

| Symbol  | Parameter               | Min | Max | Units | Conditions |
|---------|-------------------------|-----|-----|-------|------------|
| VO(off) | LED1 OFF Output Voltage | -   | 0.3 | V     | lo=0.1mA   |
| VO(on)  | LED1 ON Output Voltage  | 1.4 | -   | V     | lo=0.25mA  |

# 16. インターフェース仕様

Armadillo-loT ゲートウェイ スタンダードモデル G2 のインターフェース仕様について説明します。

### 16.1. インターフェースレイアウト

Armadillo-loT ゲートウェイ スタンダードモデル G2 は、Armadillo-loT ゲートウェイ ベースボード と Armadillo-410 で構成されます。

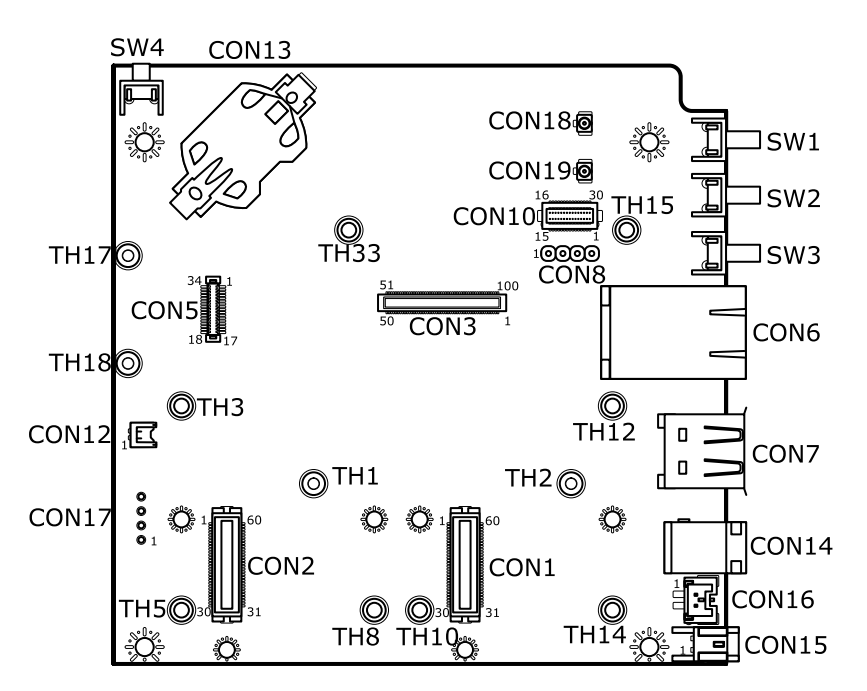

図 16.1 Armadillo-loT ゲートウェイ ベースボード インターフェースレイアウト(A 面)

| 部品番号  | インターフェース名              | 型番                         | メーカー            |
|-------|------------------------|----------------------------|-----------------|
| CON1  | アドオンインターフェース           | DF17(4.0)-60DS-0.5V(57)    | HIROSE ELECTRIC |
| CON2  | アドオンインターフェース           | DF17(4.0)-60DS-0.5V(57)    | HIROSE ELECTRIC |
| CON3  | Armadillo-410 インターフェース | DF40HC(3.0)-100DS-0.4V(51) | HIROSE ELECTRIC |
| CON5  | WLAN インターフェース          | AXK6F34347YG-E             | Panasonic       |
| CON6  | LAN インターフェース           | 08B0-1X1T-36-F             | Bel Fuse        |
| CON7  | USB ホストインターフェース        | UBA-4R-D14T-4D             | J.S.T. Mfg.     |
| CON8  | デバッグ USB インターフェース      | A2-4PA-2.54DSA(71)         | HIROSE ELECTRIC |
| CON10 | WWAN 拡張インターフェース        | DF12(3.0)-30DP-0.5V(86)    | HIROSE ELECTRIC |
| CON12 | PMIC ON/OFF インターフェース   | BM02B-ACHSS-GAN-ETF        | J.S.T. Mfg.     |
| CON13 | RTC 外部バックアップインターフェース   | SMTU2032-LF                | RENATA          |
| CON14 | 電源入力インターフェース           | PJ-102AH                   | CUI             |
| CON15 | 電源入力インターフェース           | S02B-PASK-2(LF)(SN)        | J.S.T. Mfg.     |
| CON16 | 電源出力インターフェース           | BM02B-PASS-1-TFT(LF)(SN)   | J.S.T. Mfg.     |
| CON17 | タッチスクリーンインターフェース       | A2-4PA-2.54DSA(71)         | HIROSE ELECTRIC |
| CON18 | 3G アンテナインターフェース        | U.FL-R-SMT-1               | HIROSE ELECTRIC |
| CON19 | GPS アンテナインターフェース       | U.FL-R-SMT-1               | HIROSE ELECTRIC |

| 部品番号 | インターフェース名                   | 型番                | メーカー           |  |
|------|-----------------------------|-------------------|----------------|--|
| SW1  | ユーザースイッチー                   | SKHHLRA010        | ALPS ELECTRIC  |  |
| SW2  | ユーザースイッチ 2                  | SKHHLRA010        | ALPS ELECTRIC  |  |
| SW3  | ユーザースイッチ3                   | SKHHLRA010        | ALPS ELECTRIC  |  |
| SW4  | リセットスイッチ                    | SKHHLUA010        | ALPS ELECTRIC  |  |
| TH1  | Armodillo 410 田フクッド         | TH 16 20 M2       | Maa Fight      |  |
| TH2  | Armadillo-410 用スタット         | 1 H-1.0-3.0-WZ    | Mac-Eight      |  |
| TH3  |                             |                   |                |  |
| TH5  |                             |                   |                |  |
| TH8  |                             | KRB-2008          | Hirosugi-Keiki |  |
| TH10 | アドオノモシュール用スダット              |                   |                |  |
| TH12 |                             |                   |                |  |
| TH14 |                             |                   |                |  |
| TH17 |                             |                   | Maa Fisht      |  |
| TH18 | WLAN モンユール田スダット<br>         | 1 H-1.0-1.1-U/2   |                |  |
| TH15 |                             | TH 1620M2         | Maa Fight      |  |
| TH33 | WWWAIN 拡張1 ノターフェース用スタット<br> | 1 [1-1.0-3.0-11/2 | iviac-Eignt    |  |

<sup>[a]</sup>すべての部品が実装されているわけではありません。製品型番により、部品の実装/未実装が違います。

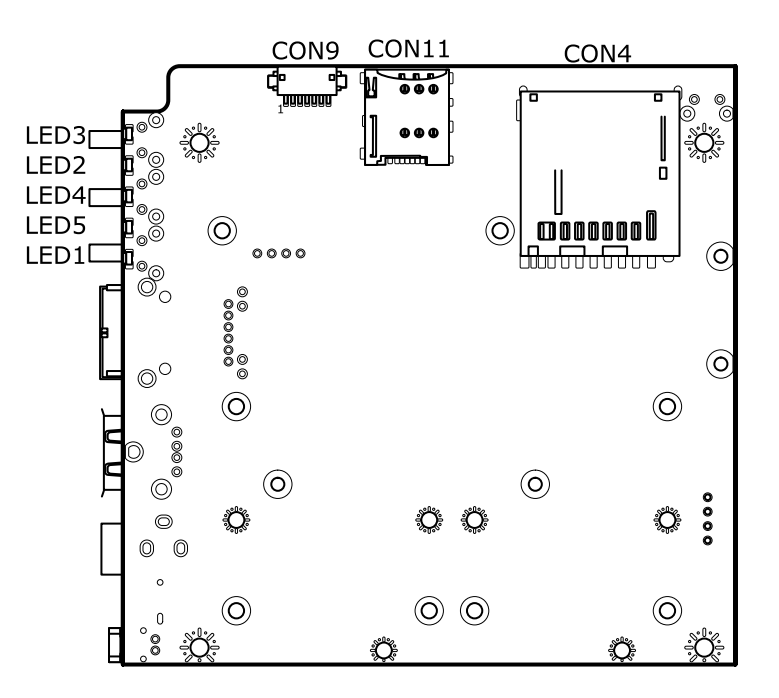

図 16.2 インターフェースレイアウト(B 面)

### 表 16.2 Armadillo-loT ゲートウェイ ベースボード 搭載コネクタ、スイッチ、LED 型番一覧(B 面)<sup>[a]</sup>

| 部品番号  | インターフェース名         | 型番                 | メーカー            |
|-------|-------------------|--------------------|-----------------|
| CON4  | SDインターフェース        | DM1B-DSF-PEJ(82)   | HIROSE ELECTRIC |
| CON9  | デバッグシリアルインターフェース  | DF13A-7P-1.25H(51) | HIROSE ELECTRIC |
| CON11 | microSIM インターフェース | CIM-J78            | MITSUMI         |
| LED1  | 3G LED            | SML-A12P8T         | ROHM            |
| LED2  | ユーザー LED2         | SML-A12P8T         | ROHM            |
| LED3  | ユーザー LED1         | SML-A12P8T         | ROHM            |
| LED4  | ユーザー LED3         | SML-A12P8T         | ROHM            |
| LED5  | ユーザー LED4         | SML-A12P8T         | ROHM            |

<sup>[a]</sup>すべての部品が実装されているわけではありません。製品型番により、部品の実装/未実装が違います。

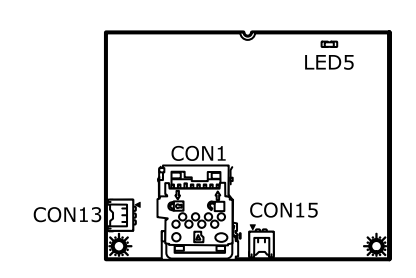

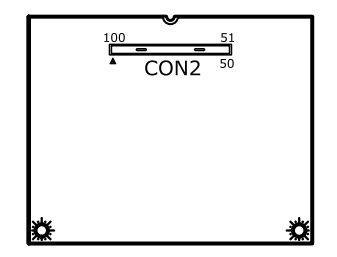

図 16.3 Armadillo-410 インターフェースレイアウト

表 16.3 Armadillo-410 搭載コネクタ型番

| 部品番号  | インターフェース名        | 型番                     | メーカー            |
|-------|------------------|------------------------|-----------------|
| CON1  | microSD インターフェース | SDHK-8BNS-K-303-TB(HF) | J.S.T. Mfg.     |
| CON2  | 拡張インターフェース       | DF40C-100DP-0.4V(51)   | HIROSE ELECTRIC |
| CON13 | 電源入力インターフェース     | BM03B-ACHSS-GAN-ETF    | J.S.T. Mfg.     |
| CON15 | 起動モード設定インターフェース  | BM02B-ACHSS-GAN-ETF    | J.S.T. Mfg.     |
| LED5  | ユーザー LED         | SML-310YTT86           | ROHM            |

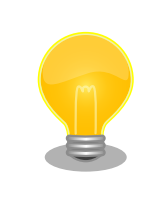

Armadillo-410 のインターフェース詳細につきましては『Armadillo-410 ハードウェアマニュアル』をご参照ください。

# 16.2. CON1 アドオンインターフェース

CON1 は機能拡張用のインターフェースです。

- 搭載コネクタ DF17(4.0)-60DS-0.5V(57)/HIROSE ELECTRIC
- 対向コネクタ例 DF17(4.0)-60DP-0.5V(57)/HIROSE ELECTRIC
- 許容電流 0.3A(端子1本あたり)

#### 表 16.4 CON1 信号配列

| ピン番<br>号 | ピン名     | I/O    | 説明                              |
|----------|---------|--------|---------------------------------|
| 1        | GND     | Power  | 電源(GND)                         |
| 2        | GND     | Power  | 電源(GND)                         |
| 3        | EXTIO22 | In/Out | 拡張入出力、i.MX257 の GPIO_C ピンに接続    |
| 4        | EXTIO23 | In/Out | 拡張入出力、i.MX257 の GPIO_D ピンに接続    |
| 5        | PWM01   | In/Out | 拡張入出力、i.MX257 の PWM ピンに接続       |
| 6        | EXTIO1  | In/Out | 拡張入出力、i.MX257 の RTCK ピンに接続      |
| 7        | EXTIO35 | In/Out | 拡張入出力、i.MX257 の UART1_RXD ピンに接続 |
| 8        | EXTIO36 | In/Out | 拡張入出力、i.MX257 の UART1_TXD ピンに接続 |
| 9        | EXTIO37 | In/Out | 拡張入出力、i.MX257 の UART1_RTS ピンに接続 |
| 10       | EXTIO38 | In/Out | 拡張入出力、i.MX257 の UART1_CTS ピンに接続 |
| 11       | EXTIO12 | In/Out | 拡張入出力、i.MX257 の CSI_D9 ピンに接続    |
| 12       | EXTIO3  | In/Out | 拡張入出力、i.MX257 の CSI_D2 ピンに接続    |
| 13       | EXTIO5  | In/Out | 拡張入出力、i.MX257 の CSI_D3 ピンに接続    |
| 14       | EXTIO7  | In/Out | 拡張入出力、i.MX257 の CSI_D4 ピンに接続    |

| ピン番<br>号 | ピン名           | I/O    | 説明                                                       |
|----------|---------------|--------|----------------------------------------------------------|
| 15       | EXTIO9        | In/Out | 拡張入出力、i.MX257 の CSI_D5 ピンに接続                             |
| 16       | EXTIO25       | In/Out | 拡張入出力、i.MX257 の KPP_ROW0 ピンに接続                           |
| 17       | EXTIO26       | In/Out | 拡張入出力、i.MX257 の KPP_ROW1 ピンに接続                           |
| 18       | EXTIO27       | In/Out | 拡張入出力、i.MX257 の KPP_ROW2 ピンに接続                           |
| 19       | EXTIO28       | In/Out | 拡張入出力、i.MX257 の KPP_ROW3 ピンに接続                           |
| 20       | EXTIO29       | In/Out | 拡張入出力、i.MX257 の KPP_COL0 ピンに接続                           |
| 21       | EXTIO30       | In/Out | 拡張入出力、i.MX257 の KPP_COL1 ピンに接続                           |
| 22       | EXTIO31       | In/Out | 拡張入出力、i.MX257 の KPP_COL2 ピンに接続                           |
| 23       | EXTIO32       | In/Out | 拡張入出力、i.MX257 の KPP_COL3 ピンに接続                           |
| 24       | EXTIO33       | In/Out | 拡張入出力、i.MX257 の GPIO_A ピンに接続                             |
| 25       | EXTIO34       | In/Out | 拡張入出力、i.MX257 の GPIO_B ピンに接続                             |
| 26       | GND           | Power  | 電源(GND)                                                  |
| 27       | GND           | Power  | 電源(GND)                                                  |
| 28       | +3.3V_IO      | Power  | 電源(+3.3V_IO)                                             |
| 29       | +3.3V         | Power  | 電源(+3.3V)                                                |
| 30       | +5V           | Power  | 電源(+5V)                                                  |
| 31       | DETECT_CON1   | Out    | lkΩ でプルダウン                                               |
| 32       | LCD LD17      | In/Out | 拡張入出力、i.MX257 の GPIO F ピンに接続                             |
| 33       | LCD LD16      | In/Out | <br>拡張入出力、i.MX257 の GPIO E ピンに接続                         |
| 34       | LCD LD15      | In/Out | <br>拡張入出力、i.MX257 の LD15 ピンに接続                           |
| 35       | LCD LD14      | In/Out | <br>拡張入出力、i.MX257 の LD14 ピンに接続                           |
| 36       | LCD LD13      | In/Out | <br>拡張入出力、i.MX257 の LD13 ピンに接続                           |
| 37       | LCD LD12      | In/Out | 拡張入出力、i.MX257 の LD12 ピンに接続                               |
| 38       | LCD_LD11      | In/Out | 拡張入出力、i.MX257 の LD11 ピンに接続                               |
| 39       | LCD LD10      | In/Out | <br>拡張入出力、i.MX257 の LD10 ピンに接続                           |
| 40       | LCD LD9       | In/Out | 拡張入出力、i.MX257 の LD9 ピンに接続                                |
| 41       | LCD_LD8       | In/Out | 拡張入出力、i.MX257 の LD8 ピンに接続                                |
| 42       | LCD_LD7       | In/Out | 拡張入出力、i.MX257 の LD7 ピンに接続                                |
| 43       | LCD_LD6       | In/Out | 拡張入出力、i.MX257 の LD6 ピンに接続                                |
| 44       | LCD_LD5       | In/Out | 拡張入出力、i.MX257 の LD5 ピンに接続                                |
| 45       | LCD_LD4       | In/Out | 拡張入出力、i.MX257 の LD4 ピンに接続                                |
| 46       | LCD_LD3       | In/Out | 拡張入出力、i.MX257 の LD3 ピンに接続                                |
| 47       | LCD_LD2       | In/Out | 拡張入出力、i.MX257 の LD2 ピンに接続                                |
| 48       | LCD_LD1       | In/Out | 拡張入出力、i.MX257 の LD1 ピンに接続                                |
| 49       | LCD_LD0       | In/Out | 拡張入出力、i.MX257 の LDO ピンに接続                                |
| 50       | LCD_OE_ACD    | In/Out | 拡張入出力、i.MX257 の OE_ACD ピンに接続                             |
| 51       | LCD_VSYN      | In/Out | 拡張入出力、i.MX257 の VSYNC ピンに接続                              |
| 52       | LCD_HSYN      | In/Out | 拡張入出力、i.MX257 の HSYNC ピンに接続                              |
| 53       | LCD_LSCLK     | In/Out | 拡張入出力、i.MX257 の LSCLK ピンに接続                              |
| 54       | GND           | Power  | 電源(GND)                                                  |
| 55       | PMIC_ONOFF    | In     | パワーマネジメント IC の ON/OFF 用信号、CON12 の 2 ピンに接続                |
| 56       | USB_VBUS      | Power  | 電源(VBUS)                                                 |
| 57       | USB_VBUS      | Power  | 電源(VBUS)                                                 |
| 58       | GND           | Power  | 電源(GND)                                                  |
| 59       | EXT_USB_HS_DP | In/Out | USB1 のプラス側信号、マルチプレクサを経由して i.MX257 の USBPHY1_DP<br>ピンに接続  |
| 60       | EXT_USB_HS_DM | In/Out | USB1 のマイナス側信号、マルチプレクサを経由して i.MX257 の<br>USBPHY1_DM ピンに接続 |

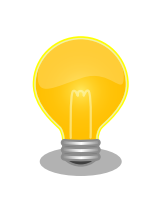

「18. アドオンモジュール」で紹介しているアドオンモジュール等を接続 することが可能です。

# 16.3. CON2 アドオンインターフェース

CON2 は機能拡張用のインターフェースです。

- 搭載コネクタ DF17(4.0)-60DS-0.5V(57)/HIROSE ELECTRIC
- 対向コネクタ例 DF17(4.0)-60DP-0.5V(57)/HIROSE ELECTRIC
- 許容電流 0.3A(端子1本あたり)

#### 表 16.5 CON2 信号配列

| ピン番号 | ピン名         | I/O    | 説明                              |
|------|-------------|--------|---------------------------------|
| 1    | GND         | Power  | 電源(GND)                         |
| 2    | GND         | Power  | 電源(GND)                         |
| 3    | NC          | -      | 未接続                             |
| 4    | NC          | -      | 未接続                             |
| 5    | NC          | -      | 未接続                             |
| 6    | NC          | -      | 未接続                             |
| 7    | EXTIO37     | In/Out | 拡張入出力、i.MX257 の UART1_RTS ピンに接続 |
| 8    | EXTIO38     | In/Out | 拡張入出力、i.MX257 の UART1_CTS ピンに接続 |
| 9    | NC          | -      | 未接続                             |
| 10   | NC          | -      | 未接続                             |
| 11   | NC          | -      | 未接続                             |
| 12   | EXTIO7      | In/Out | 拡張入出力、i.MX257 の CSI_D4 ピンに接続    |
| 13   | EXTIO9      | In/Out | 拡張入出力、i.MX257 の CSI_D5 ピンに接続    |
| 14   | NC          | -      | 未接続                             |
| 15   | NC          | -      | 未接続                             |
| 16   | EXTIO3      | In/Out | 拡張入出力、i.MX257 の CSI_D2 ピンに接続    |
| 17   | EXTIO5      | In/Out | 拡張入出力、i.MX257 の CSI_D3 ピンに接続    |
| 18   | EXTIO7      | In/Out | 拡張入出力、i.MX257 の CSI_D4 ピンに接続    |
| 19   | EXTIO9      | In/Out | 拡張入出力、i.MX257 の CSI_D5 ピンに接続    |
| 20   | EXTIO29     | In/Out | 拡張入出力、i.MX257 の KPP_COL0 ピンに接続  |
| 21   | EXTIO30     | In/Out | 拡張入出力、i.MX257 の KPP_COL1 ピンに接続  |
| 22   | EXTIO31     | In/Out | 拡張入出力、i.MX257 の KPP_COL2 ピンに接続  |
| 23   | EXTIO32     | In/Out | 拡張入出力、i.MX257 の KPP_COL3 ピンに接続  |
| 24   | EXTIO22     | In/Out | 拡張入出力、i.MX257 の GPIO_C ピンに接続    |
| 25   | EXTIO23     | In/Out | 拡張入出力、i.MX257 の GPIO_D ピンに接続    |
| 26   | GND         | Power  | 電源(GND)                         |
| 27   | GND         | Power  | 電源(GND)                         |
| 28   | +3.3V_I0    | Power  | 電源(+3.3V_IO)                    |
| 29   | +3.3V       | Power  | 電源(+3.3V)                       |
| 30   | +5V         | Power  | 電源(+5V)                         |
| 31   | DETECT_CON2 | Out    | +3.3V_IO で 1kΩ プルアップ            |
| 32   | EXTIO1      | In/Out | 拡張入出力、i.MX257 の RTCK ピンに接続      |
| 33   | PWM01       | In/Out | 拡張入出力、i.MX257 の PWM ピンに接続       |
| 34   | EXTIO9      | In/Out | 拡張入出力、i.MX257 の CSI_D5 ピンに接続    |

| ピン番号 | ピン名        | I/O    | 説明                                        |
|------|------------|--------|-------------------------------------------|
| 35   | EXTIO7     | In/Out | 拡張入出力、i.MX257 の CSI_D4 ピンに接続              |
| 36   | EXTIO5     | In/Out | 拡張入出力、i.MX257 の CSI_D3 ピンに接続              |
| 37   | EXTIO3     | In/Out | 拡張入出力、i.MX257 の CSI_D2 ピンに接続              |
| 38   | EXTIO38    | In/Out | 拡張入出力、i.MX257 の UART1_CTS ピンに接続           |
| 39   | EXTIO37    | In/Out | 拡張入出力、i.MX257 の UART1_RTS ピンに接続           |
| 40   | EXTIO36    | In/Out | 拡張入出力、i.MX257 の UART1_TXD ピンに接続           |
| 41   | EXTIO35    | In/Out | 拡張入出力、i.MX257 の UART1_RXD ピンに接続           |
| 42   | EXTIO32    | In/Out | 拡張入出力、i.MX257 の KPP_COL3 ピンに接続            |
| 43   | EXTIO31    | In/Out | 拡張入出力、i.MX257 の KPP_COL2 ピンに接続            |
| 44   | EXTIO30    | In/Out | 拡張入出力、i.MX257 の KPP_COL1 ピンに接続            |
| 45   | EXTIO29    | In/Out | 拡張入出力、i.MX257 の KPP_COL0 ピンに接続            |
| 46   | EXTIO28    | In/Out | 拡張入出力、i.MX257 の KPP_ROW3 ピンに接続            |
| 47   | EXTIO27    | In/Out | 拡張入出力、i.MX257 の KPP_ROW2 ピンに接続            |
| 48   | EXTIO26    | In/Out | 拡張入出力、i.MX257 の KPP_ROW1 ピンに接続            |
| 49   | EXTIO25    | In/Out | 拡張入出力、i.MX257 の KPP_ROW0 ピンに接続            |
| 50   | EXTIO12    | In/Out | 拡張入出力、i.MX257 の CSI_D9 ピンに接続              |
| 51   | NC         | -      | 未接続                                       |
| 52   | NC         | -      | 未接続                                       |
| 53   | NC         | -      | 未接続                                       |
| 54   | GND        | Power  | 電源(GND)                                   |
| 55   | PMIC_ONOFF | In     | パワーマネジメント IC の ON/OFF 用信号、CON12 の 2 ピンに接続 |
| 56   | NC         | -      | 未接続                                       |
| 57   | NC         | -      | 未接続                                       |
| 58   | GND        | Power  | 電源(GND)                                   |
| 59   | NC         | -      | 未接続                                       |
| 60   | NC         | -      | 未接続                                       |

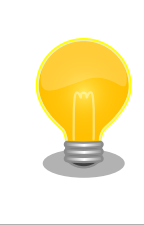

「18. アドオンモジュール」で紹介しているアドオンモジュール等を接続 することが可能です。

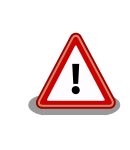

CON1 との共有ピン、CON2 内での共有ピンが多数ありますので、ご注意ください。

# 16.4. CON3 Armadillo-410 インターフェース

CON3 は Armadillo-410 接続用のインターフェースです。ピンアサインにつきましては 『Armadillo-410 ハードウェアマニュアル』をご参照ください。

## 16.5. CON4 SD インターフェース

CON4 は SD インターフェースです。

搭載コネクタ DM1B-DSF-PEJ(82)/HIROSE ELECTRIC

| ピン番号 | ピン名     | I/O    | 説明                                                  |
|------|---------|--------|-----------------------------------------------------|
| 1    | CD/DAT3 | In/Out | データバス(bit3)、マルチプレクサを経由して i.MX257 の CSI_PIXCLK ピンに接続 |
| 2    | CMD     | In/Out | SD コマンド/レスポンス、マルチプレクサを経由して i.MX257 の CSI_D6 ピンに接続   |
| 3    | VSS     | Power  | 電源(GND)                                             |
| 4    | VDD     | Power  | 電源(+3.3V)                                           |
| 5    | CLK     | Out    | SD クロック、マルチプレクサを経由して i.MX257 の CSI_D7 ピンに接続         |
| 6    | VSS     | Power  | 電源(GND)                                             |
| 7    | DAT0    | In/Out | データバス(bit0)、マルチプレクサを経由して i.MX257 の CSI_MCLK ピンに接続   |
| 8    | DAT1    | In/Out | データバス(bit1)、マルチプレクサを経由して i.MX257 の CSI_VSYNC ピンに接続  |
| 9    | DAT2    | In/Out | データバス(bit2)、マルチプレクサを経由して i.MX257 の CSI HSYNC ピンに接続  |

### 表 16.6 CON4 信号配列

#### 表 16.7 CON4 カード検出、ライトプロテクト

| 項目         | 説明                                  |
|------------|-------------------------------------|
| カーで移生      | マルチプレクサを経由して i.MX257 の CSI_D8 ピンに接続 |
| 20-16位     | (Low: カード挿入、High: カード未挿入)           |
| ニノトプロニクト検山 | マルチプレクサを経由して i.MX257 の CLKO ピンに接続   |
| ノイトノロノクト検山 | (Low: 書き込み可能、High: 書き込み不可能)         |

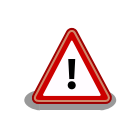

障害や破損を引き起こす場合がありますので、コネクタに過大な外力を加 えないようにしてください。

# 16.6. CON5 WLAN インターフェース

CON5 は Armadillo-WLAN(AWL13)の接続用インターフェースです。SDIO 起動モードで動作するよう設定されています。

- 搭載コネクタ AXK6F34347YG-E/Panasonic
- 対向コネクタ例 AXK5F34347YG/Panasonic

#### 表 16.8 CON5 信号配列

| ピン番号 | ピン名      | I/O    | 説明                                                         |
|------|----------|--------|------------------------------------------------------------|
| 1    | SDDATA1  | In/Out | SDIO データ(bit1)、マルチプレクサを経由して i.MX257 の CSI_VSYNC ピンに接<br>続  |
| 2    | SDDATA0  | In/Out | SDIO データ(bit0)、マルチプレクサを経由して i.MX257 の CSI_MCLK ピンに接続       |
| 3    | GND      | Power  | 電源(GND)                                                    |
| 4    | GND      | Power  | 電源(GND)                                                    |
| 5    | USB_DM   | -      | 未接続                                                        |
| 6    | USB_DP   | -      | 未接続                                                        |
| 7    | SDCLK    | Out    | SDIO クロック、マルチプレクサを経由して i.MX257 の CSI_D7 ピンに接続              |
| 8    | VCC      | Power  | 電源(+3.3V)                                                  |
| 9    | NC       | -      | 未接続                                                        |
| 10   | SDCMD    | In/Out | SDIO コマンド、マルチプレクサを経由して i.MX257 の CSI_D6 ピンに接続              |
| 11   | SDDATA3  | In/Out | SDIO データ(bit3)、マルチプレクサを経由して i.MX257 の CSI_PIXCLK ピンに接<br>続 |
| 12   | SDDATA2  | In/Out | SDIO データ(bit2)、マルチプレクサを経由して i.MX257 の CSI_HSYNC ピンに接<br>続  |
| 13   | UART_RXD | -      | 未接続                                                        |
| 14   | UART_TXD | -      | 未接続                                                        |

| ピン番号 | ピン名       | I/O | 説明                  |
|------|-----------|-----|---------------------|
| 15   | BOOT_SEL1 | Out |                     |
| 16   | BOOT_SEL0 | Out | 起動モード設定、SDIO モードに設定 |
| 17   | HOST_SEL  | Out |                     |
| 18   | FLASH_RXD | -   | 未接続                 |
| 19   | FLASH_CSB | -   | 未接続                 |
| 20   | FLASH_CLK | -   | 未接続                 |
| 21   | FLASH_TXD | Out | GND に 47kΩ プルダウン    |
| 22   | FLASH_SEL | -   | 未接続                 |
| 23   | GPIO0     | -   | 未接続                 |
| 24   | GPIO1     | -   | 未接続                 |
| 25   | M_ANA     | -   | 未接続                 |
| 26   | GPIO2     | -   | 未接続                 |
| 27   | GPIO6     | -   | 未接続                 |
| 28   | HRST      | Out | +3.3V に接続           |
| 29   | PRST      | -   | 未接続                 |
| 30   | TMS       | -   | 未接続                 |
| 31   | TCK       | -   | 未接続                 |
| 32   | TDI       | -   | 未接続                 |
| 33   | TDO       | -   | 未接続                 |
| 34   | TRSTB     | -   | 未接続                 |

# 16.7. CON6 LAN インターフェース

CON6 は 10BASE-T/100BASE-TX の LAN インターフェースです。カテゴリ 5 以上のイーサネット ケーブルを接続することができます。 AUTO-MDIX 機能を搭載しており、ストレートケーブルまたはク ロスケーブルを自動認識して送受信端子を切り替えます。

| 搭載コネクタ        | 08B0-1X1T-36-F/Bel Fuse |
|---------------|-------------------------|
| <b>宿戦コインフ</b> |                         |

### 表 16.9 CON6 信号配列

| ピン番号 | ピン名 | I/O    | 説明                    |
|------|-----|--------|-----------------------|
| 1    | TX+ | In/Out | 送信出力 差動ペア(+)          |
| 2    | TX- | In/Out | 送信出力 差動ペア(-)          |
| 3    | RX+ | In/Out | 受信入力 差動ペア(+)          |
| 4    | -   | -      | CON6 5 ピンと接続後に 75Ω 終端 |
| 5    | -   | -      | CON6 4 ピンと接続後に 75Ω 終端 |
| 6    | RX- | In/Out | 受信入力 差動ペア(-)          |
| 7    | -   | -      | CON6 8 ピンと接続後に 75Ω 終端 |
| 8    | -   | -      | CON6 7 ピンと接続後に 75Ω 終端 |

### 表 16.10 LAN コネクタ LED

| 名称(色)            | 状態 | 説明           |
|------------------|----|--------------|
| LINIK LED(绿色)    | 消灯 | リンクが確立されていない |
|                  | 点灯 | リンクが確立されている  |
|                  | 消灯 | データを送受信していない |
| ACTIVITY_LED(與巴) | 点灯 | データを送受信している  |

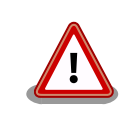

次のように有線 LAN インターフェースが無効化されている場合、LAN コネクタ LED の状態は変化しません。

[armadillo ~]# ifdown eth0

# 16.8. CON7 USB ホストインターフェース

CON7 は USB ホストインターフェースです。

搭載コネクタ UBA-4R-D14T-4D/J.S.T. Mfg.

### 表 16.11 CON7 信号配列

| ピン番号 | ピン名      | I/O    | 説明                                                      |
|------|----------|--------|---------------------------------------------------------|
| 1    | USB_VBUS | Power  | USB 電源(VBUS)                                            |
| 2    | D-       | In/Out | USB マイナス側信号、マルチプレクサを経由して i.MX257 の USBPHY1_DM ピン<br>に接続 |
| 3    | D+       | In/Out | USB プラス側信号、マルチプレクサを経由して i.MX257 の USBPHY1_DP ピンに接<br>続  |
| 4    | GND      | Power  | 電源(GND)                                                 |

## 16.9. CON8 デバッグ USB インターフェース

CON8 は 3G モジュールデバッグ用の USB インターフェースです。

搭載コネクタ A2-4PA-2.54DSA(71)/HIROSE ELECTRIC

#### 表 16.12 CON8 信号配列

| ピン番号 | 信号名           | I/O    | 機能                                              |
|------|---------------|--------|-------------------------------------------------|
| 1    | NC            | -      | 未接続                                             |
| 2    | EXT_3G_USB_DM | In/Out | 3G モジュールの USB マイナス側信号、3G モジュールの USB_D-ピンに接<br>続 |
| 3    | EXT_3G_USB_DP | In/Out | 3G モジュールの USB プラス側信号、3G モジュールの USB_D +ピンに接続     |
| 4    | GND           | Power  | 電源(GND)                                         |

# 16.10. CON9 デバッグシリアルインターフェース

CON3 は Armadillo-410、3G モジュールのデバッグ用のシリアルインターフェースです。接続先を CON9 の 6 ピンで切り替えて使用します。

- 搭載コネクタ DF13A-7P-1.25H(51)/HIROSE ELECTRIC
- 対向コネクタ例 DF13-7S-1.25C/HIROSE ELECTRIC
- 信号レベル 3.3V CMOS

許容電流 1A(端子1本あたり)

#### 表 16.13 CON9 信号配列

| ピン<br>番号 | 信号名            | I/O   | 機能                                                                                   |
|----------|----------------|-------|--------------------------------------------------------------------------------------|
| 1        | DEBUG_UART_RXD | ln    | 受信データ、マルチプレクサ等を経由して i.MX257 の UART2_RXD ピン、3G<br>モジュールの UART1_TX ピン、CON10 の 14 ピンに接続 |
| 2        | GND            | Power | 電源(GND)                                                                              |

| ピン<br>番号 | 信号名            | I/O   | 機能                                                                                   |
|----------|----------------|-------|--------------------------------------------------------------------------------------|
| 3        | DEBUG_UART_TXD | Out   | 送信データ、マルチプレクサ等を経由して i.MX257 の UART2_TXD ピン、3G<br>モジュールの UART1_RX ピン、CON10 の 15 ピンに接続 |
| 4        | +3.3V_CPU      | Power | 電源(+3.3V_CPU)                                                                        |
| 5        | DEBUG_UART_CTS | ln    | 送信可能、マルチプレクサ等を経由して i.MX257 の UART2_RTS ピン、3G<br>モジュールの UART1_RTS ピン、CON10 の 12 ピンに接続 |
| 6        | A410/3G_SEL    | In    | マルチプレクサのセレクトピン、i.MX257 の NF_CE0 ピンに接続<br>(Low: Armadillo-410 保守モード、High: 3G)         |
| 7        | DEBUG_UART_RTS | Out   | 送信要求、マルチプレクサ等を経由して i.MX257 の UART2_CTS ピン、3G<br>モジュールの UART1_CTS ピン、CON10 の 13 ピンに接続 |

# 16.11. CON10 WWAN 拡張インターフェース

CON10はWWAN 拡張用のインターフェースです。

- 搭載コネクタ DF12(3.0)-30DP-0.5V(86)/HIROSE ELECTRIC
- 対向コネクタ例 DF12(3.0)-30DS-0.5V(86)/HIROSE ELECTRIC
- 信号レベル 3.3V CMOS<sup>[1]</sup>

#### 表 16.14 CON10 信号配列

| ピン番号 | ピン名            | I/O    | 説明                                                     |  |
|------|----------------|--------|--------------------------------------------------------|--|
| 1    | GND            | Power  | 電源(GND)                                                |  |
| 2    | GND            | Power  | 電源(GND)                                                |  |
| 3    | GND            | Power  | 電源(GND)                                                |  |
| 4    | GND            | Power  | 電源(GND)                                                |  |
| 5    | GND            | Power  | 電源(GND)                                                |  |
| 6    | GND            | Power  | 電源(GND)                                                |  |
| 7    | GND            | Power  | 電源(GND)                                                |  |
| 8    | -              | -      | Reserved                                               |  |
| 9    | GPIO4          | ln     | LED1 に接続(Low: 消灯、High: 点灯)                             |  |
| 10   | WAKE_N         | In/Out | レベル変換 IC を経由して i.MX257 の CSPI1_MOSI ピンに接続              |  |
| 11   | W_DISABLE_N    | In/Out | レベル変換 IC を経由して i.MX257 の CSPI1_SS0 ピンに接続               |  |
| 12   | UART2_RTS      | Out    | レベル変換 IC、マルチプレクサを経由して CON9 の 5 ピンに接続                   |  |
| 13   | UART2_CTS      | ln     | レベル変換 IC、マルチプレクサを経由して CON9 の 7 ピンに接続                   |  |
| 14   | UART2_TXD      | Out    | レベル変換 IC、マルチプレクサを経由して CON9 の 1 ピンに接続                   |  |
| 15   | UART2_RXD      | ln     | レベル変換 IC、マルチプレクサを経由して CON9 の 3 ピンに接続                   |  |
| 16   | GND            | Power  | 電源(GND)                                                |  |
| 17   | USB_FS_DM      | In/Out | USB マイナス側信号、マルチプレクサを経由して i.MX257 の<br>USBPHY2_DM ピンに接続 |  |
| 18   | USB_FS_DP      | In/Out | USB プラス側信号、マルチプレクサを経由して i.MX257 の USBPHY2_DP<br>ピンに接続  |  |
| 19   | GND            | Power  | 電源(GND)                                                |  |
| 20   | PWR_ON         | In/Out | GPIO エクスパンダに接続                                         |  |
| 21   | SYSTEM_RESET_N | In/Out | i.MX257 の EXT_ARMCLK ピンに接続                             |  |
| 22   | -              | -      | Reserved                                               |  |
| 23   | +3.3V          | Power  | 電源(+3.3V)                                              |  |
| 24   | +5V            | Power  | 電源(+5V)                                                |  |
| 25   | +5V            | Power  | 電源(+5V)                                                |  |
| 26   | +5V            | Power  | 電源(+5V)                                                |  |
| 27   | +5V            | Power  | 電源(+5V)                                                |  |

<sup>[1]</sup>CON10 の 9 ピンに接続された LED1 は+1.8V でも制御可能です。詳細につきましては、「表 15.5. WWAN 拡張インターフェース 9 ピンの電気的仕様」をご参照ください。

| ピン番号 | ピン名 | I/O   | 説明      |
|------|-----|-------|---------|
| 28   | +5V | Power | 電源(+5V) |
| 29   | +5V | Power | 電源(+5V) |
| 30   | +5V | Power | 電源(+5V) |

# 16.12. CON11 microSIM インターフェース

CON11はmicroSIMインターフェースです。

表 16.15 CON11 信号配列

| ピン番号 | 信号名 | I/O   | 機能                                   |
|------|-----|-------|--------------------------------------|
| 1    | GND | Power | 電源(GND)                              |
| 2    | VCC | Power | 電源、3G モジュールの USIM1_VCC ピンに接続         |
| 3    | RST | Out   | SIM リセット、3G モジュールの USIM1_RESET ピンに接続 |
| 4    | CLK | Out   | SIM クロック、3G モジュールの USIM1_CLK ピンに接続   |
| 5    | VPP | -     | 未接続                                  |
| 6    | I/O | In    | SIM データ、3G モジュールの USIM1_DATA ピンに接続   |

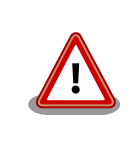

活線挿抜は行わないでください。故障の原因となります。

# 16.13. CON12 PMIC ON/OFF インターフェース

CON12 は Armadillo-410 上に実装されている電源 IC を ON/OFF 制御するためのインターフェース です。Armadillo-410 の CON13 と接続して使用します。詳細につきましては、『Armadillo-410 ハー ドウェアマニュアル』をご参照ください。

搭載コネクタ BM02B-ACHSS-GAN-ETF/J.S.T. Mfg.

対向コネクタ例 ACHR-02V-S/J.S.T. Mfg.(ハウジング)

SACH-003G-P0.2/J.S.T. Mfg.(コンタクト)

#### 表 16.16 CON12 信号配列

| ピン番号 | 信号名        | I/O   | 機能                                                         |  |
|------|------------|-------|------------------------------------------------------------|--|
| 1    | GND        | Power | 電源(GND)                                                    |  |
| 2    | PMIC_ONOFF | Out   | パワーマネジメント IC の ON/OFF 用信号、CON1 の 55 ピン、CON2 の 55 ピン<br>に接続 |  |

# 16.14. CON13 RTC 外部バックアップインターフェース

CON13 はベースボード上に実装されているリアルタイムクロックの外部バックアップインターフェー スです。 長時間電源が切断されても時刻データを保持させたい場合にご使用ください。

搭載コネクタ SMTU2032-LF.TR/Renata SA

対応バッテリー CR2032、BR2032 等

### 表 16.17 CON13 信号配列

| ピン番号 | ピン名 | I/O   | 機能                       |
|------|-----|-------|--------------------------|
| 1    | BAT | Power | リアルタイムクロックの外部バックアップ用電源入力 |
| 2    | GND | Power | 電源(GND)                  |

## 16.15. CON14 電源入力インターフェース

CON14 は電源供給用のインターフェースです。「図 16.4. AC アダプタの極性マーク」と同じ極性マー クのある AC アダプターが使用できます。

搭載コネクタ PJ-102AH/CUI

#### 表 16.18 CON14 信号配列

| ピン番号 | ピン名 | I/O   | 機能        |
|------|-----|-------|-----------|
| 1    | VIN | Power | 電源入力(VIN) |
| 2    | GND | Power | 電源(GND)   |
| 3    | GND | Power | 電源(GND)   |

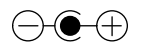

図 16.4 AC アダプタの極性マーク

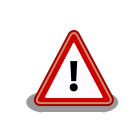

CON14 を使用する場合、同時に CON15 から電源供給しないでください。故障の原因となる可能性があります。

# 16.16. CON15 電源入力インターフェース

CON15 は電源供給用のインターフェースです。

- 搭載コネクタ S02B-PASK-2(LF)(SN)/J.S.T. Mfg.
- 対向コネクタ例 PAP-02V-S/J.S.T. Mfg.(ハウジング)

SPHD-001T-P0.5/J.S.T. Mfg.(コンタクト)

#### 表 16.19 CON15 信号配列

| ピン番号 | ピン名 | I/O   | 機能        |
|------|-----|-------|-----------|
| 1    | VIN | Power | 電源入力(VIN) |
| 2    | GND | Power | 電源(GND)   |

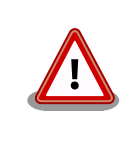

CON15 を使用する場合、同時に CON14 から電源供給しないでください。故障の原因となる可能性があります。

# 16.17. CON16 電源出力インターフェース

CON16 は電源出力インターフェースです。

搭載コネクタ BM02B-PASS-1-TFT(LF)(SN)/J.S.T. Mfg.

対向コネクタ例 PAP-02V-S/J.S.T. Mfg.(ハウジング)

SPHD-001T-P0.5/J.S.T. Mfg.(コンタクト)

#### 表 16.20 CON16 信号配列

| ピン番号 | ピン名  | I/O   | 機能       |
|------|------|-------|----------|
| 1    | VOUT | Power | 電源(VOUT) |
| 2    | GND  | Power | 電源(GND)  |

### 16.18. CON17 タッチスクリーンインターフェース

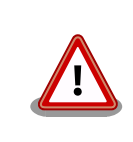

タッチスクリーンインターフェースを使用する場合の動作は保証しており ません。ご使用になりたい場合は、別途お問い合わせください。

### 表 16.21 CON17 信号配列

| ピン番号 | ピン名      | I/O    | 機能                 |
|------|----------|--------|--------------------|
| 1    | TOUCH_XP | In/Out | i.MX257 の XP ピンに接続 |
| 2    | TOUCH_XN | In/Out | i.MX257 の XN ピンに接続 |
| 3    | TOUCH_YP | In/Out | i.MX257 の YP ピンに接続 |
| 4    | TOUCH_YN | In/Out | i.MX257 の YN ピンに接続 |

# 16.19. CON18 3G アンテナインターフェース

CON18 は 3G モジュール用のアンテナを接続するためのインターフェースです。

搭載コネクタ U.FL-R-SMT-1/HIROSE ELECTRIC

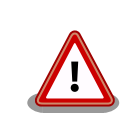

アンテナ端子にアンテナケーブルを接続する際、無理な力を加えると破損 の原因となりますので、 十分にご注意ください。

# 16.20. CON19 GPS アンテナインターフェース

CON19は GPS 用のアンテナを接続するためのインターフェースです。

搭載コネクタ U.FL-R-SMT-1/HIROSE ELECTRIC

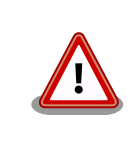

アンテナ端子にアンテナケーブルを接続する際、無理な力を加えると破損 の原因となりますので、 十分にご注意ください。

# 16.21. SW1~SW3 ユーザースイッチ

SW1~SW3 はユーザー側で自由に利用できるスイッチです。

#### 表 16.22 ユーザースイッチの接続

| 部品番号 | 説明                                        |
|------|-------------------------------------------|
| SW1  | i.MX257 の NFWP_B ピンに接続(ON: Low、OFF: High) |
| SW2  | GPIO エクスパンダに接続(ON: Low、OFF: High)         |
| SW3  | GPIO エクスパンダに接続(ON: Low、OFF: High)         |

## 16.22. SW4 リセットスイッチ

SW4 はリセットスイッチです。

#### 表 16.23 リセットスイッチの接続

| 部品番号 | 説明                                 |  |  |
|------|------------------------------------|--|--|
| SW4  | 外部リセット<br>(ON: リセット状態、OFF: リセット解除) |  |  |

### 16.23. LED1 3G LED

LED1 は 3G モジュールに接続された面実装の緑色 LED です。

### 表 16.24 3G LED の接続

 部品番号
 説明

 LED1
 3G モジュールの GPIO4 ピン、CON10 の 9 ピンに接続(Low: 点灯、High: 消灯)

### 16.24. LED2~LED5 ユーザー LED

LED2~LED5 はユーザー側で自由に利用できる面実装の緑色 LED です。

#### 表 16.25 ユーザー LED の接続

| 部品番号 | 説明                                      |
|------|-----------------------------------------|
| LED2 | i.MX257 の NFALE ピンに接続(Low: 消灯、High: 点灯) |
| LED3 | i.MX257 の NFCLE ピンに接続(Low: 消灯、High: 点灯) |
| LED4 | GPIO エクスパンダに接続(Low: 消灯、High: 点灯)        |
| LED5 | GPIO エクスパンダに接続(Low: 消灯、High: 点灯)        |

# 17. 形状図

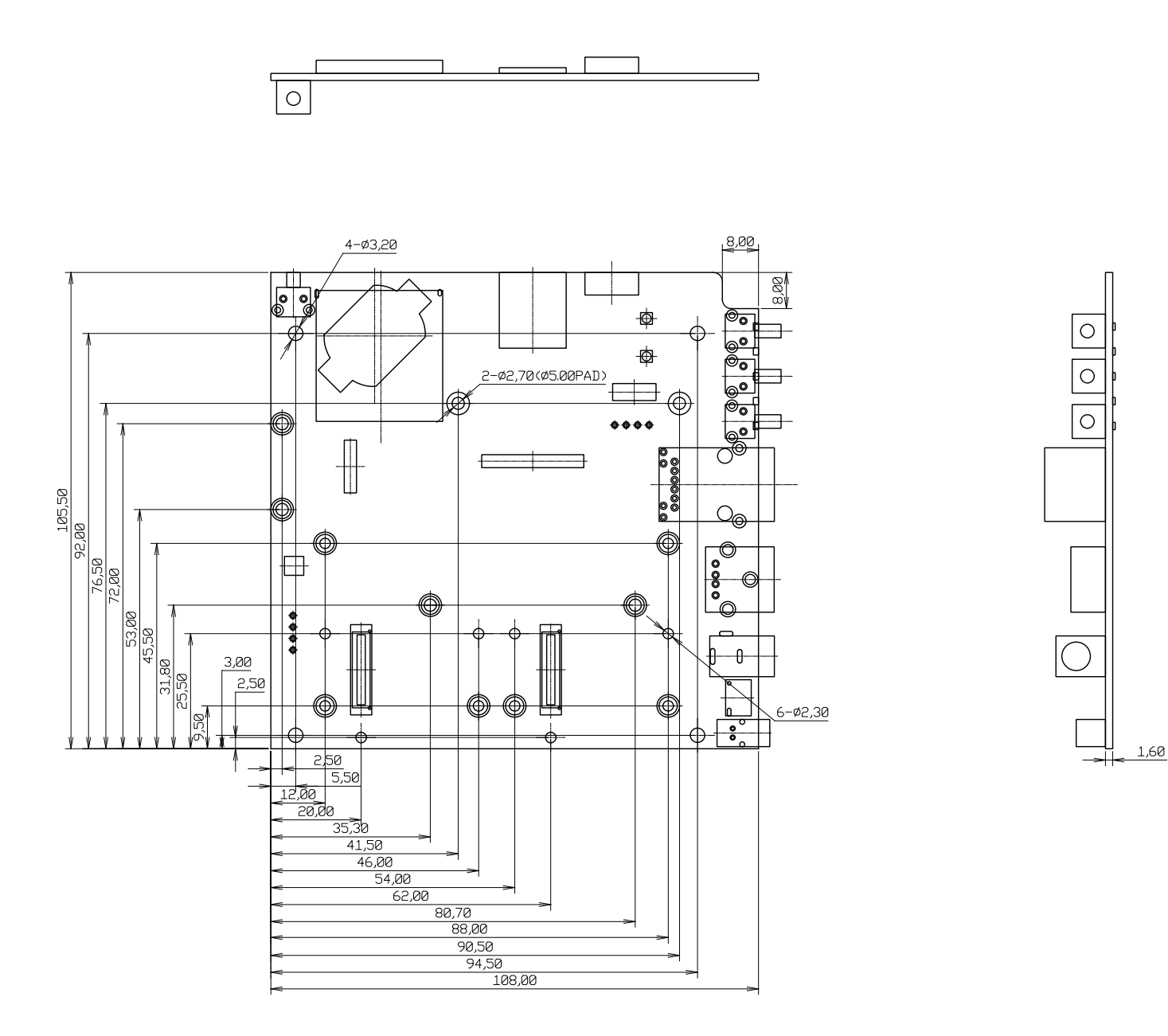

[Unit : mm]

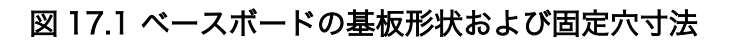

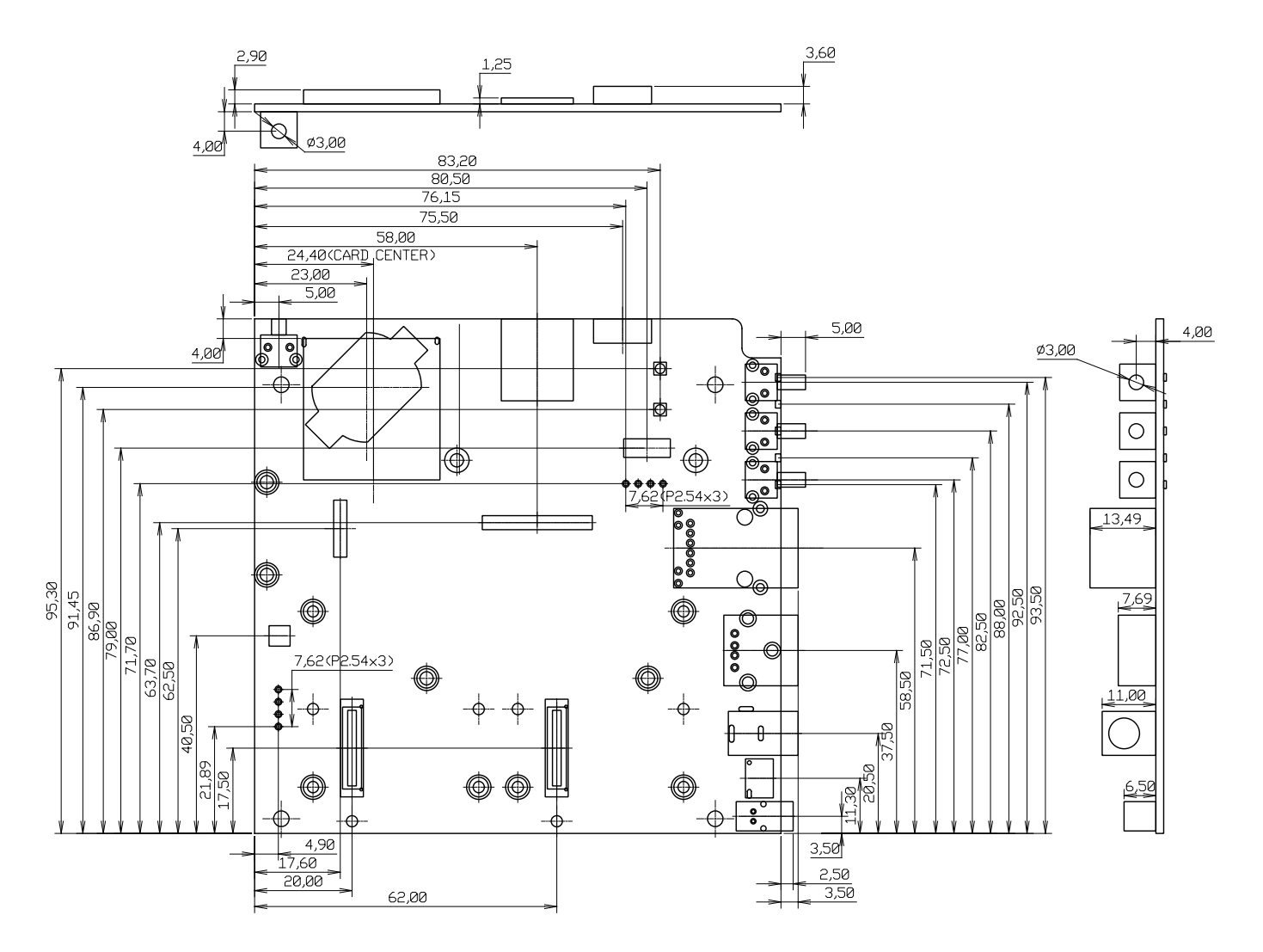

[Unit : mm]

図 17.2 ベースボードのコネクタ中心寸法

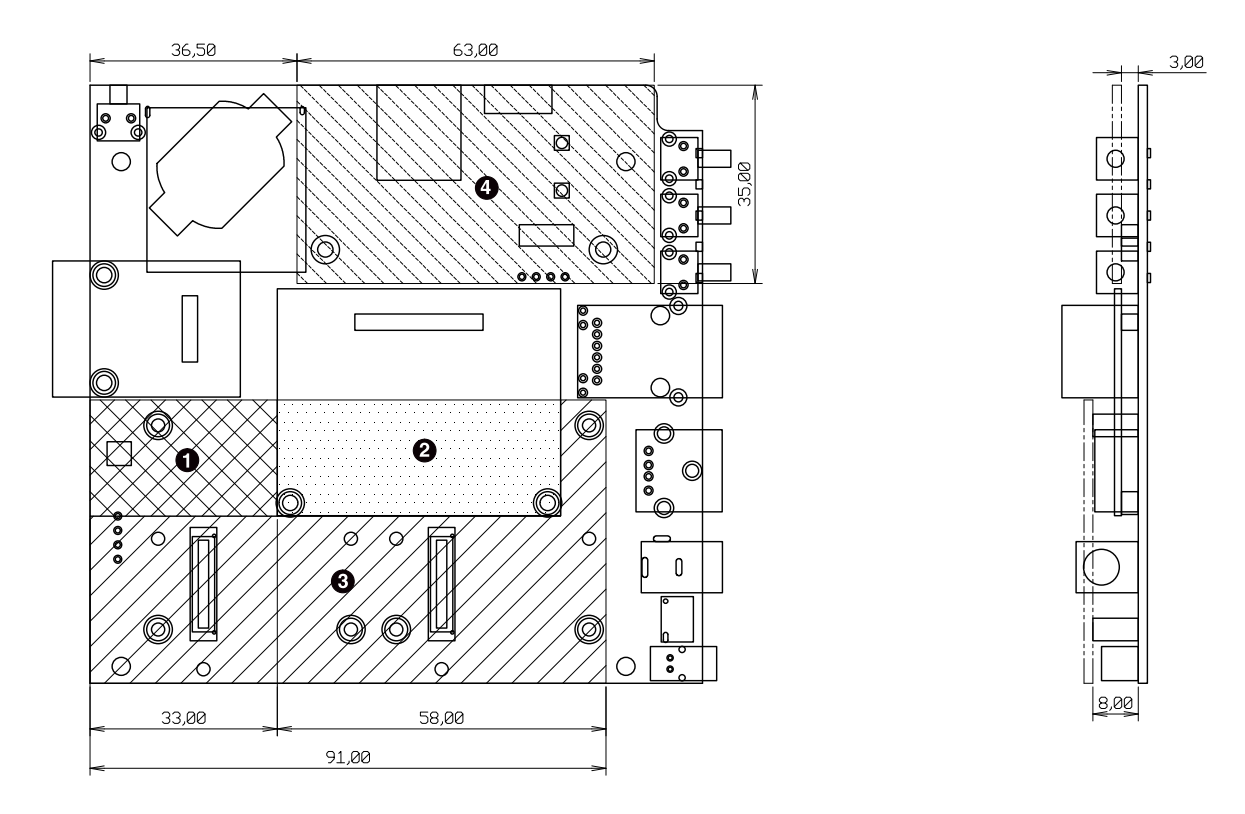

[Unit : mm]

- 最大部品高さ 2.0mm
- 最大部品高さ 6.7mm
- ③ 部品非搭載(アドオンインターフェース搭載コネクタおよびスペーサを除く)
- ④ 最大部品高さ 1.2mm<sup>[1]</sup>

#### 図 17.3 ベースボードの部品高さ

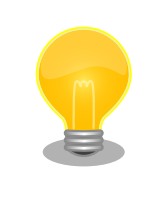

DXF 形式の基板形状図を「アットマークテクノ ユーザーズサイト」から 「購入者向けの限定公開データ」としてダウンロード可能です。
# 18. アドオンモジュール

本章では、Armadillo-loT ゲートウェイのアドオンモジュールについて説明します。アドオンモジュー ルのラインアップは「表 18.1. Armadillo-loT ゲートウェイ アドオンモジュール」のとおりです。

| 表 | 18.1 | Armadillo-loT | ゲー | トウ | ェイ | ア | ドオ | ンモシ | ブユ- | ール | b |
|---|------|---------------|----|----|----|---|----|-----|-----|----|---|
|---|------|---------------|----|----|----|---|----|-----|-----|----|---|

| 型番                            |
|-------------------------------|
| OP-AGA-RS00-00                |
| OP-AGA-RS01-00                |
| OP-AGA-RS02-00                |
| OP-AGA-BT00-00 <sup>[a]</sup> |
| OP-AGA-EN00-00 <sup>[a]</sup> |
| OP-AGA-WS00-00                |
| OP-AGA-DA00-00                |
|                               |

<sup>[a]</sup>発売予定

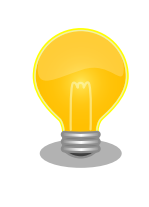

アドオンモジュールの回路図/部品表、DXF 形式の基板形状図を「アット マークテクノ ユーザーズサイト」から「購入者向けの限定公開データ」と してダウンロード可能です。

# 18.1. Armadillo-loT RS232C アドオンモジュール RS00

#### 18.1.1. 概要

Armadillo-loT RS232C アドオンモジュール RS00(以降、RS232C アドオンモジュールと記載しま す)は、RS232C レベルのシリアルを 1 ポート追加することができます。また、ベースボードのアドオン インターフェース(CON1、CON2)に実装されている 0.5mm ピッチのコネクタを 2.54 ピッチに変換す るテストインターフェースを備えています。

RS232C アドオンモジュールの仕様は次のとおりです。

| 表 | 18.2 | <b>RS232C</b> | $\mathcal{P}$ | ドオンモシ | ブュー | ・ルの仕様 |
|---|------|---------------|---------------|-------|-----|-------|
|---|------|---------------|---------------|-------|-----|-------|

|            | Texas Instruments 製 MAX3243E 搭載   |  |  |  |
|------------|-----------------------------------|--|--|--|
| シリアル(UART) | 最大データ転送レート: 250kbps               |  |  |  |
|            | フロー制御ピンあり(CTS、RTS、DTR、DSR、DCD、RI) |  |  |  |
| 電源電圧       | DC 3.3V±5%                        |  |  |  |
| 使用温度範囲     | -20°C~70°C                        |  |  |  |
| 基板サイズ      | 40 x 60mm(突起部を除く)                 |  |  |  |

# 18.1.2. ブロック図

RS232C アドオンモジュールのブロック図は次のとおりです。

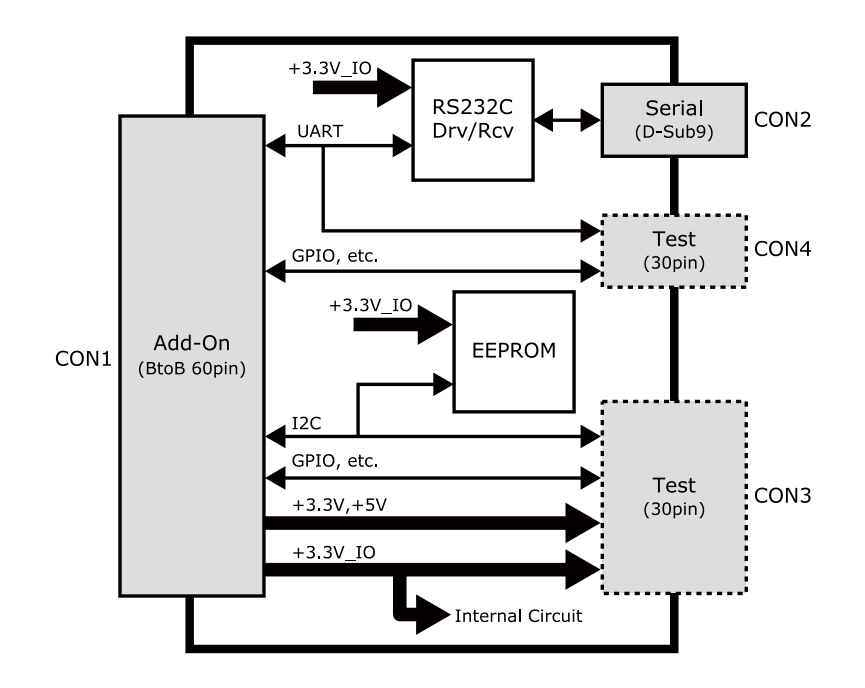

図 18.1 RS232C アドオンモジュール ブロック図

# 18.1.3. インターフェース仕様

RS232C アドオンモジュールのインターフェース仕様について説明します。 18.1.3.1. RS232C アドオンモジュール インターフェースレイアウト

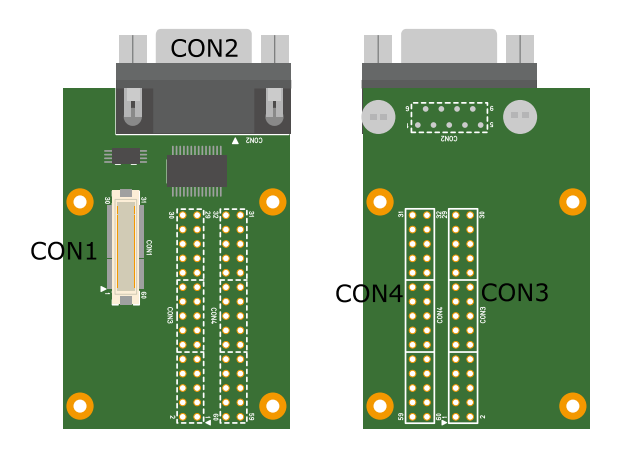

図 18.2 RS232C アドオンモジュール インターフェースレイアウト

| 表 | 18.3 | 搭載コネクタ、 | スイッチ型番- | -覧 <sup>[a]</sup> |
|---|------|---------|---------|-------------------|
|---|------|---------|---------|-------------------|

| 部品番号 | インターフェース名          | 型番                      | メーカー            |
|------|--------------------|-------------------------|-----------------|
| CON1 | アドオンインターフェース       | DF17(4.0)-60DP-0.5V(57) | HIROSE ELECTRIC |
| CON2 | シリアル(UART)インターフェース | XM2C-0942-132L          | OMRON           |
| CON3 | テストインターフェース        |                         |                 |
| CON4 | テストインターフェース        | AI-30FA-2.34D3A(71)     |                 |

<sup>[a]</sup>色のついたセルの部品は実装していません。実装例を記載しています。

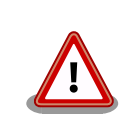

CON3、CON4 は開発用途でご使用ください。

#### 18.1.3.2. CON1 アドオンインターフェース

CON1 はベースボードのアドオンインターフェース(CON1、CON2)との接続コネクタです。

・許容電流: 0.3A(端子1本あたり)

| ピン番号 | ピン名      | I/O    | 説明                                                 |
|------|----------|--------|----------------------------------------------------|
| 1    | GND      | Power  | 電源(GND)                                            |
| 2    | GND      | Power  | 電源(GND)                                            |
| 3    | ADDIO3   | In/Out | 拡張入出力、CON3 の 3 ピンに接続                               |
| 4    | ADDIO4   | In/Out | 拡張入出力、CON3 の 4 ピンに接続                               |
| 5    | ADDIO5   | In/Out | 拡張入出力、CON3 の 5 ピンに接続                               |
| 6    | ADDIO6   | In/Out | 拡張入出力、CON3 の 6 ピンに接続                               |
| 7    | ADDIO7   | In/Out | 拡張入出力、CON3 の 7 ピンに接続                               |
| 8    | ADDIO8   | In/Out | 拡張入出力、CON3 の 8 ピンに接続                               |
| 9    | ADDIO9   | In/Out | 拡張入出力、CON3 の 9 ピンに接続                               |
| 10   | ADDIO10  | In/Out | 拡張入出力、CON3 の 10 ピンに接続                              |
| 11   | ADDIO11  | In/Out | 拡張入出力、CON3 の 11 ピンに接続                              |
| 12   | ADDIO12  | In/Out | 拡張入出力、CON3 の 12 ピンに接続                              |
| 13   | ADDIO13  | In/Out | 拡張入出力、CON3 の 13 ピンに接続                              |
| 14   | ADDIO14  | In/Out | 拡張入出力、CON3 の 14 ピンに接続                              |
| 15   | ADDIO15  | In/Out | 拡張入出力、CON3 の 15 ピンに接続                              |
| 16   | ADDIO16  | In/Out | 拡張入出力、CON3 の 16 ピンに接続                              |
| 17   | ADDIO17  | In/Out | 拡張入出力、CON3 の 17 ピンに接続                              |
| 18   | ADDIO18  | In/Out | 拡張入出力、CON3 の 18 ピンに接続                              |
| 19   | ADDIO19  | In/Out | 拡張入出力、CON3 の 19 ピンに接続                              |
| 20   | ADDIO20  | In/Out | 拡張入出力、CON3 の 20 ピン、EEPROM の SCL ピンに接続              |
| 21   | ADDIO21  | In/Out | 拡張入出力、CON3 の 21 ピン、EEPROM の SDA ピンに接続              |
| 22   | ADDIO22  | In/Out | 拡張入出力、CON3 の 22 ピンに接続                              |
| 23   | ADDIO23  | In/Out | 拡張入出力、CON3 の 23 ピンに接続                              |
| 24   | ADDIO24  | In/Out | 拡張入出力、CON3 の 24 ピンに接続                              |
| 25   | ADDIO25  | In/Out | 拡張入出力、CON3 の 25 ピンに接続                              |
| 26   | GND      | Power  | 電源(GND)                                            |
| 27   | GND      | Power  | 電源(GND)                                            |
| 28   | +3.3V_IO | Power  | 電源(+3.3V_IO)                                       |
| 29   | +3.3V    | Power  | 電源(+3.3V)                                          |
| 30   | +5V      | Power  | 電源(+5V)                                            |
| 31   | DETECT   | ln     | EEPROM のアドレスピン、CON4 の 31 ピンに接続                     |
| 32   | ADDIO32  | In/Out | 拡張入出力、CON4 の 32 ピンに接続                              |
| 33   | ADDIO33  | In/Out | 拡張入出力、CON4 の 33 ピンに接続                              |
| 34   | ADDIO34  | In/Out | 拡張入出力、CON4 の 34 ピンに接続                              |
| 35   | ADDIO35  | In/Out | 拡張入出力、CON4 の 35 ピンに接続                              |
| 36   | ADDIO36  | In/Out | 拡張入出力、CON4 の 36 ピンに接続                              |
| 37   | ADDIO37  | In/Out | 拡張入出力、CON4 の 37 ピンに接続                              |
| 38   | ADDIO38  | In/Out | 送信要求<br>CON4 の 38 ピン、レベル変換 IC を経由して CON2 の 7 ピンに接続 |

#### 表 18.4 CON1 信号配列

| ピン番号 | ピン名                                     | I/O      | 説明                                         |
|------|-----------------------------------------|----------|--------------------------------------------|
| 20   |                                         | In/Out   | 送信可能                                       |
|      | /////////////////////////////////////// | inyout   | CON4 の 39 ピン、レベル変換 IC を経由して CON2 の 8 ピンに接続 |
| 40   |                                         | In/Out   | 送信データ                                      |
|      |                                         | ini, out | CON4 の 40 ピン、レベル変換 IC を経由して CON2 の 3 ピンに接続 |
| 41   | ADDIO41                                 | In/Out   | 受信データ                                      |
|      |                                         | ,        | CON4 の 41 ビン、レベル変換 IC を経由して CON2 の 2 ビンに接続 |
| 42   | ADDIO42                                 | In/Out   | 拡張入出力、CON4 の 42 ピンに接続                      |
| 43   | ADDIO43                                 | In/Out   | 拡張入出力、CON4 の 43 ピンに接続                      |
| 44   | ADDIO44                                 | In/Out   | 拡張入出力、CON4 の 44 ピンに接続                      |
| 45   | ADDIO45                                 | In/Out   | 拡張入出力、CON4 の 45 ピンに接続                      |
| 46   |                                         | In (Out  | 被呼表示                                       |
| 40   | ADDI040                                 | in/Out   | CON4 の 46 ピン、レベル変換 IC を経由して CON2 の 9 ピンに接続 |
| 47   |                                         |          | キャリア検出                                     |
| 47   | ADDIO47                                 | In/Out   | CON4 の 47 ピン、レベル変換 IC を経由して CON2 の 1 ピンに接続 |
| 10   |                                         | In/Out   | データセットレディ                                  |
| 40   | ADDI040                                 | III/Out  | CON4 の 48 ピン、レベル変換 IC を経由して CON2 の 6 ピンに接続 |
| 10   |                                         | In/Out   | データ端末レディ                                   |
| 49   | ADDI043                                 | III/Out  | CON4 の 49 ピン、レベル変換 IC を経由して CON2 の 4 ピンに接続 |
| 50   | ADDIO50                                 | In/Out   | 拡張入出力、CON4 の 50 ピンに接続                      |
| 51   | ADDIO51                                 | In/Out   | 拡張入出力、CON4 の 51 ピンに接続                      |
| 52   | ADDIO52                                 | In/Out   | 拡張入出力、CON4 の 52 ピンに接続                      |
| 53   | ADDIO53                                 | In/Out   | 拡張入出力、CON4 の 53 ピンに接続                      |
| 54   | GND                                     | Power    | 電源(GND)                                    |
| 55   | PMIC_ONOFF                              | Out      | パワーマネジメント IC の ON/OFF 用信号、CON4 の 55 ピンに接続  |
| 56   | USB_VBUS                                | Power    | USB 電源、CON4 の 56 ピンに接続                     |
| 57   | USB_VBUS                                | Power    | USB 電源、CON4 の 57 ピンに接続                     |
| 58   | GND                                     | Power    | 電源(GND)                                    |
| 59   | EXT_USB_HS_DP                           | In/Out   | USB プラス側信号、CON4 の 59 ピンに接続                 |
| 60   | EXT_USB_HS_DM                           | In/Out   | USB マイナス側信号、CON4 の 60 ピンに接続                |

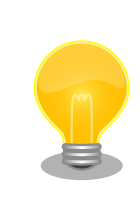

抵抗を取り外すことにより、RS232C レベル変換 IC、EEPROM への配線 を切り離すことが可能です。詳細につきましては、回路図をご参照ください。

#### 18.1.3.3. CON2 シリアルインターフェース

CON2 は非同期(調歩同期)シリアルインターフェースです。

- ・信号入出力レベル: RS232C レベル
- ・最大データ転送レート: 250kbps
- ・フロー制御: CTS、RTS、DTR、DSR、DCD、RI

#### 表 18.5 CON2 信号配列

| ピン番号 | 信号名 | I/O   | 機能                                       |
|------|-----|-------|------------------------------------------|
| 1    | DCD | In    | キャリア検出、レベル変換 IC を経由して CON1 の 47 ピンに接続    |
| 2    | RXD | In    | 受信データ、レベル変換 IC を経由して CON1 の 41 ピンに接続     |
| 3    | TXD | Out   | 送信データ、レベル変換 IC を経由して CON1 の 40 ピンに接続     |
| 4    | DTR | Out   | データ端末レディ、レベル変換 IC を経由して CON1 の 49 ピンに接続  |
| 5    | GND | Power | 電源(GND)                                  |
| 6    | DSR | ln    | データセットレディ、レベル変換 IC を経由して CON1 の 48 ピンに接続 |

| ピン番号 | 信号名 | I/O | 機能                                  |
|------|-----|-----|-------------------------------------|
| 7    | RTS | Out | 送信要求、レベル変換 IC を経由して CON1 の 38 ピンに接続 |
| 8    | CTS | In  | 送信可能、レベル変換 IC を経由して CON1 の 39 ピンに接続 |
| 9    | RI  | In  | 被呼表示、レベル変換 IC を経由して CON1 の 46 ピンに接続 |

#### 18.1.3.4. CON3 テストインターフェース

CON3 はベースボードのアドオンインターフェースに接続されている信号線を確認するための、テスト用インターフェースです。アドオンインターフェースの信号線がスルーで接続されています。

| ピン番号 | ピン名      | I/O    | 説明              |
|------|----------|--------|-----------------|
| 1    | GND      | Power  | 電源(GND)         |
| 2    | GND      | Power  | 電源(GND)         |
| 3    | ADDIO3   | In/Out | CON1 の 3 ピンに接続  |
| 4    | ADDIO4   | In/Out | CON1 の 4 ピンに接続  |
| 5    | ADDIO5   | In/Out | CON1 の 5 ピンに接続  |
| 6    | ADDIO6   | In/Out | CON1 の 6 ピンに接続  |
| 7    | ADDIO7   | In/Out | CON1 の 7 ピンに接続  |
| 8    | ADDIO8   | In/Out | CON1 の 8 ピンに接続  |
| 9    | ADDIO9   | In/Out | CON1 の 9 ピンに接続  |
| 10   | ADDIO10  | In/Out | CON1 の 10 ピンに接続 |
| 11   | ADDIO11  | In/Out | CON1 の 11 ピンに接続 |
| 12   | ADDIO12  | In/Out | CON1 の 12 ピンに接続 |
| 13   | ADDIO13  | In/Out | CON1 の 13 ピンに接続 |
| 14   | ADDIO14  | In/Out | CON1 の 14 ピンに接続 |
| 15   | ADDIO15  | In/Out | CON1 の 15 ピンに接続 |
| 16   | ADDIO16  | In/Out | CON1 の 16 ピンに接続 |
| 17   | ADDIO17  | In/Out | CON1 の 17 ピンに接続 |
| 18   | ADDIO18  | In/Out | CON1 の 18 ピンに接続 |
| 19   | ADDIO19  | In/Out | CON1 の 19 ピンに接続 |
| 20   | ADDIO20  | In/Out | CON1 の 20 ピンに接続 |
| 21   | ADDIO21  | In/Out | CON1 の 21 ピンに接続 |
| 22   | ADDIO22  | In/Out | CON1 の 22 ピンに接続 |
| 23   | ADDIO23  | In/Out | CON1 の 23 ピンに接続 |
| 24   | ADDIO24  | In/Out | CON1 の 24 ピンに接続 |
| 25   | ADDIO25  | In/Out | CON1 の 25 ピンに接続 |
| 26   | GND      | Power  | 電源(GND)         |
| 27   | GND      | Power  | 電源(GND)         |
| 28   | +3.3V_IO | Power  | 電源(+3.3V_IO)    |
| 29   | +3.3V    | Power  | 電源(+3.3V)       |
| 30   | +5V      | Power  | 電源(+5V)         |

#### 表 18.6 CON3 信号配列

#### 18.1.3.5. CON4 テストインターフェース

CON4 はベースボードのアドオンインターフェースに接続されている信号線を確認するための、テスト用インターフェースです。アドオンインターフェースの信号線がスルーで接続されています。

| ピン番号 | ピン名     | I/O    | 説明              |
|------|---------|--------|-----------------|
| 31   | DETECT  | In     | CON1 の 31 ピンに接続 |
| 32   | ADDIO32 | In/Out | CON1 の 32 ピンに接続 |
| 33   | ADDIO33 | In/Out | CON1 の 33 ピンに接続 |
| 34   | ADDIO34 | In/Out | CON1 の 34 ピンに接続 |

#### 表 18.7 CON4 信号配列

| ピン番号 | ピン名           | I/O    | 説明              |
|------|---------------|--------|-----------------|
| 35   | ADDIO35       | In/Out | CON1 の 35 ピンに接続 |
| 36   | ADDIO36       | In/Out | CON1 の 36 ピンに接続 |
| 37   | ADDIO37       | In/Out | CON1 の 37 ピンに接続 |
| 38   | ADDII038      | In/Out | CON1 の 38 ピンに接続 |
| 39   | ADDIO39       | In/Out | CON1 の 39 ピンに接続 |
| 40   | ADDIO40       | In/Out | CON1 の 40 ピンに接続 |
| 41   | ADDIO41       | In/Out | CON1 の 41 ピンに接続 |
| 42   | ADDIO42       | In/Out | CON1 の 42 ピンに接続 |
| 43   | ADDIO43       | In/Out | CON1 の 43 ピンに接続 |
| 44   | ADDIO44       | In/Out | CON1 の 44 ピンに接続 |
| 45   | ADDIO45       | In/Out | CON1 の 45 ピンに接続 |
| 46   | ADDIO46       | In/Out | CON1 の 46 ピンに接続 |
| 47   | ADDIO47       | In/Out | CON1 の 47 ピンに接続 |
| 48   | ADDIO48       | In/Out | CON1 の 48 ピンに接続 |
| 49   | ADDIO49       | In/Out | CON1 の 49 ピンに接続 |
| 50   | ADDIO50       | In/Out | CON1 の 50 ピンに接続 |
| 51   | ADDIO51       | In/Out | CON1 の 51 ピンに接続 |
| 52   | ADDIO50       | In/Out | CON1 の 52 ピンに接続 |
| 53   | ADDIO53       | In/Out | CON1 の 53 ピンに接続 |
| 54   | GND           | Power  | 電源(GND)         |
| 55   | PMIC_ONOFF    | Out    | CON1 の 55 ピンに接続 |
| 56   | USB_VBUS      | Power  | CON1 の 56 ピンに接続 |
| 57   | USB_VBUS      | Power  | CON1 の 57 ピンに接続 |
| 58   | GND           | Power  | 電源(GND)         |
| 59   | EXT_USB_HS_DP | In/Out | CON1 の 59 ピンに接続 |
| 60   | EXT_USB_HS_DM | In/Out | CON1 の 60 ピンに接続 |

# 18.1.4. 基板形状図

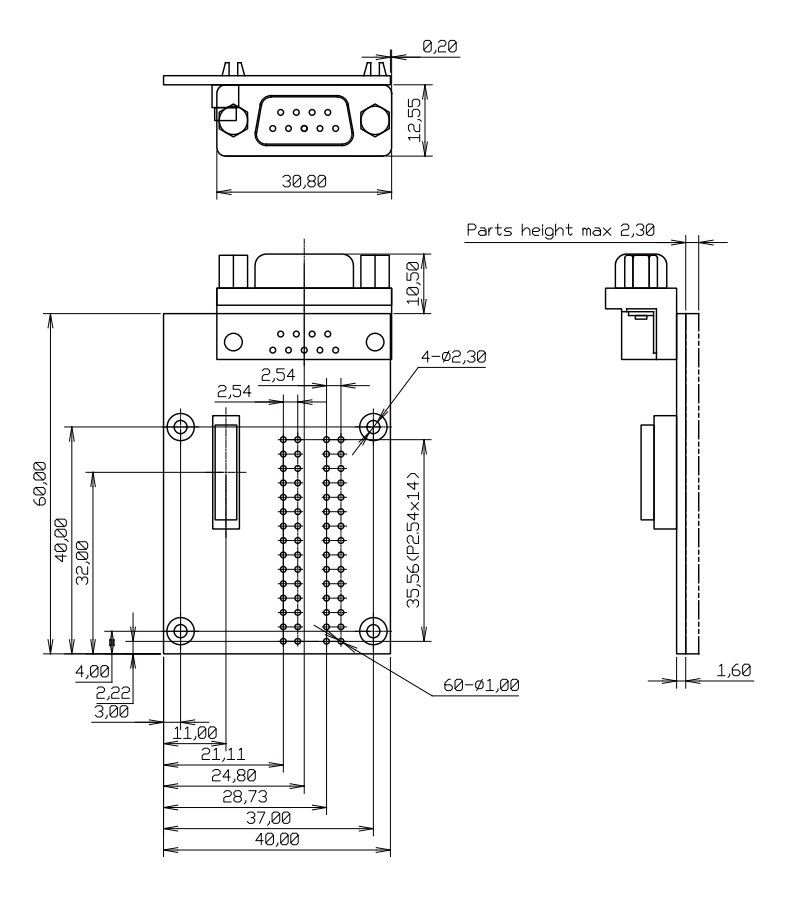

[Unit : mm]

#### 図 18.3 RS232C アドオンモジュール基板形状

# 18.2. Armadillo-loT 絶縁 RS232C/422/485 アドオンモジュー ル RS01

#### 18.2.1. 概要

Armadillo-loT 絶縁 RS232C/422/485 アドオンモジュール RS01(以降、絶縁シリアルアドオンモジュールと記載します)は、電気的に絶縁された RS232C/RS422/RS485 のシリアルインターフェースを1ポート追加することができます。

絶縁シリアルアドオンモジュールの仕様は次のとおりです。

|            | Exar 製 XR3160E 搭載              |
|------------|--------------------------------|
| シリアル(UART) | RS232C/RS422/RS485 x 1         |
|            | 最大データ転送レート: 1Mbps              |
| スイッチ       | RS232C/RS422/RS485 切替用ディップスイッチ |
| 絶縁耐圧       | 2kV                            |
| 電源電圧       | DC 3.3V±5%                     |
| 使用温度範囲     | -20°C~70°C                     |
| 基板サイズ      | 40 x 60mm(突起部を除く)              |

#### 表 18.8 絶縁シリアルアドオンモジュールの仕様

# 18.2.2. ブロック図

絶縁シリアルアドオンモジュールのブロック図は次のとおりです。

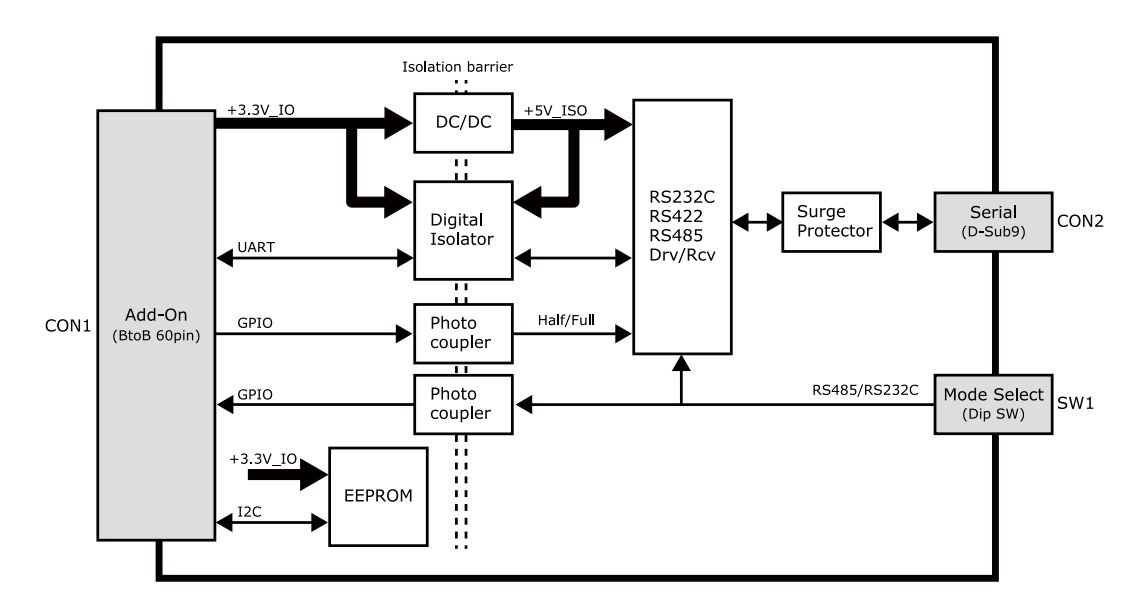

図 18.4 絶縁シリアルアドオンモジュール ブロック図

# 18.2.3. インターフェース仕様

絶縁シリアルアドオンモジュールのインターフェース仕様について説明します。

18.2.3.1. インターフェースレイアウト

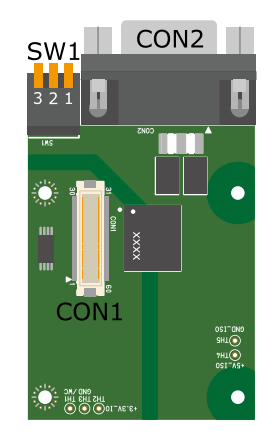

図 18.5 絶縁シリアルアドオンモジュール インターフェースレイアウト

#### 表18.9 搭載コネクタ、スイッチ型番一覧

| 部品番号 | インターフェース名          | 型番                      | メーカー            |
|------|--------------------|-------------------------|-----------------|
| CON1 | アドオンインターフェース       | DF17(4.0)-60DP-0.5V(57) | HIROSE ELECTRIC |
| CON2 | シリアル(UART)インターフェース | XM2C-0942-132L          | OMRON           |
| SW1  | 設定スイッチ             | A6ER-3104               | OMRON           |

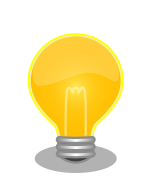

絶縁シリアルアドオンモジュールの固定穴(TH6、TH7)の PAD 部分は GND に接続されています。固定穴(TH8、TH9)はキリ穴で GND に接続さ れていません。

D-Sub コネクタ(CON2)の金属フレームは GND\_ISO に接続されています。

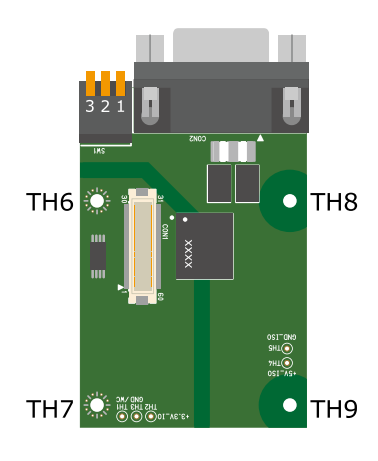

図 18.6 絶縁シリアルアドオンモジュールの固定穴

# 18.2.3.2. CON1 アドオンインターフェース

CON1 はベースボードのアドオンインターフェース(CON1、CON2)との接続コネクタです。

・許容電流: 0.3A(端子 1 本あたり)

| 表 18.10 CON1 | 信号配列 |
|--------------|------|
|--------------|------|

| ピン番号 | ピン名        | I/O    | 説明                 |
|------|------------|--------|--------------------|
| 1    | GND        | Power  | 電源(GND)            |
| 2    | GND        | Power  | 電源(GND)            |
| 3    | NC         | -      | 未接続                |
| 4    | NC         | -      | 未接続                |
| 5    | NC         | -      | 未接続                |
| 6    | NC         | -      | 未接続                |
| 7    | NC         | -      | 未接続                |
| 8    | NC         | -      | 未接続                |
| 9    | NC         | -      | 未接続                |
| 10   | NC         | -      | 未接続                |
| 11   | NC         | -      | 未接続                |
| 12   | NC         | -      | 未接続                |
| 13   | NC         | -      | 未接続                |
| 14   | NC         | -      | 未接続                |
| 15   | NC         | -      | 未接続                |
| 16   | NC         | -      | 未接続                |
| 17   | NC         | -      | 未接続                |
| 18   | NC         | -      | 未接続                |
| 19   | NC         | -      | 未接続                |
| 20   | EEPROM_SCL | In/Out | EEPROM の SCL ピンに接続 |
| 21   | EEPROM_SDA | In/Out | EEPROM の SDA ピンに接続 |
| 22   | NC         | -      | 未接続                |

| ピン番号 | ピン名      | I/O   | 説明                                                     |
|------|----------|-------|--------------------------------------------------------|
| 23   | NC       | -     | 未接続                                                    |
| 24   | NC       | -     | 未接続                                                    |
| 25   | NC       | -     | 未接続                                                    |
| 26   | GND      | Power | 電源(GND)                                                |
| 27   | GND      | Power | 電源(GND)                                                |
| 28   | +3.3V_IO | Power | 電源(+3.3V_IO)                                           |
| 29   | NC       | -     | 未接続                                                    |
| 30   | NC       | -     | 未接続                                                    |
| 31   | DETECT   | In    | EEPROM のアドレスピンに接続                                      |
| 32   | GPIO0    | In    | 半二重/全二重通信の切替信号入力<br>(Low: 半二重、High: 全二重)               |
| 33   | NC       | _     |                                                        |
| 34   | NC       | -     |                                                        |
| 35   | NC       | -     |                                                        |
| 36   | NC       | _     |                                                        |
| 37   | NC       | -     | 未接続                                                    |
| 38   | UART RTS | In    | デジタルアイソレータを経由して RS232C/422/485 トランシーバに接続               |
| 39   | UART CTS | Out   | デジタルアイソレータを経由して RS232C/422/485 トランシーバに接続               |
| 40   | UART_TXD | In    | デジタルアイソレータを経由して RS232C/422/485 トランシーバに接続               |
| 41   | UART_RXD | Out   | デジタルアイソレータを経由して RS232C/422/485 トランシーバに接続               |
| 42   | GPIO2    | Out   | RS232C、RS422/RS485の切替信号出力、フォトカプラを経由して SW1 に接続<br>続     |
| 43   | GPIO3    | In    | こので、102020、11g11.10422/10403/<br>デジタルアイソレータのイネーブルピンに接続 |
| 44   | NC       | -     | 未接続                                                    |
| 45   | NC       | _     | 未接続                                                    |
| 46   | NC       | _     | 未接続                                                    |
| 47   | NC       | _     | 未接続                                                    |
| 48   | NC       | _     | 未接続                                                    |
| 49   | NC       | _     | 未接続                                                    |
| 50   | NC       | -     | 未接続                                                    |
| 51   | NC       | _     | 未接続                                                    |
| 52   | NC       | _     |                                                        |
| 53   | NC       | -     | 未接続                                                    |
| 54   | GND      | Power | 電源(GND)                                                |
| 55   | NC       | -     | 未接続                                                    |
| 56   | NC       | -     | 未接続                                                    |
| 57   | NC       | -     | 未接続                                                    |
| 58   | GND      | Power | 電源(GND)                                                |
| 59   | NC       | -     | 未接続                                                    |
| 60   | NC       | -     | 未接続                                                    |

#### 18.2.3.3. CON2 シリアルインターフェース

CON2 は電気的に絶縁されたシリアルインターフェースです。設定スイッチ(SW1)で RS232C と RS422/RS485 の切替が可能です。

- ・最大データ転送レート: 1Mbps
- ・フロー制御: CTS、RTS(RS232C)
- ・通信方式: 半二重、全二重(RS422/RS485)

SW1.1 を ON にすると RS232C に設定されます。信号配列は次のとおりです。

| ピン番号 | 信号名     | I/O   | 機能                                                                 |
|------|---------|-------|--------------------------------------------------------------------|
| 1    | NC      | -     | 未接続                                                                |
| 2    | RXD     | In    | 受信データ<br>RS232C/422/485 トランシーバ、デジタルアイソレータを経由して CON1 の 41 ピン<br>に接続 |
| 3    | TXD     | Out   | 送信データ<br>RS232C/422/485 トランシーバ、デジタルアイソレータを経由して CON1 の 40 ピン<br>に接続 |
| 4    | NC      | -     | 未接続                                                                |
| 5    | GND_ISO | Power | 電源(GND_ISO)                                                        |
| 6    | NC      | -     | 未接続                                                                |
| 7    | RTS     | Out   | 送信要求<br>RS232C/422/485 トランシーバ、デジタルアイソレータを経由して CON1 の 38 ピン<br>に接続  |
| 8    | CTS     | In    | 送信可能<br>RS232C/422/485 トランシーバ、デジタルアイソレータを経由して CON1 の 39 ピン<br>に接続  |
| 9    | NC      | -     | 未接続                                                                |

表 18.11 CON2 信号配列(RS232C に設定時)

SW1.1 を OFF にすると RS422/RS485 に設定されます。半二重/全二重の切替は GPIO で行います。

RS422/RS485 全二重に設定時の接続は次のとおりです。

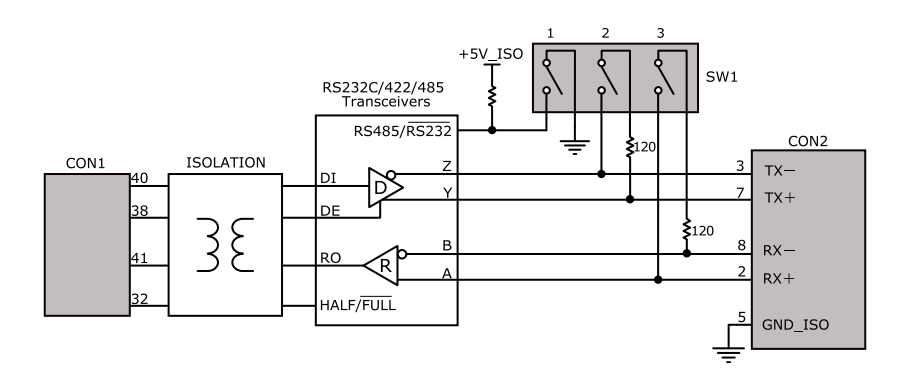

図 18.7 RS422/RS485 全二重に設定時の接続

| 表1 | 8.12 | CON2 | 信号配列(RS422/RS485 | 全二重に設定時) |
|----|------|------|------------------|----------|
|----|------|------|------------------|----------|

| ピン番号     | 信号名     | I/O   | 機能                             |
|----------|---------|-------|--------------------------------|
| 1        | NC      | -     | 未接続                            |
| 2        | RX +    | In    | 受信データ(+)                       |
| <u> </u> |         |       | RS232C/422/485 トランシーバの A ピンに接続 |
| 2        | ту_     | Out   | 送信データ(-)                       |
| 5        |         | Out   | RS232C/422/485 トランシーバの Z ピンに接続 |
| 4        | NC      | -     | 未接続                            |
| 5        | GND_ISO | Power | 電源(GND_ISO)                    |
| 6        | NC      | -     | 未接続                            |
| 7        | TVI     | Out   | 送信データ(+)                       |
| 1        |         | Out   | RS232C/422/485 トランシーバの Y ピンに接続 |
| 0        | DV      |       | 受信データ(-)                       |
| °        |         | 1(1   | RS232C/422/485 トランシーバの B ピンに接続 |
| 9        | NC      | -     | 未接続                            |

RS422/RS485 半二重に設定時の接続は次のとおりです。

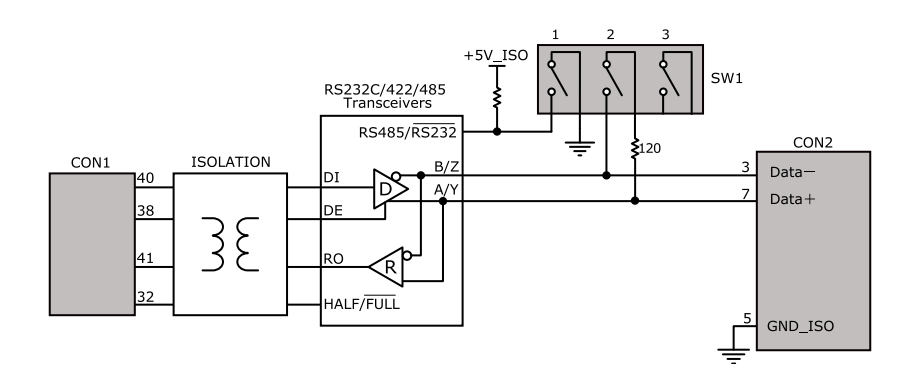

図 18.8 RS422/RS485 半二重に設定時の接続

#### 表 18.13 CON2 信号配列(RS422/RS485 半二重に設定時)

| ピン番号 | 信号名      | I/O     | 機能                               |
|------|----------|---------|----------------------------------|
| 1    | NC       | -       | 未接続                              |
| 2    | Reserved | -       | 未接続                              |
| 2    |          | In/Out  | 送受信データ(ー)                        |
| 5    | DATA     | III/Out | RS232C/422/485 トランシーバの B/Z ピンに接続 |
| 4    | NC       | -       | 未接続                              |
| 5    | GND_ISO  | Power   | 電源(GND_ISO)                      |
| 6    | NC       | -       | 未接続                              |
| 7    |          | In/Out  | 送受信データ(+)                        |
| 1    |          | myOut   | RS232C/422/485 トランシーバの A/Y ピンに接続 |
| 8    | Reserved | -       | 未接続                              |
| 9    | NC       | -       | 未接続                              |

#### 18.2.3.4. SW1 設定スイッチ

SW1 は RS232C と RS422/RS485 の切替、終端抵抗(120Ω)の ON/OFF を行うためのディップス イッチです。

#### 表 18.14 SW1 機能

| SW1 | ON               | OFF               |
|-----|------------------|-------------------|
| 1   | RS232C           | RS422/RS485       |
| 2   | TX 終端抵抗(120Ω) ON | TX 終端抵抗(120Ω) OFF |
| 3   | RX 終端抵抗(120Ω) ON | RX 終端抵抗(120Ω) OFF |

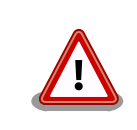

設定スイッチ(SW1)は電源を切断した状態で操作してください。

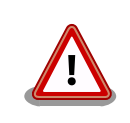

RS232C で使用する場合、終端抵抗(120 $\Omega$ )は必ず OFF にしてください。

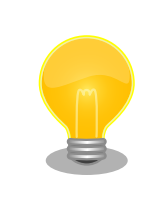

終端は RS422/RS485 の信号線の最遠端で行います。Armadillo-loT が 最遠端になる場合は終端抵抗を ON にしてください。

# 18.2.4. 基板形状図

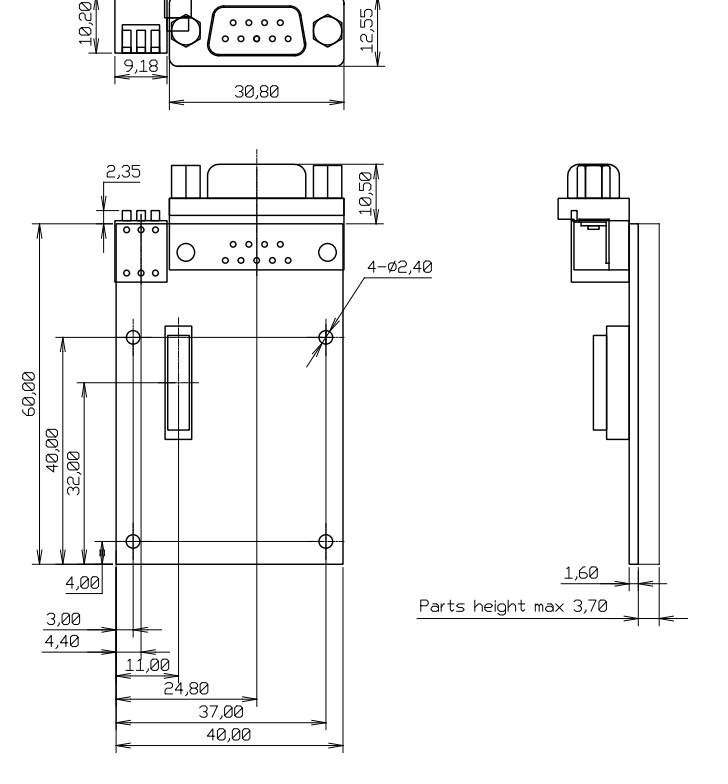

[Unit : mm]

#### 図 18.9 絶縁シリアルアドオンモジュール基板形状

### 18.2.5. 使用方法

絶縁シリアルアドオンモジュールのシリアルインターフェース(CON2)は、設定スイッチ(SW1)で RS232CとRS422/RS485の切替が可能です。

#### <u>RS232C で使用する場合</u>

シリアルインターフェース(CON2)を RS232C で使用する場合は、SW1.1 を ON にします。

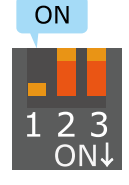

#### 図 18.10 RS232C で使用する場合の設定スイッチ(SW1)の状態

RS232C で使用する場合の、外部機器との接続例は次のとおりです。

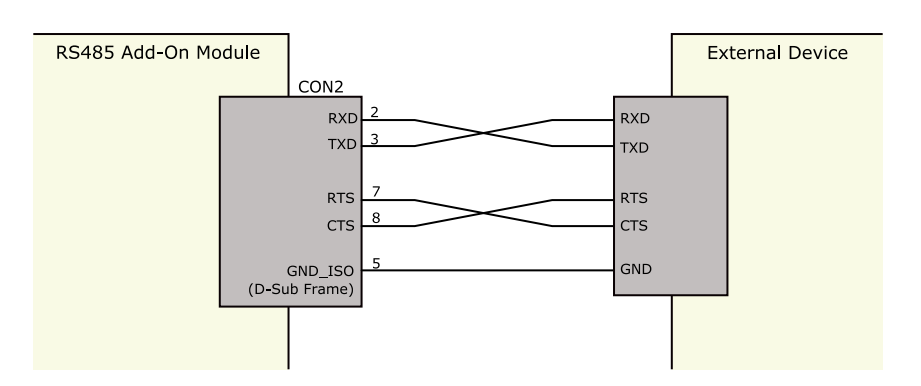

図 18.11 外部機器との接続例(RS232C で使用する場合)

#### <u>RS422/RS485 で使用する場合</u>

シリアルインターフェース(CON2)を RS422/RS485 で使用する場合は、SW1.1 を OFF にします。

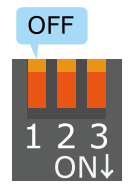

#### 図 18.12 RS422/RS485 で使用する場合の設定スイッチ(SW1)の状態

半二重と全二重の切替はアドオンインターフェース(CON1)の 32 ピンから行います。Low レベルを入力することで半二重、High レベルを入力することで全二重に設定されます。

#### 表 18.15 半二重と全二重の切替

| 入力レベル | 通信方式 |
|-------|------|
| Low   | 半二重  |
| High  | 全二重  |

RS422/RS485 半二重で使用する場合の、外部機器との接続例は次のとおりです。

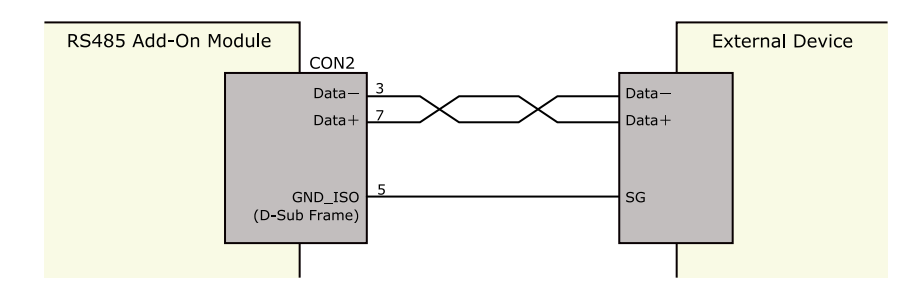

図 18.13 外部機器との接続例(RS422/RS485 半二重で使用する場合)

RS422/RS485 全二重で使用する場合の、外部機器との接続例は次のとおりです。

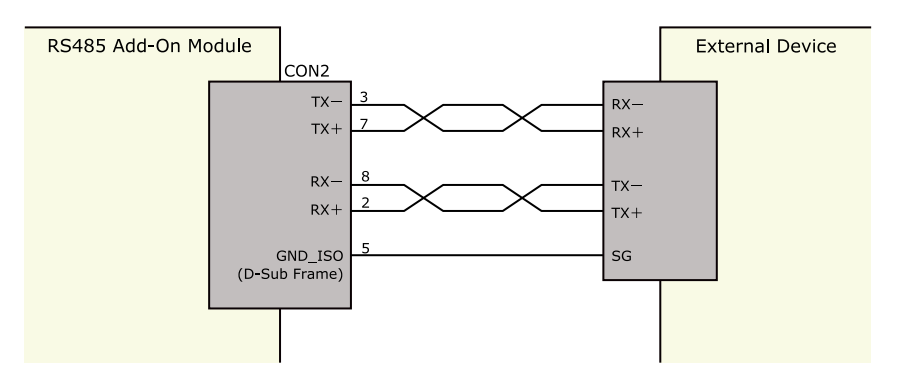

図 18.14 外部機器との接続例(RS422/RS485 全二重で使用する場合)

<u>ESD/雷サージ</u>

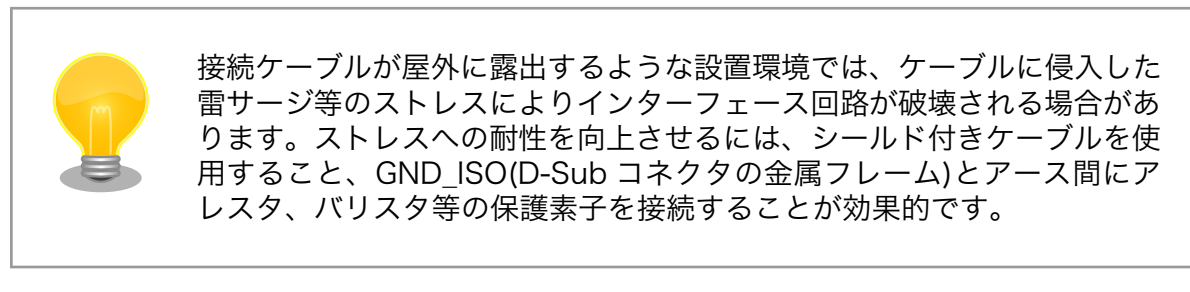

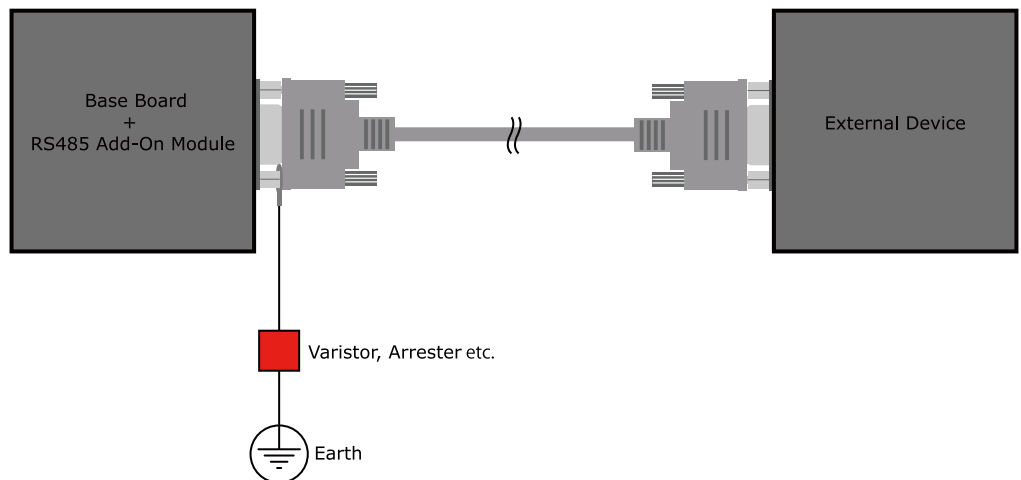

#### 図 18.15 保護素子の接続例

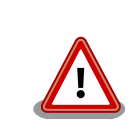

シリアルインターフェース(CON2)の5ピン(GND\_ISO)と D-Sub コネク タの金属フレームは基板上で接続されており、切り離すことはできません。

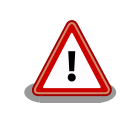

信号品質の低下、故障を防ぐため、配線、接地などの設置環境に十分にご 配慮ください。

# 18.3. Armadillo-loT 絶縁 RS485 アドオンモジュール RS02

#### 18.3.1. 概要

Armadillo-loT 絶縁 RS485 アドオンモジュール RS02(以降、絶縁 RS485 アドオンモジュールと記 載します)は、電気的に絶縁された RS422/RS485 のシリアルインターフェースを1ポート追加するこ とができます。

絶縁 RS485 アドオンモジュールの仕様は次のとおりです。

|            | Texas Instruments 製 ISO3086T 搭載  |
|------------|----------------------------------|
| シリアル(UART) | RS422/RS485 x 1                  |
|            | 最大データ転送レート: 4Mbps <sup>[a]</sup> |
| スイッチ       | 設定用ディップスイッチ                      |
| 絶縁耐圧       | 2kV                              |
| 電源電圧       | DC 3.3V±5%                       |
| 使用温度範囲     | -20°C~70°C                       |
| 基板サイズ      | 40 x 63mm(突起部を除く)                |

#### 表 18.16 絶縁 RS485 アドオンモジュールの仕様

<sup>[a]</sup>1Mbps 以上の転送レートで大量のデータを受信した場合、データを取得できない場合があります。

# 18.3.2. ブロック図

絶縁 RS485 アドオンモジュールのブロック図は次のとおりです。

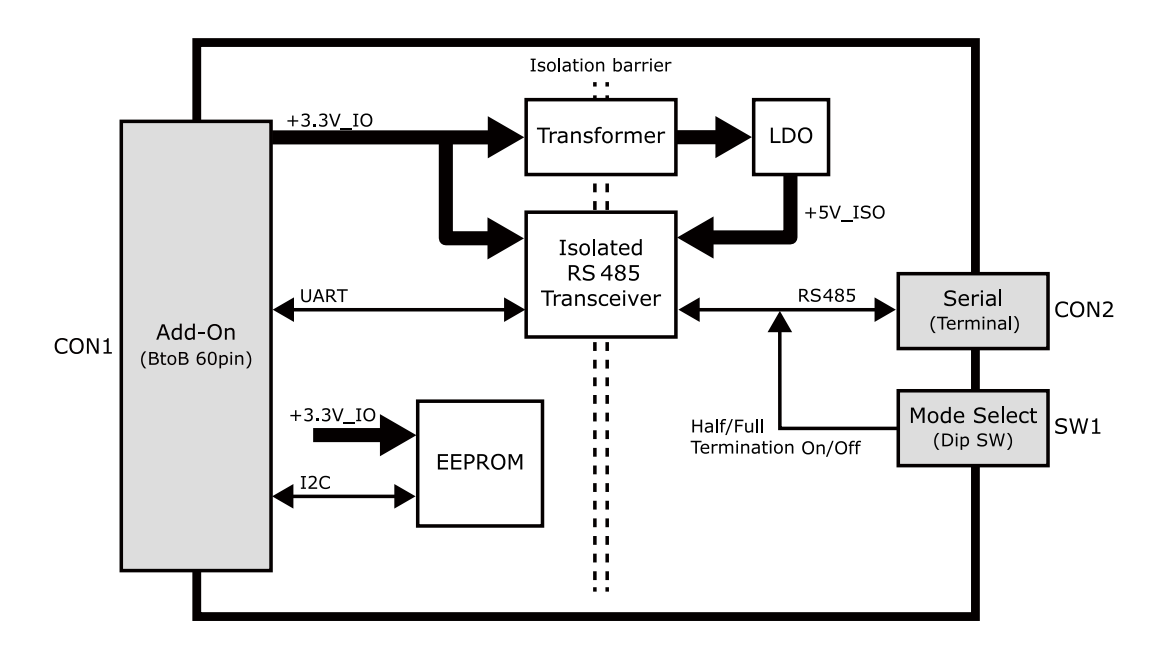

図 18.16 絶縁 RS485 アドオンモジュール ブロック図

### 18.3.3. インターフェース仕様

絶縁 RS485 アドオンモジュールのインターフェース仕様について説明します。

# 18.3.3.1. インターフェースレイアウト

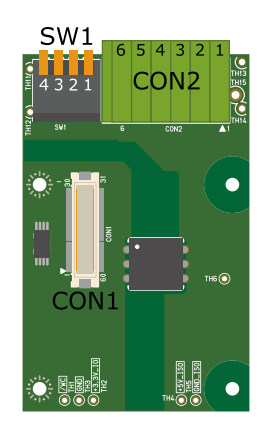

### 図 18.17 絶縁 RS485 アドオンモジュール インターフェースレイアウト

#### 表18.17 搭載コネクタ、スイッチ型番一覧

| 部品番号 | インターフェース名          | 型番                      | メーカー            |
|------|--------------------|-------------------------|-----------------|
| CON1 | アドオンインターフェース       | DF17(4.0)-60DP-0.5V(57) | HIROSE ELECTRIC |
| CON2 | シリアル(UART)インターフェース | XW4C-06D1-H1            | OMRON           |
| SW1  | 設定スイッチ             | A6ER-4104               | OMRON           |

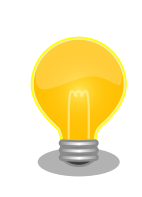

絶縁 RS485 アドオンモジュールの固定穴(TH7、TH8)の PAD 部分は GND に接続されています。固定穴(TH9、TH10)はキリ穴で GND に接続 されていません。

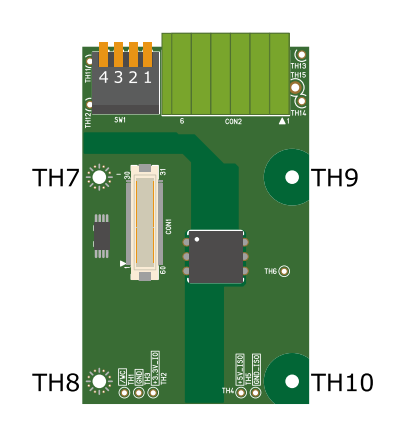

図 18.18 絶縁 RS485 アドオンモジュールの固定穴

### 18.3.3.2. CON1 アドオンインターフェース

CON1 はベースボードのアドオンインターフェース(CON1、CON2)との接続コネクタです。

・許容電流: 0.3A(端子1本あたり)

#### 表 18.18 CON1 信号配列

| ピン番号 | ピン名 | I/O   | 説明      |
|------|-----|-------|---------|
| 1    | GND | Power | 電源(GND) |

| ピン番号 | ピン名        | I/O    | 説明                        |
|------|------------|--------|---------------------------|
| 2    | GND        | Power  | 電源(GND)                   |
| 3    | NC         | -      |                           |
| 4    | NC         | -      | 未接続                       |
| 5    | NC         | -      | 未接続                       |
| 6    | NC         | _      | 未接続                       |
| 7    | NC         | _      | 未接続                       |
| 8    | NC         | _      | 未接続                       |
| 9    | NC         | _      | 未接続                       |
| 10   | NC         | _      | 未接続                       |
| 11   | NC         | _      | 未接続                       |
| 12   | NC         | _      | 未接続                       |
| 13   | NC         | _      | 未接続                       |
| 14   | NC         | _      | 未接続                       |
| 15   | NC         | _      | 未接続                       |
| 16   | NC         | _      | 未接続                       |
| 17   | NC         | _      | 未接続                       |
| 18   | NC         | _      | 未接続                       |
| 10   | NC         | _      |                           |
| 20   | FEPROM SCI | In/Out | FEPROM の SCL ピンに接続        |
| 20   |            | In/Out |                           |
| 21   | EEPROM_SDA | In/Out | EEPROM の SDA とうに按続<br>土技法 |
| 22   | NC         | -      | 木技術                       |
| 23   | NC         | -      | 木技術                       |
| 24   | NC         | -      | 木技術                       |
| 25   |            | -      |                           |
| 26   | GND        | Power  | 電源(GND)                   |
| 27   | GND        | Power  | 電源(GND)                   |
| 28   | +3.3V_IO   | Power  | 電源(+3.3V_IO)              |
| 29   | NC         | -      | 木技術                       |
| 30   | NC         | -      |                           |
| 31   | DETECT     | In     | EEPROMのアドレスビンに接続          |
| 32   | RS485_DE   | In     | RS485 トランシーバの DE ビンに接続    |
| 33   | RS485_RE_N | In     | RS485 トランシーバの RE_N ヒンに接続  |
| 34   | NC         | -      |                           |
| 35   | NC         | -      | 未接続                       |
| 36   | NC         | -      | 未接続                       |
| 37   | NC         | -      | 未接続                       |
| 38   | NC         | -      |                           |
| 39   | NC         | -      |                           |
| 40   | UART_TXD   | In     | RS485 トランシーバの D ビンに接続     |
| 41   | UART_RXD   | Out    | RS485 トランシーバの R ビンに接続     |
| 42   | NC         | -      | 未接続                       |
| 43   | NC         | -      | 未接続                       |
| 44   | NC         | -      | 不送続<br>一、注注               |
| 45   | NC         | -      | 不送続<br>一、注意               |
| 46   | NC         | -      | 不接続<br>一、注意               |
| 47   | NC         | -      | 未接続                       |
| 48   | NC         | -      | □ 未接続<br>□                |
| 49   | NC         | -      | 天接続                       |
| 50   | NC         | -      | 未接続                       |
| 51   | NC         | -      | 未接続                       |
| 52   | NC         | -      | 未接続                       |
| 53   | NC         | -      | 未接続                       |
| 54   | GND        | Power  | 電源(GND)                   |
| 55   | NC         | -      | 未接続                       |

| ピン番号 | ピン名 | I/O   | 説明      |
|------|-----|-------|---------|
| 56   | NC  | -     | 未接続     |
| 57   | NC  | -     | 未接続     |
| 58   | GND | Power | 電源(GND) |
| 59   | NC  | -     | 未接続     |
| 60   | NC  | -     | 未接続     |

18.3.3.3. CON2 シリアルインターフェース

CON2 は電気的に絶縁されたシリアルインターフェースです。設定スイッチ(SW1)で半二重/全二重の 切替、終端抵抗の ON/OFF が可能です。

- ・最大データ転送レート: 4Mbps<sup>[1]</sup>
- ・通信方式: 半二重、全二重

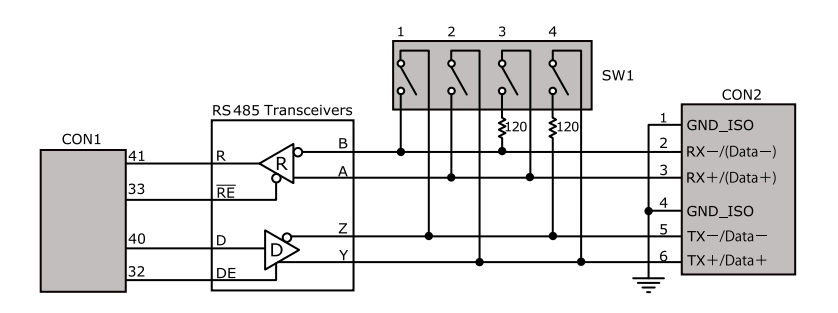

図 18.19 RS485 トランシーバ周辺回路

SW1.1、SW1.2 を ON にすると半二重に設定されます。

| 表 18.19 C | ON2 信号配列 | 」(半二重に設定時) |
|-----------|----------|------------|
|-----------|----------|------------|

| ピン番号 | 信号名     | I/O    | 機能                                                     |
|------|---------|--------|--------------------------------------------------------|
| 1    | GND_ISO | Power  | 電源(GND_ISO)                                            |
| 2    | (Data-) | In/Out | 送受信データ(-)、CON2の5ピンと共通<br>RS485トランシーバのBピン、Zピンに接続        |
| 3    | (Data+) | In/Out | 送受信データ(+)、CON2 の 6 ピンと共通<br>RS485 トランシーバの A ピン、Y ピンに接続 |
| 4    | GND_ISO | Power  | 電源(GND_ISO)                                            |
| 5    | Data-   | In/Out | 送受信データ(-)、CON2の2ピンと共通<br>RS485トランシーバのBピン、Zピンに接続        |
| 6    | Data+   | In/Out | 送受信データ(+)、CON2 の 3 ピンと共通<br>RS485 トランシーバの A ピン、Y ピンに接続 |

SW1.1、SW1.2 を OFF にすると全二重に設定されます。

#### 表 18.20 CON2 信号配列(全二重に設定時)

| ピン番号 | 信号名     | I/O   | 機能                                |
|------|---------|-------|-----------------------------------|
| 1    | GND_ISO | Power | 電源(GND_ISO)                       |
| 2    | RX-     | In    | 受信データ(-)<br>RS485 トランシーバの B ピンに接続 |
| 3    | RX+     | In    | 受信データ(+)<br>RS485 トランシーバの A ピンに接続 |
| 4    | GND_ISO | Power | 電源(GND_ISO)                       |

[1] 1Mbps 以上の転送レートで大量のデータを受信した場合、データを取得できない場合があります。

| ピン番号 | 信号名 | I/O | 機能                                |
|------|-----|-----|-----------------------------------|
| 5    | TX- | Out | 送信データ(ー)<br>RS485 トランシーバの Z ピンに接続 |
| 6    | TX+ | Out | 送信データ(+)<br>RS485 トランシーバの Y ピンに接続 |

#### 18.3.3.4. SW1 設定スイッチ

SW1 は半二重/全二重の切替、終端抵抗(120Ω)の ON/OFF を行うためのディップスイッチです。

#### 表 18.21 SW1 機能

| SW1 | ON               | OFF               |
|-----|------------------|-------------------|
| 1   | 半二重              | 全二重               |
| 2   | 半二重              | 全二重               |
| 3   | RX 終端抵抗(120Ω) ON | RX 終端抵抗(120Ω) OFF |
| 4   | TX 終端抵抗(120Ω) ON | TX 終端抵抗(120Ω) OFF |

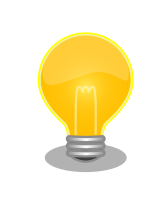

終端は RS485 の信号線の最遠端で行います。Armadillo-loT が最遠端になる場合は終端抵抗を ON にしてください。

# 18.3.4. 基板形状図

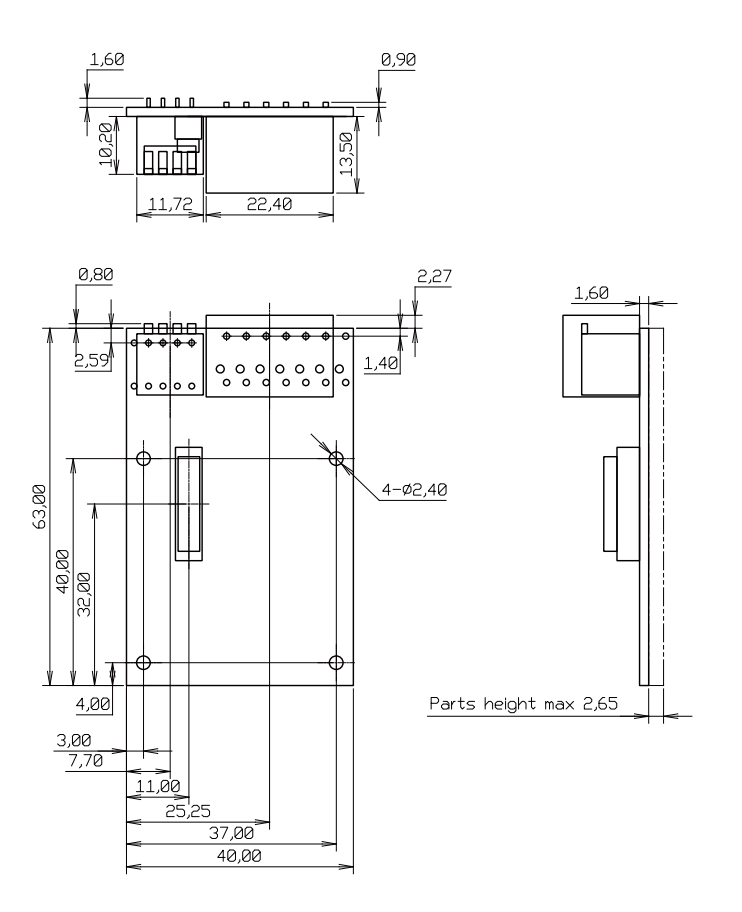

[Unit : mm]

#### 図 18.20 絶縁 RS485 アドオンモジュール基板形状

# 18.3.5. 使用方法

シリアルインターフェース(CON2)に実装されている端子台に接続可能な電線は次のとおりです。

| 衣 | 18.22 | 垢于 | 台に打 | 安杬 믜 | 肥な | 毛俶 |
|---|-------|----|-----|------|----|----|
|   |       |    |     |      |    |    |

| 単線      |        | 0.2~1.5mm <sup>2</sup>   |
|---------|--------|--------------------------|
| 撚線      |        | 0.2~1.5mm <sup>2</sup>   |
| <b></b> | スリーブなし | 0.25~1.5mm <sup>2</sup>  |
| 伴响丁     | スリーブあり | 0.25~0.75mm <sup>2</sup> |
| AWG     | •      | 24~16                    |

電線を直接接続する場合、先端加工は次のとおりです。電線むき長さLは 10±1mm となります。

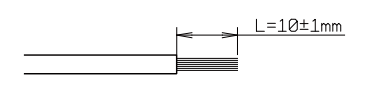

#### 図 18.21 電線の先端加工

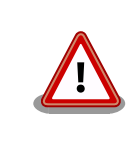

電線の先端を予備半田しないでください。正しい接続ができなくなります。

棒端子を使用する場合、使用する棒端子に合わせて電線加工を行ってください。棒端子のサイズは次のとおりです。

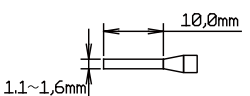

図 18.22 棒端子のサイズ

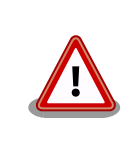

端子台に電線を接続する際、端子台に過度な力をかけないでください。端 子台が破損する恐れがあります。

絶縁 RS485 アドオンモジュールのシリアルインターフェース(CON2)は、設定スイッチ(SW1)で半二 重/全二重の切替が可能です。

#### 半二重で使用する場合

シリアルインターフェース(CON2)を半二重で使用する場合は、SW1.1、SW1.2 を ON にします。

| SW1 | 機能          | 設定                    |
|-----|-------------|-----------------------|
| 1   | 水一手 /公一手 避力 | ON                    |
| 2   | 十—里/王—里迭抓   | ON                    |
| 3   | RX 終端抵抗     | OFF                   |
| 4   | TX 終端抵抗     | ON/OFF <sup>[a]</sup> |

表 18.23 半二重で使用する場合の設定スイッチ(SW1)

[a]終端抵抗は必要に応じて設定してください。

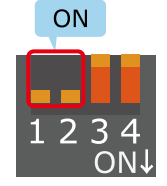

#### 図 18.23 半二重で使用する場合の設定スイッチ(SW1)の状態

半二重で使用する場合の、外部機器との接続例は次のとおりです。

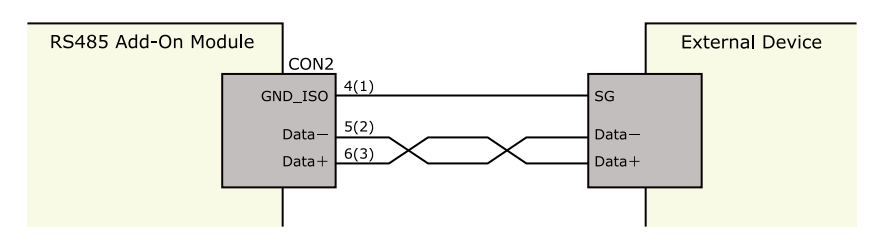

図 18.24 外部機器との接続例(半二重で使用する場合)

#### 全二重で使用する場合

シリアルインターフェース(CON2)を全二重で使用する場合は、SW1.1、SW1.2 を OFF にします。

| 表 18.24 全二重で使用する場合の設定スイ | ッチ | (SW1) |  |
|-------------------------|----|-------|--|
|-------------------------|----|-------|--|

| SW1 | 機能                 | 設定                    |
|-----|--------------------|-----------------------|
| 1   | 业□= ■ 1 ← □ = ■ 湿口 | OFF                   |
| 2   | 十—里/土—里迭扒<br>      | OFF                   |
| 3   | RX 終端抵抗            | ON/OFF <sup>[a]</sup> |
| 4   | TX 終端抵抗            | ON/OFF <sup>[a]</sup> |

[a]終端抵抗は必要に応じて設定してください。

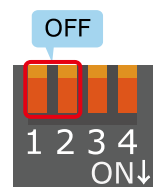

#### 図 18.25 全二重で使用する場合の設定スイッチ(SW1)の状態

全二重で使用する場合の、外部機器との接続例は次のとおりです。

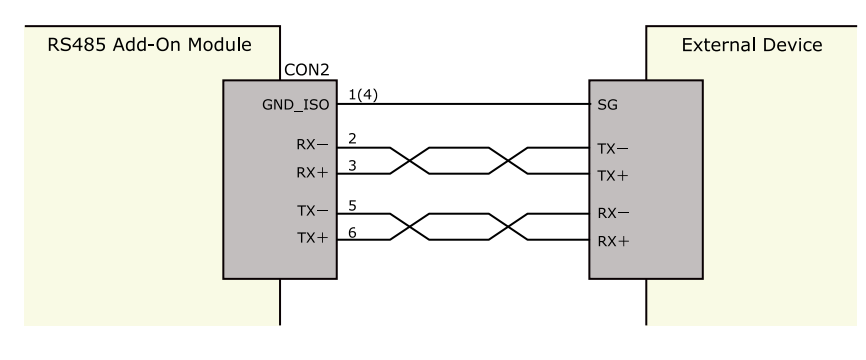

図 18.26 外部機器との接続例(全二重で使用する場合)

雷サージ

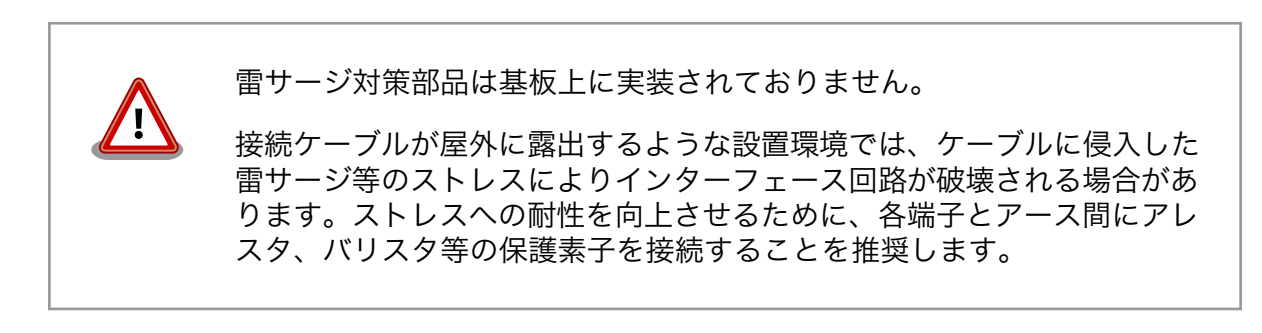

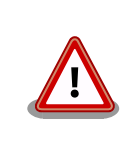

信号品質の低下、故障を防ぐため、配線、接地などの設置環境に十分にご 配慮ください。

# 18.4. Armadillo-loT RN4020 アドオンモジュール BT00

# 18.4.1. 概要

Armadillo-loT RN4020 アドオンモジュール BT00(以降、RN4020 アドオンモジュールと記載します)は、Microchip Technology 製 Bluetooth Low Energy モジュール RN4020 を搭載しています。

RN4020 アドオンモジュールの仕様は次のとおりです。

#### 表 18.25 RN4020 アドオンモジュールの仕様

|         | Microchip Technology 製 RN4020 |
|---------|-------------------------------|
| 搭載モジュール | Bluetooth 4.1/LE              |
|         | 同時接続数: ] <sup>[a]</sup>       |
| 電源電圧    | DC 3.3V±5%                    |
| 使用温度範囲  | -20°C~70°C                    |
| 基板サイズ   | 40 x 50mm(突起部を除く)             |

<sup>[a]</sup>アドバタイジングを含む、ブロードキャストされるパケットは複数同時受信可能です

# 18.4.2. Bluetooth SIG 認証(ロゴ認証)に関して

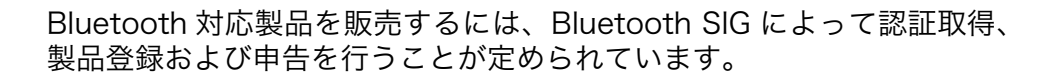

RN4020 はモジュールとして Bluetooth SIG 認証を取得済みです。認証 取得済みの Bluetooth モジュールを自社製品に組み込む場合、QDID を使 用して、Bluetooth SIG 製品登録および準拠申告を行うことができます (有償)。

詳しくは Bluetooth SIG の web サイトをご参照ください。

#### Bluetooth 認証および申告プロセス

https://www.bluetooth.org/ja-jp/test-qualification/ qualification-overview

# 18.4.3. ブロック図

RN4020 アドオンモジュールのブロック図は次のとおりです。

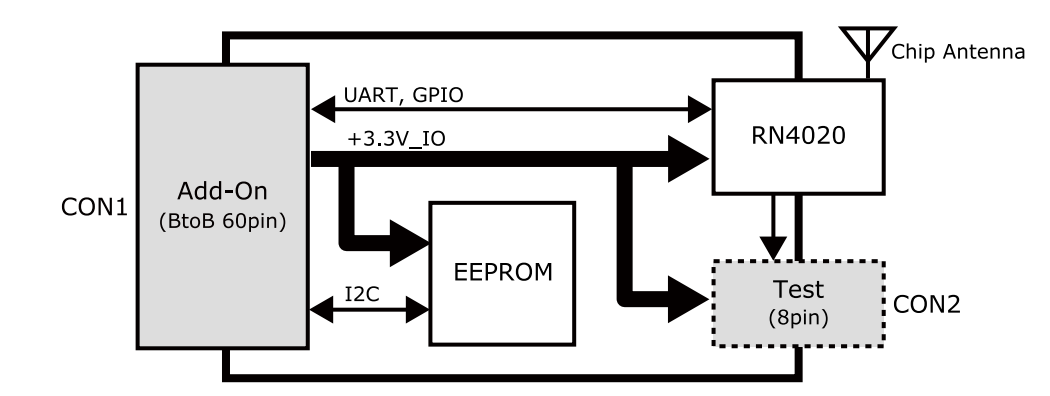

図 18.27 RN4020 アドオンモジュール ブロック図

## 18.4.4. インターフェース仕様

RN4020 アドオンモジュールのインターフェース仕様について説明します。

18.4.4.1. RN4020 アドオンモジュール インターフェースレイアウト

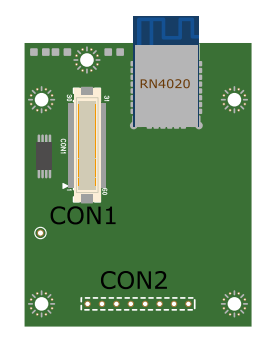

図 18.28 RN4020 アドオンモジュール インターフェースレイアウト

#### 表 18.26 搭載コネクタ、スイッチ型番一覧<sup>[a]</sup>

| 副加重之 | インターフェース名    | 型番                      | メーカー            |
|------|--------------|-------------------------|-----------------|
| CON1 | アドオンインターフェース | DF17(4.0)-60DP-0.5V(57) | HIROSE ELECTRIC |
| CON2 | テストインターフェース  | A2-8PA-2.54DSA(71)      | HIROSE ELECTRIC |

<sup>[a]</sup>色のついたセルの部品は実装していません。実装例を記載しています。

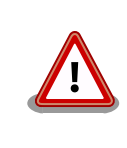

CON2 は開発用途でご使用ください。

#### 18.4.4.2. CON1 アドオンインターフェース

CON1 はベースボードのアドオンインターフェース(CON1、CON2)との接続コネクタです。

·許容電流: 0.3A(端子1本あたり)

| ピン番号 | ピン名        | I/O    | 説明                 |
|------|------------|--------|--------------------|
| 1    | GND        | Power  | 電源(GND)            |
| 2    | GND        | Power  | 電源(GND)            |
| 3    | NC         | -      | 未接続                |
| 4    | NC         | -      | 未接続                |
| 5    | NC         | -      | 未接続                |
| 6    | NC         | -      | 未接続                |
| 7    | NC         | -      | 未接続                |
| 8    | NC         | -      | 未接続                |
| 9    | NC         | -      | 未接続                |
| 10   | NC         | -      | 未接続                |
| 11   | NC         | -      | 未接続                |
| 12   | NC         | -      | 未接続                |
| 13   | NC         | -      | 未接続                |
| 14   | NC         | -      | 未接続                |
| 15   | NC         | -      | 未接続                |
| 16   | NC         | -      | 未接続                |
| 17   | NC         | -      | 未接続                |
| 18   | NC         | -      | 未接続                |
| 19   | NC         | -      | 未接続                |
| 20   | EEPROM_SCL | In/Out | EEPROM の SCL ピンに接続 |
| 21   | EEPROM SDA | In/Out | EEPROM の SDA ピンに接続 |
| 22   | NC         | -      | 未接続                |
| 23   | NC         | -      | 未接続                |
| 24   | NC         | _      | 未接続                |
| 25   | NC         | _      | 未接続                |
| 26   | GND        | Power  | 電源(GND)            |
| 27   | GND        | Power  | 電源(GND)            |
| 28   | +3.3V IO   | Power  | 電源(+3.3V IO)       |
| 29   | NC         | -      | 未接続                |
| 30   | NC         | -      | 未接続                |
| 31   | DETECT     | In     | EEPROM のアドレスピンに接続  |
| 32   | NC         | -      | 未接続                |
| 33   | NC         | -      | 未接続                |
| 34   | NC         | -      | 未接続                |
| 35   | NC         | -      | 未接続                |
| 36   | NC         | -      | 未接続                |
| 37   | NC         | -      | 未接続                |
| 38   | UART RTS   | In     | RN4020 の 14 ピンに接続  |
| 39   | UART_CTS   | Out    | RN4020 の 18 ピンに接続  |
| 40   | UART_TXD   | In     | RN4020の6ピンに接続      |
| 41   | UART_RXD   | Out    | RN4020 の 5 ピンに接続   |
| 42   | GPIO2      | Out    | RN4020 の 15 ピンに接続  |
| 43   | GPIO3      | Out    | RN4020 の 7 ピンに接続   |
| 44   | NC         | -      | 未接続                |
| 45   | NC         | -      | 未接続                |
| 46   | GPIO6      | Out    | RN4020の8ピンに接続      |
| 47   | NC         | -      | 未接続                |
| 48   | NC         | -      | 未接続                |
| 49   | NC         | -      | 未接続                |
| 50   | NC         | -      | 未接続                |
| 51   | NC         | -      | 未接続                |
| 52   | NC         | -      | 未接続                |

#### 表 18.27 CON1 信号配列

| ピン番号 | ピン名 | I/O   | 説明      |
|------|-----|-------|---------|
| 53   | NC  | -     | 未接続     |
| 54   | GND | Power | 電源(GND) |
| 55   | NC  | -     | 未接続     |
| 56   | NC  | -     | 未接続     |
| 57   | NC  | -     | 未接続     |
| 58   | GND | Power | 電源(GND) |
| 59   | NC  | -     | 未接続     |
| 60   | NC  | -     | 未接続     |

### 18.4.4.3. CON2 テストインターフェース

CON2 は RN4020 の信号線を確認するためのテスト用インターフェースです。RN4020 の信号線の 一部がスルーで接続されています。

#### 表 18.28 CON2 信号配列

| ピン番号 | 信号名            | I/O    | 機能                |
|------|----------------|--------|-------------------|
| 1    | SPI_MODE       | In/Out | RN4020 の 17 ピンに接続 |
| 2    | +3.3_IO        | Power  | 電源(+3.3V_IO)      |
| 3    | GND            | Power  | 電源(GND)           |
| 4    | LED1_PIO1_SCK  | In/Out | RN4020 の 10 ピンに接続 |
| 5    | LED2_PIO2_SS   | In/Out | RN4020 の 11 ピンに接続 |
| 6    | LED3_PIO3_MOSI | In/Out | RN4020 の 12 ピンに接続 |
| 7    | PIO4_MISO      | In/Out | RN4020 の 13 ピンに接続 |
| 8    | AIOO           | In/Out | RN4020 の 4 ピンに接続  |

# 18.4.5. 基板形状図

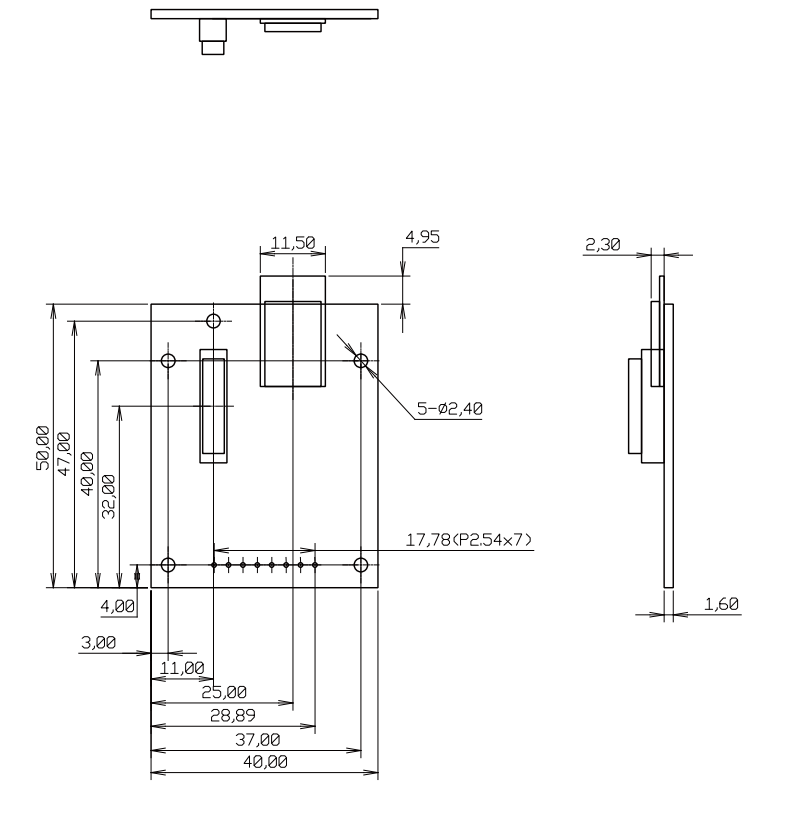

[Unit : mm]

#### 図 18.29 RN4020 アドオンモジュール基板形状

# 18.5. Armadillo-loT EnOcean アドオンモジュール ENOO

#### 18.5.1. 概要

Armadillo-loT EnOcean アドオンモジュール ENOO(以降、EnOcean アドオンモジュールと記載します)は、ROHM 製の BP35A3 を搭載した EnOcean モジュールです。

EnOcean アドオンモジュールの仕様は次のとおりです。

#### 表 18.29 EnOcean アドオンモジュールの仕様

| EnOcean | ROHM 製 BP35A3 搭載  |  |
|---------|-------------------|--|
| 電源電圧    | DC 3.3V±5%        |  |
| 使用温度範囲  | -20°C~70°C        |  |
| 基板サイズ   | 40 x 50mm(突起部を除く) |  |

# 18.5.2. ブロック図

EnOcean アドオンモジュールのブロック図は次のとおりです。

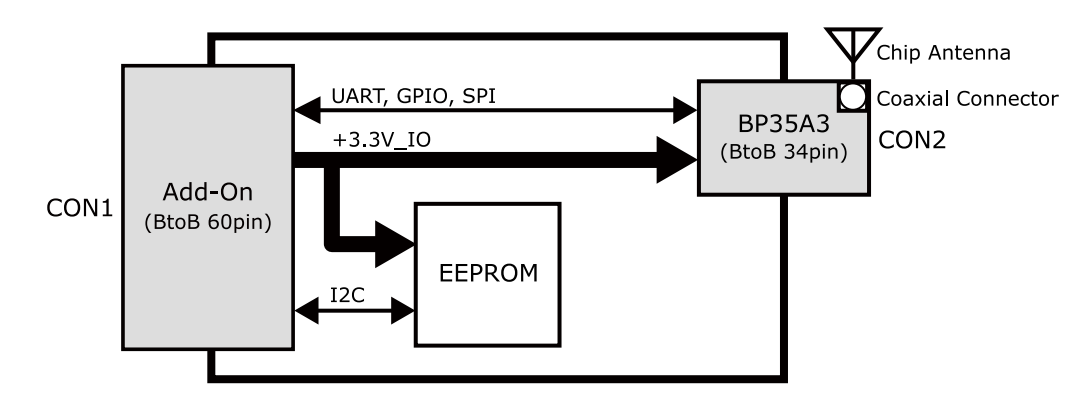

図 18.30 EnOcean アドオンモジュール ブロック図

# 18.5.3. インターフェース仕様

EnOcean アドオンモジュールのインターフェース仕様について説明します。

#### 18.5.3.1. EnOcean アドオンモジュール インターフェースレイアウト

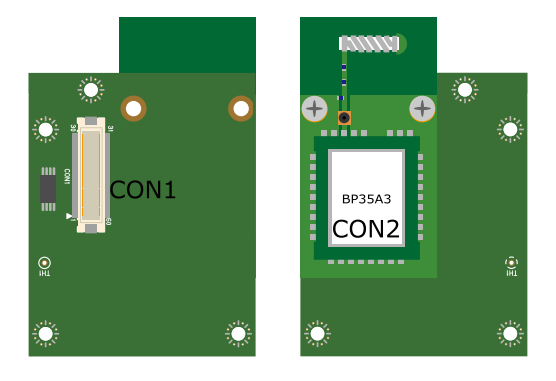

図 18.31 EnOcean アドオンモジュール インターフェースレイアウト

#### 表 18.30 搭載コネクタ、スイッチ型番一覧

| 部品番号 | インターフェース名             | 型番                      | メーカー            |
|------|-----------------------|-------------------------|-----------------|
| CON1 | アドオンインターフェース          | DF17(4.0)-60DP-0.5V(57) | HIROSE ELECTRIC |
| CON2 | EnOcean モジュールインターフェース | AXK6F34347YG-E          | Panasonic       |

#### 18.5.3.2. CON1 アドオンインターフェース

CON1 はベースボードのアドオンインターフェース(CON1、CON2)との接続コネクタです。

・許容電流: 0.3A(端子 1 本あたり)

#### 表 18.31 CON1 信号配列

| ピン番号 | ピン名 | I/O   | 説明      |
|------|-----|-------|---------|
| 1    | GND | Power | 電源(GND) |
| 2    | GND | Power | 電源(GND) |
| 3    | NC  | -     | 未接続     |
| 4    | NC  | -     | 未接続     |
| 5    | NC  | -     | 未接続     |
| 6    | NC  | -     | 未接続     |
| 7    | NC  | -     | 未接続     |

| ピン番号            | ピン名        | I/O       | 説明                                        |
|-----------------|------------|-----------|-------------------------------------------|
| 8               | NC         | -         | 未接続                                       |
| 9               | NC         | -         | 未接続                                       |
| 10              | NC         | -         | 未接続                                       |
| 11              | NC         | -         | 未接続                                       |
| 12              | NC         | -         | 未接続                                       |
| 13              | NC         | -         | 未接続                                       |
| 14              | NC         | -         | 未接続                                       |
| 15              | NC         | -         | 未接続                                       |
| 16              | NC         | -         | 未接続                                       |
| 17              | NC         | -         |                                           |
| 18              | NC         | -         | 未接続                                       |
| 19              | NC         | -         | 未接続                                       |
| 20              | EEPROM SCL | In/Out    | EEPROM の SCL ピンに接続                        |
| 21              | EEPROM SDA | In/Out    | FEPROM の SDA ピンに接続                        |
| 22              | NC         | -         |                                           |
| 23              | NC         | _         | 未接続                                       |
| 24              | NC         | _         | 未接続                                       |
| 25              |            |           | 未接続                                       |
| 26              | GND        | Power     | 雷源(GND)                                   |
| 27              | GND        | Power     | 電源(GND)                                   |
| 28              | +3 31/ 10  | Power     | 電源(J1233)/ IO)                            |
| 29              |            | -         | → 电泳(13.5 \_10)                           |
| 30              | NC         |           |                                           |
| 30              | DETECT     | -<br>In   | へびが<br>FEDROMのアドレスピンに接続                   |
| 32              |            | lii<br>In | ELF (10) 「アレスビンに 安祝<br>BP35A3 の 15 ピンに 接続 |
| 32              |            | -         | BF 35A5 00 13 ビンに投机   主控結                 |
| 24              | NC         | -         |                                           |
| 25              |            | -         | 木技 木技 和 日 D25A2 の 12 ピン に は は             |
| 30              |            |           | BP35A3の13と2に接続<br>BP35A3の11ピンに接続          |
| 27              |            | Uut       | BF35A3の11Cノに接続                            |
| 20              |            | In        | BP35A3 の 12 と 2 に 按 続<br>土 培 結            |
| 30              | NC         | -         |                                           |
| 40              |            | -         | へ                                         |
| 40              |            |           |                                           |
| 41              |            | Out       | BP35A3 の 10 ことに 按続<br>BD25A2 の 5 ピンに 接続   |
| 42              | GPIO2      | Out       | BP35A3 0 5 ビノに按照<br>土 拉娃                  |
| 43              | NC         | -         |                                           |
| 44              | NC         | -         | 本 按 视<br>十 拉 结                            |
| 45              | NC         | -         |                                           |
| 40              | NC         | -         | 本                                         |
| 47              | NC         | -         | 本 按 视<br>十 拉 结                            |
| 40              | NC         | -         | 本                                         |
| <u>49</u><br>50 |            | -         | 本 体 祝                                     |
| 50              | 3FI_33     | In        | BP35A3 の 14 と ノ に 按 統<br>土 拉 娃            |
| 50              | NC         | -         | 本 按 视<br>十 拉 结                            |
| 52              | NC         | -         |                                           |
| 53              |            | -<br>     |                                           |
| 54              |            | Power     | 电标(UNU)<br>+ 拉体                           |
| 55              |            | -         | │ 木                                       |
| 50              |            | -         | ▲ 木技術<br>+ 拉体                             |
| 5/              |            | -<br>     | 不按初                                       |
| 58              |            | Power     | 电示(GNU)<br>  土拉体                          |
| 59              | INC NO     | -         | │ 木                                       |
| 60              | NC         | -         | 木 送 続                                     |

# 18.5.4. 基板形状図

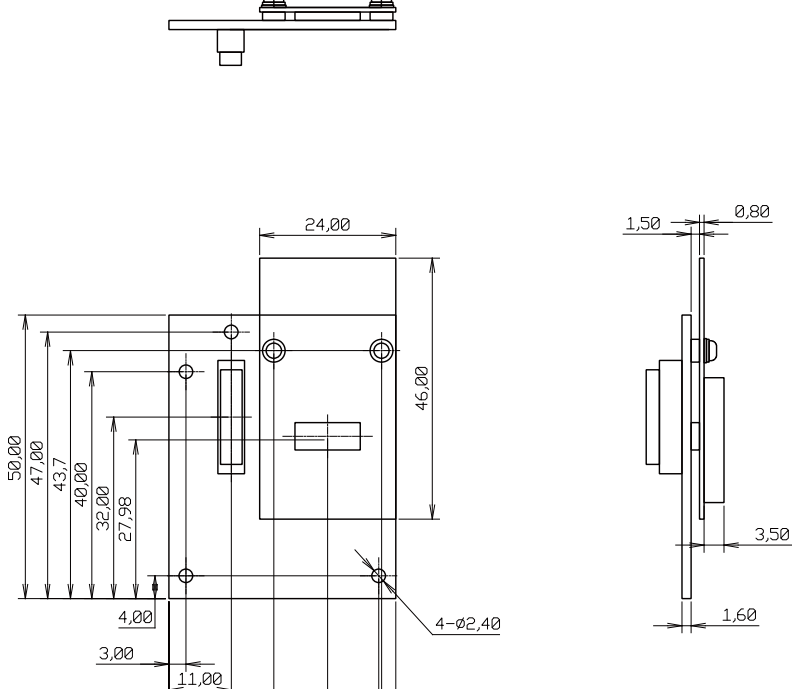

[Unit : mm]

#### 図 18.32 EnOcean アドオンモジュール基板形状

# 18.6. Armadillo-loT Wi-SUN アドオンモジュール WS00

18,50 28,00 37,00 37,50 40,00

#### 18.6.1. 概要

Armadillo-loT Wi-SUN アドオンモジュール WS00(以降、Wi-SUN アドオンモジュールと記載します)は、ROHM 製の BP35A1 を搭載した Wi-SUN モジュールです。

Wi-SUN アドオンモジュールの仕様は次のとおりです。

#### 表 18.32 Wi-SUN アドオンモジュールの仕様

| Wi-SUN | ROHM 製 BP35A1 搭載  |  |
|--------|-------------------|--|
| 電源電圧   | DC 3.3V±5%        |  |
| 使用温度範囲 | -20°C~70°C        |  |
| 基板サイズ  | 40 x 49mm(突起部を除く) |  |

# 18.6.2. ブロック図

Wi-SUN アドオンモジュールのブロック図は次のとおりです。

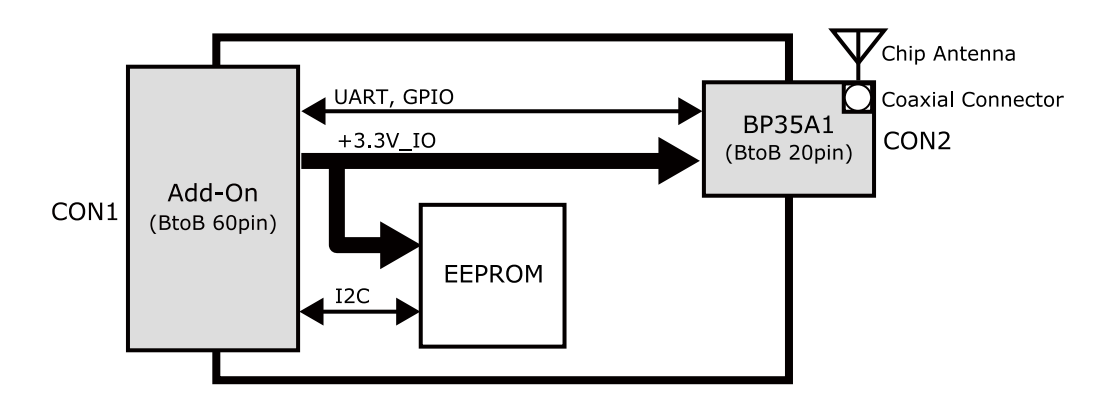

図 18.33 Wi-SUN アドオンモジュール ブロック図

## 18.6.3. インターフェース仕様

Wi-SUN アドオンモジュールのインターフェース仕様について説明します。

18.6.3.1. Wi-SUN アドオンモジュール インターフェースレイアウト

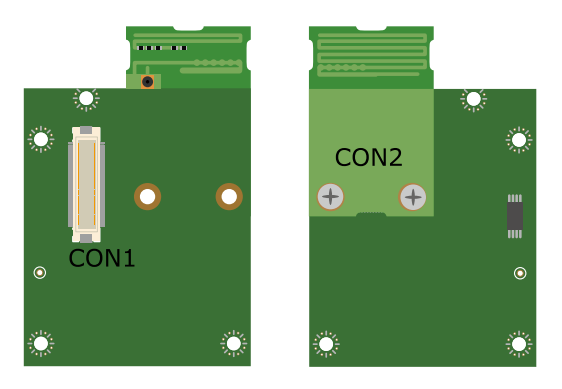

図 18.34 Wi-SUN アドオンモジュール インターフェースレイアウト

#### 表18.33 搭載コネクタ、スイッチ型番一覧

| 部品番号 | インターフェース名            | 型番                      | メーカー            |
|------|----------------------|-------------------------|-----------------|
| CON1 | アドオンインターフェース         | DF17(4.0)-60DP-0.5V(57) | HIROSE ELECTRIC |
| CON2 | Wi-SUN モジュールインターフェース | 20P3.0-JMCS-G-B-TF(N)   | J.S.T. Mfg.     |

#### 18.6.3.2. CON1 アドオンインターフェース

CON1 はベースボードのアドオンインターフェース(CON1、CON2)との接続コネクタです。

· 許容電流: 0.3A(端子1本あたり)

#### 表 18.34 CON1 信号配列

| ピン番号 | ピン名 | I/O   | 説明      |
|------|-----|-------|---------|
| 1    | GND | Power | 電源(GND) |
| 2    | GND | Power | 電源(GND) |
| 3    | NC  | -     | 未接続     |
| 4    | NC  | -     | 未接続     |
| 5    | NC  | -     | 未接続     |
| 6    | NC  | -     | 未接続     |
| 7    | NC  | -     | 未接続     |

| ピン番号 | ピン名        | I/O    | 説明                       |
|------|------------|--------|--------------------------|
| 8    | NC         | -      | 未接続                      |
| 9    | NC         | -      | 未接続                      |
| 10   | NC         | -      | 未接続                      |
| 11   | NC         | -      | 未接続                      |
| 12   | NC         | -      | 未接続                      |
| 13   | NC         | -      | 未接続                      |
| 14   | NC         | -      |                          |
| 15   | NC         | -      |                          |
| 16   | NC         | -      |                          |
| 17   | NC         | -      |                          |
| 18   | NC         | -      | 未接続                      |
| 19   | NC         | -      |                          |
| 20   | FEPROM SCI | In/Out | EEPROM の SCL ピンに接続       |
| 21   | FEPROM SDA | In/Out | FEPROM の SDA ピンに接続       |
| 22   |            | -      |                          |
| 23   | NC         |        |                          |
| 24   | NC         |        |                          |
| 25   | NC         | _      |                          |
| 25   |            | Power  | へ<br>変<br>液<br>(CND)     |
| 20   | GND        | Power  | 电泳(GND)<br>電源(CND)       |
| 20   |            | Power  | 电版(UND)<br>電酒(12.2)/ IO) |
| 28   | +3.3V_IO   | Power  | 电源(+3.3V_IU)<br>+ 拉娃     |
| 29   | NC         | -      |                          |
| 30   |            | -      |                          |
| 31   | DETECT     | In     | EEPROM のアトレスビンに接続        |
| 32   | NC         | -      |                          |
| 33   | NC         | -      |                          |
| 34   | NC         | -      |                          |
| 35   | NC         | -      |                          |
| 36   | NC         | -      |                          |
| 37   | NC         | -      | ▲ 天接続                    |
| 38   | UART_RTS   | In     | BP35A1の14ビンに接続           |
| 39   | UART_CTS   | Out    | BP35A1の15ビンに接続           |
| 40   | UART_TXD   | In     | BP35A1の4ビンに接続            |
| 41   | UART_RXD   | Out    | BP35A1 の 3 ピンに接続         |
| 42   | GPIO2      | Out    | BP35A1の6ピンに接続            |
| 43   | GPIO3      | Out    | BP35A1の5ピンに接続            |
| 44   | NC         | -      |                          |
| 45   | NC         | -      | 未接続                      |
| 46   | NC         | -      | 未接続                      |
| 47   | NC         | -      | 未接続                      |
| 48   | NC         | -      | 未接続                      |
| 49   | NC         | -      | 未接続                      |
| 50   | NC         | -      | 未接続                      |
| 51   | NC         | -      | 未接続                      |
| 52   | NC         | -      | 未接続                      |
| 53   | NC         | -      | 未接続                      |
| 54   | GND        | Power  | 電源(GND)                  |
| 55   | NC         | -      | 未接続                      |
| 56   | NC         | -      | 未接続                      |
| 57   | NC         | -      | 未接続                      |
| 58   | GND        | Power  | 電源(GND)                  |
| 59   | NC         | -      | 未接続                      |
| 60   | NC         | -      | 未接続                      |

# 18.6.4. 基板形状図

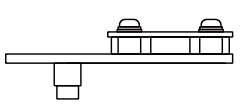

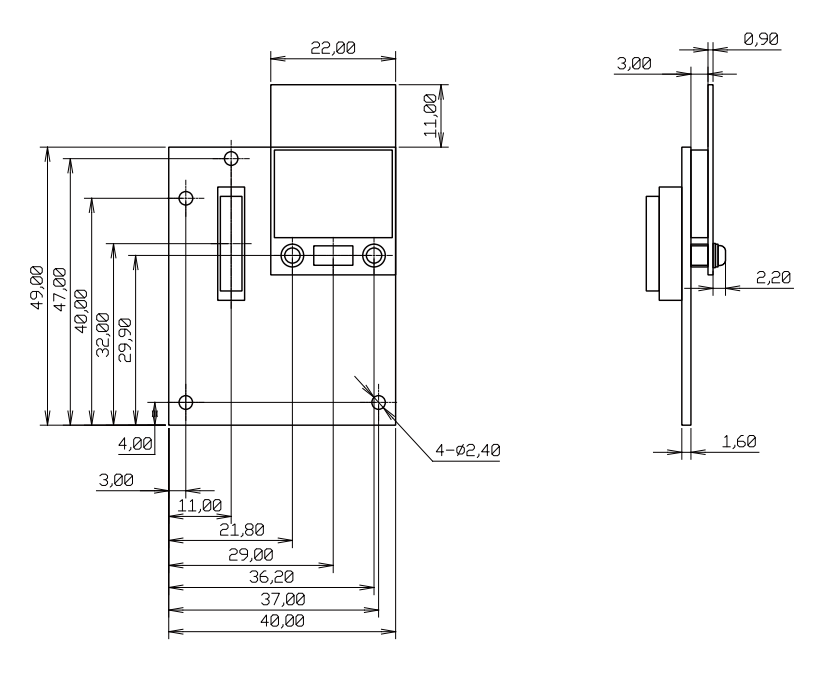

[Unit : mm]

#### 図 18.35 Wi-SUN アドオンモジュール基板形状

# 18.7. Armadillo-loT 絶縁デジタル入出力/アナログ入力アドオン モジュール DA00

### 18.7.1. 概要

Armadillo-loT 絶縁デジタル入出力/アナログ入力アドオンモジュール DA00(以降、絶縁 IO アドオン モジュールと記載します)は、電気的に絶縁されたデジタル入力2ポート、デジタル出力2ポートと0~ 5V のアナログ入力2ポートを追加することができます。

絶縁 IO アドオンモジュールの仕様は次のとおりです。

|        | 入力点数      | 2点                     |
|--------|-----------|------------------------|
|        | 定格入力電圧    | DC 3.3~48V             |
|        | 許容入力電圧    | DC 3.15~52.8V          |
|        | 入力インピーダンス | lkΩ                    |
| デジタル入力 | 入力電流      | 3.8mA Typ.(ON 時)       |
|        | 応答時間      | 1ms 以内                 |
|        | ON 電圧     | ショート(または 0.6V 以下)      |
|        | OFF 電圧    | オープン(または 3.15V 以上)     |
|        | 絶縁耐圧      | 2kV                    |
|        | 出力点数      | 2点                     |
|        | 定格電圧      | 48V                    |
| デジタル出力 | 応答時間      | 2ms 以内                 |
|        | 出力形式      | 無極性                    |
|        | 絶縁耐圧      | 2kV                    |
|        | AD コンバータ  | Microchip 製 MCP3202 搭載 |
|        | 入力点数      | 2点                     |
| マナログ入力 | 入力電圧      | 0~5V                   |
|        | 入力インピーダンス | 10ΜΩ                   |
|        | 分解能       | 12bit                  |
|        | 精度        | ±1%                    |
|        |           | DC 3.3V±5%             |
| 使用温度範囲 |           | -20°C~70°C             |
| 基板サイズ  |           | 40 x 63mm(突起部を除く)      |

#### 表 18.35 絶縁 IO アドオンモジュールの仕様

# 18.7.2. ブロック図

絶縁 IO アドオンモジュールのブロック図は次のとおりです。

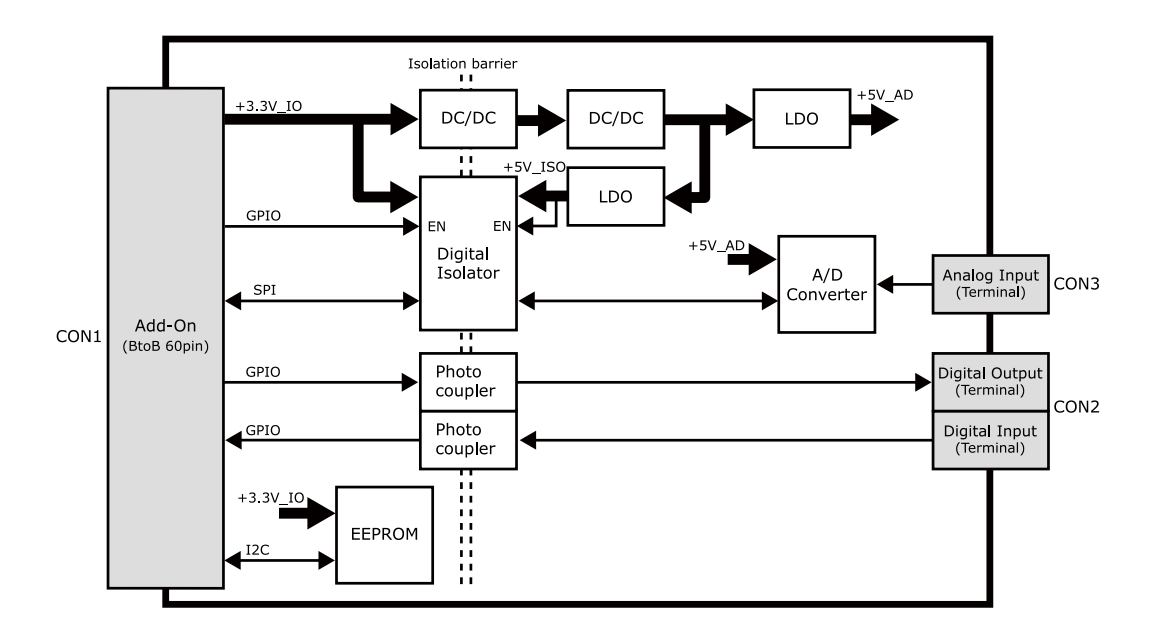

図 18.36 絶縁 IO アドオンモジュール ブロック図

# 18.7.3. インターフェース仕様

絶縁 IO アドオンモジュールのインターフェース仕様について説明します。

### 18.7.3.1. 絶縁 IO アドオンモジュール インターフェースレイアウト

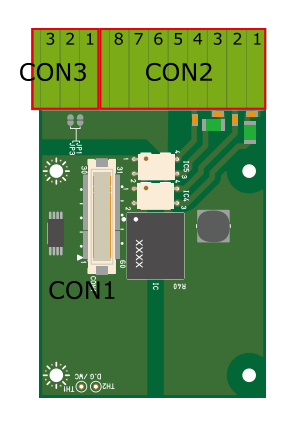

#### 図 18.37 絶縁 IO アドオンモジュール インターフェースレイアウト

#### 表18.36 搭載コネクタ、スイッチ型番一覧

| 部品番号 | インターフェース名       | 型番                      | メーカー            |
|------|-----------------|-------------------------|-----------------|
| CON1 | アドオンインターフェース    | DF17(4.0)-60DP-0.5V(57) | HIROSE ELECTRIC |
| CON2 | デジタル入出力インターフェース | XW4C-08D1-H1            | OMRON           |
| CON3 | アナログ入力インターフェース  | XW4C-03D1-H1            | OMRON           |

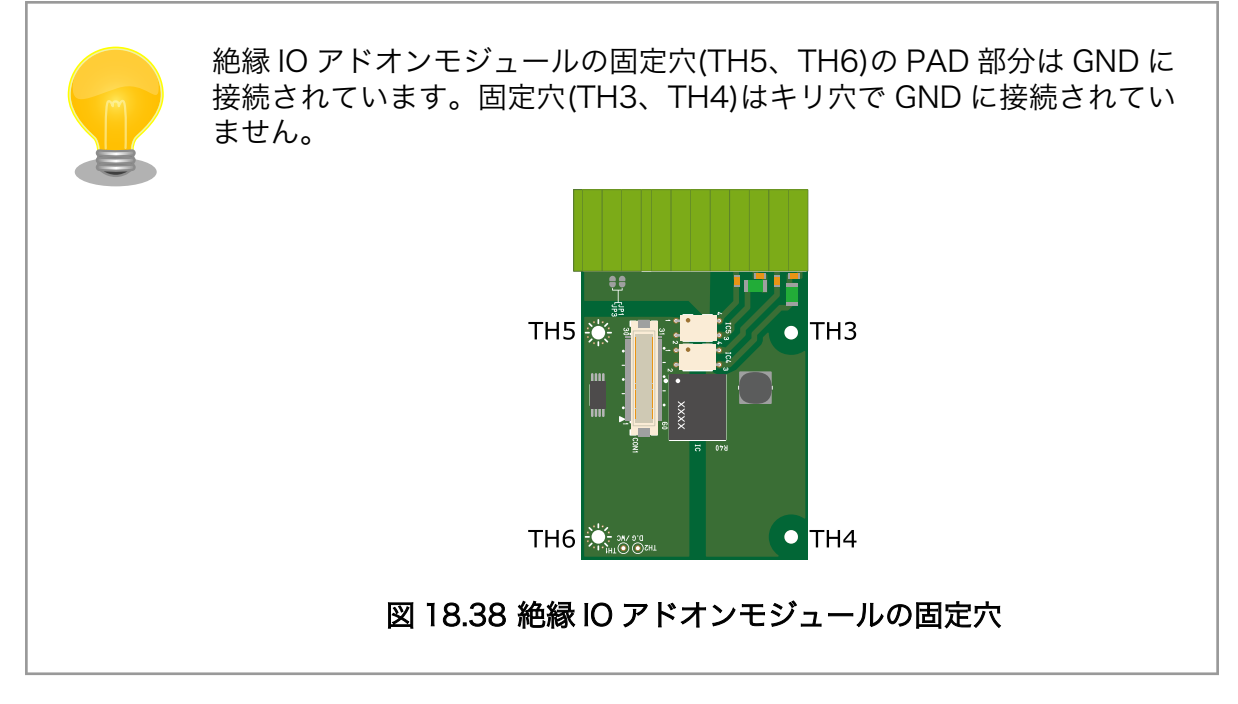

### 18.7.3.2. CON1 アドオンインターフェース

CON1 はベースボードのアドオンインターフェース(CON1、CON2)との接続コネクタです。

・許容電流: 0.3A(端子 1 本あたり)

#### 表 18.37 CON1 信号配列

| ピン番号 | ピン名 | I/O   | 説明      |
|------|-----|-------|---------|
| 1    | GND | Power | 電源(GND) |
| ピン番号 | ピン名          | I/O    | 説明                                         |
|------|--------------|--------|--------------------------------------------|
| 2    | GND          | Power  | 電源(GND)                                    |
| 3    | NC           | -      | 未接続                                        |
| 4    | NC           | -      | 未接続                                        |
| 5    | NC           | -      | 未接続                                        |
| 6    | NC           | _      | 未接続                                        |
| 7    | NC           | _      | 未接続                                        |
| 8    | NC           | _      |                                            |
| 0    | NC           | _      |                                            |
| 9    | NC           | -      |                                            |
| 10   | NC           | -      |                                            |
| 11   | NC           | -      | 木技統                                        |
| 12   | NC           | -      |                                            |
| 13   | NC           | -      |                                            |
| 14   | NC           | -      | □ 未接続                                      |
| 15   | NC           | -      | 未接続                                        |
| 16   | NC           | -      | 未接続                                        |
| 17   | NC           | -      | 未接続                                        |
| 18   | NC           | -      | 未接続                                        |
| 19   | NC           | -      | 未接続                                        |
| 20   | EEPROM_SCL   | In/Out | EEPROM の SCL ピンに接続                         |
| 21   | FEPROM SDA   | In/Out | FEPROM の SDA ピンに接続                         |
| 22   | NC           | -      | 未接続                                        |
| 23   | NC           | _      | 未接続                                        |
|      |              |        | CON2のDO1 制御ピンに接続                           |
| 24   | DO1          | In     | $(L_{OW}; DOI オープン High: DOI ショート)$        |
|      |              |        |                                            |
| 25   | DO2          | In     |                                            |
| 26   | CND          | Bower  | (LOW, DOZ パープン、Fligh, DOZ フヨード)<br>重酒(CND) |
| 20   | GND          | Power  | 电标(GND)                                    |
| 20   |              | Power  | 电凉(GND)<br>重源(12.2)/ IO)                   |
| 28   | +3.3V_IU     | Power  | 电源(+3.3V_IU)                               |
| 29   | NC           | -      |                                            |
| 30   |              | -      |                                            |
| 31   | DETECT       | In     | EEPROM のアドレスビンに接続                          |
| 32   | NC           | -      | ▲ 未接続                                      |
| 33   | NC           | -      | 未接続                                        |
| 34   | NC           | -      | ▲ 未接続                                      |
| 35   | ADC_CLK      | In     | デジタルアイソレータを経由して AD コンバーターに接続               |
| 36   | ADC_DOUT     | Out    | デジタルアイソレータを経由して AD コンバーターに接続               |
| 37   | ADC_DIN      | In     | デジタルアイソレータを経由して AD コンバーターに接続               |
| 38   | NC           | -      | 未接続                                        |
| 39   | NC           | -      | 未接続                                        |
| 40   | NC           | -      | 未接続                                        |
| 41   | NC           | -      | 未接続                                        |
| 42   | NC           | -      | 未接続                                        |
| 43   | ISOLATOR VE1 | In     | デジタルアイソレータのイネーブルピンに接続                      |
| 44   | NC           | _      | 未接続                                        |
| 45   | NC           | _      | 未接続                                        |
| 46   | NC           | -      | 未接続                                        |
| 47   |              | Out    | デジタル入力?                                    |
| 10   |              |        | デジタル入力1                                    |
| 40   |              |        | <ul> <li>ノンフルヘルト</li> <li>土位结</li> </ul>   |
| 49   |              | -      |                                            |
| 50   |              | In     | テンツルアイソレータを栓田して AD コンバーターに接続               |
| 51   |              | -      |                                            |
| 52   | NC           | -      | │ 木                                        |
| 53   | NC           | -      | 未接続                                        |

| ピン番号 | ピン名 | I/O   | 説明      |
|------|-----|-------|---------|
| 54   | GND | Power | 電源(GND) |
| 55   | NC  | -     | 未接続     |
| 56   | NC  | -     | 未接続     |
| 57   | NC  | -     | 未接続     |
| 58   | GND | Power | 電源(GND) |
| 59   | NC  | -     | 未接続     |
| 60   | NC  | -     | 未接続     |

## 18.7.3.3. CON2 デジタル入出力インターフェース

CON2 は入力を 2 点、出力を 2 点もつデジタル入出力インターフェースです。

デジタル入力部はフォトカプラによる絶縁入力(電流シンク出力)となっています。入力部を駆動するための電源を内蔵しており、外部電源の接続は不要です。

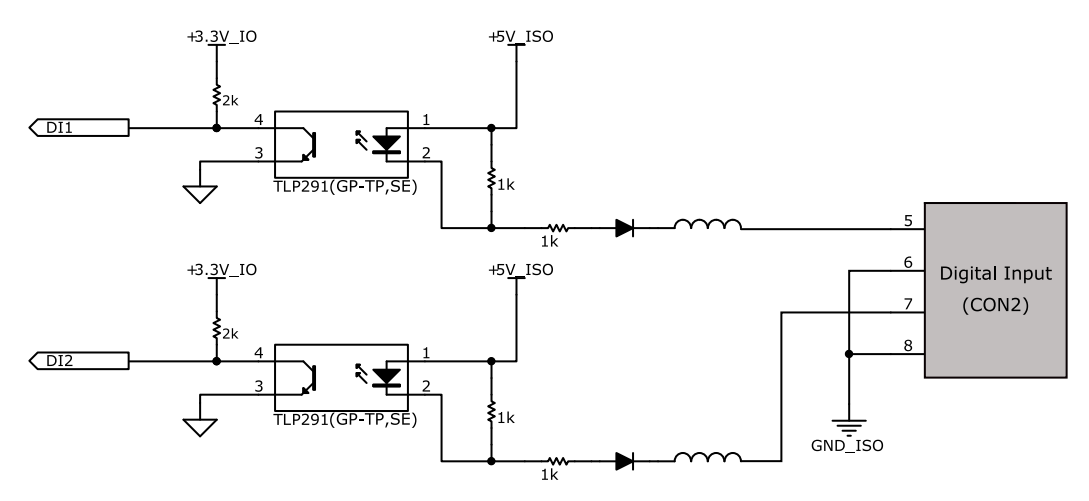

図 18.39 CON2 デジタル入力部

デジタル出力部はフォトリレーによる絶縁出力(無極性)となっています。出力部を駆動するためには外部に電源が必要となります。出力1点につき最大電流200mA(定格48V)まで駆動可能です。

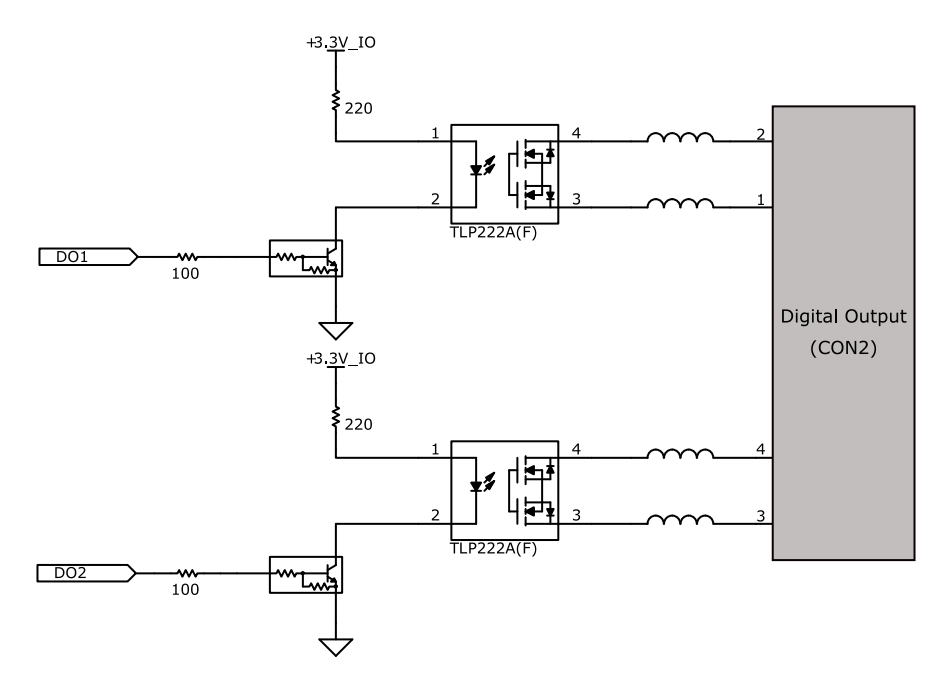

## 図 18.40 CON2 デジタル出力部

#### 表 18.38 CON2 信号配列

| ピン番号 | 信号名     | I/O   | 機能          |
|------|---------|-------|-------------|
| 1    | DOIA    | -     | デジタル出力 1A   |
| 2    | DO1B    | -     | デジタル出力 1B   |
| 3    | DO2A    | -     | デジタル出力 2A   |
| 4    | DO2B    | -     | デジタル出力 2B   |
| 5    | DI1     | In    | デジタル入力 1    |
| 6    | GND_ISO | Power | 電源(GND_ISO) |
| 7    | DI2     | In    | デジタル入力2     |
| 8    | GND_ISO | Power | 電源(GND_ISO) |

## 18.7.3.4. CON3 アナログ入力インターフェース

アナログ入力部はデジタルアイソレータによる絶縁入力となっています。入力レンジは 0~5V で、シ ングルエンド入力(2CH)もしくは疑似差動入力(1CH)が可能です。

- ·入力電圧:0~5V
- ・入力インピーダンス: 10MΩ
- ・分解能: 12bit
- ・精度: 1%

#### 表 18.39 CON3 信号配列

| ピン番号 | 信号名     | I/O   | 機能          |
|------|---------|-------|-------------|
| 1    | ADC_CH0 | In    | アナログ入力 CHO  |
| 2    | GND_ISO | Power | 電源(GND_ISO) |
| 3    | ADC_CH1 | ln    | アナログ入力 CH1  |

# 18.7.4. 基板形状図

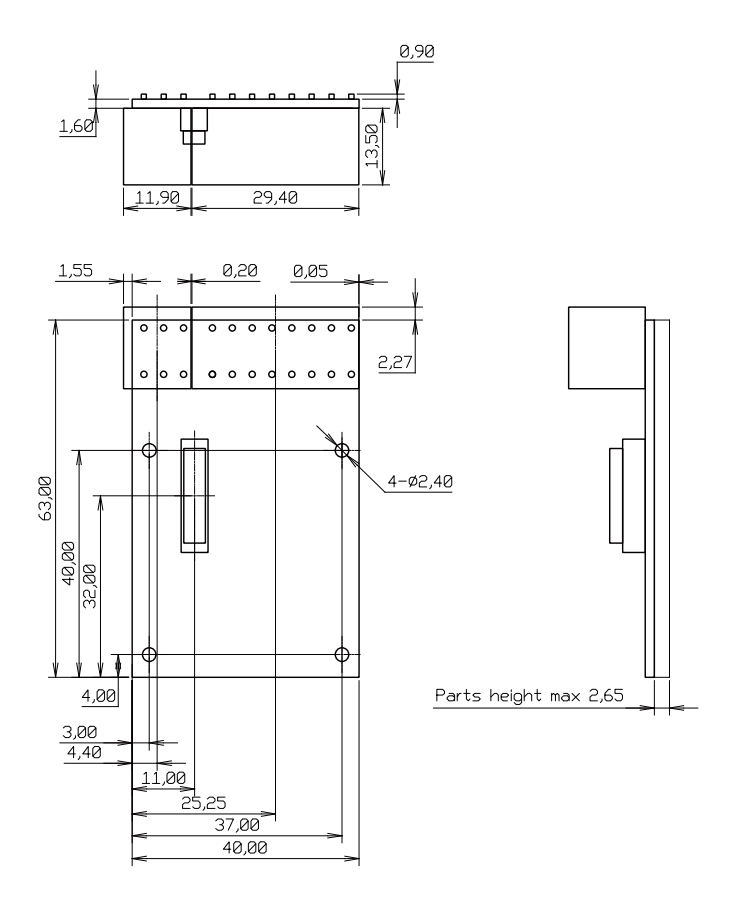

[Unit : mm]

## 図 18.41 絶縁 IO アドオンモジュール基板形状

# 18.7.5. 使用方法

デジタル入出力インターフェース(CON2)、アナログ入力インターフェース(CON3)に実装されている 端子台に接続可能な電線は次のとおりです。

| 単線  |        | 0.2~1.5mm <sup>2</sup>   |
|-----|--------|--------------------------|
| 撚線  |        | 0.2~1.5mm <sup>2</sup>   |
| 抜出フ | スリーブなし | 0.25~1.5mm <sup>2</sup>  |
| 怦峏丁 | スリーブあり | 0.25~0.75mm <sup>2</sup> |
| AWG |        | 24~16                    |

#### 表 18.40 端子台に接続可能な電線

電線を直接接続する場合、先端加工は次のとおりです。電線むき長さしは 10±1mm となります。

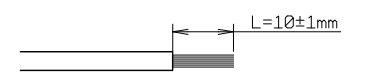

図 18.42 電線の先端加工

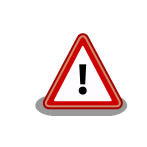

電線の先端を予備半田しないでください。正しい接続ができなくなります。

棒端子を使用する場合、使用する棒端子に合わせて電線加工を行ってください。棒端子のサイズは次のとおりです。

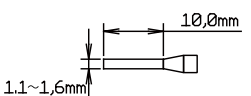

図 18.43 棒端子のサイズ

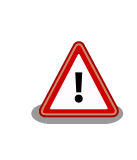

端子台に電線を接続する際、端子台に過度な力をかけないでください。端 子台が破損する恐れがあります。

#### <u> デジタル入力</u>

デジタル入力は 2 点あり、CON2 の 5 ピン(DI1)、6 ピン(GND\_ISO)の組み合わせ、CON2 の 7 ピン (DI2)、8 ピン(GND\_ISO)の組み合わせで使用します。デジタル入力には、無電圧接点、有電圧接点を接 続可能です。

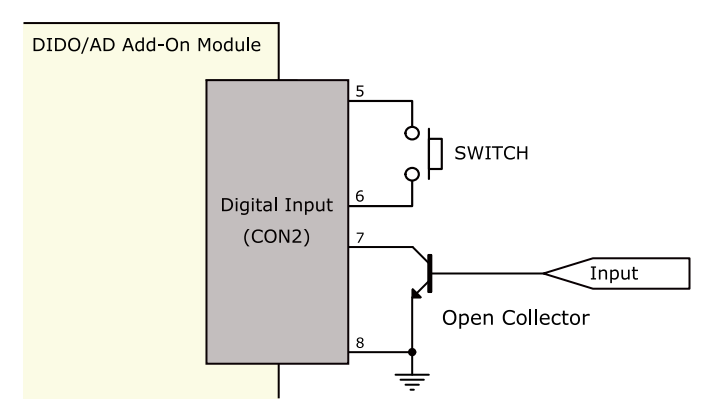

図 18.44 デジタル入力接続例

### <u>デジタル出力</u>

デジタル出力は 2 点あり、CON2 の 1 ピン(DO1A)、2 ピン(DO1B)の組み合わせ、CON2 の 3 ピン (DO2A)、4 ピン(DO2B)の組み合わせで使用します。

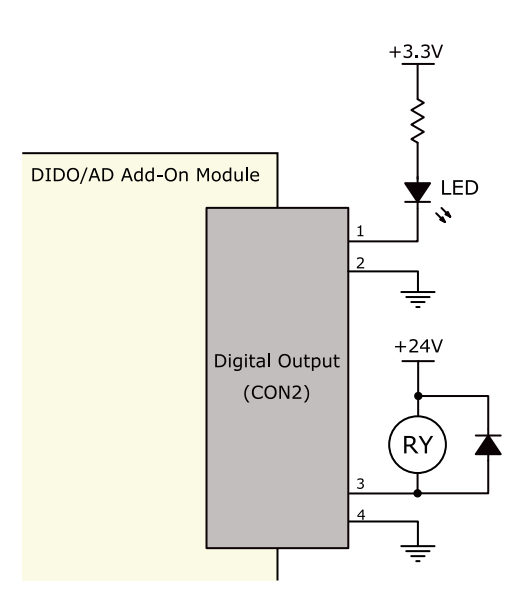

#### 図 18.45 デジタル出力接続例

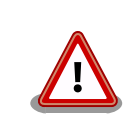

過電流、過電圧保護のためのヒューズ等は基板上に実装されておりません。必要に応じて外部で対策を行ってください。

#### <u>アナログ入力</u>

アナログ入力は、シングルエンド入力と疑似差動入力が可能です。シングルエンド入力で使用する場合は、CON3の1ピン(ADC\_CH0)、2ピン(GND\_ISO)の組み合わせ、CON3の3ピン(ADC\_CH1)、 2ピン(GND\_ISO)の組み合わせで使用します。疑似差動入力で使用する場合は、CON3の1ピン (ADC\_CH0)、2ピン(GND\_ISO)、3ピン(ADC\_CH1)の組み合わせで使用します。

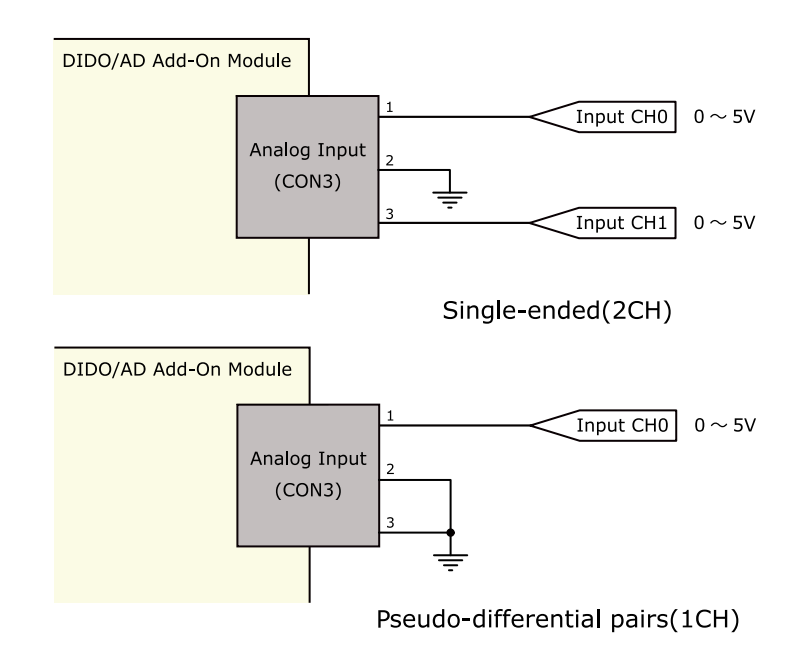

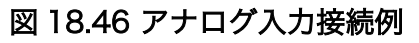

### <u>ESD/雷サージ</u>

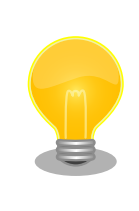

接続ケーブルが屋外に露出するような設置環境では、ケーブルに侵入した 雷サージ等のストレスによりインターフェース回路が破壊される場合があ ります。ストレスへの耐性を向上させるには、各端子とアース間にアレス タ、バリスタ等の保護素子を接続することが効果的です。

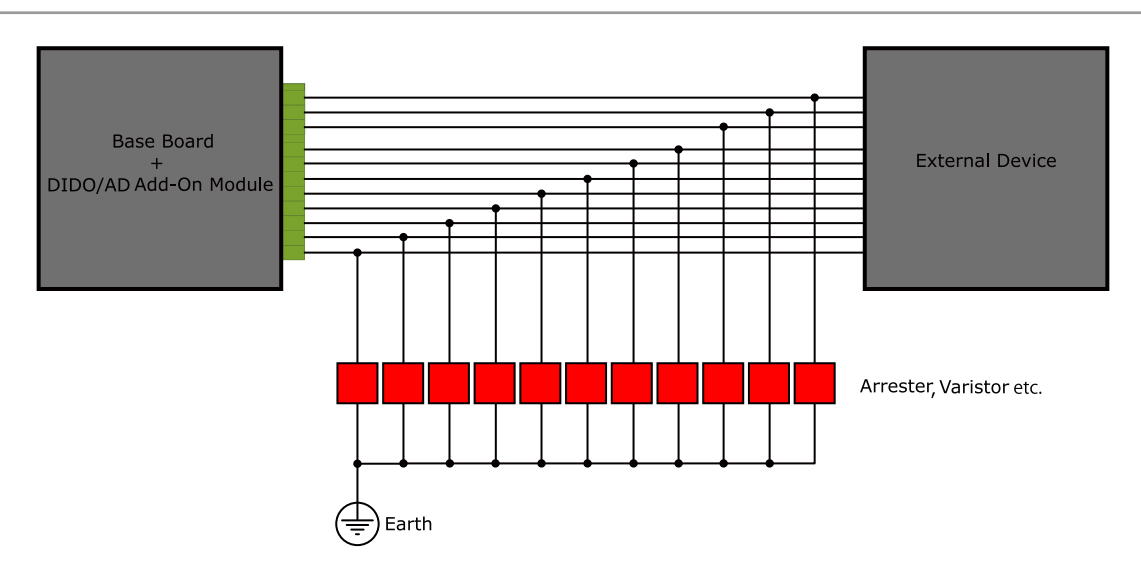

図 18.47 保護素子の接続例

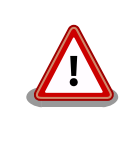

絶縁 IO アドオンモジュールの電源を再投入する場合は 10 秒以上の間隔を あけてください。コンデンサに蓄えられた電荷が抜ける前に電源を再投入 すると、絶縁 IO アドオンモジュールの電源シーケンスが守られず、故障 の原因となる可能性があります。

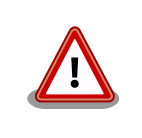

信号品質の低下、故障を防ぐため、配線、接地などの設置環境に十分にご 配慮ください。

# 18.8. 組み立て

Armadillo-loT ゲートウェイのアドオンモジュールはベースボードの CON1 および CON2 に接続する ことが可能です。

CON1 へは「図 18.48. RS232C アドオンモジュールを CON1 に接続」、「図 18.49. Wi-SUN アドオ ンモジュールを CON1 に接続」のように接続してください。

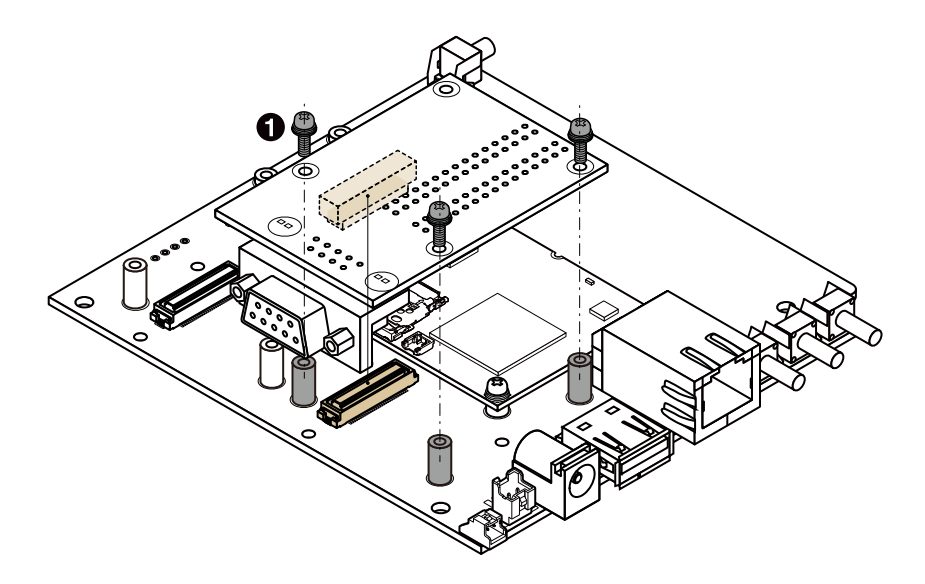

● なべ小ねじ スプリングワッシャー、小径平ワッシャー付(M2、L=6mm)×3

# 図 18.48 RS232C アドオンモジュールを CON1 に接続

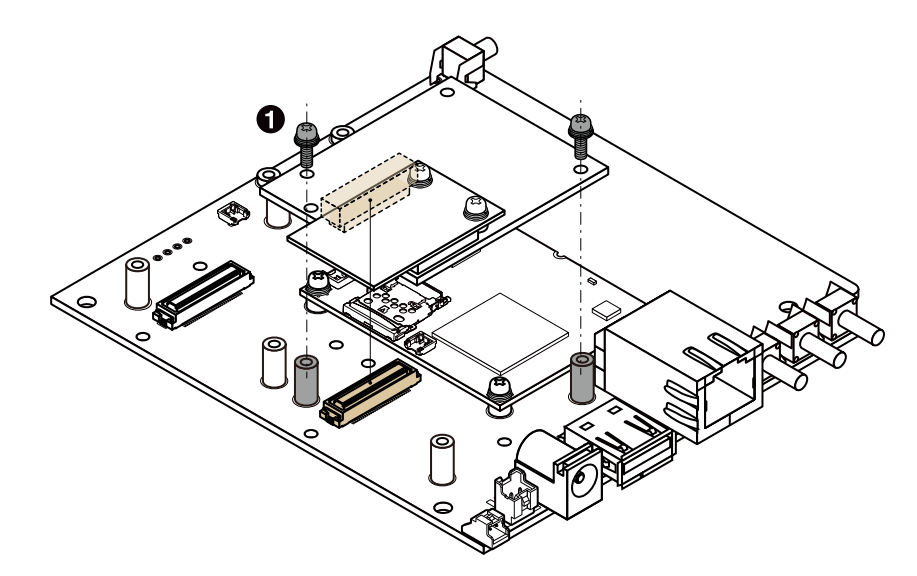

● なべ小ねじ スプリングワッシャー、小径平ワッシャー付(M2、L=6mm)×2

# 図 18.49 Wi-SUN アドオンモジュールを CON1 に接続

CON2 へは「図 18.50. RS232C アドオンモジュールを CON2 に接続」、「図 18.51. Wi-SUN アドオ ンモジュールを CON2 に接続」のように接続してください。

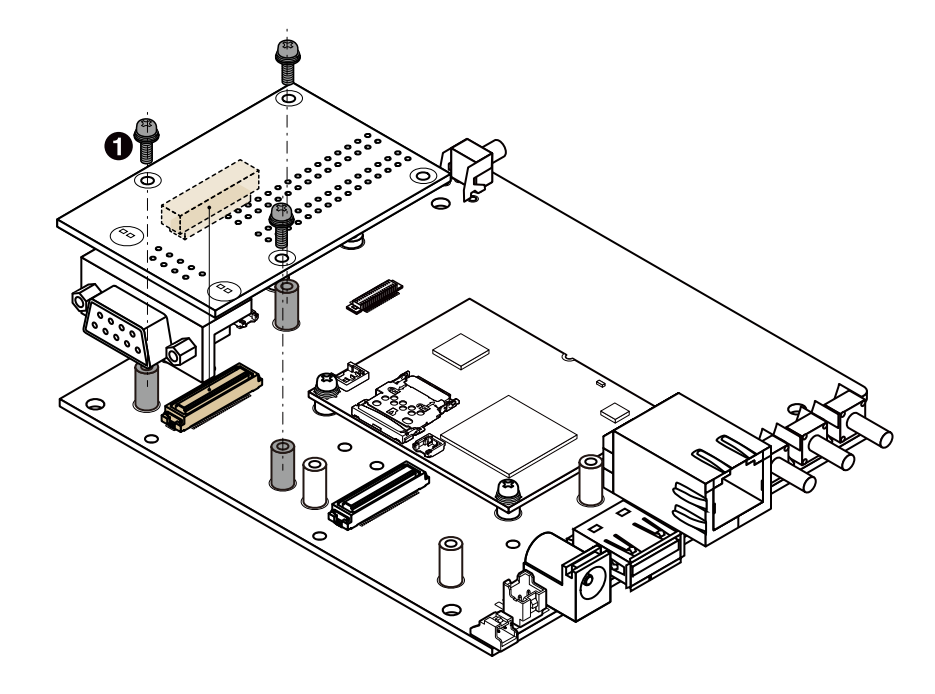

● なべ小ねじ スプリングワッシャー、小径平ワッシャー付(M2、L=6mm)×3

図 18.50 RS232C アドオンモジュールを CON2 に接続

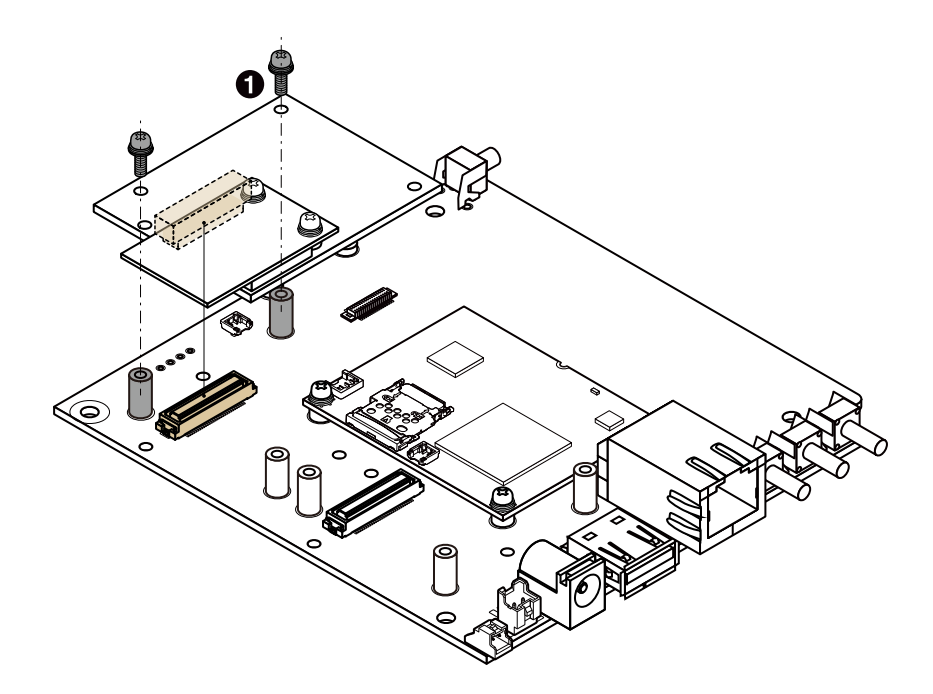

なべ小ねじ スプリングワッシャー、小径平ワッシャー付(M2、L=6mm)×2

0

## 図 18.51 Wi-SUN アドオンモジュールを CON2 に接続

# 19. オプション品

本章では、Armadillo-loT 関連のオプション品について説明します。

## 表 19.1 Armadillo-loT 関連のオプション品

| 名称                                    | 型番             |
|---------------------------------------|----------------|
| USB シリアル変換アダプタ                        | SA-SCUSB-00    |
| Armadillo-WLAN(AWL13)                 | AWL13-U00Z     |
| Armadillo-WLAN 外付けアンテナセット             | OP-AWL-ANT-01  |
| Armadillo-loT ゲートウェイ外付けアンテナセット 02     | OP-AG-3GANT-02 |
| Armadillo-loT ゲートウェイスタンダードモデル G2 標準筐体 | -              |
| AC アダプタ(12V/2.0A ¢2.1mm)標準品           | OP-AC12V2-00   |
| AC アダプタ(12V/2.0A φ2.1mm)温度拡張品         | OP-AC12V3-00   |

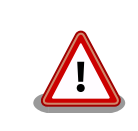

USB シリアル変換アダプタは、試作・開発用の製品です。外観や仕様を 予告なく変更する場合があります。

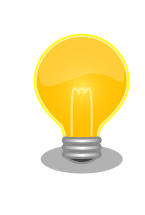

Armadillo-WLAN(AWL13)の詳細につきましては、Armadillo-WLAN 製品 ペ ー ジ [http://armadillo.atmark-techno.com/armadillo-wlan/awl13]をご参照ください。

# 19.1. USB シリアル変換アダプタ

USB シリアル変換アダプタは、FT232RL を搭載した USB-シリアル変換アダプタです。シリアルの 信号レベルは 3.3V CMOS です。デバッグシリアルインターフェース(CON9)に接続して使用すること が可能です。スライドスイッチが実装されており、信号線の接続先を切替することができます。

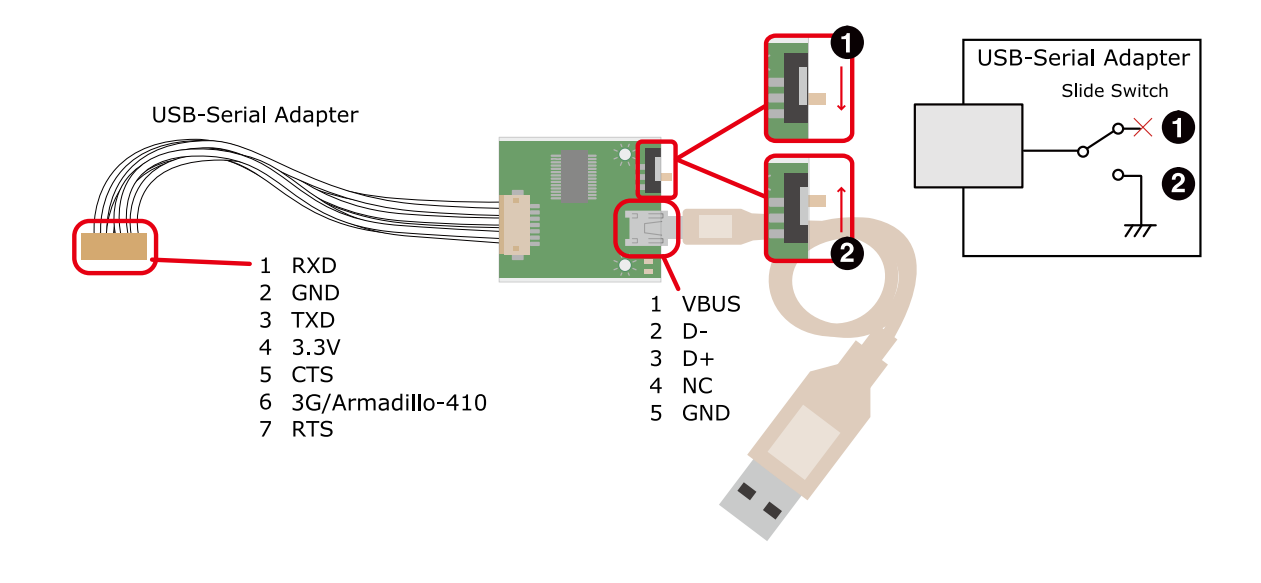

3G
 Armadillo-4

Armadillo-410 保守モード

#### 図 19.1 USB シリアル変換アダプタの配線

# 19.2. Armadillo-loT ゲートウェイ 外付けアンテナセット 02

# 19.2.1. 概要

Armadillo-loT ゲートウェイ 外付けアンテナセット 02 は 3G モジュール(Serria Wireless 製 HL8548) 対応のアンテナセットです。全長 150mm です。

# 19.2.2. 組み立て

3G 用のアンテナは 3G アンテナインターフェース(CON18)に取り付けます。

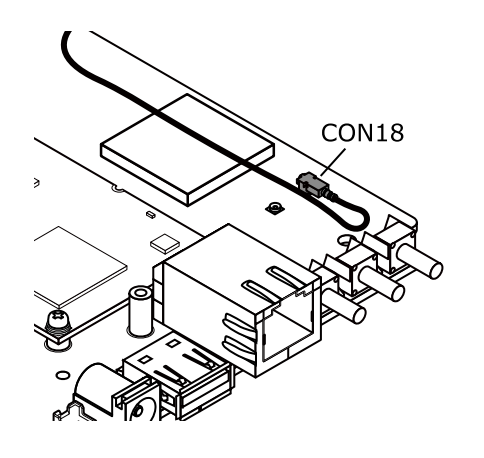

図 19.2 アンテナケーブルの取り付け

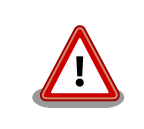

アンテナ端子に外付けアンテナケーブルを接続する際、無理な力を加える と破損の原因となりますので十分に注意してください。

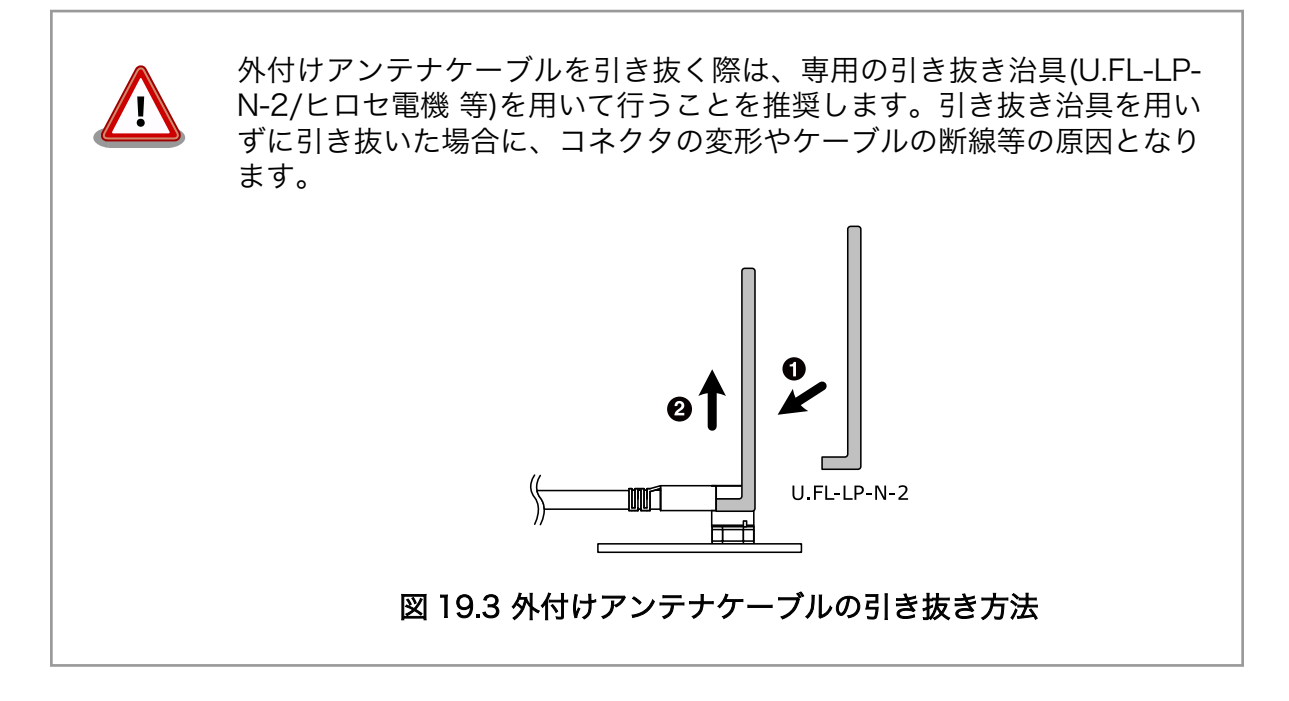

# 19.2.3. 形状図

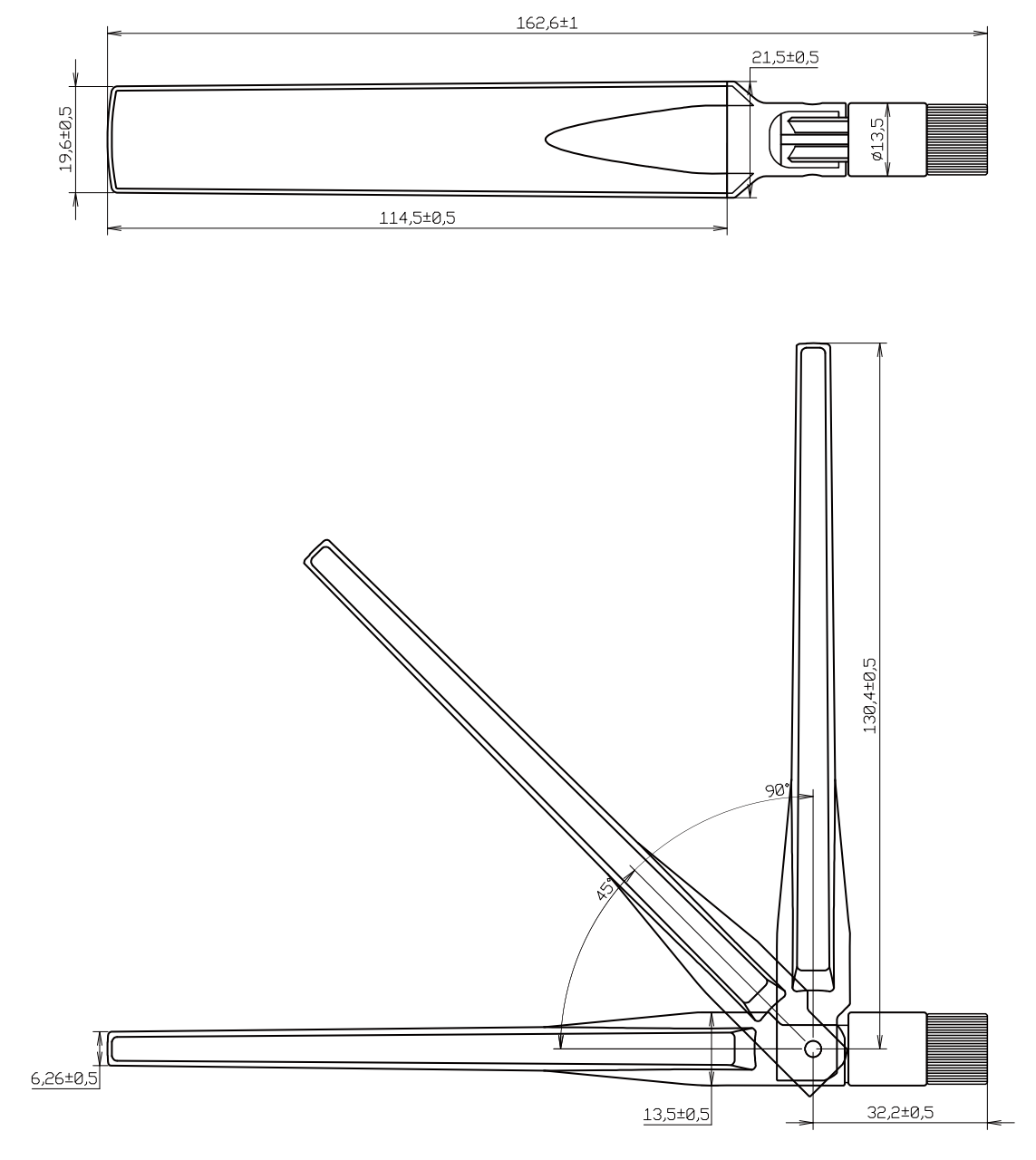

[Unit : mm]

図 19.4 アンテナ形状

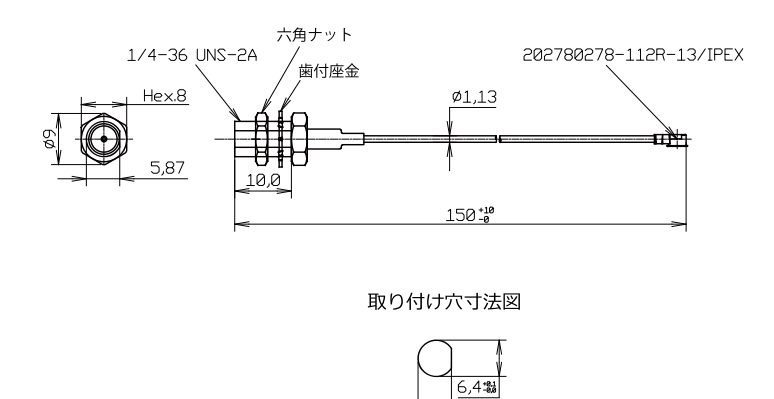

# 図 19.5 アンテナケーブル形状

5,9\$

# 19.3. Armadillo-loT ゲートウェイ スタンダードモデル G2 標準 筐体

# 19.3.1. 概要

Armadillo-loT ゲートウェイ スタンダードモデル G2 の標準筐体は、パネル部の穴あけ加工指定を行うことが可能です<sup>[1]</sup>。

# 19.3.2. 組み立て

付属のねじで4箇所、固定してください。

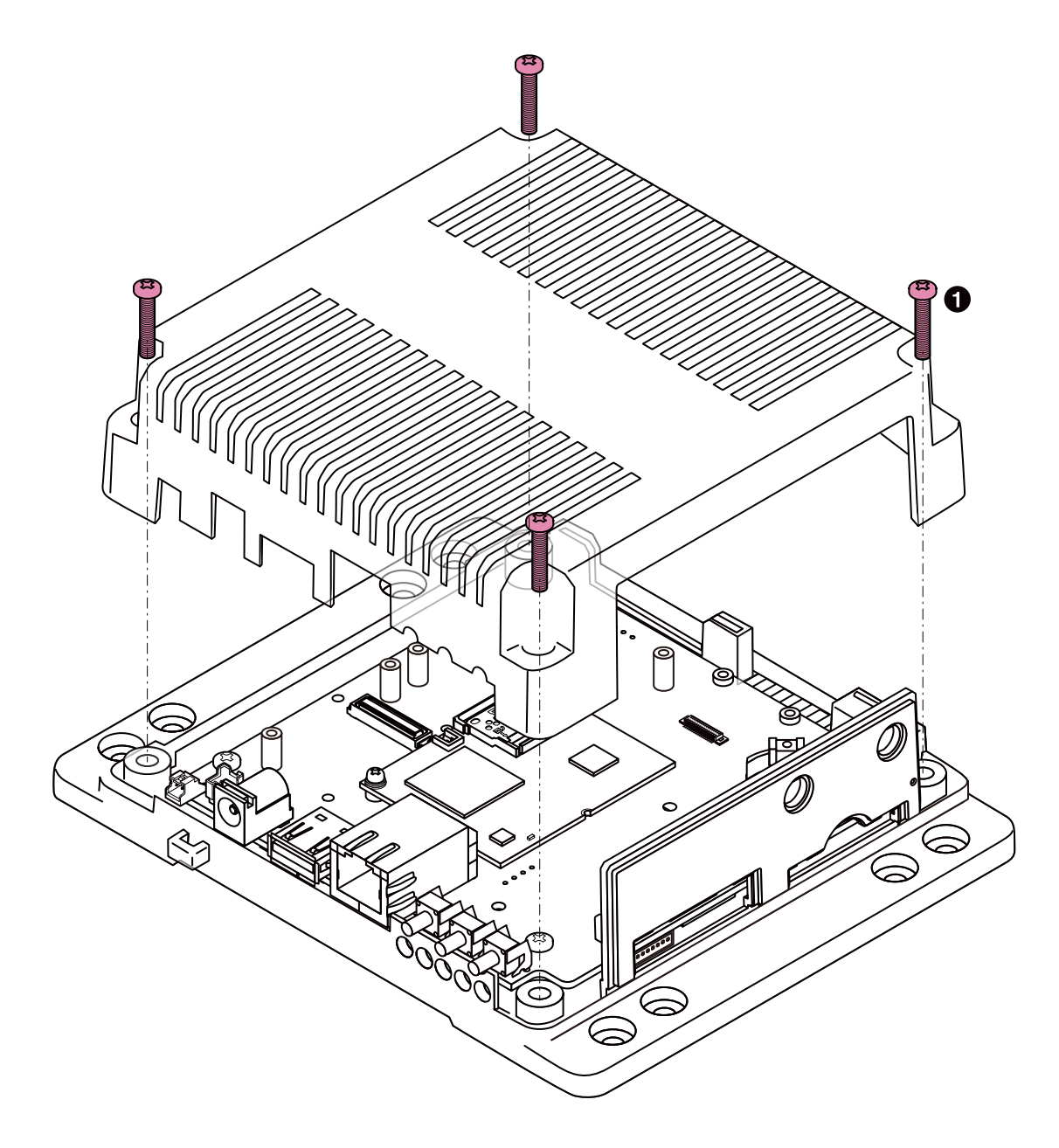

**1** なべ小ねじ(M3、L=15mm)x4

## 図 19.6 標準筐体の組み立て

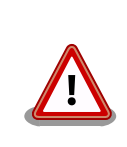

ネジをきつく締め過ぎると、ケースが破損する恐れがありますので、十分 にご注意ください。

インターフェースの使用状況に応じて穴をふさぐための、専用キャップを付属しています。

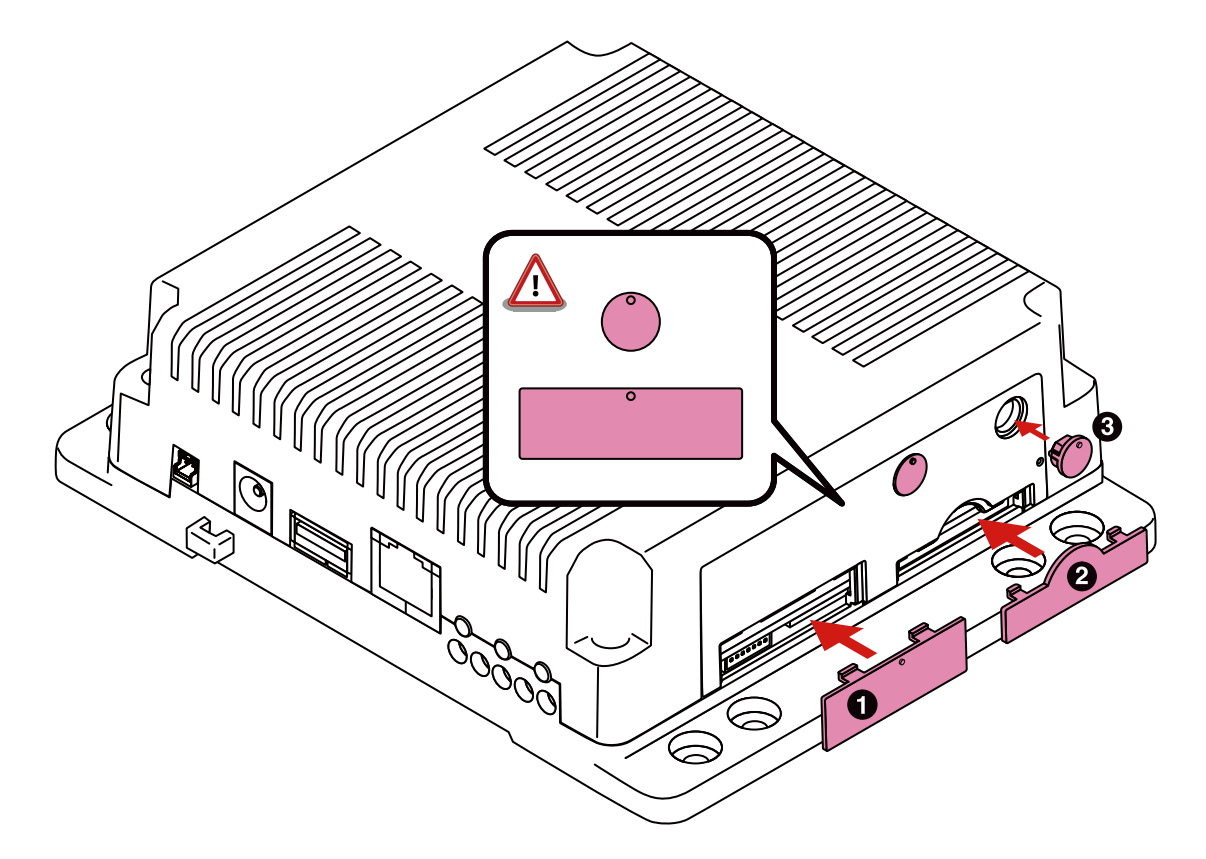

- SIM スロットキャップ
- **2** SD スロットキャップ
- 3 アンテナキャップ

## 図 19.7 キャップの組み立て

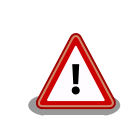

SIM スロットキャップ、アンテナキャップは丸い突起が上になるように取り付けてください。間違った方向に取り付けた場合、部品が破損する恐れがありますので、十分にご注意ください。

# 19.3.3. 形状図

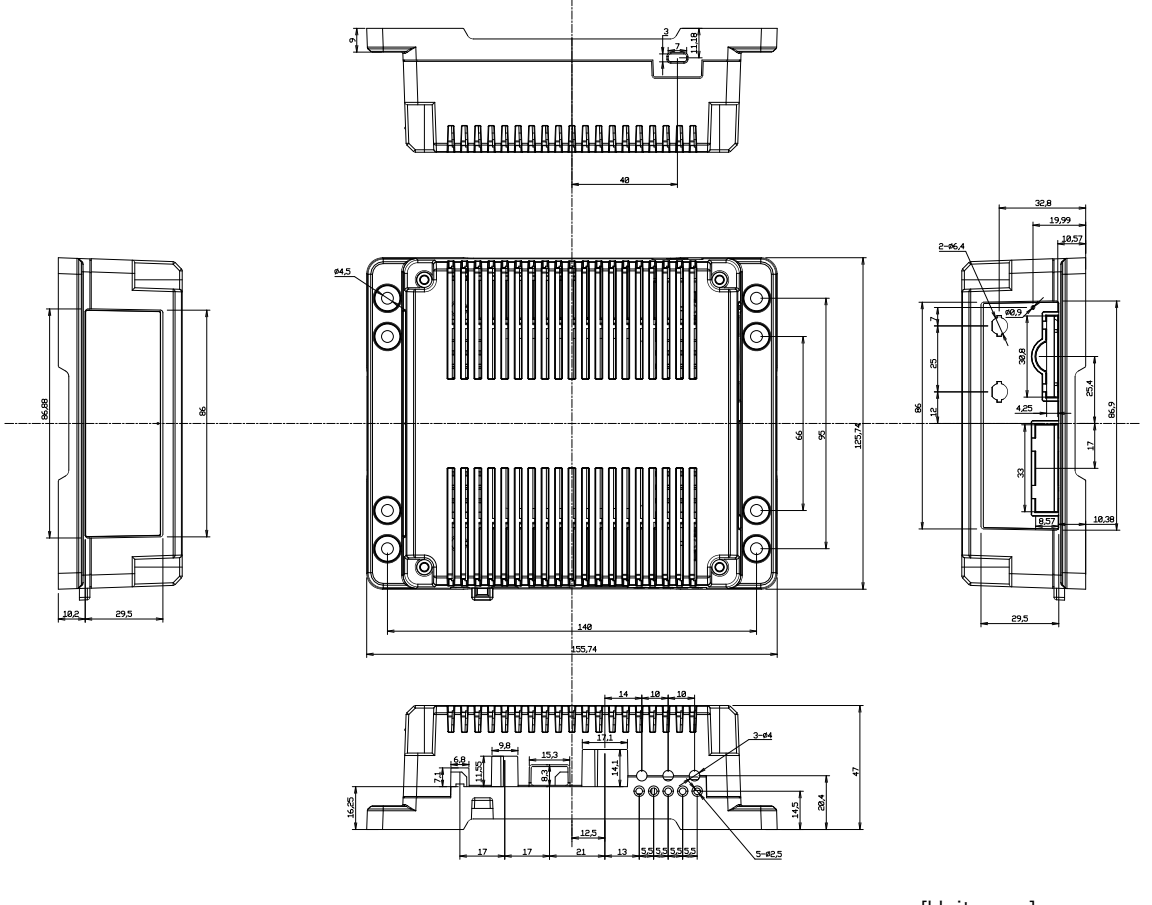

[Unit : mm]

図 19.8 Armadillo-loT ゲートウェイ スタンダードモデル G2 の筐体 形状図

# 20.1. アドオンモジュールの設計

## 20.1.1. 基板形状

スタンダードモデル G2 の標準筐体に組み込む場合の、アドオンモジュールの推奨基板寸法は「図 20.1. アドオンモジュール推奨基板寸法(B 面)」のとおりです<sup>[1]</sup>。 ベースボード上には、アドオンモジュール 固定用の穴が 12 箇所あります。アドオンモジュールのサイズに合わせて固定用穴を設けてください。

ベースボードとの接続コネクタは、アドオンインターフェース CON1 側に実装します。

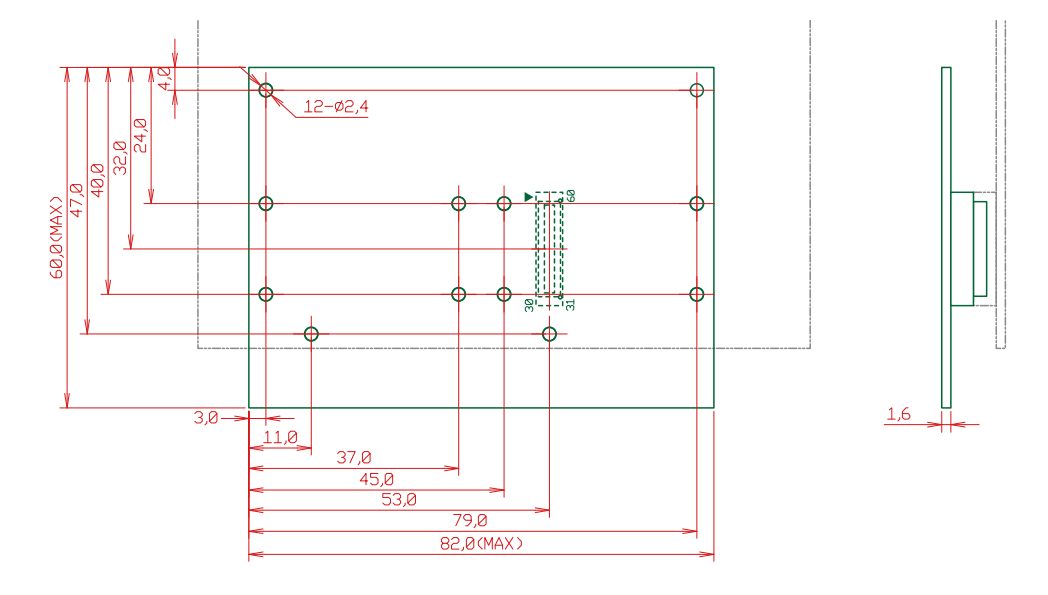

[Unit : mm]

#### 図 20.1 アドオンモジュール推奨基板寸法(B 面)

アドオンインターフェースの一方に、弊社製アドオンモジュールを搭載する場合の、アドオンモジュー ルの推奨基板寸法は「図 20.2. アドオンモジュール推奨基板寸法(B 面、一方に弊社製アドオンモジュー ルを搭載)」のとおりとなります<sup>[1]</sup>。

<sup>[1]</sup>接続コネクタの実装面をA面、裏面をB面とし、B面側から見た図となります。

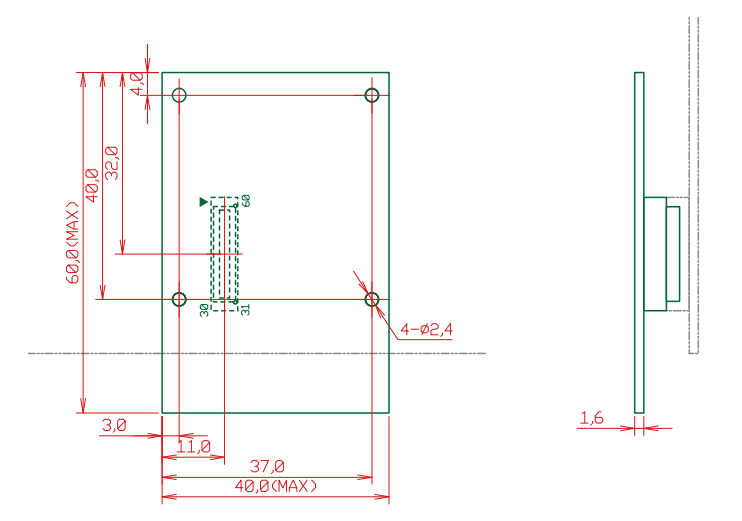

## 図 20.2 アドオンモジュール推奨基板寸法(B 面、一方に弊社製アドオンモジュールを搭載)

ベースボードの固定穴は GND に接続されています。絶縁等で GND 分離が必要な場合はキリ穴で設計 してください。

# 20.1.2. 部品の搭載制限

スタンダードモデル G2 標準筐体に組み込む場合の、部品の搭載制限は「図 20.3. 部品の搭載制限」のとおりとなります。 緑の丸で囲まれた領域は、A 面、B 面共に部品搭載禁止です。

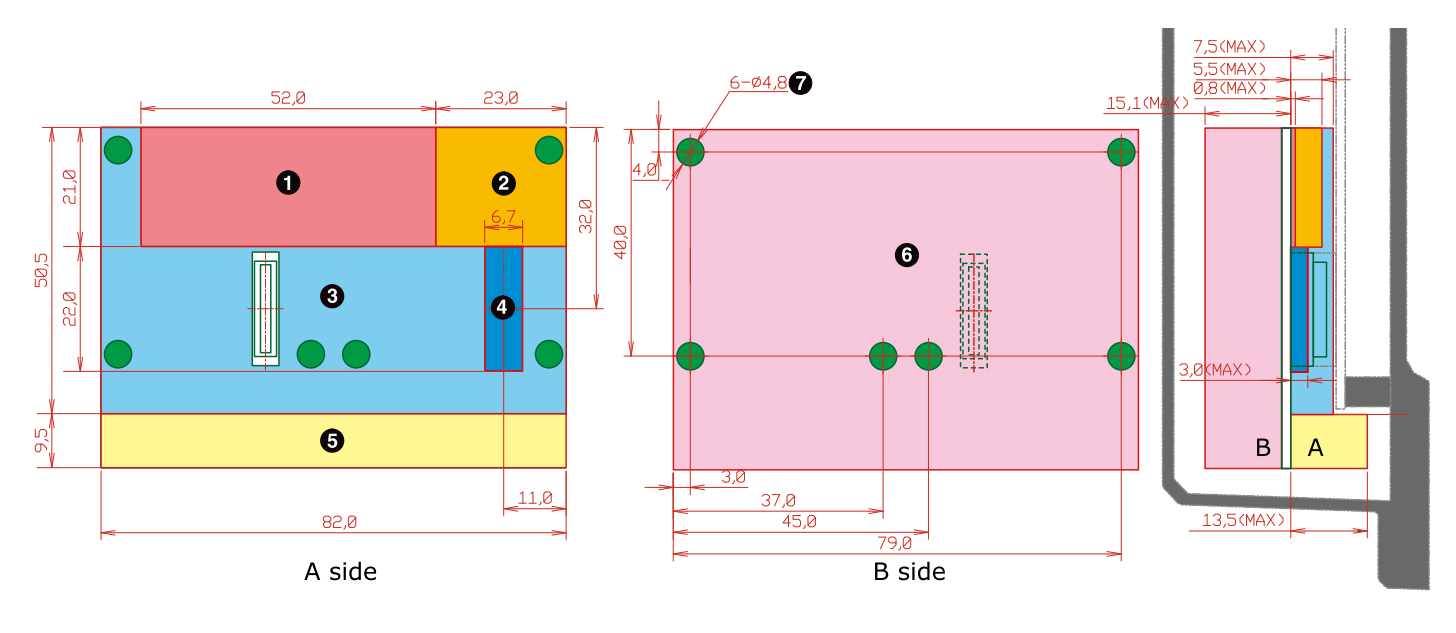

- 最大部品高さ 0.8mm(A 面)
- 2 最大部品高さ 5.5mm(A 面)
- 3 最大部品高さ 7.5mm(A 面)
- ④ 最大部品高さ 3.0mm(A 面)
- 最大部品高さ 13.5mm(A 面)
- 6 最大部品高さ 15.1mm(B 面、基板厚さを含む)
- ⑦ 部品搭載禁止領域(A 面、B 面)

### 図 20.3 部品の搭載制限

アドオンインターフェースの一方に、弊社製アドオンモジュールを搭載する場合の、部品の搭載制限 は「図 20.4. 部品の搭載制限(一方に弊社製アドオンモジュールを搭載)」のとおりとなります。 緑の丸 で囲まれた領域は、A 面、B 面共に部品搭載禁止です。

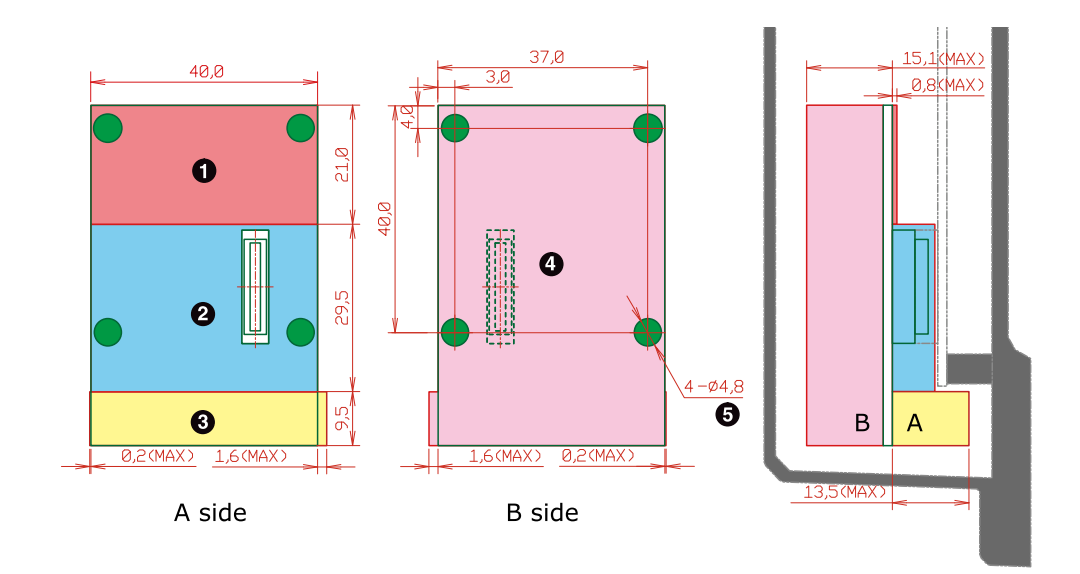

- 最大部品高さ 0.8mm(A 面)
- 2 最大部品高さ 7.5mm(A 面)
- 3 最大部品高さ 13.5mm(A 面)
- 最大部品高さ 15.1mm(B 面、基板厚さを含む)
- 5 部品搭載禁止領域(A 面、B 面)

### 図 20.4 部品の搭載制限(一方に弊社製アドオンモジュールを搭載)

# 20.1.3. 接続コネクタ

ベースボードとの接続コネクタは、HIROSE ELECTRIC 製 DF17(4.0)-60DP-0.5V(57)を搭載してく ださい。ピン配置は「図 20.5. ベースボードとの接続コネクタのピン配置(A 面)」のとおりです。

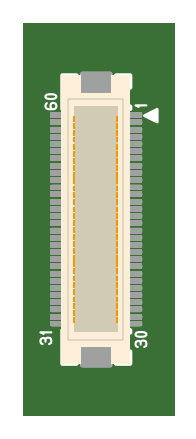

### 図 20.5 ベースボードとの接続コネクタのピン配置(A 面)

ピン機能については、Armadillo サイトからダウンロード可能な『Armadillo-loT ベースボード マル チプレクス表』をご確認ください。

# 20.2. ESD/雷サージ

ESD 耐性を向上させるための情報を以下に記載します。

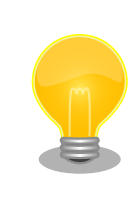

Armadillo-loT ゲートウェイ スタンダードモデル G2 の標準筐体には、SD スロットキャップ、SIM スロットキャップが添付されています。 ESD 耐 性向上のため、キャップを取り付けての使用を推奨します。

Armadillo-loT を組み込んだ機器、または Armadillo-loT と LAN ケーブル等で接続された機器を屋外 に設置する場合には、以下の点にご注意ください。

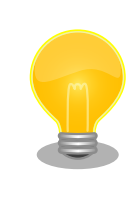

Armadillo-loT に接続されたケーブルが屋外に露出するような設置環境で は、ケーブルに侵入した雷サージ等のストレスによりインターフェース回 路が破壊される場合があります。ストレスへの耐性を向上させるには、 Armadillo-loT と外部機器同士の GND 接続を強化することおよびシール ド付のケーブルを使用することが効果的です。

# 21. Howto

本章では、Armadillo-loT のソフトウェアをカスタマイズをする方法などについて説明します。

# 21.1. イメージをカスタマイズする

コンフィギュレーションを変更して Linux カーネル、ユーザーランドイメージをカスタマイズする方 法を説明します。

Atmark Dist には様々なアプリケーションやフォントなどが含まれており、コンフィギュレーション によってそれらをイメージに含めたり、外したりすることができます。また、Linux カーネルのコンフィ ギュレーションの変更を行うこともできます。

#### 手順 21.1 イメージをカスタマイズ

#### 1. アーカイブの展開

各ソースコードアーカイブと、Java SE Embedded のアーカイブを展開します。

[ATDE ~]\$ ls atmark-dist-[version].tar.gz ejdk-[version].tar.gz awl13-[version].tar.gz linux-3.14-at[version].tar.gz [ATDE ~]\$ tar zxf atmark-dist-[version].tar.gz [ATDE ~]\$ tar zxf awl13-[version].tar.gz [ATDE ~]\$ tar zxf ejdk-[version].tar.gz [ATDE ~]\$ tar zxf linux-3.14-at[version].tar.gz [ATDE ~]\$ ls atmark-dist-[version] awl13-[version].tar.gz linux-3.14-at[version] atmark-dist-[version].tar.gz ejdk[version] linux-3.14-at[version].tar.gz awl13-[version] ejdk-[version].tar.gz

2. シンボリックリンクの作成

Atmark Dist に、AWL13、Linux カーネルおよび Java SE Embedded のシンボリックリンクを作成します。

[ATDE ~]\$ cd atmark-dist-[version] [ATDE ~/atmark-dist-[version]]\$ ln -s ../awl13-[version] awl13 [ATDE ~/atmark-dist-[version]]\$ ln -s ../linux-3.14-at[version] linux-3.x [ATDE ~/atmark-dist-[version]]\$ ln -s ../ejdk[version] ejdk

以降のコマンド入力例では、各ファイルからバージョンを省略した表記を用います。

3. コンフィギュレーションの開始

コンフィギュレーションを開始します。ここでは、menuconfig を利用します。

[ATDE ~/atmark-dist]\$ make menuconfig

4. ベンダー/プロダクト名の選択

メニュー項目は、上下キーで移動することができます。下部の Select/Exit/Help は左右キー で移動することができます。選択するには Enter キーを押下します。 "Vendor/Product Selection --->"に移動して Enter キーを押下します。 Vendor には "AtmarkTechno" を選択 し、AtmarkTechno Products には "Armadillo-loTG-Std" を選択します。

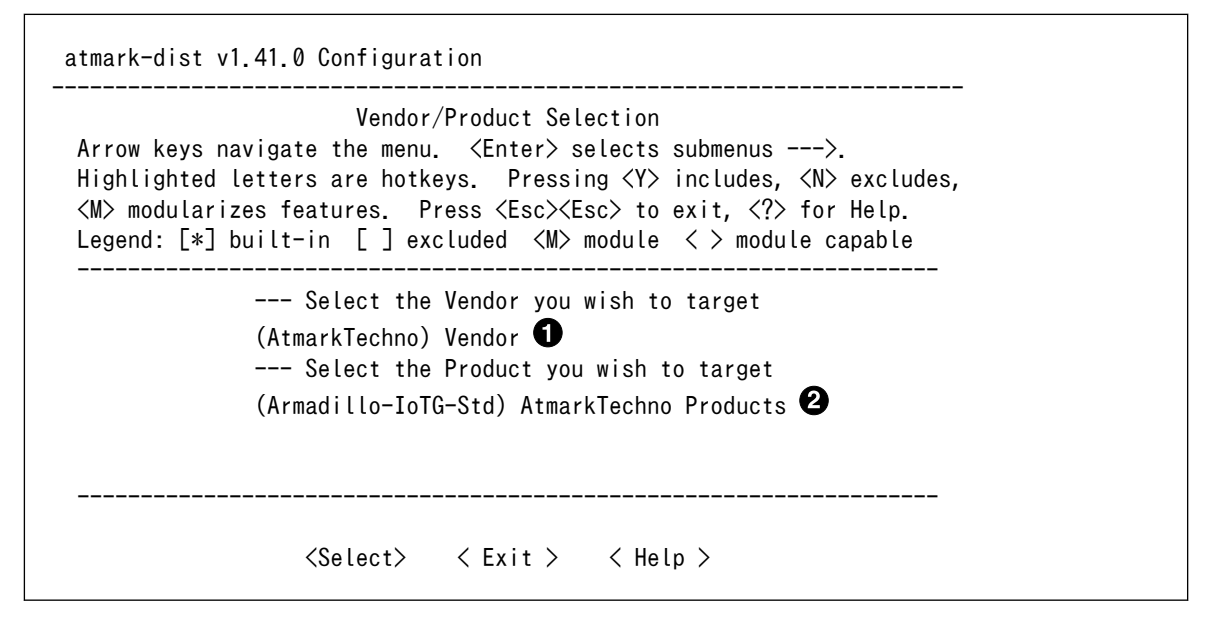

"AtmarkTechno"を選択します

2 "Armadillo-loTG-Std"を選択します

#### 5. コンフィギュレーション変更対象の指定

カーネル、ユーザーランドのそれぞれで、コンフィギュレーションの変更を行うかどうかを 指定します。

カーネルコンフィギュレーションを変更するには、「Customize Kernel Settings」を選択 します。ユーザーランドコンフィギュレーションを変更するには「Customize Vendor/User Settings」を選択します。その後、"Exit"を選択して「Do you wish to save your new kernel configuration?」で"Yes"とします。

| Kernel/Library/Defaults Selection<br>rrow keys navigate the menu. 〈Enter〉 selects submenus>.<br>ighlighted letters are hotkeys. Pressing 〈Y〉 includes, 〈N〉 excludes,<br>/〉 modularizes features. Press 〈Esc〉〈Esc〉 to exit, 〈?〉 for Help.<br>egend: [*] built-in [] excluded 〈M〉 module 〈 〉 module capable |
|----------------------------------------------------------------------------------------------------|
| Kernel is linux-3.x<br>(default) Cross-dev<br>(None) Libc Version<br>[] Default all settings (lose changes)<br>[*] Customize Kernel Settings 1<br>[*] Customize Vendor/User Settings 2<br>[] Update Default Vendor Settings                                                                               |
| <select> &lt; Exit &gt; &lt; Help &gt;</select>                                                                                                    |

1 カーネルコンフィギュレーションを変更する場合に選択します

2 ユーザーランドコンフィギュレーションを変更する場合に選択します

#### 6. カーネルコンフィギュレーションの変更

「Customize Kernel Settings」を選択した場合は、Linux Kernel Configuration メニュー が表示されます。カーネルコンフィギュレーションを変更後、"Exit"を選択して「Do you wish to save your new kernel configuration? <ESC><ESC> to continue.」で"Yes"とし、カー ネルコンフィギュレーションを確定します。

```
.config - Linux/arm 3.14-at1 Kernel Configuration
            Linux/arm 3.14-at1 Kernel Configuration
Arrow keys navigate the menu. <Enter> selects submenus ---> (or empty
submenus ----). Highlighted letters are hotkeys. Pressing \langle Y \rangle
includes, <N> excludes, <M> modularizes features. Press <Esc><Esc> to
exit, <?> for Help, </> for Search. Legend: [*] built-in []
   -*- Patch physical to virtual translations at runtime
        General setup --->
   [*] Enable loadable module support --->
   [*] Enable the block layer --->
        System Type --->
       Bus support \rightarrow
       Kernel Features --->
       Boot options --->
       CPU Power Management --->
       Floating point emulation --->
     <Select>
                 < Exit > < Help > < Save > < Load >
```

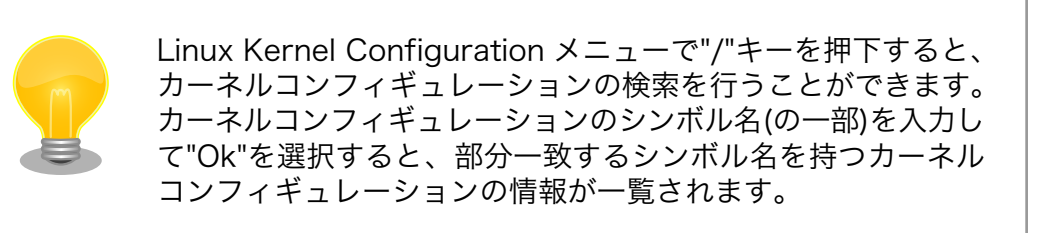

#### 7. ユーザーランドコンフィギュレーションの変更

「Customize Vendor/User Settings」を選択した場合は、Userland Configurationメニューが表示されます。アプリケーションのユーザーランドコンフィギュレーションを変更後、"Exit"を選択して「Do you wish to save your new kernel configuration?」で"Yes"とし、ユーザーランドコンフィギュレーションを確定します。

| Arrow keys navigate t                        | Userland Confgiguration<br>he menu. <enter> selects submenus&gt;.</enter>                                                                    |
|----------------------------------------------|----------------------------------------------------------------------------------------------------|
| M> modularizes featu<br>.egend: [*] built-in | re notkeys. Fressing (F) includes, (N) excludes,<br>res. Press (Esc)(Esc) to exit, (?) for Help.<br>[] excluded (M) module () module capable |
| Vendor                                       | specific>                                                                                                    |
| Fonts                                        | >                                                                                                    |
| Core Ap                                      | plications>                                                                                                    |
| Library                                      | Configuration>                                                                                                    |
| Flash T                                      | ools>                                                                                                    |
| Filesys                                      | tem Applications>                                                                                                    |
| Network                                      | Applications>                                                                                                    |
| Miscell                                      | aneous Applications>                                                                                                    |
| BusyBox                                      | >                                                                                                    |
| Tinvlog                                      | in>                                                                                                    |

#### 8. ビルド

コンフィギュレーションの確定後にビルドを行います。ビルドは"make"コマンドを実行します。

[ATDE ~/atmark-dist]\$ make

#### 9. イメージファイルの生成確認

ビルドが終了すると、atmark-dist/images/ディレクトリ以下にカスタマイズされたイメージファイルが作成されています。Armadillo-loT では圧縮済みのイメージ(拡張子が".gz"のもの)を利用します。

[ATDE ~/atmark-dist]\$ **ls images/** linux.bin linux.bin.gz romfs.img romfs.img.gz

# 21.2. GPIO を制御する

アドオンインターフェースの GPIO を制御する方法を説明します。

工場出荷イメージではアドオンインターフェースの GPIO 制御を行うこと ができません。Linux カーネルのコンフィギュレーションの変更し、 AIOTG\_STD\_ADDON\_AUTO\_DETECT を無効化する必要があります。

Linux カーネルのコンフィギュレーションの変更方法については、「21.1. イメージをカスタマイズする」を参照してください。

Armadillo-loT の GPIO は、generic GPIO として実装されています。GPIO クラスディレクトリ以下 のファイルによって GPIO の制御を行うことができます。

アドオンインターフェース(ベースボード:CON1, ベースボード:CON2)の GPIO と、GPIO クラスディレクトリの対応を次に示します。

| ピン番号                                           | GPIO クラスディレクトリ          |
|------------------------------------------------|-------------------------|
| CON1 3 ピン, CON2 24 ピン                          | /sys/class/gpio/CON1_3  |
| CON1 4 ピン, CON2 25 ピン                          | /sys/class/gpio/CON1_4  |
| CON1 5 ピン, CON2 33 ピン                          | /sys/class/gpio/CON1_5  |
| CON1 6 ピン, CON2 32 ピン                          | /sys/class/gpio/CON1_6  |
| CON1 7 ピン, CON2 41 ピン                          | /sys/class/gpio/CON1_7  |
| CON1 8 ピン, CON2 40 ピン                          | /sys/class/gpio/CON1_8  |
| CON1 9 ピン, CON2 7 ピン, CON2 39 ピン               | /sys/class/gpio/CON1_9  |
| CON1 10 ピン, CON2 8 ピン, CON2 38 ピン              | /sys/class/gpio/CON1_10 |
| CON1 11 ピン, CON2 50 ピン                         | /sys/class/gpio/CON1_11 |
| CON1 12 ピン, CON2 16 ピン, CON2 37 ピン             | /sys/class/gpio/CON1_12 |
| CON1 13 ピン, CON2 17 ピン, CON2 36 ピン             | /sys/class/gpio/CON1_13 |
| CON1 14 ピン, CON2 12 ピン, CON2 18 ピン, CON2 35 ピン | /sys/class/gpio/CON1_14 |
| CON1 15 ピン, CON2 13 ピン, CON2 19 ピン, CON2 34 ピン | /sys/class/gpio/CON1_15 |
| CON1 16 ピン, CON2 49 ピン                         | /sys/class/gpio/CON1_16 |
| CON1 17 ピン, CON2 48 ピン                         | /sys/class/gpio/CON1_17 |
| CON1 18 ピン, CON2 47 ピン                         | /sys/class/gpio/CON1_18 |
| CON1 19 ピン, CON2 46 ピン                         | /sys/class/gpio/CON1_19 |
| CON1 20 ピン, CON2 20 ピン, CON2 45 ピン             | /sys/class/gpio/CON1_20 |
| CON1 21 ピン, CON2 21 ピン, CON2 44 ピン             | /sys/class/gpio/CON1_21 |
| CON1 22 ピン, CON2 22 ピン, CON2 43 ピン             | /sys/class/gpio/CON1_22 |
| CON1 23 ピン, CON2 23 ピン, CON2 42 ピン             | /sys/class/gpio/CON1_23 |
| CON1 24 ピン                                     | /sys/class/gpio/CON1_24 |
| CON1 25 ピン                                     | /sys/class/gpio/CON1_25 |
| CON1 32 ピン                                     | /sys/class/gpio/CON1_32 |
| CON1 33 ピン                                     | /sys/class/gpio/CON1_33 |
| CON1 42 ピン                                     | /sys/class/gpio/CON1_42 |
| CON1 43 ピン                                     | /sys/class/gpio/CON1_43 |

表 21.1 アドオンインターフェースの GPIO ディレクトリ

| ピン番号       | GPIO クラスディレクトリ          |
|------------|-------------------------|
| CON1 44 ピン | /sys/class/gpio/CON1_44 |
| CON1 45 ピン | /sys/class/gpio/CON1_45 |
| CON1 46 ピン | /sys/class/gpio/CON1_46 |
| CON1 47 ピン | /sys/class/gpio/CON1_47 |
| CON1 48 ピン | /sys/class/gpio/CON1_48 |
| CON1 49 ピン | /sys/class/gpio/CON1_49 |
| CON1 50 ピン | /sys/class/gpio/CON1_50 |
| CON1 51 ピン | /sys/class/gpio/CON1_51 |
| CON1 52 ピン | /sys/class/gpio/CON1_52 |
| CON1 53 ピン | /sys/class/gpio/CON1_53 |

以降の説明では、任意の GPIO を示す GPIO クラスディレクトリを"/sys/class/gpio/[GPI0]"のように 表記します。

# 21.2.1. 入出力方向を変更する

GPIO ディレクトリ以下の direction ファイルへ値を書き込むことによって、入出力方向を変更することができます。direction に書き込む有効な値を次に示します。

表 21.2 direction の設定

| 設定   | 説明 説明 説明 とうしょう しんしょう しんしょ しんしょ |
|------|----------------------------------------------------------------------------------------------------|
| high | 入出力方向を OUTPUT に設定します。出力レベルの取得/設定を行うことができます。出力レベルは HIGH レベルにな<br>ります。                                                                                                    |
| out  | 入出力方向を OUTPUT に設定します。出力レベルの取得/設定を行うことができます。出力レベルは LOW レベルになり<br>ます。                                                                                                    |
| low  | out を設定した場合と同じです。                                                                                                    |
| in   | 入出力方向を INPUT に設定します。入力レベルの取得を行うことができますが設定はできません。                                                                                                    |

[armadillo ~]# echo in > /sys/class/gpio/[GPI0]/direction

### 図 21.1 GPIO の入出力方向を設定する(INPUT に設定)

[armadillo ~]# echo out > /sys/class/gpio/[GPI0]/direction

#### 図 21.2 GPIO の入出力方向を設定する(OUTPUT に設定)

# 21.2.2. 入力レベルを取得する

GPIO ディレクトリ以下の value ファイルから値を読み出すことによって、入力レベルを取得すること ができます。"0"は LOW レベル、"1"は HIGH レベルを表わします。入力レベルの取得は入出力方向が INPUT, OUTPUT のどちらでも行うことができます。

入出力方向が OUTPUT の時に読み出される値は、GPIO ピンの状態です。そのため、value ファイル に書き込んだ値とは異なる場合があります。

[armadillo ~]# cat /sys/class/gpio/[GPI0]/value

### 図 21.3 GPIO の入力レベルを取得する

# 21.2.3. 出力レベルを設定する

GPIO ディレクトリ以下の value ファイルへ値を書き込むことによって、出力レベルを設定することが できます。"0"は LOW レベル、"0"以外は HIGH レベルを表わします。出力レベルの設定は入出力方向が OUTPUT でなければ行うことはできません。

[armadillo ~]# echo 1 > /sys/class/gpio/[GPI0]/value

図 21.4 GPIO の出力レベルを設定する

# 22. ユーザー登録

アットマークテクノ製品をご利用のユーザーに対して、購入者向けの限定公開データの提供や大切な お知らせをお届けするサービスなど、ユーザー登録すると様々なサービスを受けることができます。 サービスを受けるためには、「アットマークテクノ ユーザーズサイト」にユーザー登録をする必要があり ます。

ユーザー登録すると次のようなサービスを受けることができます。

- ・製品仕様や部品などの変更通知の閲覧・配信
- ・購入者向けの限定公開データのダウンロード
- ・該当製品のバージョンアップに伴う優待販売のお知らせ配信
- ・該当製品に関する開発セミナーやイベント等のお知らせ配信

詳しくは、「アットマークテクノ ユーザーズサイト」をご覧ください。

#### アットマークテクノ ユーザーズサイト

https://users.atmark-techno.com/

# 22.1. 購入製品登録

ユーザー登録完了後に、購入製品登録することで、「購入者向けの限定公開データ<sup>[1]</sup>」をダウンロード することができるようになります。

#### Armadillo-loT 購入製品登録

https://users.atmark-techno.com/armadillo-iot/register

Armadillo-loT の購入製品登録を行うには、ユーザーズサイトで「シリアル番号」の入力および「正規 認証ファイル」のアップロードを行う必要があります

Armadillo-loT のシリアル番号の確認方法を「22.1.1. シリアル番号を確認する方法」に、ArmadilloloT から正規認証ファイル(board-info.txt)を取り出す手順を「22.1.2. 正規認証ファイルを取り出す手 順」に示します。

### 22.1.1. シリアル番号を確認する方法

シリアル番号は、ケース貼付シールに記載された6桁の数値です。次の例では、シリアル番号が 「000086」であることが確認できます。

<sup>[1]</sup>アドオンモジュールの回路図データなど

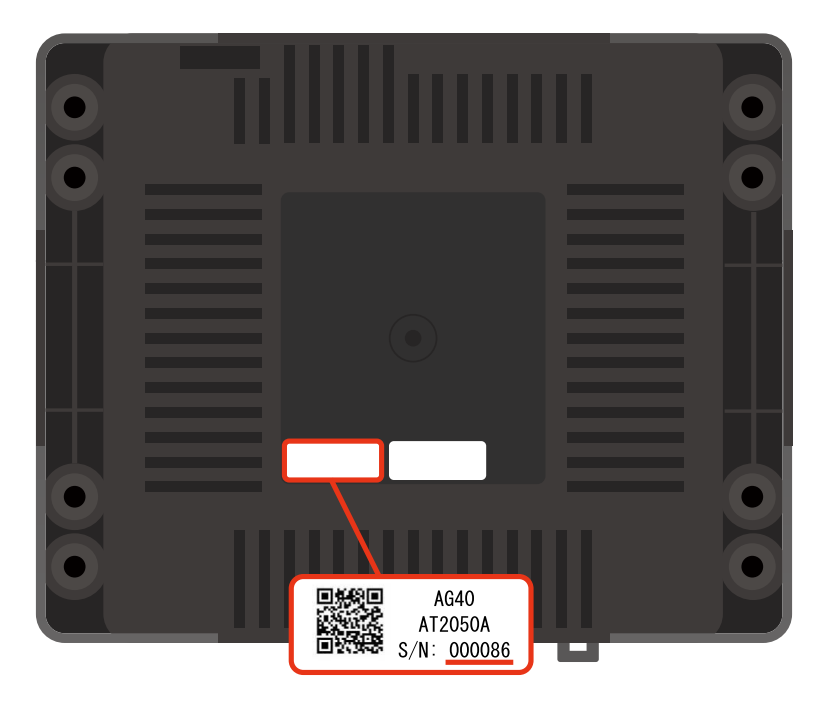

シリアル番号を「Armadillo-loT 購入製品登録」ページの「シリアル番号」欄に入力してください。

# 22.1.2. 正規認証ファイルを取り出す手順

Armadillo にログインし、コマンドを実行すると正規認証ファイルが生成されます。そのファイル をお使いの Web ブラウザを使ってダウンロードしてください。

 ATDE で minicom を立ち上げて、Armadillo-loT に root ユーザーでログインします。デバ イスファイル名(/dev/ttyUSB0)は、ご使用の環境により ttyUSB1 や ttyS0、ttyS1 などに なる場合があります。Armadillo に接続されているシリアルポートのデバイスファイルを指定 してください。

```
atmark@atde5:~$ LANG=C minicom --noinit --wrap --device /dev/ttyUSB0
armadillo-iotg login: root
Password:
[root@armadillo-iotg (ttymxc1) ~]#
```

2. "get-board-info"コマンドを実行して正規認証ファイル(board-info.txt)を作成します。

```
[root@armadillo-iotg (ttymxc1) ~]# get-board-info
[root@armadillo-iotg (ttymxc1) ~]# ls
board-info.txt
[root@armadillo-iotg (ttymxc1) ~]#
```

3. Armadillo 上で動いている WEB サーバーがアクセスできる場所に、正規認証ファイルを移動し、アクセス権限を変更します。

```
[root@armadillo-iotg (ttymxc1) ~]# mv board-info.txt /home/www-data/
[root@armadillo-iotg (ttymxc1) ~]# chmod a+r /home/www-data/board-info.txt
```

4. minicom を終了させ、お使いの Web ブラウザから、Armadillo の URL にアクセスしてく ださい。下記どちらかの指定方法でアクセス可能です。

http://armadillo-iotg.local/board-info.txt http://[ArmadilloのIPアドレス]/board-info.txt<sup>[2]</sup>

取り出した正規認証ファイルを「Armadillo-loT 購入製品登録」ページの「正規認証ファイル」欄に指定し、アップロードしてください。

## 改訂履歴

| バージョン | 年月日        | 改訂内容                                                                                                    |  |
|-------|------------|----------------------------------------------------------------------------------------------------|--|
| 2.0.0 | 2015/06/23 | ・初版発行                                                                                                    |  |
| 2.0.1 | 2015/07/27 | <ul> <li>・温度センサから情報を取得する sysfs のパスを、カーネルのバージョンに依存しないパスに変更</li> <li>・「手順 6.5. EnOcean 無線データの受信」 における stty コマンドのオプションを修正</li> <li>・「12.5. ブートローダーが起動しなくなった場合の復旧作業」 の手順を最適化</li> <li>・誤記、表記ゆれ修正</li> </ul>                                                                                                    |  |
| 2.1.0 | 2015/08/28 | <ul> <li>・ 読記、衣記ゆれじじ止</li> <li>・ 読記、衣記ゆれじじ止</li> <li>・ 「2.5. 電波障害について」を追加</li> <li>・ 絶縁 RS485 アドオンモジュールの「発売予定」の記載を削除</li> <li>・ 「表 18.25. RN4020 アドオンモジュールの仕様」 に RN4020 の<br/>同時接続数を追記</li> <li>・ 「18.4.2. Bluetooth SIG 認証(ロゴ認証)に関して」を追加</li> <li>・ 「19.3. Armadillo-loT ゲートウェイ スタンダードモデル G2 標準<br/>筐体」を追加</li> <li>・ 「20. 設計情報」を全面改版</li> </ul> |  |

Armadillo-loT ゲートウェイスタンダードモデル製品マニュアル Version 2.1.0 2015/08/28

株式会社アットマークテクノ

## 札幌本社

〒 060-0035 札幌市中央区北 5 条東 2 丁目 AFT ビル TEL 011-207-6550 FAX 011-207-6570

# 横浜営業所

〒 221-0835 横浜市神奈川区鶴屋町 3 丁目 30-4 明治安田生命横浜西ロビル 7F TEL 045-548-5651 FAX 050-3737-4597